## Learning ReportLite

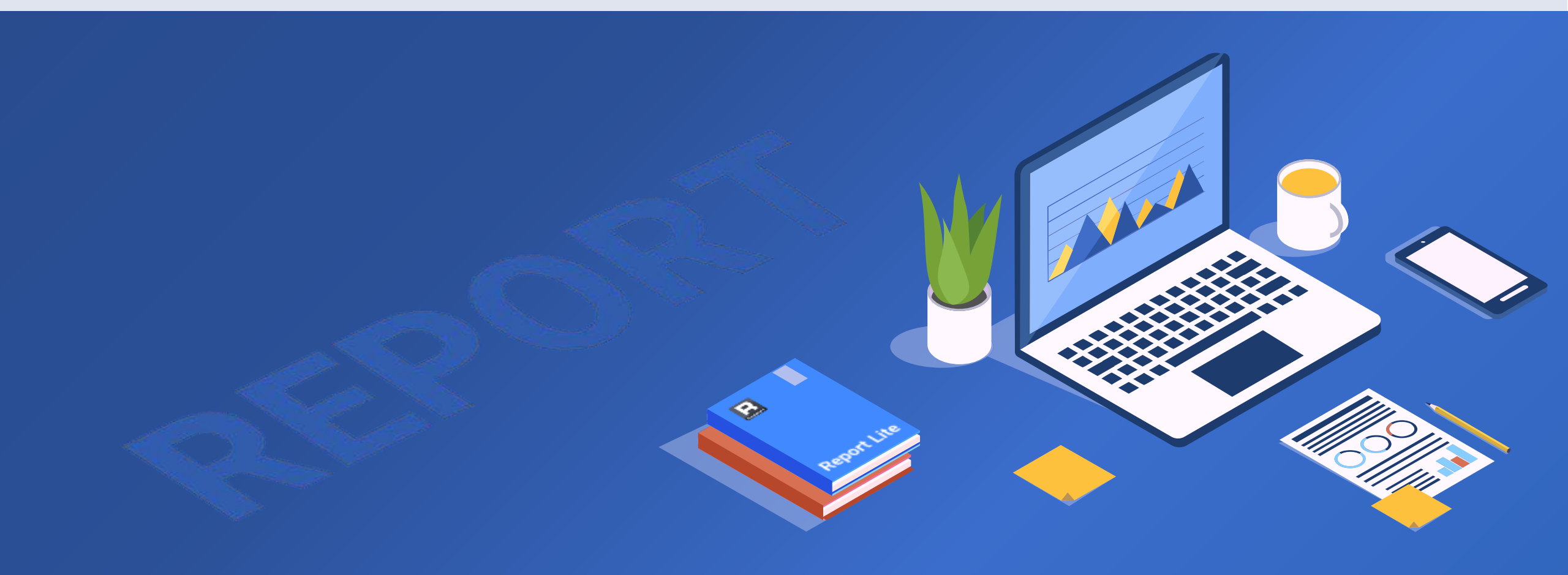

## CONTENTS

| Chapter 1 Installation & Trial             | 5  |
|--------------------------------------------|----|
| 1.1 Download & install                     | 7  |
| 1.2 Create row-wise reports through wizard | 11 |
| 1.3 Expansion & expression                 | 19 |
| 1.4 Report zone                            | 26 |
| Chapter 2 Appearance & format              | 28 |
| 2.1 Border, font and color                 | 30 |
| 2.2 Display format and display value       | 35 |
| 2.3 Conditional format                     | 44 |
| 2.4 Card-style report                      | 54 |
| 2.5 Picture                                | 59 |
| 2.6 Exercises                              | 64 |

| Chapter 3 Grouped report 66                                   |
|---------------------------------------------------------------|
| 3.1 Create grouped reports through wizard 68                  |
| 3.2 Common grouped reports 82                                 |
| 3.3 Structure of a grouped report and master cell             |
| 3.4 Computations on a grouped report 100                      |
| 3.5 Exercise 108                                              |
| Chapter 4 Crosstab report 111                                 |
|                                                               |
| 4.1 Create crosstab reports through wizard 113                |
| 4.1 Create crosstab reports through wizard                    |
| <ul> <li>4.1 Create crosstab reports through wizard</li></ul> |
| <ul> <li>4.1 Create crosstab reports through wizard</li></ul> |

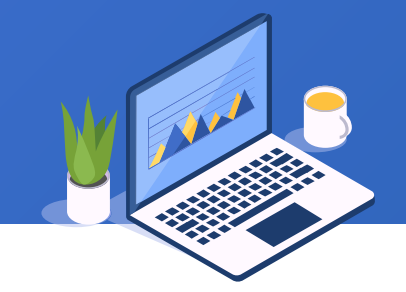

## CONTENTS

| Chapte                             | er 5 Multizone association                                                                                                    | 149                             | Cha                            |
|------------------------------------|----------------------------------------------------------------------------------------------------|---------------------------------|--------------------------------|
| 5.1                                | From crosstab to zones                                                                                                    | 151                             | 7                              |
| 5.2                                | Coexistence of expanding and static areas                                                                                                    | 157                             | 7                              |
| 5.3                                | Equality of row and column                                                                                                    | 162                             | 7                              |
| 5.4                                | Make a master-sub table through multizone association                                                                                                    | 167                             | 7                              |
| 5.5                                | Exercise                                                                                                    | 175                             | 7                              |
|                                    |                                                                                                    |                                 |                                |
| Chapte                             | er 6 Inter-cell computations                                                                                                    | 178                             | Cha                            |
| Chapte<br>6.1                      | <b>c c c c c c c c c c</b>                                                                                                    | 178<br>180                      | Cha<br>8                       |
| <b>Chapte</b><br>6.1<br>6.2        | <b>c</b> alculate proportion, running total & simple YOY growth<br>Calculate ratio & complex ratio                                                                                                    | 178<br>180<br>194               | Cha<br>8<br>8                  |
| <b>Chapto</b><br>6.1<br>6.2<br>6.3 | er 6 Inter-cell computations<br>Calculate proportion, running total & simple YOY growth<br>Calculate ratio & complex ratio<br>Calculate conditional aggregate, ranking & complex YOY growth                                                  | 178<br>180<br>194<br>199        | <b>Cha</b>  <br>8<br>8<br>8    |
| Chapto<br>6.1<br>6.2<br>6.3<br>6.4 | er 6 Inter-cell computations<br>Calculate proportion, running total & simple YOY growth<br>Calculate ratio & complex ratio<br>Calculate conditional aggregate, ranking & complex YOY growth<br>Get ordinal number in one group/across groups | 178<br>180<br>194<br>199<br>206 | <b>Cha</b><br>8<br>8<br>8<br>8 |

| Chapter 7 Irregular sorting & grouping                                                                                                    | 216                      |
|----------------------------------------------------------------------------------------------------|--------------------------|
| 7.1 Incomplete grouping                                                                                                    | 218                      |
| 7.2 Sorting & grouping by the specified order                                                                                                    | 221                      |
| 7.3 Grouping by segment                                                                                                    | 226                      |
| 7.4 Grouping by specified conditions                                                                                                    | 229                      |
| 7.5 Exercise                                                                                                    | 233                      |
| Chapter 8 Parameters & scripts                                                                                                    | 236                      |
| 8.1 The concept 8 uses of perameters                                                                                                    |                          |
|                                                                                                    | 238                      |
| 8.2 Dynamic parameters                                                                                                    | 238<br>248               |
| <ul> <li>8.1 The concept &amp; uses of parameters</li> <li>8.2 Dynamic parameters</li> <li>8.3 Reports with dynamic columns</li> </ul>                                      | 238<br>248<br>254        |
| <ul> <li>8.1 The concept &amp; uses of parameters</li> <li>8.2 Dynamic parameters</li> <li>8.3 Reports with dynamic columns</li> <li>8.4 Variables &amp; scripts</li> </ul> | 238<br>248<br>254<br>260 |

## + CONTENTS

| Chapter 9 Report Group           | 271 |
|----------------------------------|-----|
| 9.1 Create report group          | 273 |
| 9.2 Report group parameters      | 279 |
| 9.3 Common datasets & parameters | 283 |
| 9.4 Continuous page numbers      | 287 |

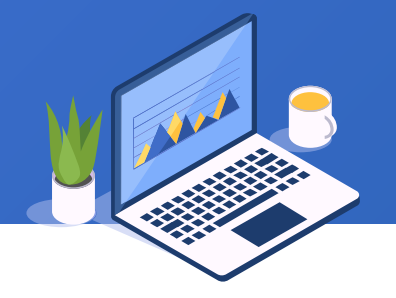

## Learning ReportLite

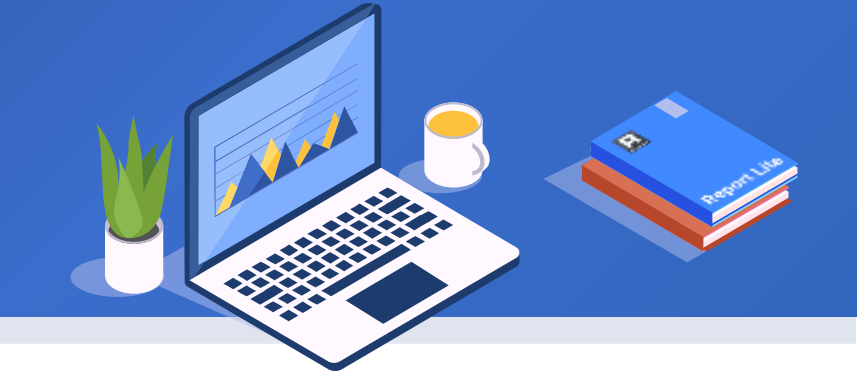

## Chapter 1

## Installation & Trial

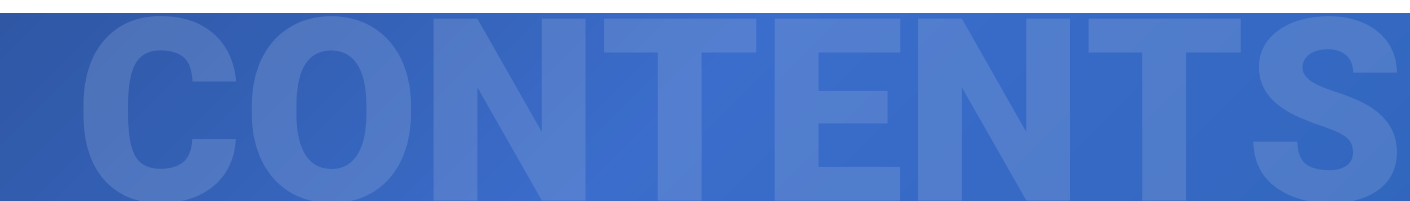

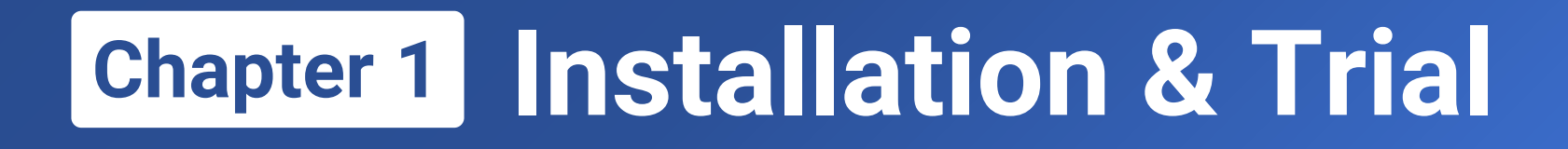

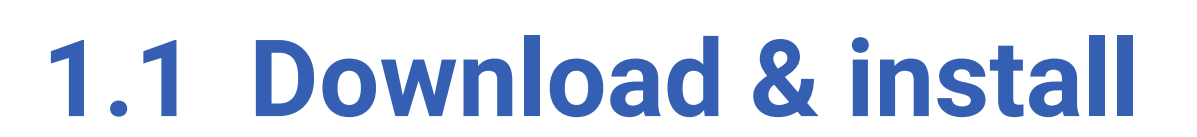

- 1.2 Create row-wise reports through wizard
- 1.3 Expansion & expression
- 1.4 Report zone

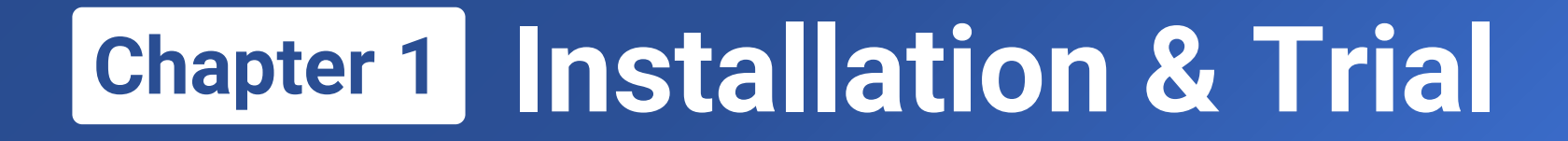

## 1.1 Download & install

### Download ReportLite

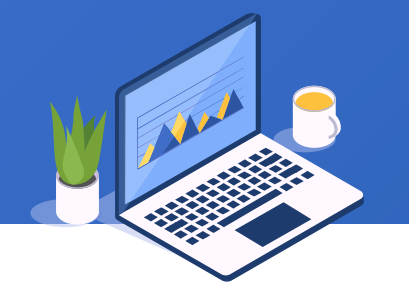

## Download software

## Course material

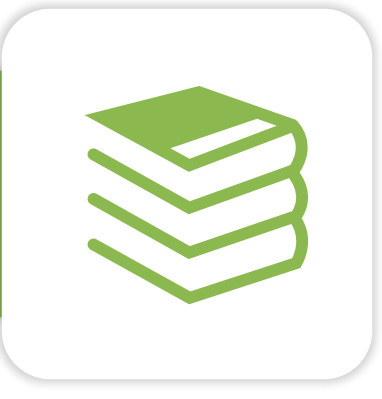

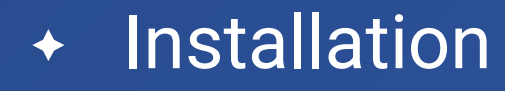

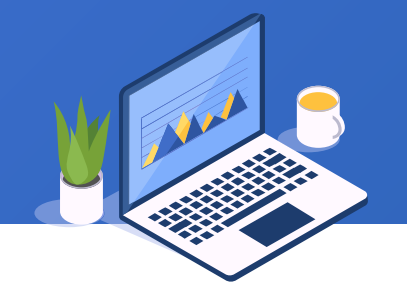

- After ReportLite is downloaded, select an installation directory (or use the default) and click "Next" to finish installation.
- Then start ReportLite directly.

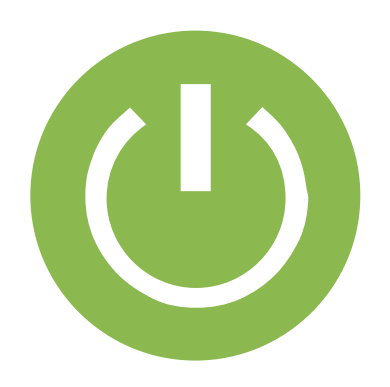

## ReportLite interface

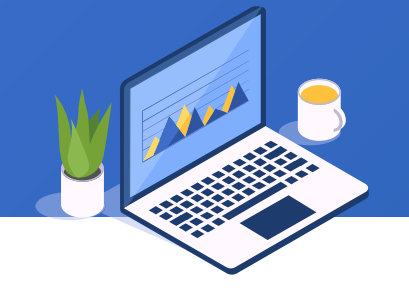

### Below is the initial application interface after ReportLite is started:

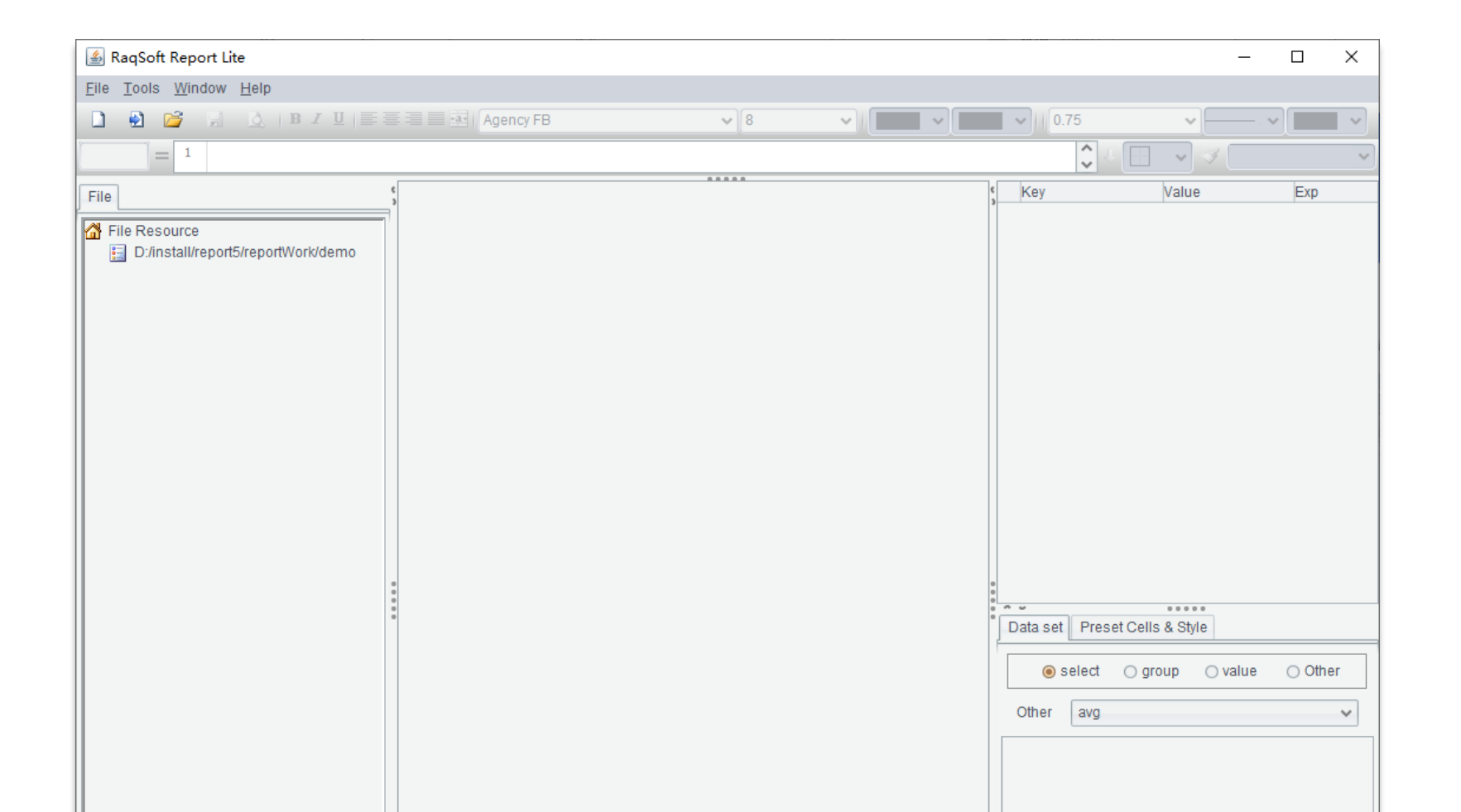

10 🗟

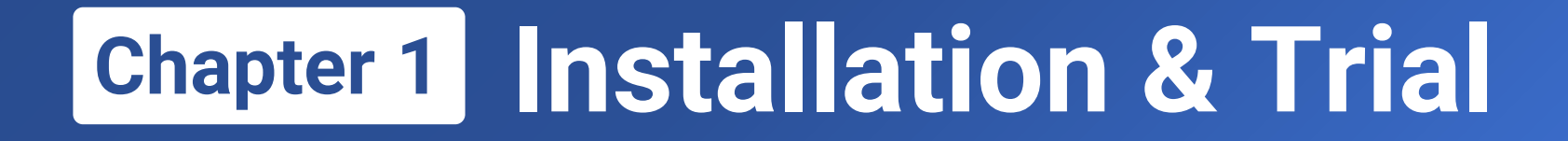

### Below is the student score table in the Excel format (data1.2.xlsx). Let's look at

how to generate a simple row-wise report using ReportLite.

|    | А      | В       | С       | D     |
|----|--------|---------|---------|-------|
| 1  | Name   | Subject | Midterm | Final |
| 2  | Rose   | Math    | 59      | 80    |
| 3  | Rose   | Physics | 48      | 65    |
| 4  | Mike   | Math    | 87      | 77    |
| 5  | Mike   | Physics | 70      | 86    |
| 6  | Ronald | Math    | 36      | 50    |
| 7  | Ronald | Physics | 54      | 75    |
| 8  | Smith  | Math    | 25      | 55    |
| 9  | Smith  | Physics | 56      | 75    |
| 10 | Frank  | Math    | 66      | 80    |
| 11 | Frank  | Physics | 75      | 65    |
| 12 | Aimay  | Math    | 32      | 50    |
| 13 | Aimay  | Physics | 42      | 65    |
| 14 | James  | Math    | 37      | 67    |
| 15 | James  | Physics | 97      | 88    |
| 16 | Jay    | Math    | 56      | 56    |
| 17 | Jay    | Physics | 88      | 79    |

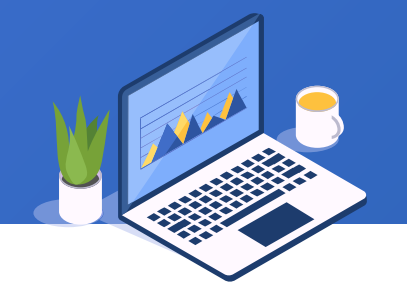

## When ReportLite starts running, click "File" and then "New Report" on the menu, or press shortcut key Ctrl+N, to pop up New Report Wizard:

First, find the data source for generating the report. Let's begin from simple file data. Click **File dataset** :

| en nope |                  |                           |                  |             |                  |
|---------|------------------|---------------------------|------------------|-------------|------------------|
| Dataset | Report Type      | Report Definition         |                  |             |                  |
| Dataso  | ource            |                           | ✓ Dataset name   | ds1         |                  |
| Datase  | t type:(Click on | Next button to create dat | a set structure) | Add R       | eport Parameters |
|         |                  |                           | 2                |             |                  |
| F       | ile dataset      | Esproc                    | Script datas     | set         | Built-in dataset |
|         | SQL              |                           |                  |             |                  |
| S       | imple SQL        |                           |                  |             |                  |
|         |                  | Back                      | Next             | Create Blar | nk Report Cance  |

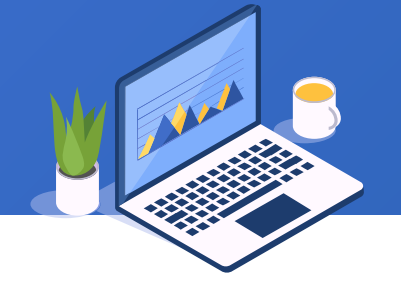

### On the pop-up "File dataset" dialog box, click "Select" to select an xlsx data file:

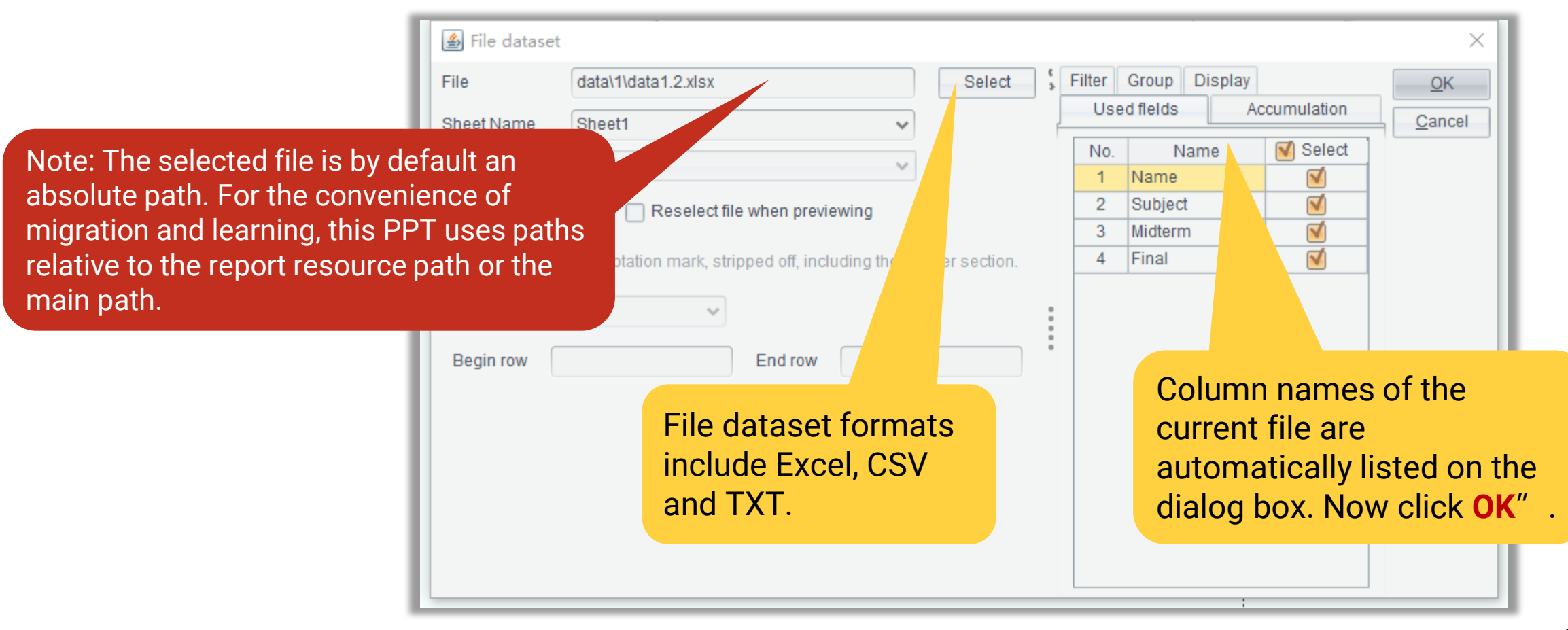

## On "Options" dialog, users need to modify "Resource directory" and "Main path" to the root directory holding their ReportLite resources:

|                                                                    | Here the two paths should be set same          |        |
|--------------------------------------------------------------------|------------------------------------------------|--------|
| 🕌 Options                                                          | dete file are leasted in the same noth         |        |
| General File Initial properties Esproc options                     | data me are located in the same path.          |        |
| CSS Config File D:/install/report5/reportWork/tmp/reportStyleConfi | g.xml orowse                                   |        |
| CSS file D:/install/report5/reportWork/tmp/reportCellStyle.c       | ptions                                         |        |
| Log file D:/install/report5/reportWork/tmp/report.log              | General File Initial properties Esproc options |        |
| Resource directory D:\tutorial                                     | Use existing Esproc configuration              | Import |
| Report template D:/install/report5/reportWork/templet/en           | Esproc install directory                       | Browse |
| Options file path:                                                 | Search path                                    | Browse |
| D:/install/report5/reportWork/config/reportuserconfig_en.xml       | Main path D:\tutorial                          | Browse |
|                                                                    | Note: Relative path does not start with / or \ |        |
|                                                                    | Temp path                                      | Edit   |
|                                                                    | Initialization program                         | Browse |
|                                                                    | External library directory                     | Browse |

### Let's start from the simplest grid report. Click "Create Grid Report" button.

| New Report Wizard  |                                                 |                    | ×              |
|--------------------|-------------------------------------------------|--------------------|----------------|
| Dataset Report Typ | Report Definition                               |                    |                |
| Report Type        | O Grouped Report                                | O Crosstab Report  |                |
| Field              |                                                 | Up                 | Down           |
| Name               |                                                 |                    |                |
| Subject            |                                                 |                    |                |
| Midterm            |                                                 |                    |                |
| Final              |                                                 |                    |                |
|                    |                                                 |                    |                |
|                    |                                                 |                    |                |
|                    | Generate a grid report<br>using default options |                    |                |
|                    |                                                 |                    |                |
|                    | <u>B</u> ack <u>N</u> ext                       | Create Grid Report | <u>C</u> ancel |

### Such a simple grid report is a row-wise report:

|   | 🛓 RaqSoft Report Lite                                  |                                  |         |                  |              |              |            |
|---|--------------------------------------------------------|----------------------------------|---------|------------------|--------------|--------------|------------|
|   | <u>F</u> ile <u>E</u> dit <u>R</u> eport <u>T</u> ools | s <u>W</u> indow <u>H</u> elp    |         |                  |              |              |            |
|   | 🗅 🖻 🚰 📕                                                | <u>}</u> B <i>I</i> <u>U</u> ≡ ₹ |         | Agency F         | В            | ♥ 8          | · · ·      |
| ĺ | = 1                                                    |                                  |         |                  |              |              |            |
| ſ | File                                                   |                                  | s 📝 rep | ort_0            |              |              |            |
|   | File Resource                                          |                                  |         | А                | В            | С            | D          |
|   | D:/install/                                            | portWork/demo                    | 1(TH)   | Name             | Subject      | Midterm      | Final      |
|   |                                                        |                                  | 2       | =ds1.select(Na 🕯 | =ds1.Subject | =ds1.Midterm | =ds1.Final |
|   | Click Pre                                              | view button                      |         |                  |              | •            |            |
|   | to previe                                              | w the                            |         |                  |              |              |            |
|   | reporting                                              | l effect                         |         |                  |              |              |            |
|   |                                                        |                                  |         |                  |              |              |            |

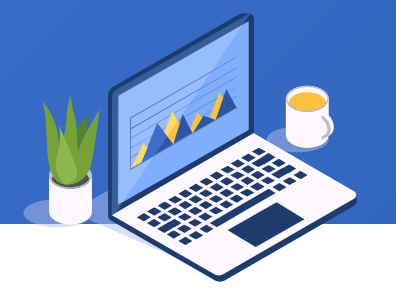

## Report preview effect:

| Preview report:report_0 |         |         |       |  |
|-------------------------|---------|---------|-------|--|
| Name                    | Subject | Midterm | Final |  |
| Rose                    | Math    | 59      | 80    |  |
| Rose                    | Physics | 48      | 65    |  |
| Mike                    | Math    | 87      | 77    |  |
| Mike                    | Physics | 70      | 86    |  |
| Ronald                  | Math    | 36      | 50    |  |
| Ronald                  | Physics | 54      | 75    |  |
| Smith                   | Math    | 25      | 55    |  |
| Smith                   | Physics | 56      | 75    |  |
| Frank                   | Math    | 66      | 80    |  |
| Frank                   | Physics | 75      | 65    |  |
| Aimay                   | Math    | 32      | 50    |  |
| Aimay                   | Physics | 42      | 65    |  |
| James                   | Math    | 37      | 67    |  |

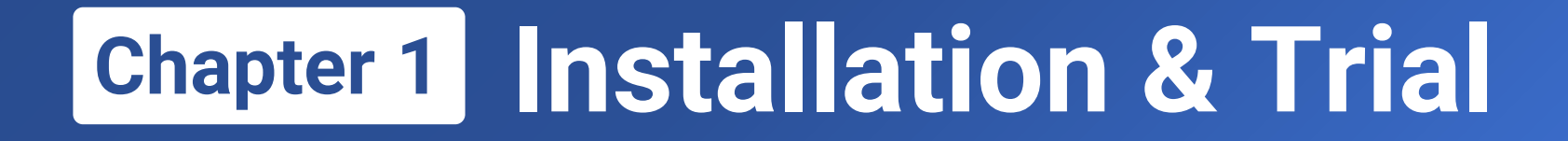

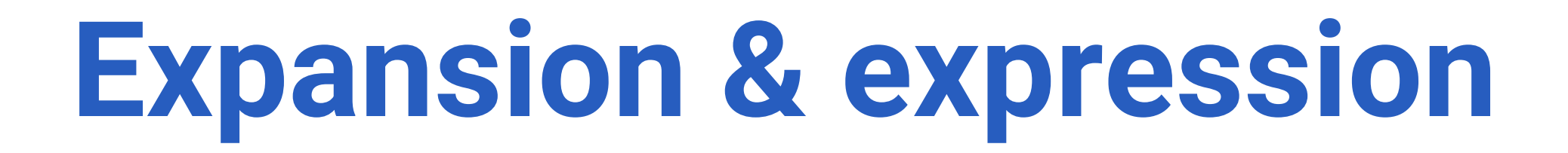

1.3

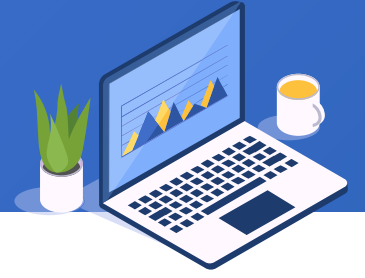

### Click "Report" and then "Dataset" (or press shortcut key F11) to open "Dataset Config" interface:

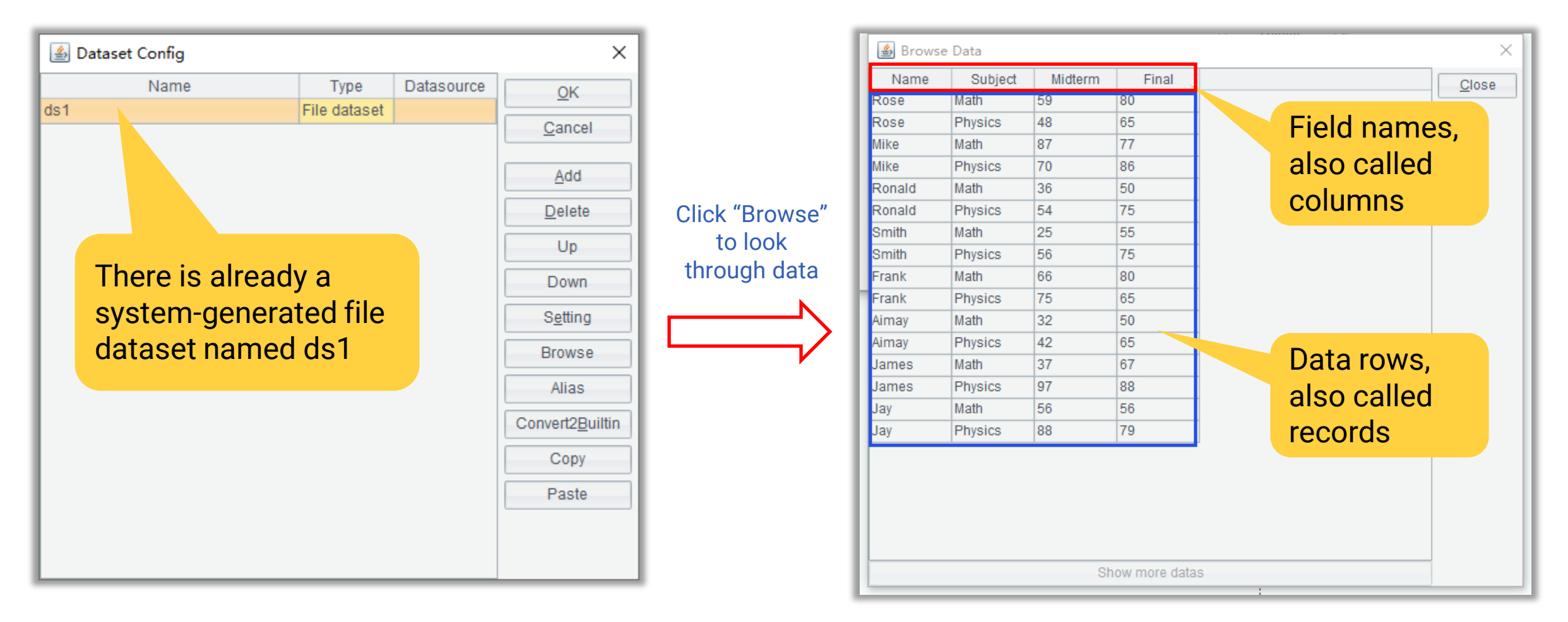

## + 1.3 Expansion and expression

| D:\tutorial\data\1\1.2.rptx |       |              |              |              |            |  |
|-----------------------------|-------|--------------|--------------|--------------|------------|--|
|                             |       | А            | В            | С            | D          |  |
|                             | 1(TH) | Name         | Subject      | Midterm      | Final      |  |
|                             | 2     | ds1.select(N | =ds1.Subject | =ds1.Midterm | =ds1.Final |  |

The wizard automatically sets the row holding field names as report title (TH). The title gets locked when we scroll data, which is similar to Excel Freeze Panes.

**Vertical expansion** refers to the ability of data zone in the report template being vertically extended to a certain number of rows according to the dataset row count.

| Preview report:D:\tutorial\data\1\1.2.rptx |         |         |       |  |  |  |
|--------------------------------------------|---------|---------|-------|--|--|--|
| Name                                       | Subject | Midterm | Final |  |  |  |
| Rose                                       | Math    | 59      | 80    |  |  |  |
| Rose                                       | Physics | 48      | 65    |  |  |  |
| Mike                                       | Math    | 87      | 77    |  |  |  |
| Mike                                       | Physics | 70      | 86    |  |  |  |
| Ronald                                     | Math    | 36      | 50    |  |  |  |
| Ronald                                     | Physics | 54      | 75    |  |  |  |
| Smith                                      | Math    | 25      | 55    |  |  |  |
| Smith                                      | Physics | 56      | 75    |  |  |  |
| Frank                                      | Math    | 66      | 80    |  |  |  |
| Frank                                      | Physics | 75      | 65    |  |  |  |
| Aimay                                      | Math    | 32      | 50    |  |  |  |
| Aimay                                      | Physics | 42      | 65    |  |  |  |
| James                                      | Math    | 37      | 67    |  |  |  |
| James                                      | Physics | 97      | 88    |  |  |  |
| Jay                                        | Math    | 56      | 56    |  |  |  |
| Jay                                        | Physics | 88      | 79    |  |  |  |

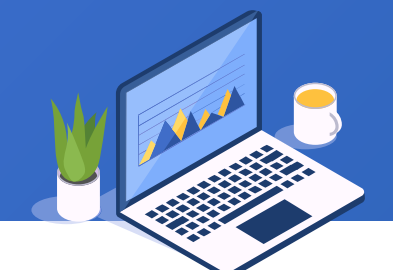

## + 1.3 Expansion and expression

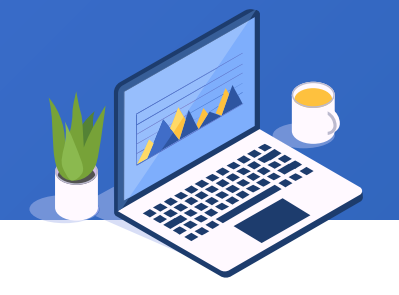

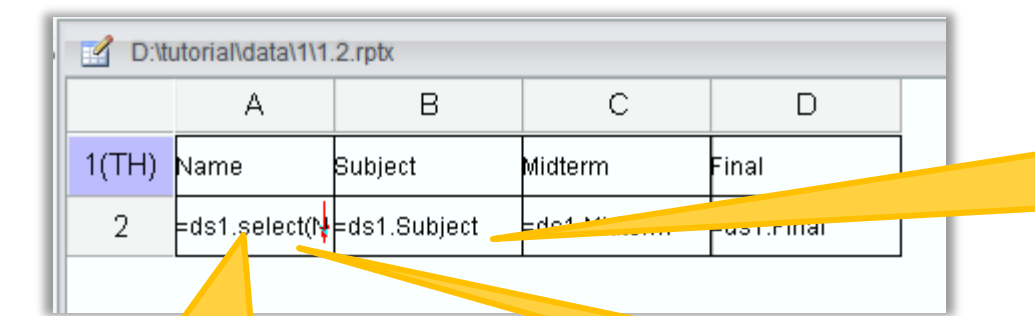

B2 and the function after it do not use select() function. This means that subject and score correspond to the (Name) selected in A2.

There is a vertical, red arrow in the right of the cell A2, meaning the current cell will have multiple values after it is computed and will expand vertically.

In A2, "=" indicates that an expression follows and needs to be computed. "ds1.select(Name)" selects all names (Name) from the dataset.

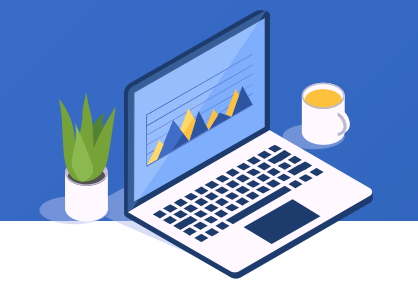

## Calculate the weighted grade according to the midterm percentage and final percentage.

| D:\tutorial\data\1\1.2.rptx |      |               |              |              |            |                |
|-----------------------------|------|---------------|--------------|--------------|------------|----------------|
|                             |      | А             | В            | С            | D          | E _            |
| 1                           | (TH) | Name          | Subject      | Midterm      | Final      | WA             |
|                             | 2    | =ds1.select(N | =ds1.Subject | =ds1.Midterm | =ds1.Final | =C2*0.4+D2*0.6 |

1. Add a column E through "Add column" under Edit on the menu.

2. E2 calculates the weighted grade using the completely same expression as in Excel.

Modify A2's expression and select Math scores. Then add a row to calculate the total math score using expression.

| D:\tutorial\data\1\1.2.rptx |               |              |              |            |                |  |  |
|-----------------------------|---------------|--------------|--------------|------------|----------------|--|--|
|                             | А             | В            | С            | D          | E              |  |  |
| 1(TH)                       | Name          | Subject      | Midterm      | Final      | WA             |  |  |
| 2                           | =ds1.select(N | =ds1.Subject | =ds1.Midterm | =ds1.Final | =C2*0.4+D2*0.6 |  |  |
| 3                           |               | Total        | =sum(C2{})   | =sum(D2{}) | =sum(E2{})     |  |  |

1. Add a third row through "Add row" under "Edit" on the menu.

2. C3 uses sum() function to calculate total score. In syntax C2{}, the braces represent all cells expanded from C2.

A2's expression " =ds1.select(Name,Subject=="Math")" means selecting the Math subject only. Find more about <u>select()</u> function.

After report preview, we export it as an Excel With Formula. The comparison tells that after the source file is modified, re-previewing report and exporting it can conveniently generate a corresponding Excel report.

|    | А      | В       | С       | D     |
|----|--------|---------|---------|-------|
| 1  | Name   | Subject | Midterm | Final |
| 2  | Rose   | Math    | 59      | 80    |
| 3  | Rose   | Physics | 48      | 65    |
| 4  | Mike   | Math    | 87      | 77    |
| 5  | Mike   | Physics | 70      | 86    |
| 6  | Ronald | Math    | 36      | 50    |
| 7  | Ronald | Physics | 54      | 75    |
| 8  | Smith  | Math    | 25      | 55    |
| 9  | Smith  | Physics | 56      | 75    |
| 10 | Frank  | Math    | 66      | 80    |
| 11 | Frank  | Physics | 75      | 65    |
| 12 | Aimay  | Math    | 32      | 50    |
| 13 | Aimay  | Physics | 42      | 65    |
| 14 | James  | Math    | 37      | 67    |
| 15 | James  | Physics | 97      | 88    |
| 16 | Jay    | Math    | 56      | 56    |
| 17 | Jay    | Physics | 88      | 79    |
|    |        |         |         |       |

|    | A      | B       | C       | D     | E     |
|----|--------|---------|---------|-------|-------|
| 1  | Name   | Subject | Midterm | Final | WA    |
| 2  | Rose   | Math    | 59      | 80    | 71.6  |
| 3  | Mike   | Math    | 87      | 77    | 81.0  |
| 4  | Ronald | Math    | 36      | 50    | 44.4  |
| 5  | Smith  | Math    | 25      | 55    | 43.0  |
| 6  | Frank  | Math    | 66      | 80    | 74.4  |
| 7  | Aimay  | Math    | 32      | 50    | 42.8  |
| 8  | James  | Math    | 37      | 67    | 55.0  |
| 9  | Jay    | Math    | 56      | 56    | 56.0  |
| 10 |        | Total   |         |       | 468.2 |

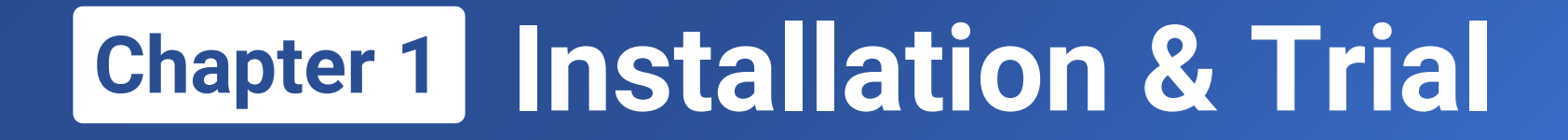

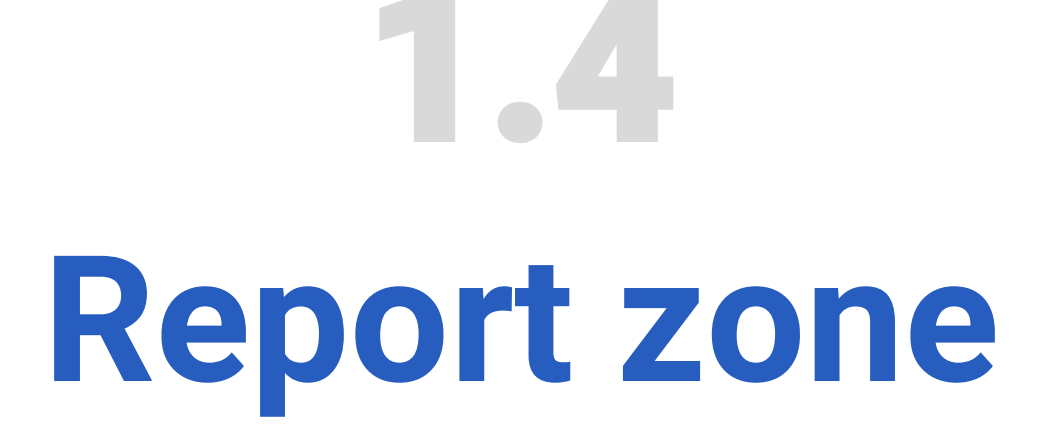

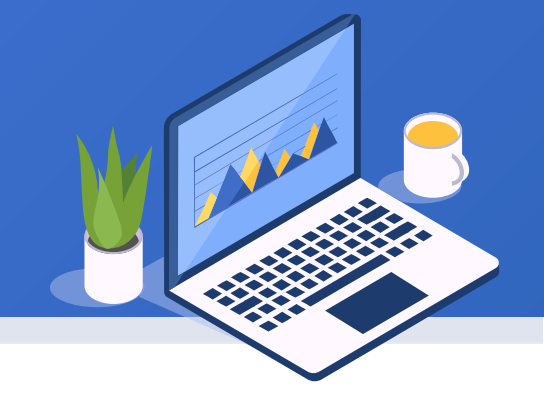

### 1.4 Report zone

| D:\tutorial\data\1\1.2.rptx |        |          |              |              |            |                |  |  |
|-----------------------------|--------|----------|--------------|--------------|------------|----------------|--|--|
|                             |        | A        | В            | С            | D          | E              |  |  |
| 1(TH                        | ) Name |          | Subject      | Midterm      | Final      | WA             |  |  |
| 2                           | =ds1.s | select(N | =ds1.Subject | =ds1.Midterm | =ds1.Final | =C2*0.4+D2*0.6 |  |  |
| 3                           |        |          | Total        | =sum(C2{})   | =sum(D2{}) | =sum(E2{})     |  |  |

1. The report zone can only be configured at the master cell of rows.

2. Select the master cell and then we can change zone of the row through the row type on the right property pane.

| Key                | Value            |
|--------------------|------------------|
| Ė <sup>.</sup> Row |                  |
| Туре               | Table Header 🔷 🗸 |
| Group Header Level | Page Header      |
| Visible            | Header Title     |
| - Height           | Table Header     |
| - Auto Fill        | Group Header     |
| oreak After Row    | Data             |
| Value              | Table Footer     |
| ⊞- Layout          | Footer Title     |
| 🗄 Paragraph        | Page Footer      |
| ⊞- Font            | 1 age 1 ooter    |
| Expanding          |                  |
| 🕀 Hyperlink        |                  |
| 🕀 Page Break       |                  |
| ter Other          |                  |

Generally, a row type applies within the currently row zone only from top down in order. And row types before those for data zone (Data), which are highlighted in green, will enable frozen panes when generating an Excel report. If we do not want to freeze panes, just set the row type as data zone by default.

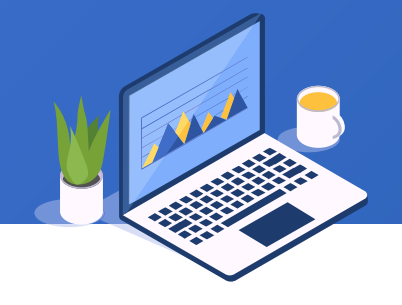

## Learning ReportLite

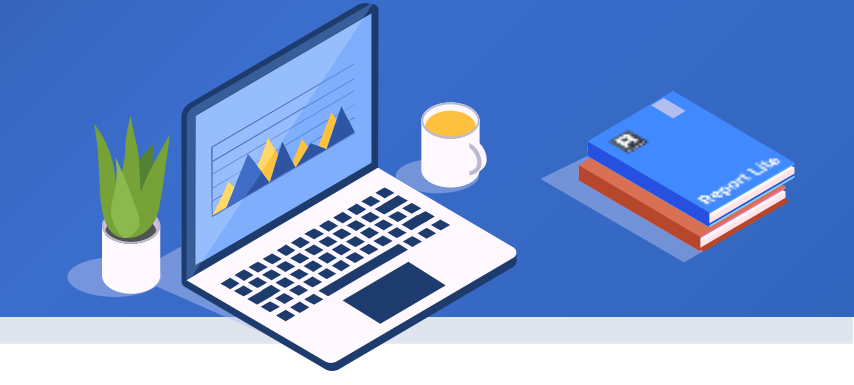

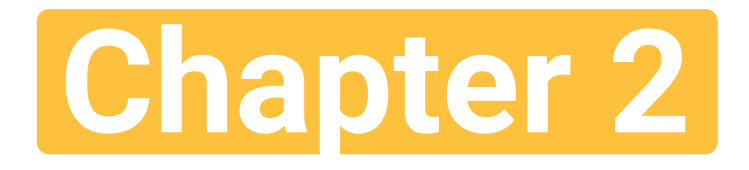

## Appearance & format

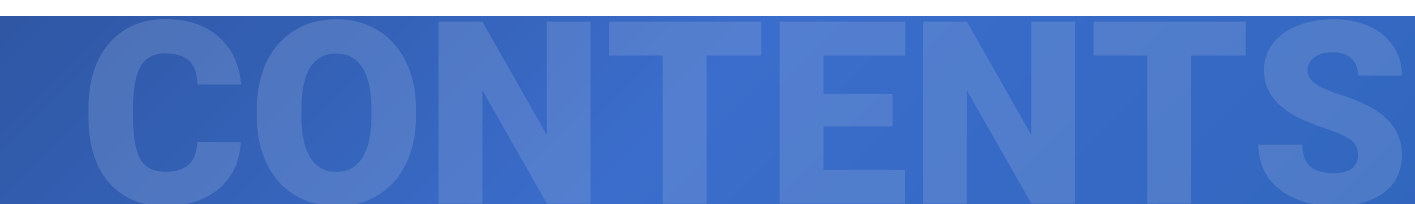

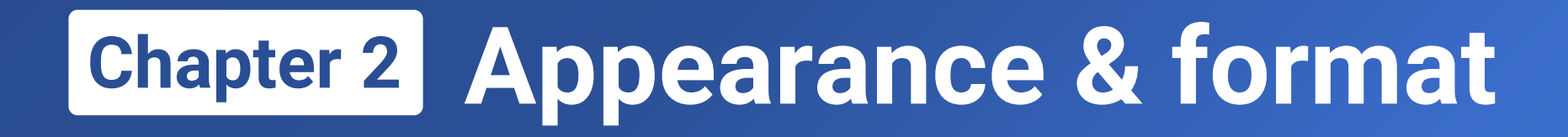

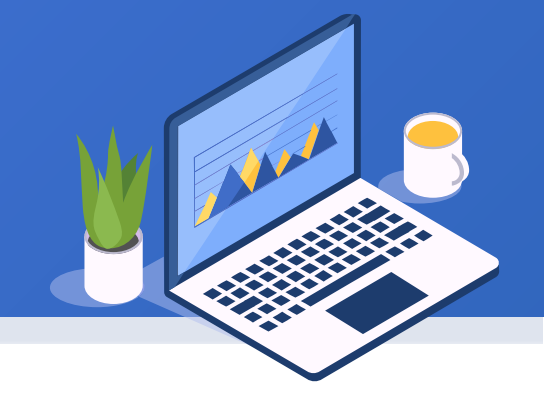

- 2.1 Border, font and color
- 2.2 Display format and display value
- 2.3 Conditional format
- 2.4 Card-style report
- 2.5 Picture
- 2.6 Exercises

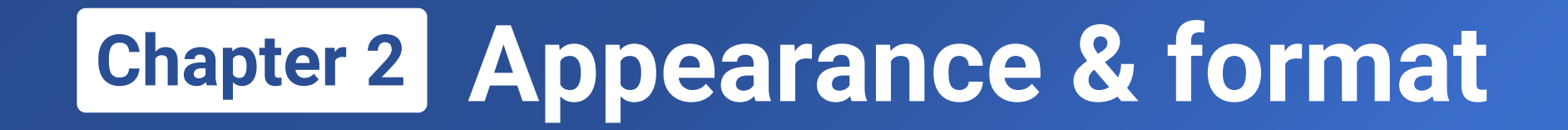

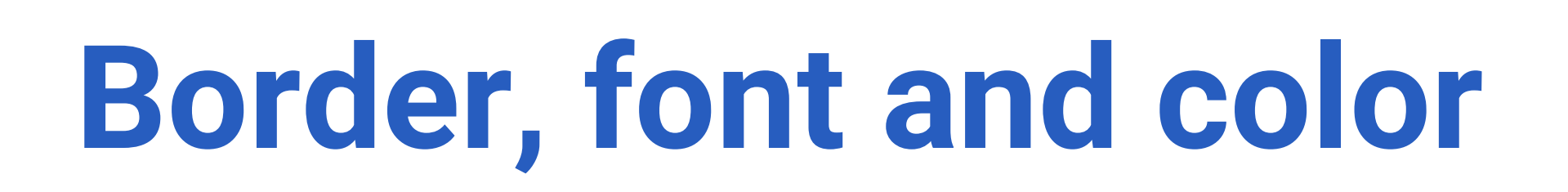

2.1

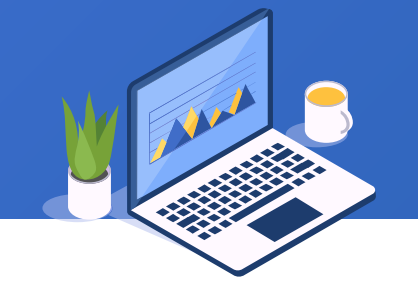

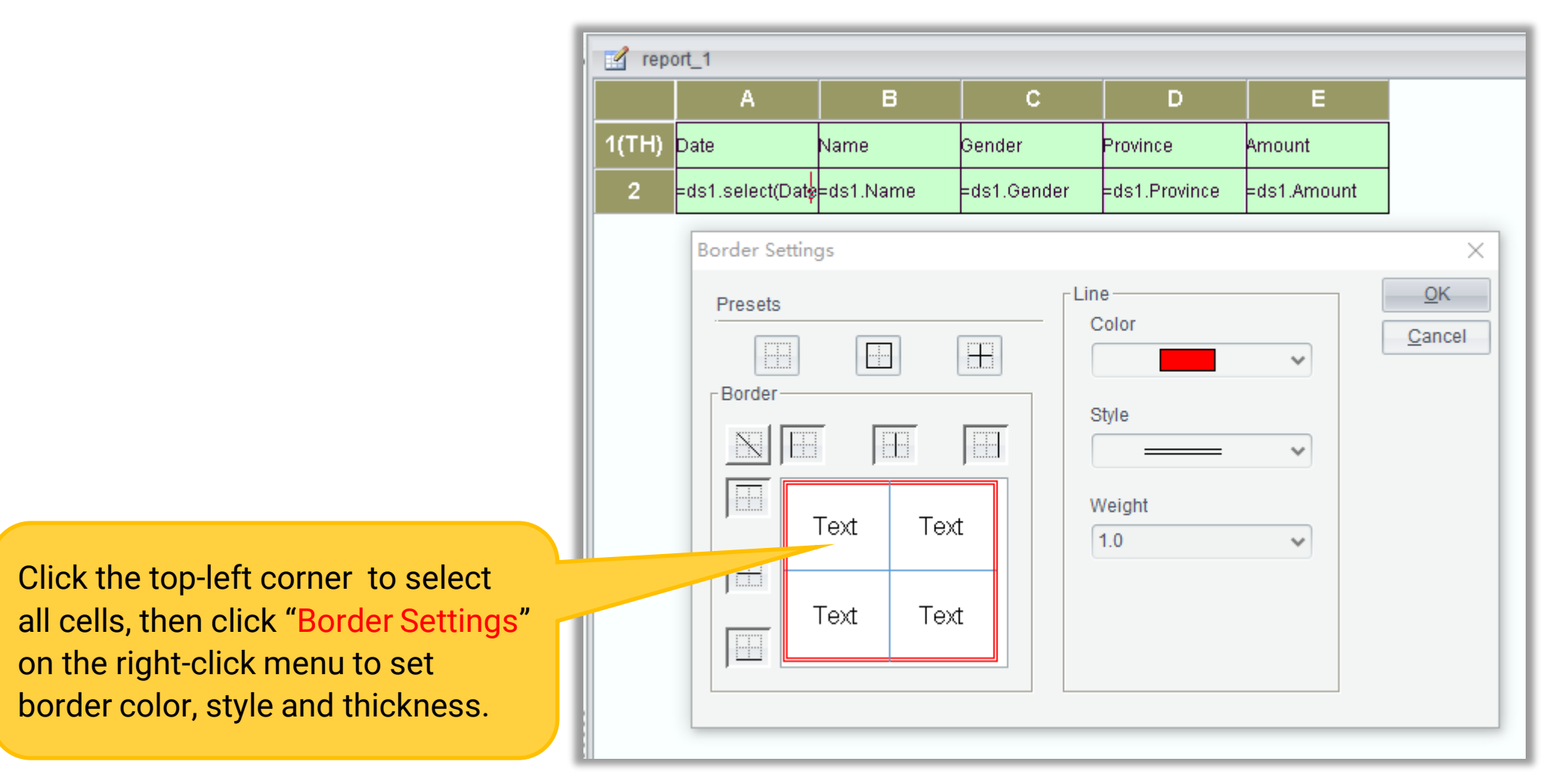

| 🛕 Preview i | report:report_1 |        |          |        |
|-------------|-----------------|--------|----------|--------|
| Date        | Name            | Gender | Province | Amount |
| 2019-01-12  | Lisa            | 1      | 1        | 100    |
| 2019-02-08  | lce Chan        | 1      | 2        | 200    |
| 2019-02-14  | Tossman         | 0      | 3        | 50     |
| 2019-02-15  | Lisa            | 1      | 1        | 200    |
| 2019-04-16  | Amay            | 1      | 4        | 100    |
| 2019-04-27  | Tossman         | D      | 3        | 100    |
| 2019-04-28  | Lisa            | 1      | 1        | 50     |
| 2019-05-09  | Smith           | D      | 5        | 200    |
| 2019-05-11  | Tossman         | D      | 3        | 100    |
| 2019-05-21  | Amay            | 1      | 4        | 200    |
| 2019-06-22  | lce Chan        | 1      | 2        | 100    |
| 2019-06-23  | Tossman         | D      | 3        | 100    |
| 2019-06-24  | Lisa            | 1      | 1        | 50     |
| 2019-06-25  | lce Chan        | 1      | 2        | 150    |
| 2019-06-26  | Tossman         | O      | 3        | 50     |
| 2019-06-27  | Smith           | O      | 5        | 100    |
| 2019-06-28  | lce Chan        | 1      | 2        | 50     |
| 2019-06-29  | Tossman         | O      | 3        | 50     |
| 2019-06-30  | Lisa            | 1      | 1        | 50     |
| 2019-07-01  | Amay            | 1      | 4        | 200    |
| 2019-07-02  | Tossman         | o      | 3        | 50     |

### Border settings Contrast effect

| Date       | Name     | Gender | Province | Amount |
|------------|----------|--------|----------|--------|
| 2019-01-12 | Lisa     | 1      | 1        | 100    |
| 2019-02-08 | lce Chan | 1      | 2        | 200    |
| 2019-02-14 | Tossman  | 0      | 3        | 50     |
| 2019-02-15 | Lisa     | 1      | 1        | 200    |
| 2019-04-16 | Amay     | 1      | 4        | 100    |
| 2019-04-27 | Tossman  | O      | 3        | 100    |
| 2019-04-28 | Lisa     | 1      | 1        | 50     |
| 2019-05-09 | Smith    | 0      | 5        | 200    |
| 2019-05-11 | Tossman  | O      | 3        | 100    |
| 2019-05-21 | Amay     | 1      | 4        | 200    |
| 2019-06-22 | lce Chan | 1      | 2        | 100    |
| 2019-06-23 | Tossman  | 0      | 3        | 100    |
| 2019-06-24 | Lisa     | 1      | 1        | 50     |
| 2019-06-25 | lce Chan | 1      | 2        | 150    |
| 2019-06-26 | Tossman  | O      | 3        | 50     |
| 2019-06-27 | Smith    | 0      | 5        | 100    |
| 2019-06-28 | lce Chan | 1      | 2        | 50     |
| 2019-06-29 | Tossman  | 0      | 3        | 50     |
| 2019-06-30 | Lisa     | 1      | 1        | 50     |
| 2019-07-01 | Amay     | 1      | 4        | 200    |
| 2019-07-02 | Tossman  | 0      | 3        | 50     |

32 🗟

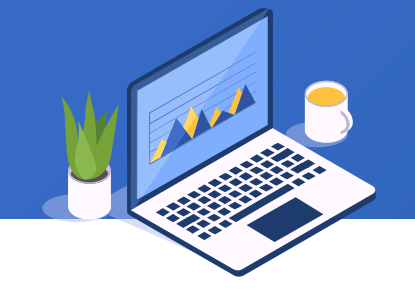

|    | 🗐 📰 Comic Sans MS |                  |           |        |  | / 12 | <b>v</b>      | × 🔲 •       |
|----|-------------------|------------------|-----------|--------|--|------|---------------|-------------|
| \$ | s report_1        |                  |           |        |  |      |               |             |
| Π  |                   | А                | В         |        |  |      | D             | E           |
| Ш  | 1(TH)             | Date             | Name      | Gend   |  |      | Province      | Amount      |
|    | 2                 | =ds1.select(Date | =ds1.Name | =ds1.0 |  |      | =ds1.Province | =ds1.Amount |
| u  |                   |                  |           |        |  |      |               |             |

0

Select the grid area, and set font, foreground and background colors for the report through toolbar or under "Font" on the right property pane.

| Key                  | Value         |  |
|----------------------|---------------|--|
| Ė <sup>.</sup> Row   |               |  |
| Туре                 | Table Header  |  |
| - Group Header Level | 1             |  |
| - Visible            | <b>N</b>      |  |
| - Height             | 8.0           |  |
| - Auto Fill          |               |  |
| Page Break After Row |               |  |
| 🗄 Value              |               |  |
| 🗄 Layout             |               |  |
| 🕀 Paragraph          |               |  |
| 🕂 Font               |               |  |
| - Font Name          | Comic Sans MS |  |
| - Font Size          | 12            |  |
| Bold                 |               |  |
| Italic               |               |  |
| Underline            |               |  |
| Expanding            |               |  |
| Hyperlink            |               |  |
| 🗄 Page Break         |               |  |
| ⊡ · Other            |               |  |

| A Preview  | Preview report_report_1 |        |          |        |  |  |  |
|------------|-------------------------|--------|----------|--------|--|--|--|
| Date       | Name                    | Gender | Province | Amount |  |  |  |
| 2019-01-12 | Lisa                    | 1      | 1        | 100    |  |  |  |
| 2019-02-08 | lce Chan                | 1      | 2        | 200    |  |  |  |
| 2019-02-14 | Tossman                 | 0      | 3        | 50     |  |  |  |
| 2019-02-15 | Lisa                    | 1      | 1        | 200    |  |  |  |
| 2019-04-16 | Amay                    | 1      | 4        | 100    |  |  |  |
| 2019-04-27 | Tossman                 | 0      | 3        | 100    |  |  |  |
| 2019-04-28 | Lisa                    | 1      | 1        | 50     |  |  |  |
| 2019-05-09 | Smith                   | 0      | 5        | 200    |  |  |  |
| 2019-05-11 | Tossman                 | 0      | 3        | 100    |  |  |  |
| 2019-05-21 | Amay                    | 1      | 4        | 200    |  |  |  |
| 2019-06-22 | lce Chan                | 1      | 2        | 100    |  |  |  |
| 2019-06-23 | Tossman                 | 0      | 3        | 100    |  |  |  |
| 2019-06-24 | Lisa                    | 1      | 1        | 50     |  |  |  |
| 2019-06-25 | lce Chan                | 1      | 2        | 150    |  |  |  |
| 2019-06-26 | Tossman                 | 0      | 3        | 50     |  |  |  |
| 2019-06-27 | Smith                   | 0      | 5        | 100    |  |  |  |
| 2019-06-28 | lce Chan                | 1      | 2        | 50     |  |  |  |
| 2019-06-29 | Tossman                 | 0      | 3        | 50     |  |  |  |
| 2019-06-30 | Lisa                    | 1      | 1        | 50     |  |  |  |
| 2019-07-01 | Amay                    | 1      | 4        | 200    |  |  |  |
| 2019-07-02 | Tossman                 | 0      | 3        | 50     |  |  |  |

### Set font and color for report header Contrast effect

| A Preview report_report_1 |          |        |          |        |
|---------------------------|----------|--------|----------|--------|
| Date                      | Name     | Gender | Province | Amount |
| 2019-01-12                | Lisa     | 1      | 1        | 100    |
| 2019-02-08                | lce Chan | 1      | 2        | 200    |
| 2019-02-14                | Tossman  | O      | 3        | 50     |
| 2019-02-15                | Lisa     | 1      | 1        | 200    |
| 2019-04-16                | Amay     | 1      | 4        | 100    |
| 2019-04-27                | Tossman  | O      | 3        | 100    |
| 2019-04-28                | Lisa     | 1      | 1        | 50     |
| 2019-05-09                | Smith    | O      | 5        | 200    |
| 2019-05-11                | Tossman  | O      | 3        | 100    |
| 2019-05-21                | Amay     | 1      | 4        | 200    |
| 2019-06-22                | lce Chan | 1      | 2        | 100    |
| 2019-06-23                | Tossman  | O      | 3        | 100    |
| 2019-06-24                | Lisa     | 1      | 1        | 50     |
| 2019-06-25                | lce Chan | 1      | 2        | 150    |
| 2019-06-26                | Tossman  | O      | 3        | 50     |
| 2019-06-27                | Smith    | O      | 5        | 100    |
| 2019-06-28                | lce Chan | 1      | 2        | 50     |
| 2019-06-29                | Tossman  | O      | 3        | 50     |
| 2019-06-30                | Lisa     | 1      | 1        | 50     |
| 2019-07-01                | Amay     | 1      | 4        | 200    |
| 2019-07-02                | Tossman  | 0      | 3        | 50     |

34 🖾

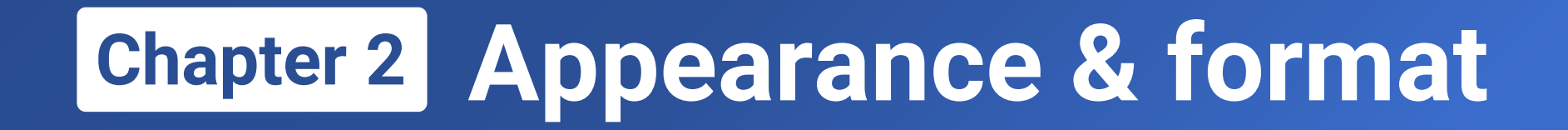

## 2.2

# Display format and display value

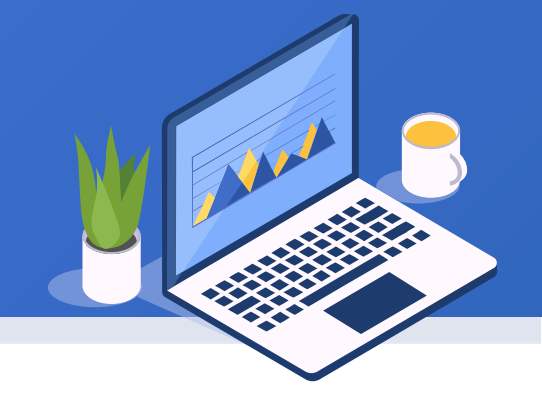

## + 2.1 Display format & display value

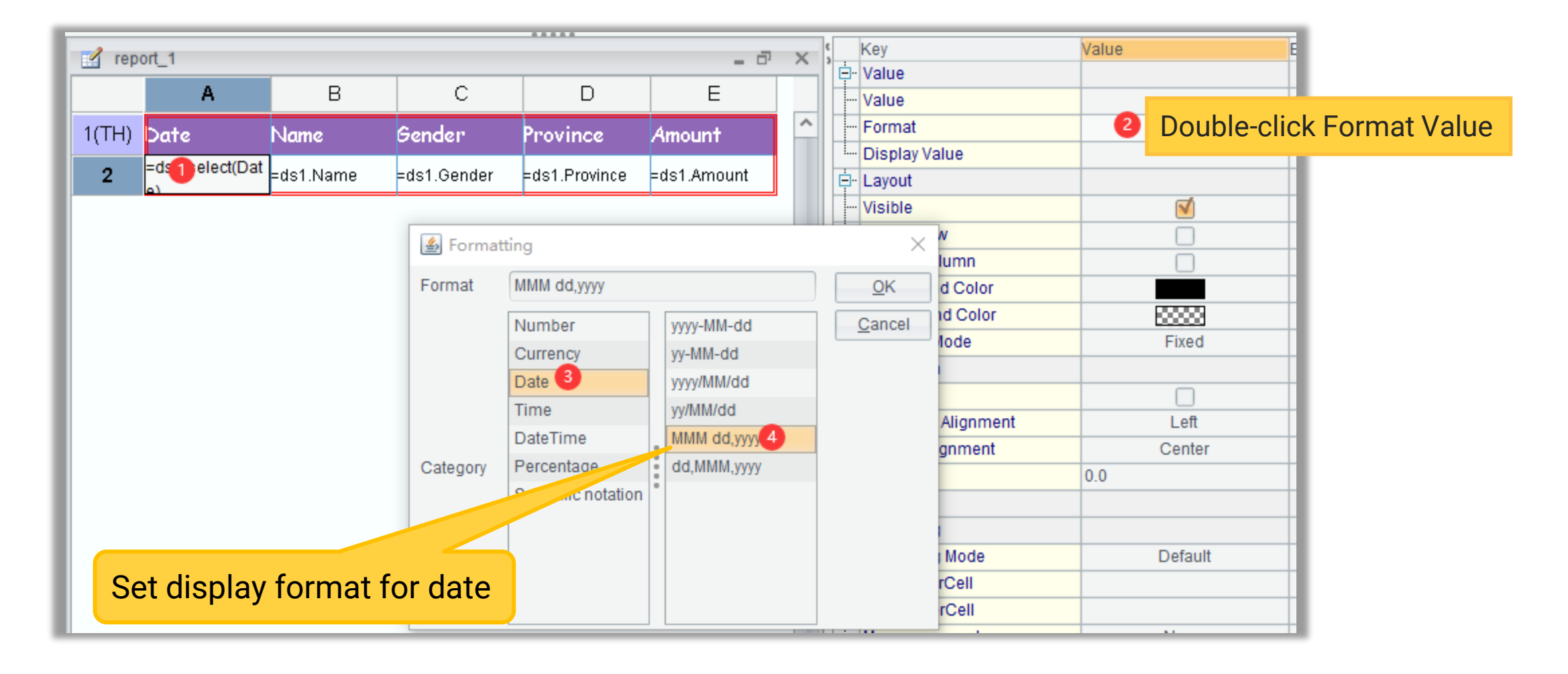
| Preview report:report_1 |          |        |          |        |  |  |
|-------------------------|----------|--------|----------|--------|--|--|
| Date                    | Name     | Gender | Province | Amount |  |  |
| 2019-01-12              | Lisa     | 1      | 1        | 100    |  |  |
| 2019-02-08              | lce Chan | 1      | 2        | 200    |  |  |
| 2019-02-14              | Tossman  | 0      | 3        | 50     |  |  |
| 2019-02-15              | Lisa     | 1      | 1        | 200    |  |  |
| 2019-04-16              | Amay     | 1      | 4        | 100    |  |  |
| 2019-04-27              | Tossman  | 0      | 3        | 100    |  |  |
| 2019-04-28              | Lisa     | 1      | 1        | 50     |  |  |
| 2019-05-09              | Smith    | 0      | 5        | 200    |  |  |
| 2019-05-11              | Tossman  | 0      | 3        | 100    |  |  |
| 2019-05-21              | Amay     | 1      | 4        | 200    |  |  |
| 2019-06-22              | lce Chan | 1      | 2        | 100    |  |  |
| 2019-06-23              | Tossman  | 0      | 3        | 100    |  |  |
| 2019-06-24              | Lisa     | 1      | 1        | 50     |  |  |
| 2019-06-25              | lce Chan | 1      | 2        | 150    |  |  |
| 2019-06-26              | Tossman  | 0      | 3        | 50     |  |  |
| 2019-06-27              | Smith    | 0      | 5        | 100    |  |  |
| 2019-06-28              | lce Chan | 1      | 2        | 50     |  |  |
| 2019-06-29              | Tossman  | 0      | 3        | 50     |  |  |
| 2019-06-30              | Lisa     | 1      | 1        | 50     |  |  |
| 2019-07-01              | Amay     | 1      | 4        | 200    |  |  |
| 2019-07-02              | Tossman  | 0      | 3        | 50     |  |  |

#### Set display format for date Contrast effect

| 4 | Preview report:rep | ort_1 |
|---|--------------------|-------|
|---|--------------------|-------|

| Date        | Name     | Gender | Province | Amount |
|-------------|----------|--------|----------|--------|
| Jan 12,2019 | Lisa     | 1      | 1        | 100    |
| Feb 08,2019 | lce Chan | 1      | 2        | 200    |
| Feb 14,2019 | Tossman  | 0      | 3        | 50     |
| Feb 15,2019 | Lisa     | 1      | 1        | 200    |
| Apr 16,2019 | Amay     | 1      | 4        | 100    |
| Apr 27,2019 | Tossman  | 0      | 3        | 100    |
| Apr 28,2019 | Lisa     | 1      | 1        | 50     |
| May 09,2019 | Smith    | 0      | 5        | 200    |
| May 11,2019 | Tossman  | 0      | 3        | 100    |
| May 21,2019 | Amay     | 1      | 4        | 200    |
| Jun 22,2019 | lce Chan | 1      | 2        | 100    |
| Jun 23,2019 | Tossman  | 0      | 3        | 100    |
| Jun 24,2019 | Lisa     | 1      | 1        | 50     |
| Jun 25,2019 | lce Chan | 1      | 2        | 150    |
| Jun 26,2019 | Tossman  | 0      | 3        | 50     |
| Jun 27,2019 | Smith    | 0      | 5        | 100    |
| Jun 28,2019 | lce Chan | 1      | 2        | 50     |
| Jun 29,2019 | Tossman  | 0      | 3        | 50     |
| Jun 30,2019 | Lisa     | 1      | 1        | 50     |
| Jul 01,2019 | Amay     | 1      | 4        | 200    |
| Jul 02,2019 | Tossman  | 0      | 3        | 50     |

37 🗟

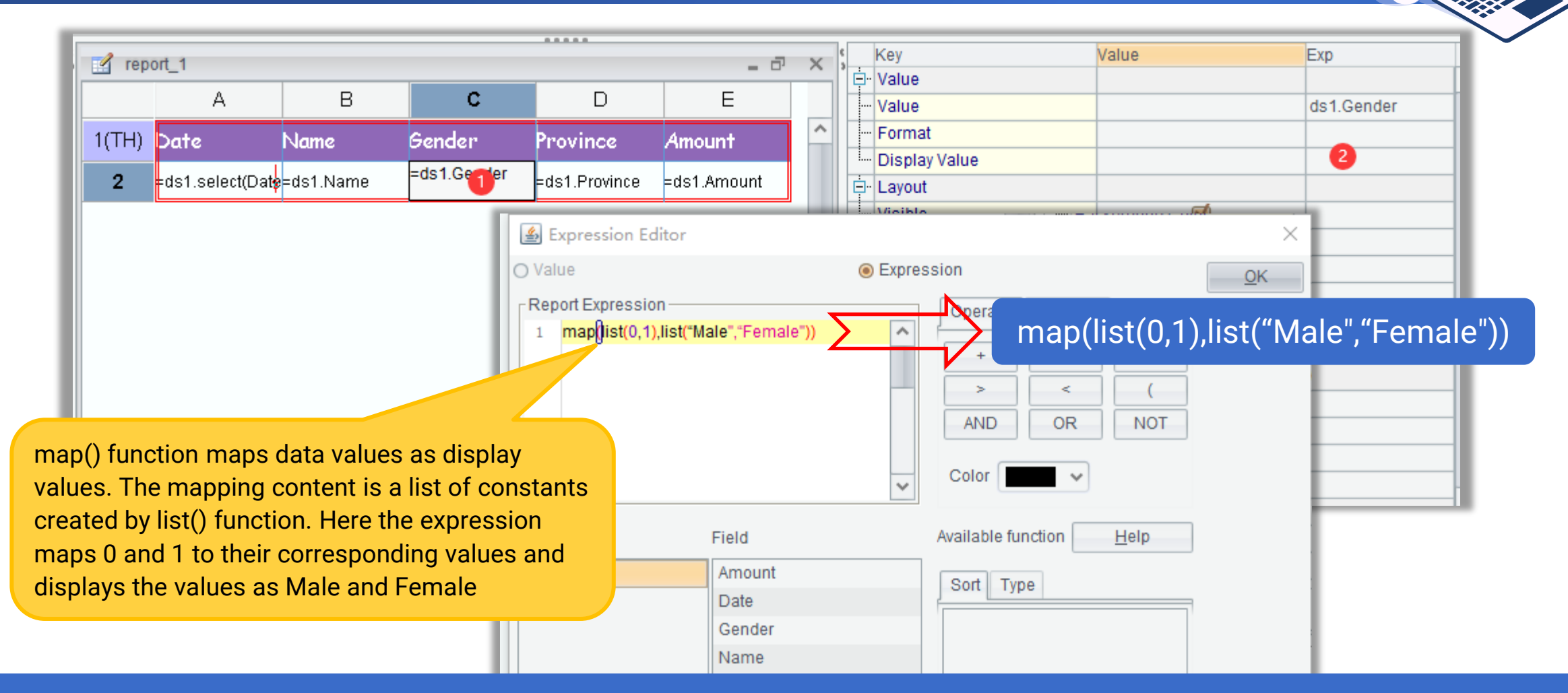

Learn more about map() function: http://d.raqsoft.com.cn:6999/report/preference/mapvle.html

| 🛕 Preview re | Preview report:report_1 |        |          |        |  |  |  |
|--------------|-------------------------|--------|----------|--------|--|--|--|
| Date         | Name                    | Gender | Province | Amount |  |  |  |
| Jan 12,2019  | Lisa                    | 1      | 1        | 100    |  |  |  |
| Feb 08,2019  | lce Chan                | 1      | 2        | 200    |  |  |  |
| Feb 14,2019  | Tossman                 | 0      | 3        | 50     |  |  |  |
| Feb 15,2019  | Lisa                    | 1      | 1        | 200    |  |  |  |
| Apr 16,2019  | Amay                    | 1      | 4        | 100    |  |  |  |
| Apr 27,2019  | Tossman                 | 0      | 3        | 100    |  |  |  |
| Apr 28,2019  | Lisa                    | 1      | 1        | 50     |  |  |  |
| May 09,2019  | Smith                   | 0      | 5        | 200    |  |  |  |
| May 11,2019  | Tossman                 | 0      | 3        | 100    |  |  |  |
| May 21,2019  | Amay                    | 1      | 4        | 200    |  |  |  |
| Jun 22,2019  | lce Chan                | 1      | -        | 100    |  |  |  |
| Jun 23,2019  | Tossman                 | 0      | 3        | 100    |  |  |  |
| Jun 24,2019  | Lisa                    | 1      | 1        | 50     |  |  |  |
| Jun 25,2019  | lce Chan                | 1      | 2        | 150    |  |  |  |
| Jun 26,2019  | Tossman                 | 0      | 3        | 50     |  |  |  |
| Jun 27,2019  | Smith                   | 0      | 5        | 100    |  |  |  |
| Jun 28,2019  | lce Chan                | 1      | 2        | 50     |  |  |  |
| Jun 29,2019  | Tossman                 | 0      | 3        | 50     |  |  |  |
| Jun 30,2019  | Lisa                    | 1      | 1        | 50     |  |  |  |
| Jul 01,2019  | Amay                    | 1      | 4        | 200    |  |  |  |
| Jul 02,2019  | Tossman                 | 0      | 3        | 50     |  |  |  |

Set display constants for gender Contrast effect

| Date         | Name     | Gender | Province | Amount |
|--------------|----------|--------|----------|--------|
| lan 12,2019  | Lisa     | Female |          | 100    |
| eb 08,2019   | lce Chan | Female | 2        | 200    |
| eb 14,2019   | Tossman  | Male   | 8        | 50     |
| eb 15,2019   | Lisa     | Female |          | 200    |
| \pr 16,2019  | Amay     | Female | ł.       | 100    |
| Apr 27,2019  | Tossman  | Male   | 8        | 100    |
| Apr 28,2019  | Lisa     | Female |          | 50     |
| /lay 09,2019 | Smith    | Male   | 5        | 200    |
| /lay 11,2019 | Tossman  | Male   | 8        | 100    |
| /lay 21,2019 | Amay     | Female | -        | 200    |
| lun 22,2010  | loo Chan | Female | 2        | 100    |
| lun 23,2019  | Tossman  | Male   | 8        | 100    |
| lun 24,2019  | Lisa     | Female |          | 50     |
| lun 25,2019  | lce Chan | Female | 2        | 150    |
| lun 26,2019  | Tossman  | Male   | 8        | 50     |
| lun 27,2019  | Smith    | Male   | j        | 100    |
| lun 28,2019  | lce Chan | Female | 2        | 50     |
| lun 29,2019  | Tossman  | Male   | 8        | 50     |
| lun 30,2019  | Lisa     | Female |          | 50     |
| lul 01,2019  | Amay     | Female | -        | 200    |
| lul 02,2019  | Tossman  | Male   |          | 50     |

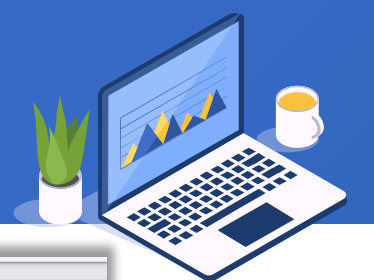

39 🗟

| ds1                      | Name                                                      | Type<br>File dataset              | Datasource                            | <u>O</u> K<br>Cancel<br>Add |                |                                      | St<br>da                  | ate t<br>ate t<br>itase | able<br>able<br>t is | e after clicking "C<br>by default name | olding the<br>)K", the<br>d ds2. |                               |
|--------------------------|-----------------------------------------------------------|-----------------------------------|---------------------------------------|-----------------------------|----------------|--------------------------------------|---------------------------|-------------------------|----------------------|----------------------------------------|----------------------------------|-------------------------------|
|                          | 🔮 Dataset Type                                            | e Define                          |                                       | 🗐 File datase               | t              |                                      | 2.1.1                     | 1 4 114                 | a d fi al            | to Assumption Theory Or                |                                  |                               |
|                          | File dataset<br>Esproc                                    |                                   |                                       | Sheet Name                  | data\2\data2.1 | IA.XISX                              | Select                    | ] ,] Us                 | No.                  | Accumulation Fliter Gr                 | oup Display                      | = <u>O</u> K<br><u>C</u> ance |
|                          | Script dataset                                            |                                   |                                       | Chartacter Set              |                | ~                                    |                           |                         | 1 II<br>2 (          | D<br>CityName                          |                                  |                               |
|                          | Simple SQL                                                |                                   |                                       | First Row                   | Is Title 🗌 Res | select file when<br>nark, stripped o | previewing<br>f, includin |                         |                      |                                        |                                  |                               |
| e Sta<br>cel fi<br>atase | ate reference ta<br>le, so we still p<br>et Config" dialo | ible come<br>ress F11<br>g, where | es from ar<br>to pop up<br>we click " | Add",                       |                | End row                              |                           | :                       |                      |                                        |                                  |                               |

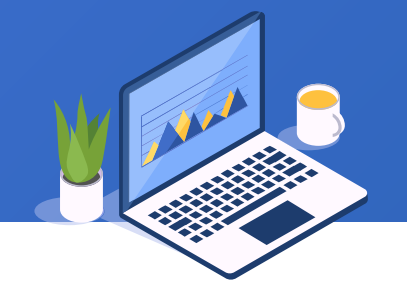

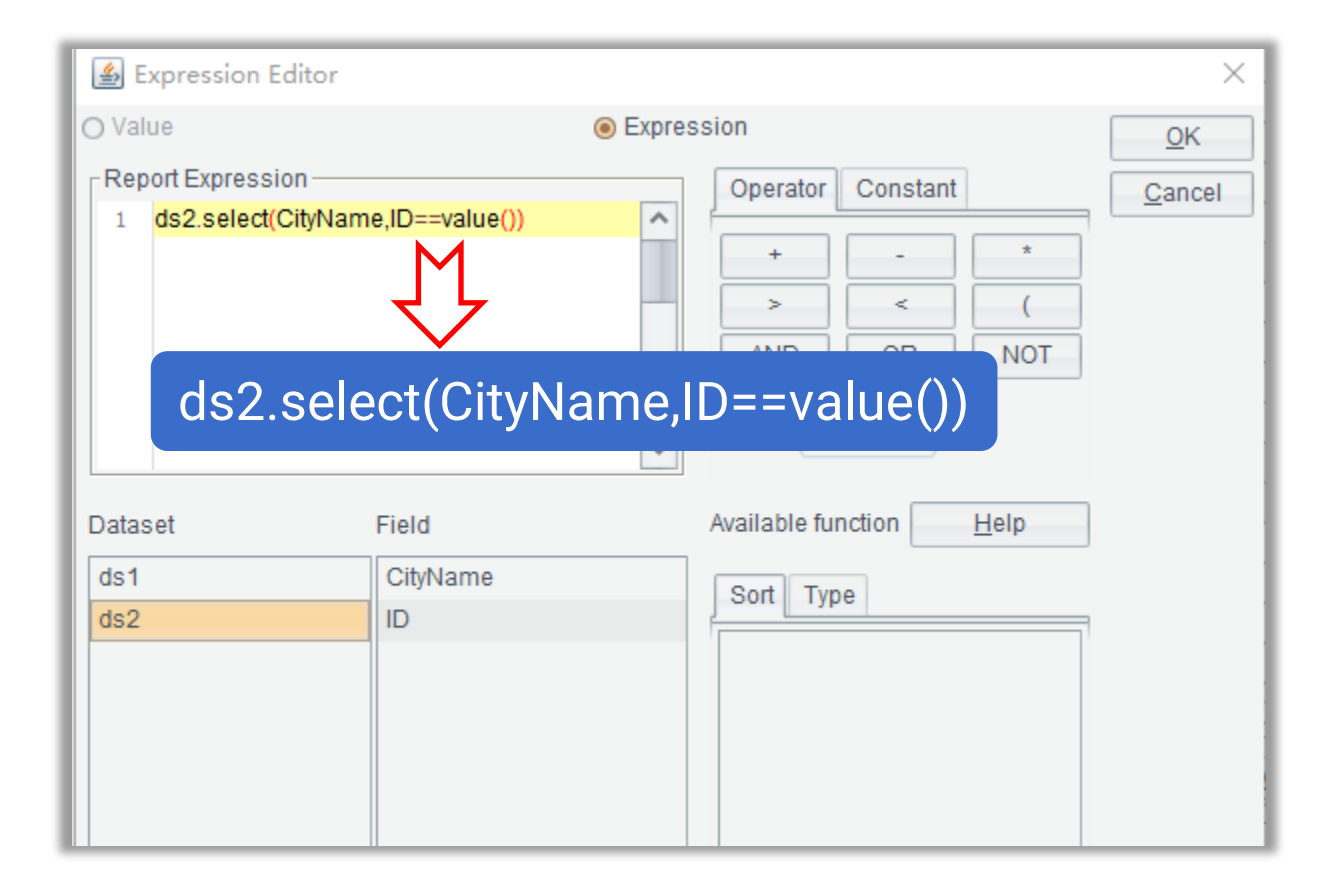

Set display value expression for State column.

The expression selects state names from ds2, the reference table, according to the condition that ds2's ID field is equivalent to **value()**. Since State field comes into being from expansion, we use value() function to get each expansion value.

| A Preview report:report_1 |          |        |          |        |  |  |
|---------------------------|----------|--------|----------|--------|--|--|
| Date                      | Name     | Gender | Province | Amount |  |  |
| Jan 12,2019               | Lisa     | 1      | 1        | 100    |  |  |
| Feb 08,2019               | lce Chan | 1      | 2        | 200    |  |  |
| Feb 14,2019               | Tossman  | 0      | 3        | 50     |  |  |
| Feb 15,2019               | Lisa     | 1      | 1        | 200    |  |  |
| Apr 16,2019               | Amay     | 1      | 4        | 100    |  |  |
| Apr 27,2019               | Tossman  | 0      | 3        | 100    |  |  |
| Apr 28,2019               | Lisa     | 1      | 1        | 50     |  |  |
| <b>w</b> lay 09,2019      | Smith    | 0      | 5        | 200    |  |  |
| <b>w</b> lay 11,2019      | Tossman  | 0      | 3        | 100    |  |  |
| May 21,2019               | Amay     | 1      | 4        | 200    |  |  |
| Jun 22,2019               | lce Chan | 1      | 2        | 100    |  |  |
| Jun 23,2019               | Tossman  | 0      | 3        | 100    |  |  |
| Jun 24,2019               | Lisa     | 1      | 1        | 50     |  |  |
| Jun 25,2019               | lce Chan | 1      | 2        | 150    |  |  |
| Jun 26,2019               | Tossman  | 0      | 3        | 50     |  |  |
| Jun 27,2019               | Smith    | 0      | 5        | 100    |  |  |
| Jun 28,2019               | lce Chan | 1      | 2        | 50     |  |  |
| Jun 29,2019               | Tossman  | 0      | 3        | 50     |  |  |
| Jun 30,2019               | Lisa     | 1      | 1        | 50     |  |  |
| Jul 01,2019               | Amay     | 1      | 4        | 200    |  |  |
| Jul 02,2019               | Tossman  | 0      | 3        | 50     |  |  |

Set display format of State field and Amount field Contrast effect

| 🛕 Preview re | eport:report_1 |         |             |         |
|--------------|----------------|---------|-------------|---------|
| Date         | Name           | Gender  | Province    | Amount  |
| Jan 12,2019  | Lisa           | Female  | Vashington  | \$100.0 |
| Feb 08,2019  | lce Chan       | Female  | New York    | \$200.0 |
| Feb 14,2019  | Tossman        | Male    | Seattle     | \$50.0  |
| Feb 15,2019  | Lisa           | Female  | Vashington  | \$200.0 |
| Apr 16,2019  | Amay           | Female  | .os Angeles | \$100.0 |
| Apr 27,2019  | Tossman        | Male    | Seattle     | \$100.0 |
| Apr 28,2019  | Lisa           | Female  | Vashington  | \$50.0  |
| May 09,2019  | Smith          | Male    | Detroit     | \$200.0 |
| May 11,2019  | Tossman        | Male    | Seattle     | \$100.0 |
| May 21,2019  | Amay           | Female  | .os Angeles | \$200.0 |
| wn 22,2010   | lee Ohan       | Fornale | New York    | \$100.0 |
| Jun 23,2019  | Tossman        | Male    | Seattle     | \$100.0 |
| Jun 24,2019  | Lisa           | Female  | Vashington  | \$50.0  |
| Jun 25,2019  | lce Chan       | Female  | New York    | \$150.0 |
| Jun 26,2019  | Tossman        | Male    | Seattle     | \$50.0  |
| Jun 27,2019  | Smith          | Male    | Detroit     | \$100.0 |
| Jun 28,2019  | lce Chan       | Female  | New York    | \$50.0  |
| Jun 29,2019  | Tossman        | Male    | Seattle     | \$50.0  |
| Jun 30,2019  | Lisa           | Female  | Vashington  | \$50.0  |
| Jul 01,2019  | Amay           | Female  | .os Angeles | \$200.0 |
| Jul 02,2019  | Tossman        | Male    | Seattle     | \$50.0  |

42 🗟

| А         | В                                                                                                    | С                                                                                                    | D                                                                                                    | E                                                                                                    |
|-----------|----------------------------------------------------------------------------------------------------|----------------------------------------------------------------------------------------------------|----------------------------------------------------------------------------------------------------|----------------------------------------------------------------------------------------------------|
| Date      | Name                                                                                                    | Gender                                                                                                    | Province                                                                                                    | Amount                                                                                                    |
| 2019/1/12 | Lisa                                                                                                    | 1                                                                                                    | 1                                                                                                    | 100                                                                                                    |
| 2019/2/8  | Ice Chan                                                                                                    | 1                                                                                                    | 2                                                                                                    | 200                                                                                                    |
| 2019/2/14 | Tossman                                                                                                    | 0                                                                                                    | 3                                                                                                    | 50                                                                                                    |
| 2019/2/15 | Lisa                                                                                                    | 1                                                                                                    | 1                                                                                                    | 200                                                                                                    |
| 2019/4/16 | Amay                                                                                                    | 1                                                                                                    | 4                                                                                                    | 100                                                                                                    |
| 2019/4/27 | Tossman                                                                                                    | 0                                                                                                    | 3                                                                                                    | 100                                                                                                    |
| 2019/4/28 | Lisa                                                                                                    | 1                                                                                                    | 1                                                                                                    | 50                                                                                                    |
| 2019/5/9  | Smith                                                                                                    | 0                                                                                                    | 5                                                                                                    | 200                                                                                                    |
| 2019/5/11 | Tossman                                                                                                    | 0                                                                                                    | 3                                                                                                    | 100                                                                                                    |
| 2019/5/21 | Amay                                                                                                    | 1                                                                                                    | 4                                                                                                    | 200                                                                                                    |
| 2019/6/22 | Ice Chan                                                                                                    | 1                                                                                                    | 2                                                                                                    | 100                                                                                                    |
| 2019/6/23 | Tossman                                                                                                    | 0                                                                                                    | 3                                                                                                    | 100                                                                                                    |
| 2019/6/24 | Lisa                                                                                                    | 1                                                                                                    | 1                                                                                                    | 50                                                                                                    |
| 2019/6/25 | Ice Chan                                                                                                    | 1                                                                                                    | 2                                                                                                    | 150                                                                                                    |
| 2019/6/26 | Tossman                                                                                                    | 0                                                                                                    | 3                                                                                                    | 50                                                                                                    |
| 2019/6/27 | Smith                                                                                                    | 0                                                                                                    | 5                                                                                                    | 100                                                                                                    |
| 2019/6/28 | Ice Chan                                                                                                    | 1                                                                                                    | 2                                                                                                    | 50                                                                                                    |
| 2019/6/29 | Tossman                                                                                                    | 0                                                                                                    | 3                                                                                                    | 50                                                                                                    |
| 2019/6/30 | Lisa                                                                                                    | 1                                                                                                    | 1                                                                                                    | 50                                                                                                    |
| 2019/7/1  | Amay                                                                                                    | 1                                                                                                    | 4                                                                                                    | 200                                                                                                    |
| 2019/7/2  | Tossman                                                                                                    | 0                                                                                                    | 3                                                                                                    | 50                                                                                                    |
|           | A<br>Date<br>2019/1/12<br>2019/2/18<br>2019/2/14<br>2019/2/15<br>2019/4/16<br>2019/4/27<br>2019/4/28<br>2019/5/11<br>2019/5/21<br>2019/5/21<br>2019/6/23<br>2019/6/23<br>2019/6/26<br>2019/6/26<br>2019/6/28<br>2019/6/29<br>2019/6/30<br>2019/7/1<br>2019/7/2 | A         B           Date         Name           2019/1/12         Lisa           2019/2/8         Ice Chan           2019/2/14         Tossman           2019/2/15         Lisa           2019/2/16         Amay           2019/4/16         Amay           2019/4/27         Tossman           2019/4/28         Lisa           2019/4/28         Lisa           2019/5/9         Smith           2019/5/11         Tossman           2019/5/21         Amay           2019/5/21         Amay           2019/6/22         Ice Chan           2019/6/23         Tossman           2019/6/24         Lisa           2019/6/25         Ice Chan           2019/6/26         Tossman           2019/6/27         Smith           2019/6/28         Ice Chan           2019/6/29         Tossman           2019/6/29         Tossman           2019/6/29         Tossman           2019/6/20         Lisa           2019/6/30         Lisa           2019/6/30         Lisa           2019/6/30         Lisa           2019/6/30 | A         B         C           Date         Name         Gender           2019/1/12         Lisa         1           2019/2/8         Ice Chan         1           2019/2/14         Tossman         0           2019/2/15         Lisa         1           2019/2/16         Armay         1           2019/2/17         Tossman         0           2019/2/18         Lisa         1           2019/4/27         Tossman         0           2019/4/27         Tossman         0           2019/4/28         Lisa         1           2019/4/28         Lisa         1           2019/5/9         Smith         0           2019/5/11         Tossman         0           2019/5/21         Armay         1           2019/6/23         Tossman         0           2019/6/24         Lisa         1           2019/6/25         Ice Chan         1           2019/6/26         Tossman         0           2019/6/27         Smith         0           2019/6/28         Ice Chan         1           2019/6/29         Tossman         0 | A         B         C         D           Date         Name         Gender         Province           2019/1/12         Lisa         1         1           2019/2/8         Ice Chan         1         2           2019/2/14         Tossman         0         3           2019/2/15         Lisa         1         1           2019/2/16         Amay         1         4           2019/4/16         Amay         1         4           2019/4/27         Tossman         0         3           2019/4/27         Tossman         0         3           2019/4/28         Lisa         1         1           2019/5/11         Tossman         0         3           2019/5/21         Amay         1         4           2019/5/21         Amay         1         2           2019/6/22         Ice Chan         1         2           2019/6/23         Tossman         0         3           2019/6/24         Lisa         1         1           2019/6/26         Tossman         0         3           2019/6/27         Smith         0         5 |

Export as Excel after source data and desired display format settings become valid Contrast effect

|    | A           | B        | С      | D           | E        |
|----|-------------|----------|--------|-------------|----------|
| 1  | Date        | Name     | Gender | Province    | Amount   |
| 2  | Jan 12,2019 | Lisa     | Female | Washington  | \$100.00 |
| 3  | Feb 08,2019 | Ice Chan | Female | New York    | \$200.00 |
| 4  | Feb 14,2019 | Tossman  | Male   | Seattle     | \$50.00  |
| 5  | Feb 15,2019 | Lisa     | Female | Washington  | \$200.00 |
| 6  | Apr 16,2019 | Amay     | Female | Los Angeles | \$100.00 |
| 7  | Apr 27,2019 | Tossman  | Male   | Seattle     | \$100.00 |
| 8  | Apr 28,2019 | Lisa     | Female | Washington  | \$50.00  |
| 9  | May 09,2019 | Smith    | Male   | Detroit     | \$200.00 |
| 10 | May 11,2019 | Tossman  | Male   | Seattle     | \$100.00 |
| 11 | May 21,2019 | Amay     | Female | Los Angeles | \$200.00 |
| 12 | Jun 22,2019 | Ice Chan | Female | New York    | \$100.00 |
| 13 | Jun 23,2019 | Tossman  | Male   | Seattle     | \$100.00 |
| 14 | Jun 24,2019 | Lisa     | Female | Washington  | \$50.00  |
| 15 | Jun 25,2019 | Ice Chan | Female | New York    | \$150.00 |
| 16 | Jun 26,2019 | Tossman  | Male   | Seattle     | \$50.00  |
| 17 | Jun 27,2019 | Smith    | Male   | Detroit     | \$100.00 |
| 18 | Jun 28,2019 | Ice Chan | Female | New York    | \$50.00  |
| 19 | Jun 29,2019 | Tossman  | Male   | Seattle     | \$50.00  |
| 20 | Jun 30,2019 | Lisa     | Female | Washington  | \$50.00  |

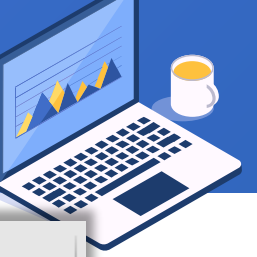

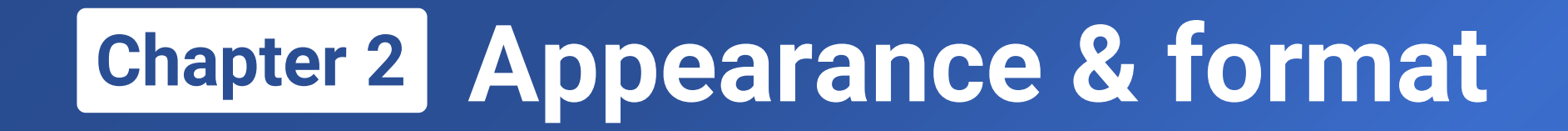

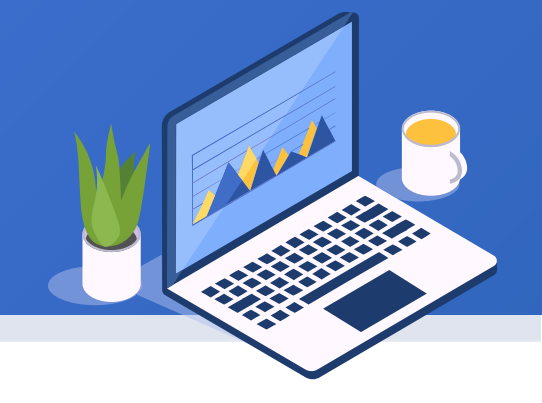

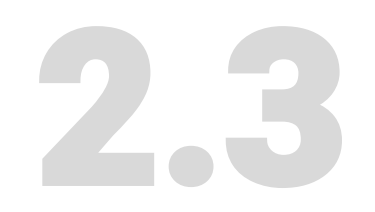

### **Conditional format**

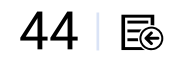

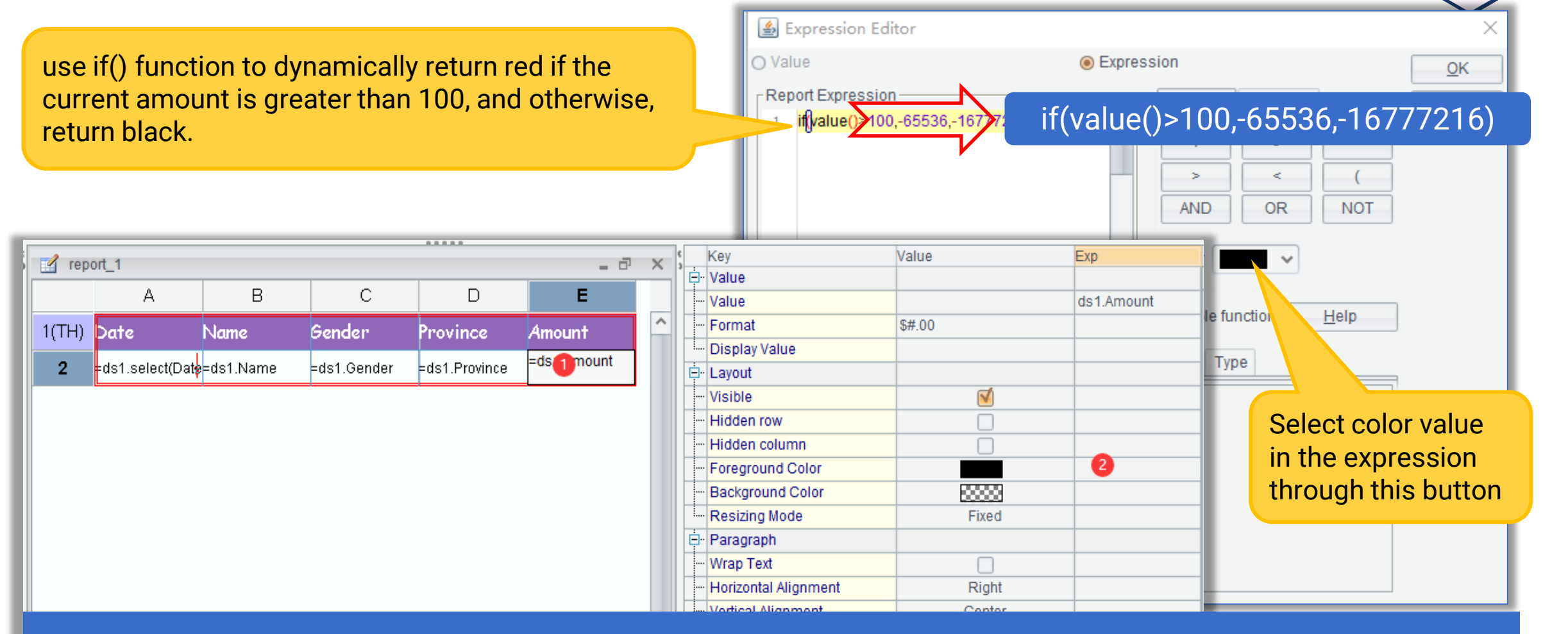

In the report, highlight numeric field values greater than a certain condition

| 🛕 Preview re | Preview report_report_1 |        |             |          |  |  |  |
|--------------|-------------------------|--------|-------------|----------|--|--|--|
| Date         | Name                    | Gender | Province    | Amount   |  |  |  |
| Jan 12,2019  | Lisa                    | Female | Washington  | \$100.0C |  |  |  |
| Feb 08,2019  | lce Chan                | Female | New York    | \$200.00 |  |  |  |
| Feb 14,2019  | Tossman                 | Male   | Seattle     | \$50.00  |  |  |  |
| Feb 15,2019  | Lisa                    | Female | Washington  | \$200.00 |  |  |  |
| Apr 16,2019  | Amay                    | Female | Los Angeles | \$100.00 |  |  |  |
| Apr 27,2019  | Tossman                 | Male   | Seattle     | \$100.00 |  |  |  |
| Apr 28,2019  | Lisa                    | Female | Washington  | \$50.00  |  |  |  |
| May 09,2019  | Smith                   | Male   | Detroit     | \$200.00 |  |  |  |
| May 11,2019  | Tossman                 | Male   | Seattle     | \$100.00 |  |  |  |
| May 21,2019  | Amay                    | Female | Los Angeles | \$200.00 |  |  |  |
| Jun 22,2019  | lce Chan                | Female | New York    | \$100.00 |  |  |  |
| Jun 23,2019  | Tossman                 | Male   | Seattle     | \$100.00 |  |  |  |
| Jun 24,2019  | Lisa                    | Female | Washington  | \$50.00  |  |  |  |
| Jun 25,2019  | lce Chan                | Female | New York    | \$150.00 |  |  |  |
| Jun 26,2019  | Tossman                 | Male   | Seattle     | \$50.00  |  |  |  |
| Jun 27,2019  | Smith                   | Male   | Detroit     | \$100.0C |  |  |  |
| Jun 28,2019  | lce Chan                | Female | New York    | \$50.00  |  |  |  |
| Jun 29,2019  | Tossman                 | Male   | Seattle     | \$50.00  |  |  |  |
| Jun 30,2019  | Lisa                    | Female | Washington  | \$50.00  |  |  |  |
| Jul 01,2019  | Amay                    | Female | Los Angeles | \$200.00 |  |  |  |
| Jul 02,2019  | Tossman                 | Male   | Seattle     | \$50.00  |  |  |  |

| Contrast effect after |
|-----------------------|
| warning color is set  |
| using dynamic         |

foreground color

| C Preview r | eport.report_1 |        |             |          |
|-------------|----------------|--------|-------------|----------|
| Date        | Name           | Gender | Province    | Amount   |
| Jan 12,2019 | Lisa           | Female | Washington  | \$100.00 |
| Feb 08,2019 | lce Chan       | Female | New York    | \$200.00 |
| Eab 14,2010 | Toseman        | Male   | Seattle     | \$50.00  |
| Feb 15,2019 | Lisa           | Female | Washington  | \$200.00 |
| Apr 16,2019 | Amay           | Female | Los Angeles | \$100.00 |
| Apr 27,2019 | Tossman        | Male   | Seattle     | \$100.00 |
| Apr 28,2019 | Lisa           | Female | Washington  | \$50.00  |
| May 09,2019 | Smith          | Male   | Detroit     | \$200.00 |
| May 11,2019 | Tossman        | Male   | Seattle     | \$100.00 |
| May 21,2019 | Amay           | Female | Los Angeles | \$200.00 |
| Jun 22,2019 | lce Chan       | Female | New York    | \$100.00 |
| Jun 23,2019 | Tossman        | Male   | Seattle     | \$100.00 |
| Jun 24,2019 | Lisa           | Female | Washington  | \$50.00  |
| Jun 25,2019 | lce Chan       | Female | New York    | \$150.00 |
| Jun 26,2019 | Tossman        | Male   | Seattle     | \$50.00  |
| Jun 27,2019 | Smith          | Male   | Detroit     | \$100.00 |
| Jun 28,2019 | lce Chan       | Female | New York    | \$50.00  |
| Jun 29,2019 | Tossman        | Male   | Seattle     | \$50.00  |
| Jun 30,2019 | Lisa           | Female | Washington  | \$50.00  |
| Jul 01,2019 | Amay           | Female | Los Angeles | \$200.00 |
| Jul 02,2019 | Tossman        | Male   | Seattle     | \$50.00  |

\_ . . . . .

46 🗟

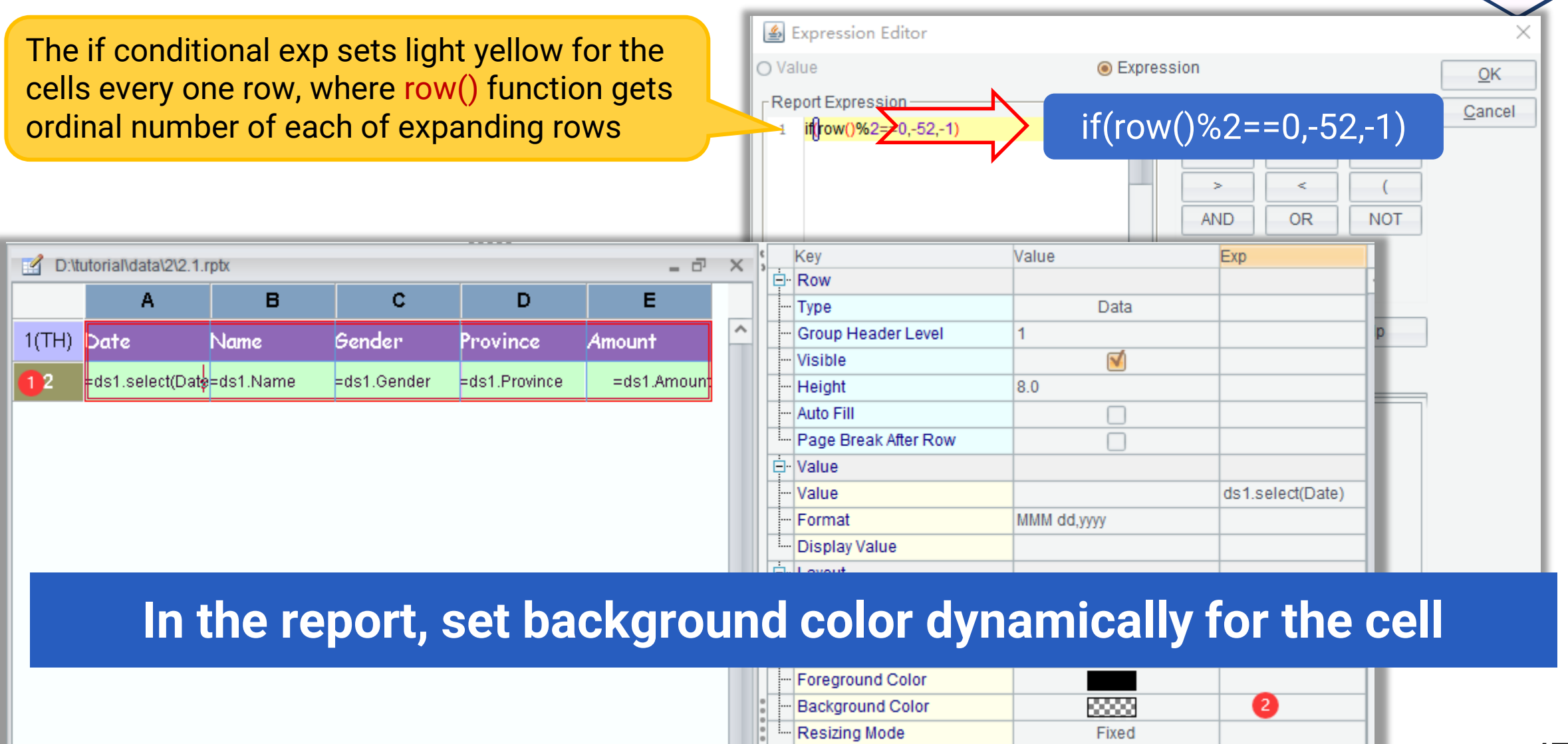

| Date        | Name     | Gender | Province    | Amount   |
|-------------|----------|--------|-------------|----------|
| Jan 12,2019 | Lisa     | Female | Washington  | \$100.00 |
| Feb 08,2019 | lce Chan | Female | New York    | \$200.00 |
| Feb 14,2019 | Tossman  | Male   | Seattle     | \$50.00  |
| Feb 15,2019 | Lisa     | Female | Washington  | \$200.00 |
| Apr 16,2019 | Amay     | Female | Los Angeles | \$100.00 |
| Apr 27,2019 | Tossman  | Male   | Seattle     | \$100.00 |
| Apr 28,2019 | Lisa     | Female | Washington  | \$50.00  |
| May 09,2019 | Smith    | Male   | Detroit     | \$200.00 |
| May 11,2019 | Tossman  | Male   | Seattle     | \$100.00 |
| May 21,2019 | Amay     | Female | Los Angeles | \$200.00 |
| Jun 22,2019 | lce Chan | Female | New York    | \$100.00 |
| Jun 23,2019 | Tossman  | Male   | Seattle     | \$100.00 |
| Jun 24,2019 | Lisa     | Female | Washington  | \$50.00  |
| Jun 25,2019 | lce Chan | Female | New York    | \$150.00 |
| Jun 26,2019 | Tossman  | Male   | Seattle     | \$50.00  |
| Jun 27,2019 | Smith    | Male   | Detroit     | \$100.00 |
| Jun 28,2019 | lce Chan | Female | New York    | \$50.00  |
| Jun 29,2019 | Tossman  | Male   | Seattle     | \$50.00  |
| Jun 30,2019 | Lisa     | Female | Washington  | \$50.00  |
| Jul 01,2019 | Amay     | Female | Los Angeles | \$200.00 |
| Jul 02,2019 | Tossman  | Male   | Seattle     | \$50.00  |

|                       | Date        | Nam    |
|-----------------------|-------------|--------|
|                       | Jan 12,2019 | Lisa   |
|                       | Feb 08,2019 | lce Cł |
|                       | Feb 14,2019 | Tossr  |
|                       | Feb 15,2019 | Lisa   |
| Contrast effect after | Apr 16,2019 | Amay   |
| evenly spaced colors  | Apr 27,2019 | Tossr  |
|                       | Apr 28,2019 | Lisa   |
| are set using         | May 09,2019 | Smith  |
| dynamic background    | May 11,2019 | Tossr  |
| , J                   | May 21,2019 | Amay   |
| color                 | Jun 22,2019 | lce Ch |
|                       | Jun 23,2019 | Tossr  |
|                       | Jun 24,2019 | Lisa   |
|                       | Jun 25,2019 | lce Cł |
|                       | Jun 26,2019 | Tossr  |
|                       | Jun 27,2019 | Smith  |
|                       | Jun 28,2019 | Ice Cł |
|                       | Jun 29,2019 | Tossr  |
|                       |             |        |

| Date         | Name     | Gender | Province    | Amount   |
|--------------|----------|--------|-------------|----------|
| Jan 12,2019  | Lisa     | Female | Washington  | \$100.00 |
| Feb 08,2019  | lce Chan | Female | New York    | \$200.00 |
| Feb 14,2019  | Tossman  | Male   | Seattle     | \$50.00  |
| Feb 15,2019  | Lisa     | Female | Washington  | \$200.00 |
| Apr 16,2019  | Amay     | Female | Los Angeles | \$100.00 |
| Apr 27,2019  | Tossman  | Male   | Seattle     | \$100.00 |
| Apr 28,2019  | Lisa     | Female | Washington  | \$50.00  |
| vlay 09,2019 | Smith    | Male   | Detroit     | \$200.00 |
| vlay 11,2019 | Tossman  | Male   | Seattle     | \$100.00 |
| vlay 21,2019 | Amay     | Female | Los Angeles | \$200.00 |
| Jun 22,2019  | lce Chan | Female | New York    | \$100.00 |
| Jun 23,2019  | Tossman  | Male   | Seattle     | \$100.00 |
| Jun 24,2019  | Lisa     | Female | Washington  | \$50.00  |
| Jun 25,2019  | lce Chan | Female | New York    | \$150.00 |
| Jun 26,2019  | Tossman  | Male   | Seattle     | \$50.00  |
| Jun 27,2019  | Smith    | Male   | Detroit     | \$100.00 |
| Jun 28,2019  | lce Chan | Female | New York    | \$50.00  |
| Jun 29,2019  | Tossman  | Male   | Seattle     | \$50.00  |
| Jun 30,2019  | Lisa     | Female | Washington  | \$50.00  |
| Jul 01,2019  | Amay     | Female | Los Angeles | \$200.00 |
| Jul 02,2019  | Tossman  | Male   | Seattle     | \$50.00  |

48 🗟

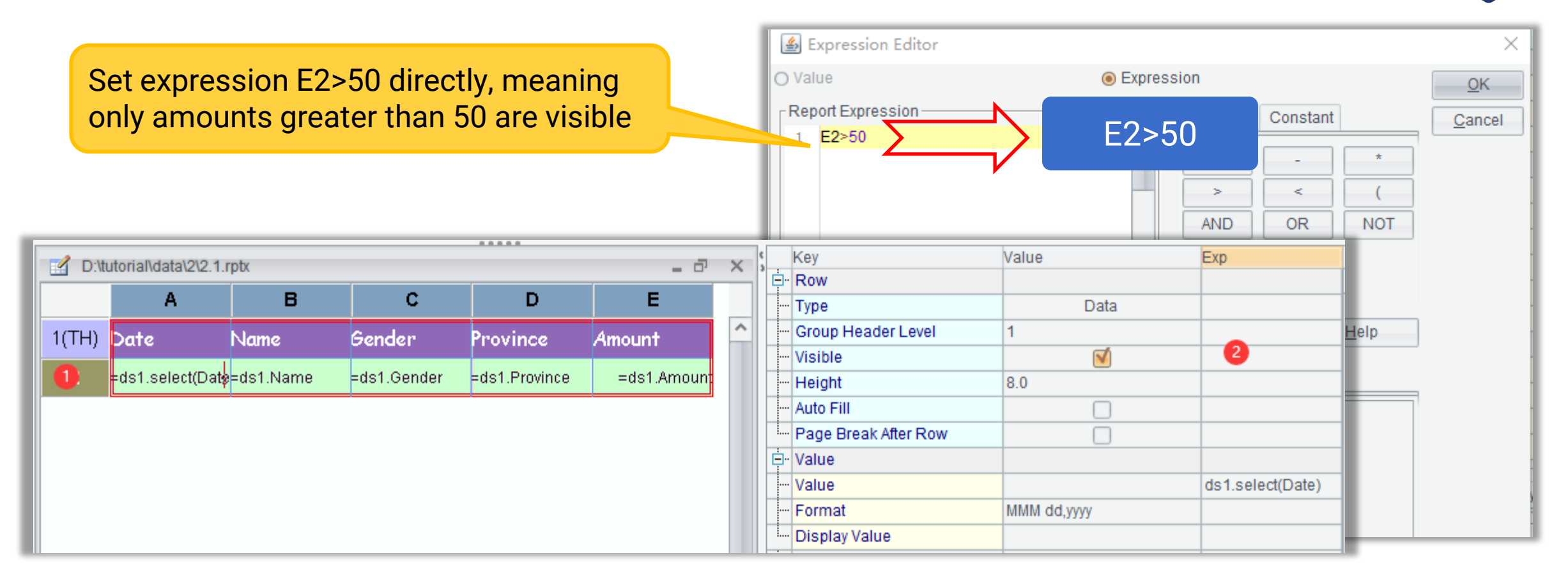

#### In the report, set master cell as visible for each row dynamically

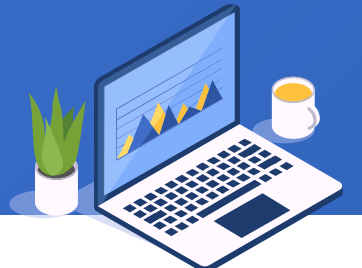

| Date         | Name     | Gender | Province    | Amount               |
|--------------|----------|--------|-------------|----------------------|
| lan 12 2010  | Liea     | Female | Machington  | _\$100.00            |
| Cob 00 2010  |          | Female | New York    | \$100.00<br>\$200.00 |
| reb 08,2019  | ice Chan | Female |             | \$200.00             |
| Feb 14,2019  | Tossman  | Male   | Seattle     | \$50.00              |
| Feb 15,2019  | Lisa     | Female | Washington  | \$200.00             |
| Apr 16,2019  | Amay     | Female | Los Angeles | \$100.00             |
| Apr 27,2019  | Tossman  | Male   | Seattle     | \$100.00             |
| Apr 28,2019  | Lisa     | Female | Washington  | \$50.00              |
| vlay 09,2019 | Smith    | Male   | Detroit     | \$200.00             |
| May 11,2019  | Tossman  | Male   | Seattle     | \$100.00             |
| May 21,2019  | Amay     | Female | Los Angeles | \$200.00             |
| Jun 22,2019  | lce Chan | Female | New York    | \$100.00             |
| Jun 23,2019  | Tossman  | Male   | Seattle     | \$100.00             |
| Jun 24,2019  | Lisa     | Female | Washington  | \$50.00              |
| Jun 25,2019  | lce Chan | Female | New York    | \$150.00             |
| Jun 26,2019  | Tossman  | Male   | Seattle     | \$50.00              |
| Jun 27,2019  | Smith    | Male   | Detroit     | \$100.00             |
| Jun 28,2019  | lce Chan | Female | New York    | \$50.00              |
| Jun 29,2019  | Tossman  | Male   | Seattle     | \$50.00              |
| Jun 30,2019  | Lisa     | Female | Washington  | \$50.00              |
| Jul 01,2019  | Amay     | Female | Los Angeles | \$200.00             |
| Jul 02,2019  | Tossman  | Male   | Seattle     | \$50.00              |

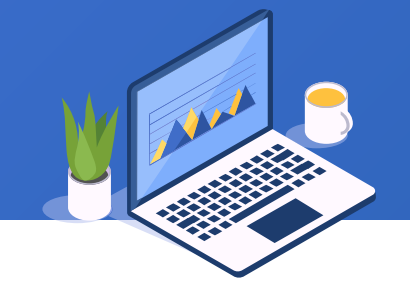

#### Contrast effect after small amounts are hidden

| Date        | Name     | Gender | Province    | Amount   |
|-------------|----------|--------|-------------|----------|
| Jan 12,2019 | Lisa     | Female | Washington  | \$100.0C |
| Feb 08,2019 | lce Chan | Female | New York    | \$200.00 |
| Feb 15,2019 | Lisa     | Female | Washington  | \$200.00 |
| Apr 16,2019 | Amay     | Female | Los Angeles | \$100.0C |
| Apr 27,2019 | Tossman  | Male   | Seattle     | \$100.0C |
| May 09,2019 | Smith    | Male   | Detroit     | \$200.00 |
| May 11,2019 | Tossman  | Male   | Seattle     | \$100.0C |
| May 21,2019 | Amay     | Female | Los Angeles | \$200.00 |
| Jun 22,2019 | lce Chan | Female | New York    | \$100.0C |
| Jun 23,2019 | Tossman  | Male   | Seattle     | \$100.0C |
| Jun 25,2019 | lce Chan | Female | New York    | \$150.00 |
| Jun 27,2019 | Smith    | Male   | Detroit     | \$100.0C |
| Jul 01,2019 | Amay     | Female | Los Angeles | \$200.00 |

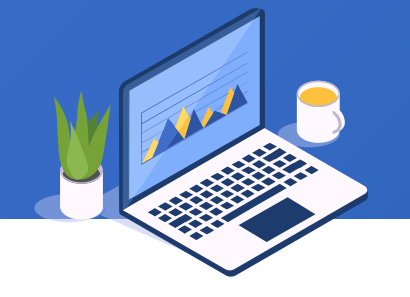

In the previous page, the evenly spaced colors are disrupted after certain rows are hidden.

Get row numbers after small amounts are hidden through a computed column.

| D:\tu | utorial\data\2\2.1.r           | ptx       |             |               |             | - 0        | × |
|-------|--------------------------------|-----------|-------------|---------------|-------------|------------|---|
|       | А                              | В         | С           | D             | E           | F          |   |
| 1(TH) | Date                           | Name      | Gender      | Province      | Amount      |            | ^ |
| 2     | =ds1.select(Dat <mark>s</mark> | =ds1.Name | =ds1.Gender | =ds1.Province | =ds1.Amoun1 | =if(E2>50, |   |
|       |                                |           |             |               |             |            |   |

Add a computed column, and enter expression "=if(E2>50, F2[-1]+1, F2[-1]) " in F2 to get new row numbers according to the filter condition. The expression uses displacement coordinate, whose uses are explained in chapter 6 (Inter-cell computation).

#### Re-computed row numbers through computed column expression:

| Date        | Name     | Gender | Province    | Amount   |    |
|-------------|----------|--------|-------------|----------|----|
| Jan 12,2019 | Lisa     | Female | Washington  | \$100.00 | 1  |
| Feb 08,2019 | lce Chan | Female | New York    | \$200.00 | 2  |
| Feb 15,2019 | Lisa     | Female | Washington  | \$200.00 | 3  |
| Apr 16,2019 | Amay     | Female | Los Angeles | \$100.00 | 4  |
| Apr 27,2019 | Tossman  | Male   | Seattle     | \$100.00 | 5  |
| May 09,2019 | Smith    | Male   | Detroit     | \$200.00 | 6  |
| May 11,2019 | Tossman  | Male   | Seattle     | \$100.00 | 7  |
| May 21,2019 | Amay     | Female | Los Angeles | \$200.00 | 8  |
| Jun 22,2019 | lce Chan | Female | New York    | \$100.00 | 9  |
| Jun 23,2019 | Tossman  | Male   | Seattle     | \$100.00 | 10 |
| Jun 25,2019 | lce Chan | Female | New York    | \$150.00 | 11 |
| Jun 27,2019 | Smith    | Male   | Detroit     | \$100.00 | 12 |
| Jul 01,2019 | Amay     | Female | Los Angeles | \$200.00 | 13 |

51 🖻

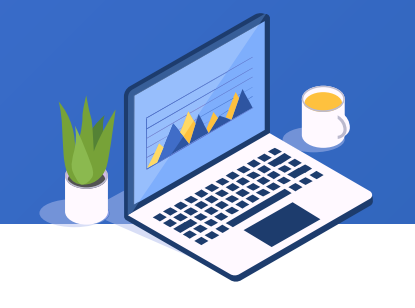

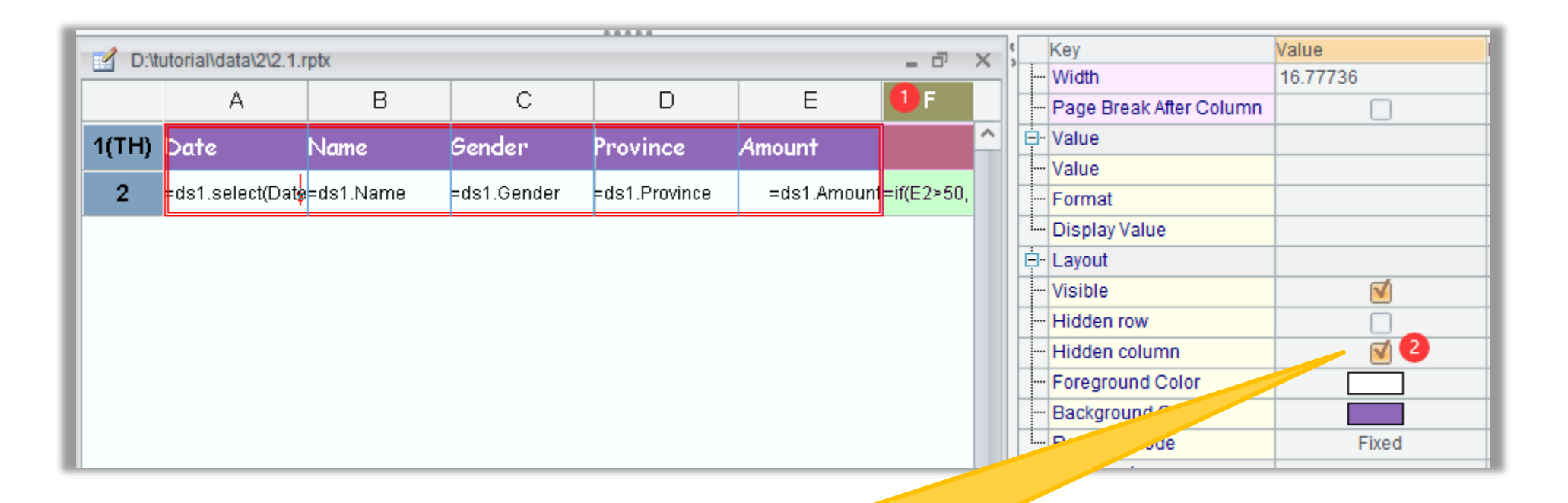

Hide the unnecessary column F in the order the figure shows

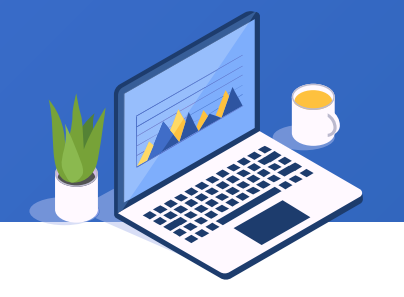

#### Finally, change the background expression for all cells in row 2 into if (F2%2==0,-52,-1)

#### Preview the report:

| Date        | Name     | Gender | Province    | Amount   |
|-------------|----------|--------|-------------|----------|
| Jan 12,2019 | Lisa     | Female | Washington  | \$100.0C |
| Feb 08,2019 | lce Chan | Female | New York    | \$200.00 |
| Feb 15,2019 | Lisa     | Female | Washington  | \$200.00 |
| Apr 16,2019 | Amay     | Female | Los Angeles | \$100.0C |
| Apr 27,2019 | Tossman  | Male   | Seattle     | \$100.0C |
| May 09,2019 | Smith    | Male   | Detroit     | \$200.00 |
| May 11,2019 | Tossman  | Male   | Seattle     | \$100.0C |
| May 21,2019 | Amay     | Female | Los Angeles | \$200.00 |
| Jun 22,2019 | lce Chan | Female | New York    | \$100.0C |
| Jun 23,2019 | Tossman  | Male   | Seattle     | \$100.0C |
| Jun 25,2019 | lce Chan | Female | New York    | \$150.00 |
| Jun 27,2019 | Smith    | Male   | Detroit     | \$100.0C |
| Jul 01,2019 | Amay     | Female | Los Angeles | \$200.00 |

#### Export report as Excel:

|    | А           | В        | С      | D           | E        |
|----|-------------|----------|--------|-------------|----------|
| 1  | Date        | Name     | Gender | Province    | Amount   |
| 2  | Jan 12,2019 | Lisa     | Female | Washington  | \$100.00 |
| 3  | Feb 08,2019 | Ice Chan | Female | New York    | \$200.00 |
| 5  | Feb 15,2019 | Lisa     | Female | Washington  | \$200.00 |
| 6  | Apr 16,2019 | Amay     | Female | Los Angeles | \$100.00 |
| 7  | Apr 27,2019 | Tossman  | Male   | Seattle     | \$100.00 |
| 9  | May 09,2019 | Smith    | Male   | Detroit     | \$200.00 |
| 10 | May 11,2019 | Tossman  | Male   | Seattle     | \$100.00 |
| 11 | May 21,2019 | Amay     | Female | Los Angeles | \$200.00 |
| 12 | Jun 22,2019 | Ice Chan | Female | New York    | \$100.00 |
| 13 | Jun 23,2019 | Tossman  | Male   | Seattle     | \$100.00 |
| 15 | Jun 25,2019 | Ice Chan | Female | New York    | \$150.00 |
| 17 | Jun 27,2019 | Smith    | Male   | Detroit     | \$100.00 |
| 21 | Jul 01,2019 | Amay     | Female | Los Angeles | \$200.00 |

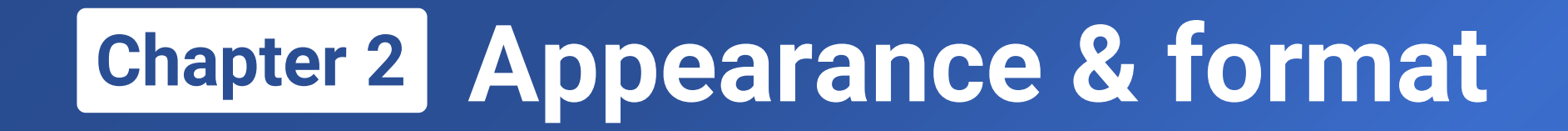

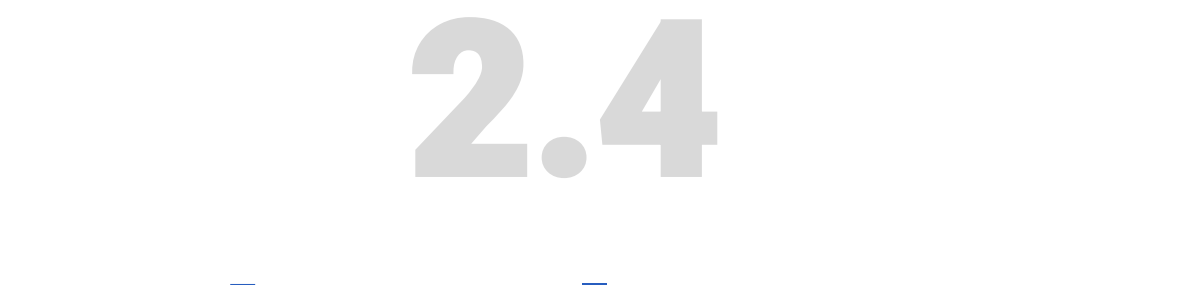

## **Card-style report**

#### 2.4 Card-style report

| D:\tutorial\data\1\1.2.rptx |               |  |              |              |            |                |  |  |
|-----------------------------|---------------|--|--------------|--------------|------------|----------------|--|--|
|                             | А             |  | В            | С            | D          | E              |  |  |
| 1(TH)                       | Name          |  | Subject      | Midterm      | Final      | WA             |  |  |
| 2                           | =ds1_select(N |  | =ds1.Subject | =ds1.Midtern | =ds1.Final | =C2*0.4+D2*0.6 |  |  |
| 3                           |               |  | Total        | =sum(C2{})   | um(D2{})   | =sum(E2{})     |  |  |

A cell is called **left master cell** when its expression returns a list table and it expands vertically Cells on the right of the **left master cell** will automatically expand accordingly Review the previous example. A2 gets a list names, which will expand into multiple rows during report presentation. The subject and scores automatically follow suit to expand into corresponding values.

#### **Concept of left master cell**

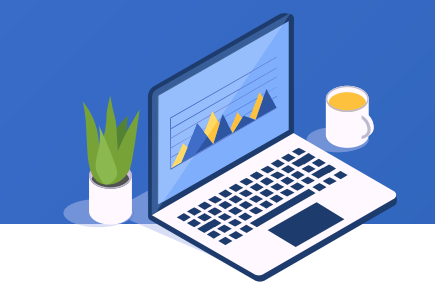

#### 2.4 Card-style report

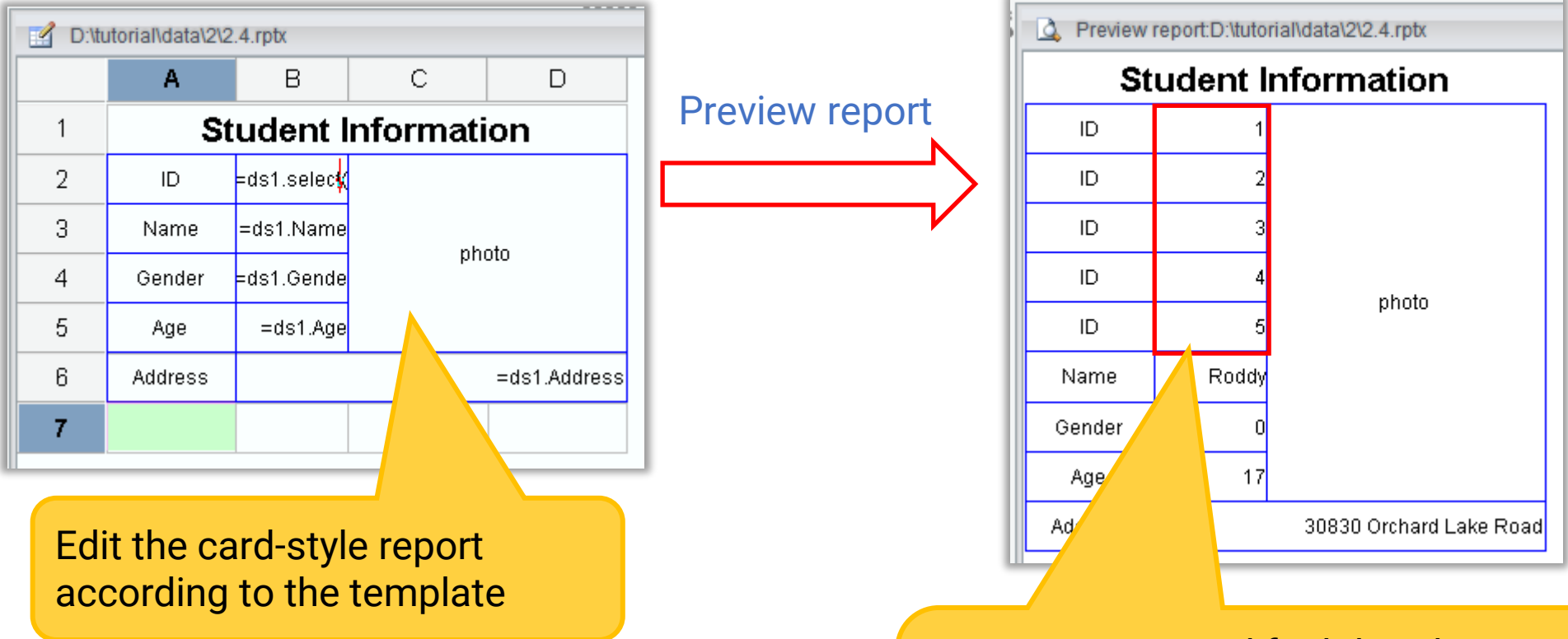

Preview report and find that there isn't one card for each student as expected but that only ID expands while the other rows do not follow suit

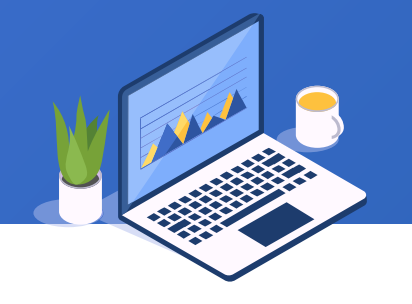

#### 2.4 Card-style report

Value Key D:\tutorial\data\2\2.4.rptx - 7 X Value С D А в ID Value Format Student Information 1 **Display Value** =ds1.selec<mark>s/photo</mark> 2 ID. ⊡ Layout Visible 1 N =ds1.Name 3 ...e Hidden row =ds1.Gende Gender Hidden column Foreground Color =ds1.Age Age. 1. Locate the left Background Color 100000 Address. =ds1.Address master cell, marked Resizing Mode Fixed Paragraph by a red arrow Wrap Text usually, which is B2 Horizontal Alignment Center in this example Vertical Alignment Center 0.0 Indent 2. Set left master cell as Font B2 for all cells that need Expanding to follow B2 to expand Expanding Mode Default B2 Left MasterCell

3. The cells will automatically expand according to left cells for which left master cell is set. Here we just need to set B2 as the left master cell for A2~A7 and C2

#### Set left master cell for cells in the card-style report

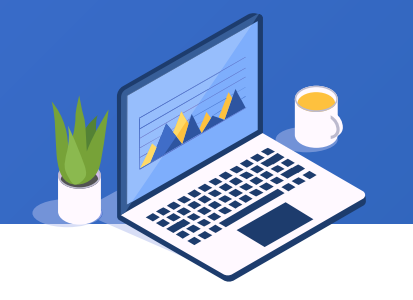

#### + 2.4 Card-style report

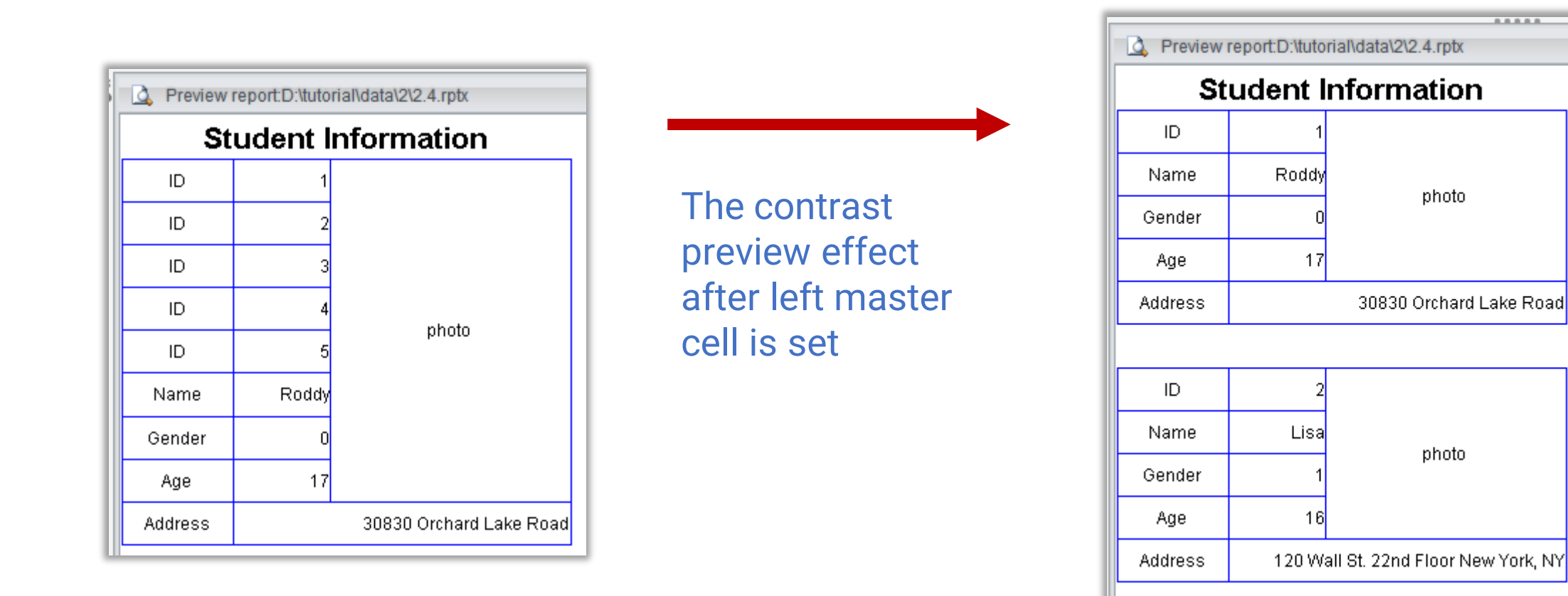

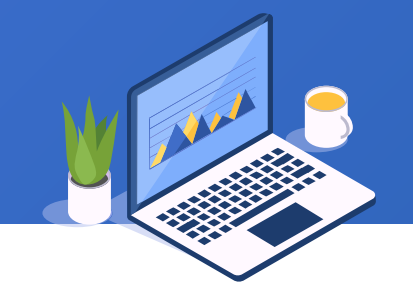

....

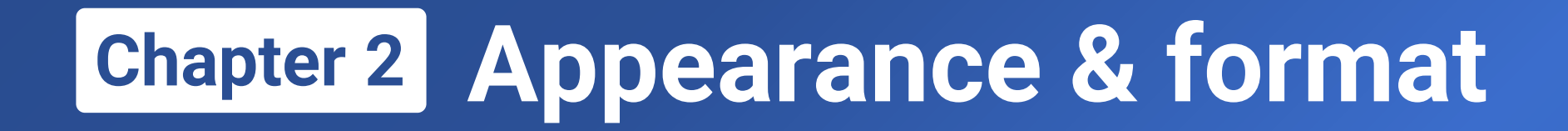

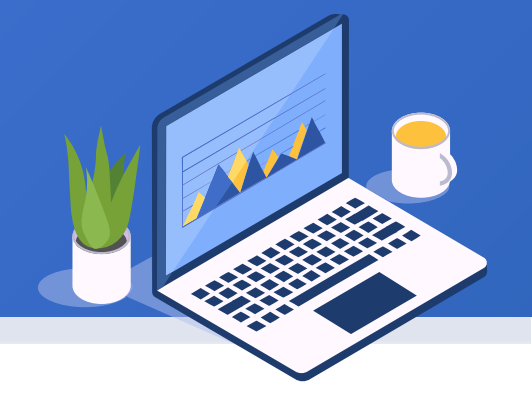

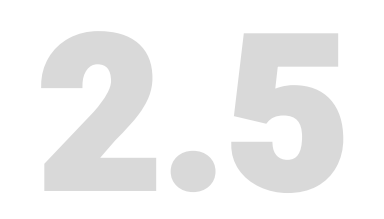

**Picture** 

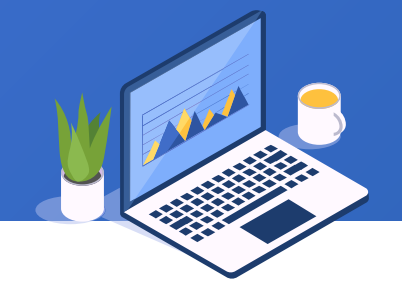

#### In the card-style report in example 2.4, the student photo needs to be displayed using picture type.

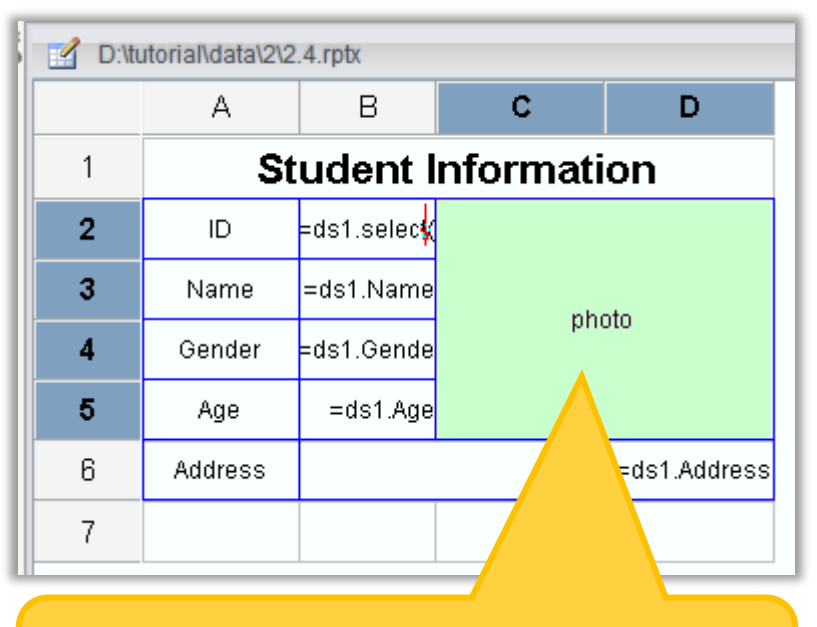

1. Select C2, right-click to pop up menu, and click "Picture"

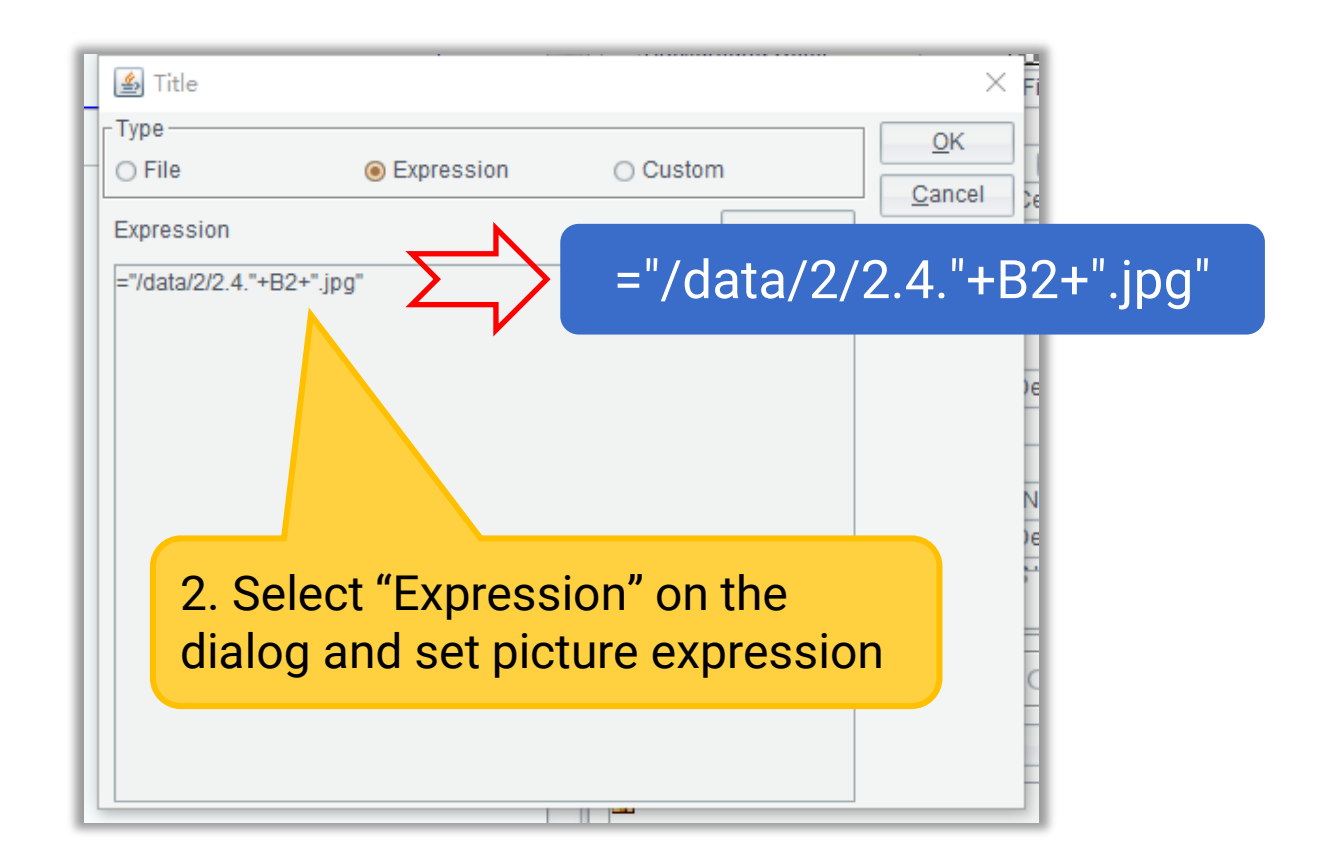

#### Set dynamic pictures in a report cell

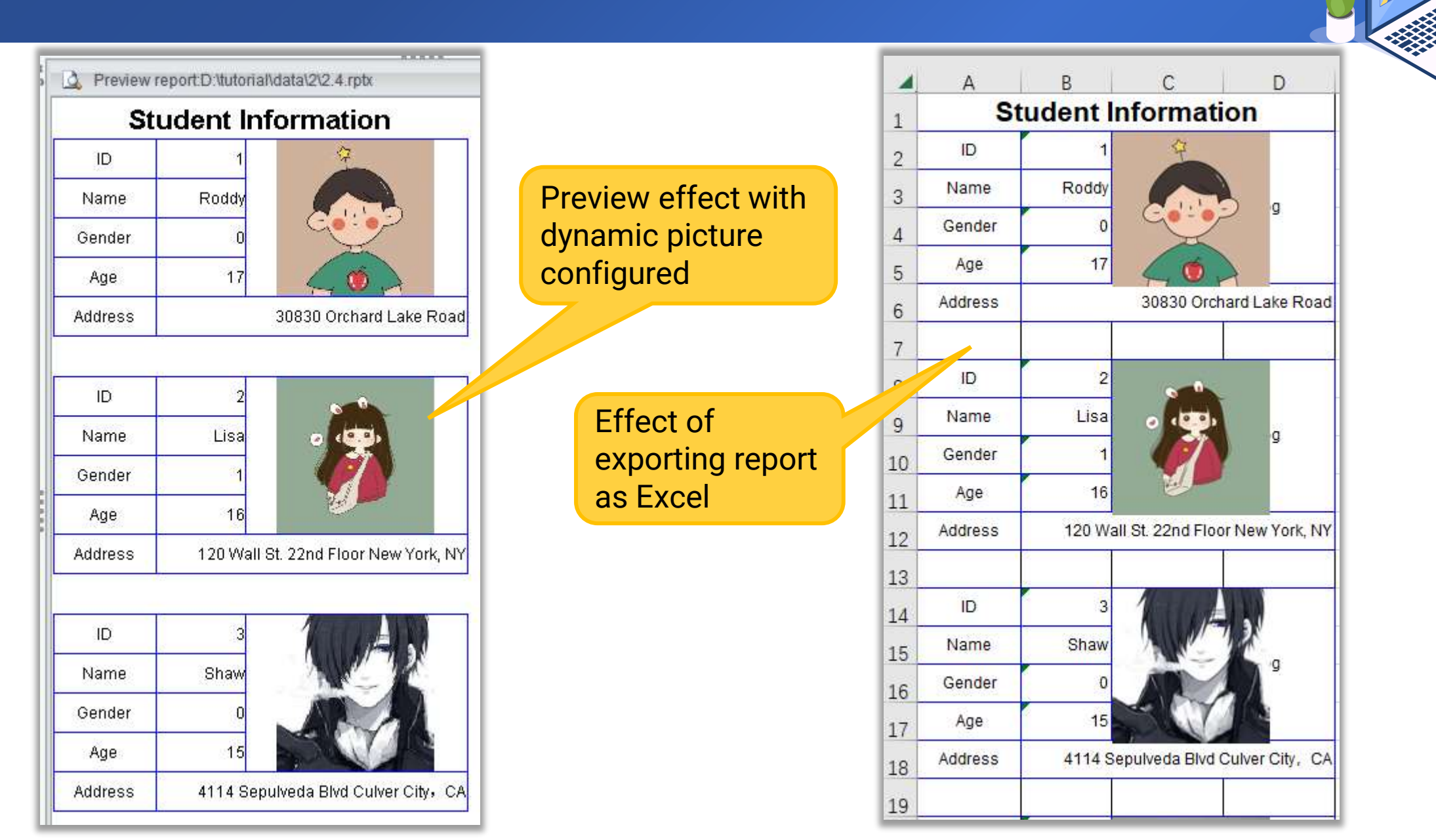

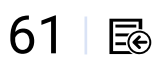

| Elle Edt Ref Tools Window Help     Ceneral Print Page Break Expot Background picture Subreport     Ar   Parameter   Dataset     File   Report properties   Chart   Background picture   Subreport   Data Street   Subreport   Data Type     7        Ceneral Print Page Break Expot Background picture Subreport     Open "Benort properties"     7        Ceneral Print Page Break Expot Background picture     Display Mode   Each page        Display Mode   Each page        Background picture     Background picture     Bilank     Picture        Borders   Chart   Background picture   Background picture   Background picture   Water mark   Water mark   Mode   Name   Total Type     Total Type     Total Type        Ceneral Print Page Break Expot Background picture     Distal Chart   Background picture   Chart   Background picture   Report properties   Chart   Background picture   Chart   Background picture<                                                                                                    | 🛃 RaqSo                                                             | oft Re   | port Lite                      |              |                          |                                                        |                     | A Report Properties                                          | ×          |
|----------------------------------------------------------------------------------------------------|---------------------------------------------------------------------|----------|--------------------------------|--------------|--------------------------|--------------------------------------------------------|---------------------|--------------------------------------------------------------|------------|
| Az Parameter     Dataset F11     File Report properties     Chart   Borders   Chart   Borders   Chart   Barcode   Expression   Ctri+E   Subreport   Dataset     Picture     Mode   Left top   File Re     Borders   Chart   Barcode   Expression   Ctri+E   Subreport   Data     The Report properties     A     Display Mode   Each page   Open     The Report properties     Chart   Barcode   Expression   Ctri+E   Subreport   Data   Type     The Report properties     Page   Display Mode   Each page   Open     Chart   Barcode   Expression   Ctri+E   Subreport   Data   Type     The Report properties     Page   Display Mode   Expression   Ctri+E   Subreport   Data   Type     The Report properties     Plate     Plate     Plate                                                                                                    | <u>F</u> ile <u>E</u> dit                                           | Rep      | 1 <u>T</u> ools <u>W</u> indow | <u>H</u> elp |                          |                                                        |                     | General Print Page Break Export Background picture Subreport | <u>O</u> K |
| We bataset F11   Report properties Ctrl+B Row properties Row properties Ctrl+B Column properties Chart Borders Chart Barcode Chart Barcode Chart Barcode Chart Barcode Chart Barcode Chart Barcode Chart Barcode Chart Barcode Chart Barcode Chart Barcode Chart Barcode Chart Barcode Chart Barcode Chart Barcode Chart Chart Chart Subreport Data Type Chart Chart Set background picture Depen "Benort properties" Depen "Benort properties"                                                                                                    |                                                                     | Aa       | P <u>a</u> rameter             |              |                          | = = •a•                                                | Dialog              | Display Mode Each page 🗸                                     | Cancel     |
| File Report properties Ctrl+B   Borders A   Chart 1   Barcode 2   Expression Ctrl+E   Subreport Subreport   Data Type 7   Set background picture   Deen "Report properties"                                                                                                    |                                                                     | <i>B</i> | Dataset                        | F11          |                          |                                                        |                     | O Blank                                                      |            |
| File Re   Column properties   Column propertie   Borders   Chart   Barcode   Expression   Ctrl+E   Subreport   Data Type     7        A   Mode   Left top   III   Name   III   III   III   III   III   III   III   III   III   III   IIII   IIII   IIII   IIII   IIII   IIII   IIII   IIII   IIII   IIII   IIII   IIIII   IIIII   IIIIIIIIIIIIIIIIIIIIIIIIIIIIIIIIIIII                                                                                                    | File                                                                |          | Report properties              | Ctrl+B       | 5                        | D:\tt                                                  | utorial\data\2\2.4. | r icture                                                     |            |
| Dr.f Column propertie   Borders   Chart   Barcode   Expression   Ctrl+E   Subreport   Data Type     7     Set background picture     Data Type                                                                                                    | 🚰 File Re                                                           | 3        | <u>R</u> ow properties         |              | F                        |                                                        | A                   | Mode 🙆 Left top 🔘 Fill 🔘 Tilt                                |            |
| Borders   Chart   Barcode   Expression   Ctrl+E   Subreport   Data Type     7     Set background picture     Dialon     Dialon     Provide     Image: Chart     Image: Chart   Image: Chart   Image: Chart   Image                                                                                                    | 📃 📴 D:/                                                             | ulli -   | <u>Column propertie</u>        |              |                          | 1                                                      | Stu                 | Source 💿 URL 🔿 Expression                                    |            |
| Image: Solution of the second second seco                                |                                                                     |          | Borders                        |              |                          | 2                                                      | ID =0               | de URL data\2\2.5.png                                        |            |
| Image: Subreport Data Type       Ctrl+E       4       Gender =ds       Mode ONormal OTIL         Image: Subreport Data Type       0       Age       0       0         Image: Ctrl+E       6       Address       0       0         Image: Ctrl+E       7       Set background picture       Dialog       10                                                                                                    |                                                                     |          | Barcode                        |              |                          | 3                                                      | Name =              | d 🔿 Water mark                                               | •          |
| Subreport     5     Age       Data Type     6     Address       7     Set background picture     Diaton                                                                                                    |                                                                     | - 132K   | <u>E</u> xpression             | Ctrl+E       |                          | 4                                                      | Gender =c           | di Mode 🔿 Normal 💿 Tilt                                      |            |
| Data Type 6 Address 7 Set background picture pialog with Straution and Straution and S |                                                                     |          | Subreport                      |              |                          | 5                                                      | Age                 | ource <ul> <li>Text</li> <li>Expression</li> </ul>           |            |
| Open "Report properties"                                                                                                    |                                                                     |          | Da <u>t</u> a Type             |              |                          | 6                                                      | Address             |                                                              |            |
| dialog in the order the figure shows Gap Gap Gap Gap Gap Gap Gap Gap Gap Gap                                                                                                    | Open "Report properties"<br>dialog in the order the<br>figure shows |          |                                | 7            | Set ba<br>accor<br>shown | Ackground picture<br>ding to direction<br>n in red box |                     |                                                              |            |

#### Set background picture for the report

|   | A                   | В          | С    | D            |
|---|---------------------|------------|------|--------------|
| 1 | Student Information |            |      |              |
| 2 | ID                  | =ds1.selec | -    |              |
| 3 | Name                | =ds1.Name  |      |              |
| 4 | Gender              | =ds1.Gende | ir 🌰 | nage         |
| 5 | Age                 | =ds1.Age   |      |              |
| 6 | Address             | in the     |      | =ds1.Address |
| 7 |                     |            |      |              |

Report after background is configured

Note: After background picture is set, the grid background color will automatically become transparent.

# Preview report:D:\tutorial\data\2\2.4.rptxStudent InformationID1NameRoddyGender0Age17

 Address
 30830 Orchard Lake Road

 ID
 2

 Name
 Lisa

 Gender
 1

 Age
 16

 Address
 120 Wall St. 22nd Floor New York, NY

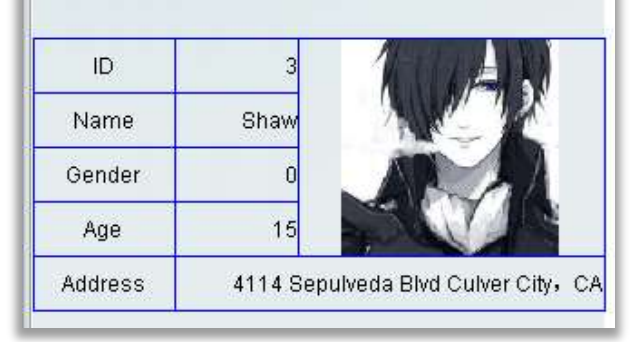

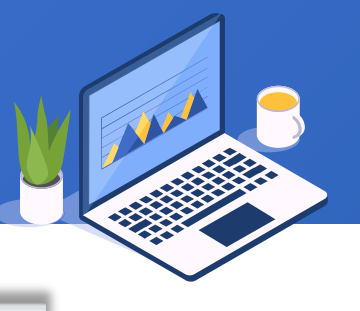

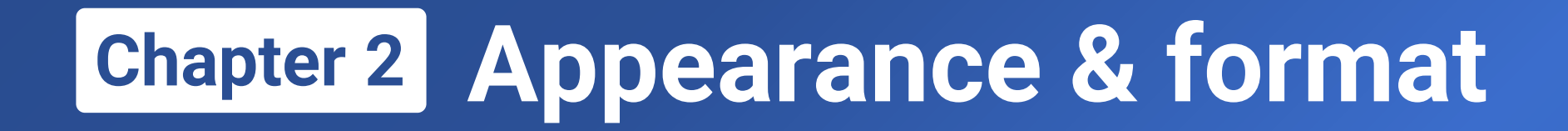

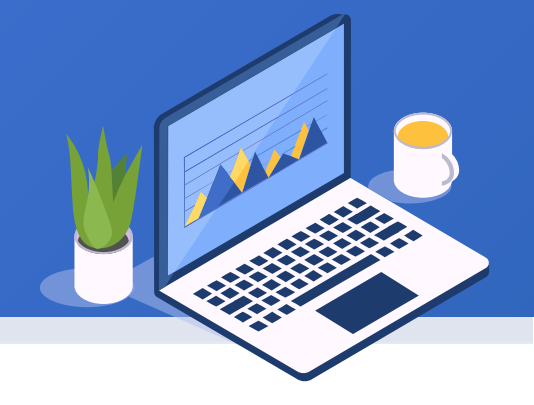

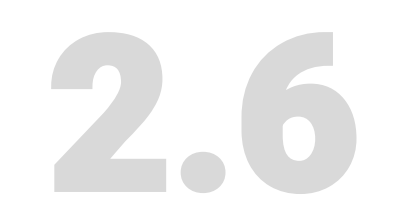

### **Exercises**

64 🖾

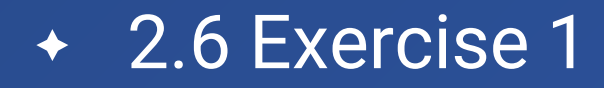

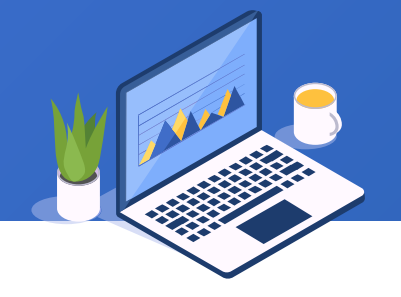

According to example data data1.2.xlsx, use red and green background to differentiate students

who pass the math exam and those who fail it. Below is the report template:

|    | А          | В      | С       |
|----|------------|--------|---------|
| 1  | Math Score |        |         |
| 2  | Name       | Final  | Status  |
| 3  | Rose       | 80     | Pass    |
| 4  | Mike       | 77     | Pass    |
| 5  | Ronald     | 50     | Make-up |
| 6  | Smith      | 55     | Make-up |
| 7  | Frank      | 80     | Pass    |
| 8  | Aimay      | 50     | Make-up |
| 9  | James      | 67     | Pass    |
| 10 | Jay        | 56     | Make-up |
| 11 | Average    | 64.375 |         |

### Learning ReportLite

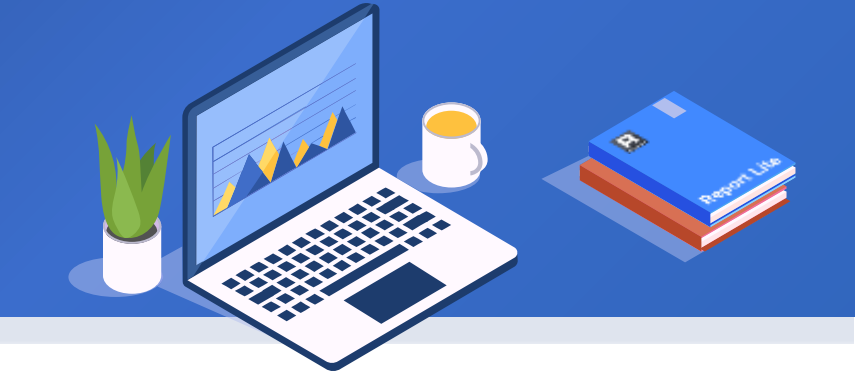

### Chapter 3

## Grouped report

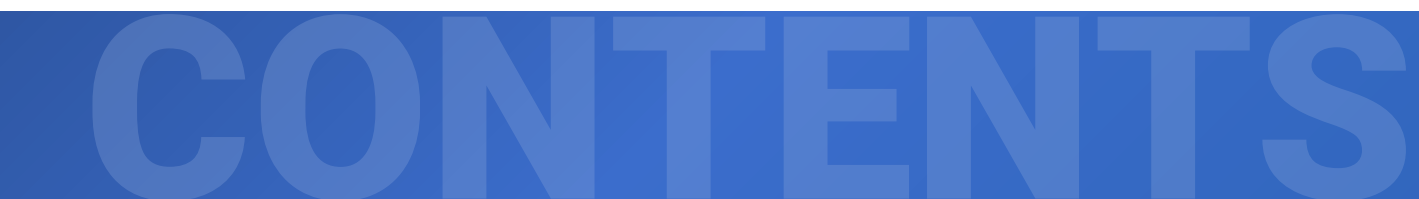

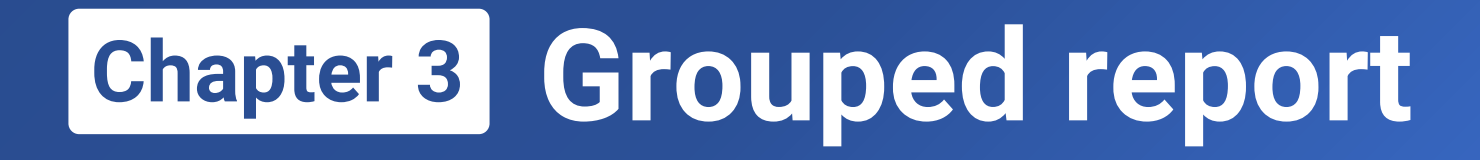

- 3.1 Create grouped reports through wizard
- 3.2 Common grouped reports
- 3.3 Structure of a grouped report and master cell
- **3.4 Computations on a grouped report**
- **3.5 Exercise**

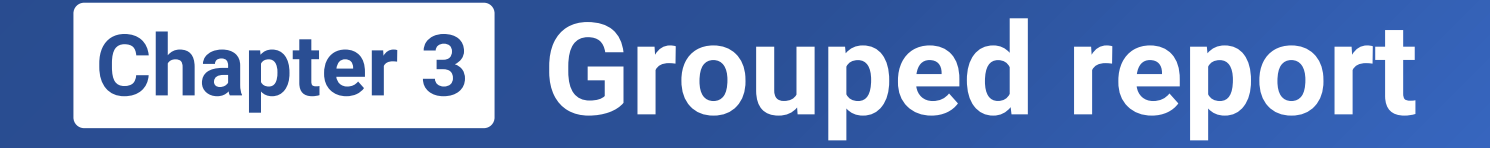

## 3.1

## Create grouped reports through wizard

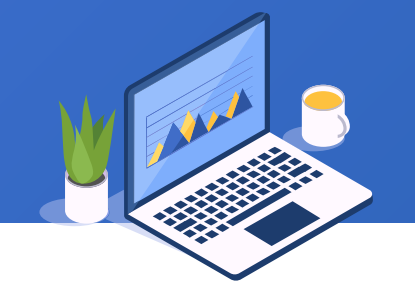

#### Below is a company's orders table (data3.1.xlsx):

|    | А       | В      | С            | D          | E       | F        |
|----|---------|--------|--------------|------------|---------|----------|
| 1  | OrderNo | Region | City         | Date       | Product | OrderAmt |
| 2  | 1001    | NE     | Dalian       | 2018-01-02 | Apple   | 189.73   |
| 3  | 1002    | N      | Beijing      | 2018-01-02 | Peach   | 203.96   |
| 4  | 1003    | NW     | Lanzhou      | 2018-01-02 | Banana  | 208.09   |
| 5  | 1004    | NW     | Xining       | 2018-01-02 | Banana  | 179.19   |
| 6  | 1005    | NW     | Lanzhou      | 2018-01-03 | Apple   | 342.06   |
| 7  | 1006    | N      | Beijing      | 2018-01-03 | Apple   | 69.19    |
| 8  | 1007    | NE     | Shenyang     | 2018-01-03 | Apple   | 231.44   |
| 9  | 1008    | N      | Tianjin      | 2018-01-03 | Apple   | 256.15   |
| 10 | 1009    | NW     | Xining       | 2018-01-04 | Peach   | 52.28    |
| 11 | 1010    | NS     | Guiyang      | 2018-01-04 | Apple   | 290.31   |
| 12 | 1011    | N      | Shijiazhuang | 2018-01-04 | Banana  | 201.71   |
| 13 | 1012    | NE     | Changchun    | 2018-01-04 | Peach   | 267.02   |
| 14 | 1013    | NE     | Shenyang     | 2018-01-05 | Banana  | 83.34    |
| 15 | 1014    | NE     | Dalian       | 2018-01-05 | Banana  | 204.73   |
| 16 | 1015    | NE     | Dalian       | 2018-01-05 | Peach   | 229.84   |
| 17 | 1016    | NW     | Lanzhou      | 2018-01-05 | Banana  | 57.38    |
| 18 | 1017    | NW     | Lanzhou      | 2018-01-06 | Banana  | 232.57   |
| 19 | 1018    | NS     | Kunming      | 2018-01-06 | Banana  | 262.99   |
| 20 | 1019    | NW     | Xining       | 2018-01-06 | Apple   | 256.56   |

#### 3.1 Create grouped reports through wizard – simple grouping

Run report designer, select "New Report" under "File" to get the dialog below on the left. Then click "File dataset" in red box to pop up the window on the right.

| New Report Wizard X                                                                                                    | 🛃 File dataset                                                                                                    | ×              |
|----------------------------------------------------------------------------------------------------|----------------------------------------------------------------------------------------------------|----------------|
| Dataset Report Type Report Definition                                                                                   | File data\3\data3.1.xlsx                                                                                                    | <u>З о</u> к   |
| Dataseurce    Dataset name ds1  Dataset type:(Click on Next button to create data set structure)  Add Report Parameters | Sheet Name Sheet1                                                                                                    | <u>C</u> ancel |
| File dataset                                                                                                    | If a field has a quotation mark, stripped off, includin     Separator     1 TAB     2 Region     2 Region     3 City     3 City     4 Date     5 Product     6 OrderAmt |                |
| SQL<br>Simple SQL                                                                                                    | Begin row End row                                                                                                    |                |
| Back Next Create Blank Report Cancel                                                                                    | <ol> <li>Click "Select" to select file data3.1.xls</li> <li>Select desired columns;</li> <li>Click "OK".</li> </ol>                                                     | sx;            |

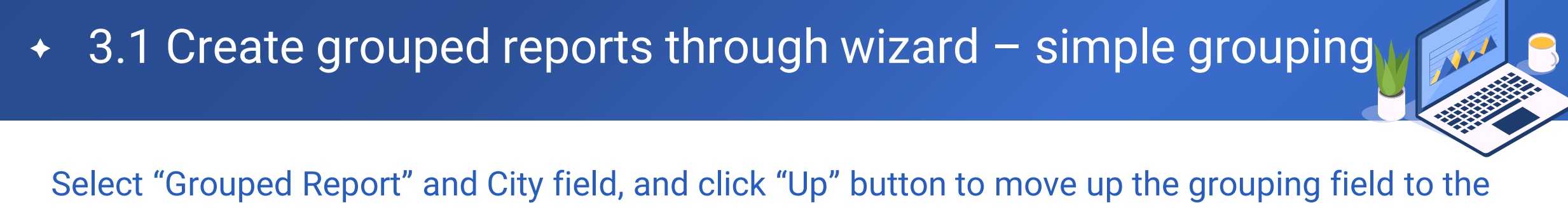

first. Click "Next" to continue:

| New Report Wizard   |                   |                |                    | ×              |
|---------------------|-------------------|----------------|--------------------|----------------|
| Dataset Report Type | Report Definition |                |                    |                |
| Report Type         | Grouped Region    | ep <b>(1</b> ) | O Crosstab Report  |                |
| Field               |                   |                | 3 <u>U</u> p       | Down           |
| City 2              |                   |                |                    |                |
| OrderNo             |                   |                |                    |                |
| Date                |                   |                |                    |                |
| Product             |                   |                |                    |                |
| OrderAmt            |                   |                |                    |                |
|                     | Back              | 4 <u>N</u> ext | Create Grid Report | <u>C</u> ancel |

#### 3.1 Create grouped reports through wizard – simple grouping

| New Report Wizard                                                                                                    | ×                                                                          |
|----------------------------------------------------------------------------------------------------|----------------------------------------------------------------------------|
| Dataset Report Type Report Definition                                                                                                    |                                                                            |
| Select <u>All</u><br>Select <u>All</u><br>Display field<br>City(A)<br>City(A)<br>City(A)<br>City(A)<br>Date<br>Product<br>OrderAmt<br>Summary | Order Move Original Up Original Op Ascending Down Statistical Method Count |
|                                                                                                    | t Create (2) ned Report Cancel                                             |
| Dack                                                                                                    | Create GZ ped Report                                                       |

- 1. Drag City to Group by, and select "Ascending" under Order
- 2. Click "Create Grouped Report"
# 3.1 Create grouped reports through wizard – simple grouping

Now a grouped report (as shown below) is created through the wizard. Set center align for all cells and save the report as 3.1.rptx.

| D:\tutorial\data\3\3.1.rptx |                               |                 |           |              |               |  |  |  |  |
|-----------------------------|-------------------------------|-----------------|-----------|--------------|---------------|--|--|--|--|
| A B C D E                   |                               |                 |           |              |               |  |  |  |  |
| 1(TH)                       | City                          | OrderNo         | Date      | Product      | OrderAmt      |  |  |  |  |
| 2                           | =ds1.group(Cit <mark>y</mark> | =ds1.select(Orc | =ds1.Date | =ds1.Product | =ds1.OrderAmt |  |  |  |  |
|                             |                               |                 |           |              |               |  |  |  |  |

#### A2's expression: =ds1.group(City;City:1)

The group() function groups dataset ds1 by City field, putting records of city to one group. The second parameter"City:1" means sorting by city; 1 represents ascending and -1 descending.

Expressions in B2-E2, similar to those in a row-wise report explained in chapter 1, vertically expand records in the same group.

## 3.1 Create grouped reports through wizard – simple grouping

#### Click "Preview" under "Tool" to view the report:

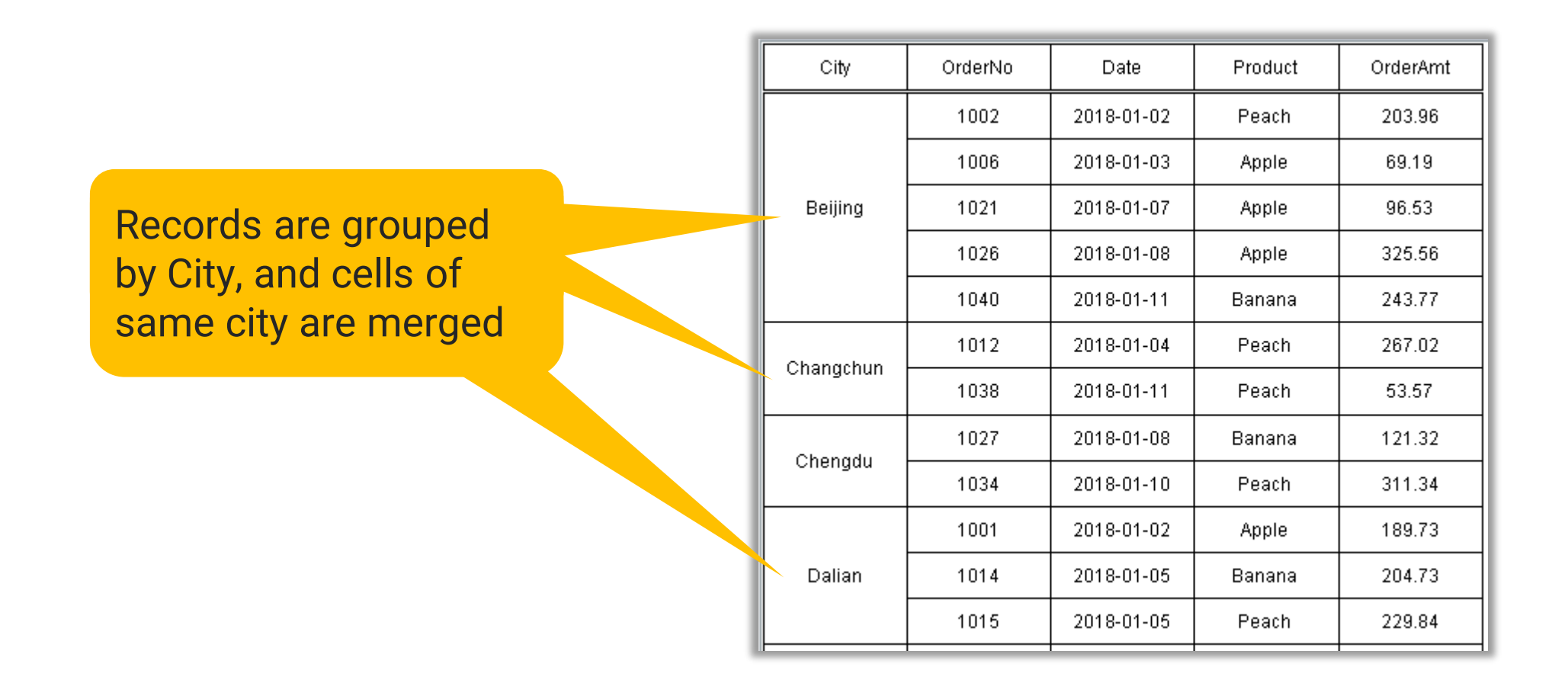

# 3.1 Create grouped reports through wizard – simple grouping

| Export the report as Excel: |    | А         | В       | С          | D       | E        |
|-----------------------------|----|-----------|---------|------------|---------|----------|
|                             | 1  | City      | OrderNo | Date       | Product | OrderAmt |
|                             | 2  |           | 1002    | 2018-01-02 | Peach   | 203.96   |
|                             | 3  |           | 1006    | 2018-01-03 | Apple   | 69.19    |
|                             | 4  | Beijing   | 1021    | 2018-01-07 | Apple   | 96.53    |
| Records are grouped by      | 5  |           | 1026    | 2018-01-08 | Apple   | 325.56   |
| City, and cells of same     | 6  |           | 1040    | 2018-01-11 | Banana  | 243.77   |
| city are merged             | 7  | Changebun | 1012    | 2018-01-04 | Peach   | 267.02   |
|                             | 8  | Changchun | 1038    | 2018-01-11 | Peach   | 53.57    |
|                             | 9  | Chanadu   | 1027    | 2018-01-08 | Banana  | 121.32   |
|                             | 10 | Chengdu   | 1034    | 2018-01-10 | Peach   | 311.34   |
|                             | 11 |           | 1001    | 2018-01-02 | Apple   | 189.73   |
|                             | 12 | Dalian    | 1014    | 2018-01-05 | Banana  | 204.73   |
|                             | 13 |           | 1015    | 2018-01-05 | Peach   | 229.84   |
|                             | 14 |           | 1010    | 2018-01-04 | Apple   | 290.31   |
|                             | 15 | Guiyang   | 1028    | 2018-01-08 | Peach   | 228.96   |
|                             | 16 |           | 1033    | 2018-01-10 | Banana  | 173.26   |

75 🖾

#### 3.1 Create grouped reports through wizard – multilevel grouping

In the previous grouped report, there is single level grouping where data is grouped by one field. But sometimes the report requires that data is grouped by multiple fields, which is called multilevel grouping. For example, to group the orders table by Region and City, we check Region under "Field" in the Wizard and click "Next":

| New Report Wizard   |                   | ×                                          |
|---------------------|-------------------|--------------------------------------------|
| Dataset Report Type | Report Definition |                                            |
| Report Type         | Grouned Report    | Crosstab Report                            |
| O Glid Kepoli       | Glouped Kepon     |                                            |
| Field               |                   | <u>U</u> p <u>D</u> own                    |
| Region              |                   |                                            |
| City                |                   |                                            |
| OrderNo             |                   |                                            |
| Date                |                   |                                            |
| Product             |                   |                                            |
| OrderAmt            |                   |                                            |
|                     |                   |                                            |
|                     |                   |                                            |
|                     |                   |                                            |
|                     |                   |                                            |
|                     |                   |                                            |
|                     |                   |                                            |
|                     |                   |                                            |
|                     | Back Next         | Create Grid Rep <u>o</u> rt <u>C</u> ancel |

### 3.1 Create grouped reports through wizard – multilevel grouping

| New Report Wizard                                                                              |                                             |                                                                             | ×                  |
|------------------------------------------------------------------------------------------------|---------------------------------------------|-----------------------------------------------------------------------------|--------------------|
| Dataset Report Type Rep                                                                        | port Definition                             |                                                                             |                    |
| Select <u>All</u><br>Display field<br>Region<br>City<br>OrderNo<br>Date<br>Product<br>OrderAmt | Group by<br>Region(A)<br>City(A)<br>Summary | Order<br>Original<br>Ascending<br>Descending<br>Statistical Method<br>count | Move<br>Up<br>Down |
|                                                                                                | Back Next                                   | Creatirouped Repo                                                           | t <u>C</u> ancel   |

- 1. Drag Region to Group by, and select Ascending
- 2. Drag City to Group by, and select Ascending
- 3. Click "Create Grouped Report"

# 3.1 Create grouped reports through wizard – multilevel grouping

# Now the multilevel grouped report (as shown below on the left) is created through the wizard. Set center align for all cells and save the report as 3.2.rptx.

| D:\tutorial\data\3\3.2.rptx |                               |              |                              |           |              |               |  |  |
|-----------------------------|-------------------------------|--------------|------------------------------|-----------|--------------|---------------|--|--|
|                             | А                             | В            | С                            | D         | E            | F             |  |  |
| 1(TH)                       | Region                        | City         | OrderNo                      | Date      | Product      | OrderAmt      |  |  |
| 2                           | =ds1.group(R <mark></mark> \$ | =ds1.group(C | =ds1.select(O <mark>r</mark> | =ds1.Date | =ds1.Product | =ds1.OrderAmt |  |  |

A2's expression: =ds1.group(Region;Region:1) B2's expression: =ds1.group(City;City:1)

Preview the report (as shown on the right):

| Region | City         | OrderNo | Date       | Product | OrderAmt |
|--------|--------------|---------|------------|---------|----------|
|        |              | 1002    | 2018-01-02 | Peach   | 203.96   |
|        |              | 1006    | 2018-01-03 | Apple   | 69.19    |
|        | Beijing      | 1021    | 2018-01-07 | Apple   | 96.53    |
|        |              | 1026    | 2018-01-08 | Apple   | 325.56   |
| N      |              | 1040    | 2018-01-11 | Banana  | 243.77   |
| N      | Chillothuong | 1011    | 2018-01-04 | Banana  | 201.71   |
|        | Shijiazhuany | 1022    | 2018-01-07 | Apple   | 127.97   |
|        | Tianjin      | 1008    | 2018-01-03 | Apple   | 256.15   |
|        |              | 1023    | 2018-01-07 | Banana  | 319.83   |
|        |              | 1031    | 2018-01-09 | Banana  | 61.1     |
|        | Changebun    | 1012    | 2018-01-04 | Peach   | 267.02   |
|        | Changenun    | 1038    | 2018-01-11 | Peach   | 53.57    |
|        |              | 1001    | 2018-01-02 | Apple   | 189.73   |
|        | Dalian       | 1014    | 2018-01-05 | Banana  | 204.73   |
| NE     |              | 1015    | 2018-01-05 | Peach   | 229.84   |

The purpose of data grouping is to summarize data in each group. Let's look at how to summarize data on a grouped report. Configure grouping definition as follows:

| New Report Wizard                                                                                         |                                                                                        | ×  |
|----------------------------------------------------------------------------------------------------|----------------------------------------------------------------------------------------|----|
| Dataset Report Type Report Definition                                                                     |                                                                                        |    |
| Select <u>A</u> ll<br>Display field<br>City<br>OrderNo<br>Product<br>OrderAmt<br>Summary<br>Sum(OrderAmt) | Order Move<br>Original Up<br>Ascending<br>Descending Down<br>Statistical Method<br>sum | ~  |
| <u>B</u> ack <u>N</u> ext                                                                                 | Create Grouped Report Cano                                                             | el |

Drag OrderAmt to Summary, and select sum under Statistical Method

#### Now the multilevel grouped report (as shown below on the left) is created through the wizard. Click

"Save" on the tool bar to save the report as 3.3.rptx.

| D:\tutorial\data\3\3.3.rptx |              |                              |           |              |               |  |  |  |
|-----------------------------|--------------|------------------------------|-----------|--------------|---------------|--|--|--|
|                             | А            | В                            | С         | D            | E             |  |  |  |
| 1(TH)                       | City         | OrderNo                      | Date      | Product      | OrderAmt      |  |  |  |
| 2                           | =ds1.group(C | =ds1.select(O <mark>s</mark> | =ds1.Date | =ds1.Product | =ds1.OrderAmt |  |  |  |
| 3                           | sum(City)    |                              |           |              | =ds1.sum(Ord  |  |  |  |
| 4                           | sum          |                              |           |              | =ds1.sum(Ord  |  |  |  |

Set center align for all cells, and set display format as #.00 for cells E2, E3 and E4.

Preview the report (as shown on the right):

| OrderNo | Date                                                                                                    | Product                                                                                                    | OrderAmt                                                                                                    |
|---------|----------------------------------------------------------------------------------------------------|----------------------------------------------------------------------------------------------------|----------------------------------------------------------------------------------------------------|
| 1002    | 2018-01-02                                                                                                    | Peach                                                                                                    | 203.96                                                                                                    |
| 1006    | 2018-01-03                                                                                                    | Apple                                                                                                    | 69.19                                                                                                    |
| 1021    | 2018-01-07                                                                                                    | Apple                                                                                                    | 96.53                                                                                                    |
| 1026    | 2018-01-08                                                                                                    | Apple                                                                                                    | 325.56                                                                                                    |
| 1040    | 2018-01-11                                                                                                    | Banana                                                                                                    | 243.77                                                                                                    |
|         |                                                                                                    |                                                                                                    | 939.01                                                                                                    |
| 1012    | 2018-01-04                                                                                                    | Peach                                                                                                    | 267.02                                                                                                    |
| 1038    | 2018-01-11                                                                                                    | Peach                                                                                                    | 53.57                                                                                                    |
|         |                                                                                                    |                                                                                                    | 320.59                                                                                                    |
| 1027    | 2018-01-08                                                                                                    | Banana                                                                                                    | 121.32                                                                                                    |
| 1034    | 2018-01-10                                                                                                    | Peach                                                                                                    | 311.34                                                                                                    |
|         |                                                                                                    |                                                                                                    | 432.66                                                                                                    |
| 1001    | 2018-01-02                                                                                                    | Apple                                                                                                    | 189.73                                                                                                    |
| 1014    | 2018-01-05                                                                                                    | Banana                                                                                                    | 204.73                                                                                                    |
| 1015    | 2018-01-05                                                                                                    | Peach                                                                                                    | 229.84                                                                                                    |
|         |                                                                                                    |                                                                                                    | 624.30                                                                                                    |
|         | OrderNo<br>1002<br>1006<br>1021<br>1026<br>1040<br>1040<br>1012<br>1038<br>1027<br>1034<br>1027<br>1034<br>1014<br>1014<br>1015 | OrderNo Date   1002 2018-01-02   1006 2018-01-03   1021 2018-01-03   1026 2018-01-08   1026 2018-01-08   1040 2018-01-11   1012 2018-01-04   1012 2018-01-04   1038 2018-01-04   1027 2018-01-08   1034 2018-01-02   1034 2018-01-02   1001 2018-01-02   1014 2018-01-05   1015 2018-01-05 | OrderNo Date Product   1002 2018-01-02 Peach   1006 2018-01-03 Apple   1021 2018-01-07 Apple   1026 2018-01-08 Apple   1026 2018-01-10 Banana   1040 2018-01-11 Banana   1012 2018-01-04 Peach   1038 2018-01-11 Peach   1027 2018-01-08 Banana   1027 2018-01-08 Banana   1034 2018-01-10 Peach   1034 2018-01-10 Apple   1001 2018-01-02 Apple   1001 2018-01-02 Apple   1001 2018-01-02 Apple   1014 2018-01-05 Banana   1015 2018-01-05 Peach |

#### 3.1 Create grouped reports through wizard – summarization

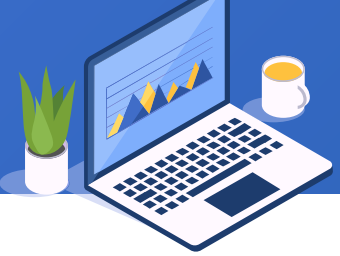

We can add an aggregation operation during creating a multilevel grouped report through wizard, as shown in the following report 3.4.rptx:

| 🗹 D:\tu | D:\tutorial\data\3\3.4.rptx |              |               |           |              |             |  |  |  |  |
|---------|-----------------------------|--------------|---------------|-----------|--------------|-------------|--|--|--|--|
|         | А                           | В            | С             | D         | E            | F           |  |  |  |  |
| 1(TH)   | Region                      | City         | OrderNo       | Date      | Product      | OrderAmt    |  |  |  |  |
| 2       | -do1 group/P                | =ds1.group(G | =ds1.select(¢ | =ds1.Date | =ds1.Product | =ds1.OrderA |  |  |  |  |
| 3       | =usi.group(K                | sum(City)    |               |           |              | =ds1.sum(Or |  |  |  |  |
| 4       | sum(Region)                 |              |               |           |              | =ds1.sum(Or |  |  |  |  |
| 5       | sum                         |              |               |           |              | =ds1.sum(Or |  |  |  |  |

Set center align for all cells, and set display format as #.00 for cells F2, F3, F4 and F5.

Preview the report (as shown on the right):

| Region | City         | OrderNo | Date       | Product | OrderAmt |
|--------|--------------|---------|------------|---------|----------|
|        |              | 1002    | 2018-01-02 | Peach   | 203.96   |
|        |              | 1006    | 2018-01-03 | Apple   | 69.19    |
|        | Beijing      | 1021    | 2018-01-07 | Apple   | 96.53    |
|        |              | 1026    | 2018-01-08 | Apple   | 325.56   |
|        |              | 1040    | 2018-01-11 | Banana  | 243.77   |
|        | sum(City)    |         |            |         | 939.01   |
| N      | Shijiazhuang | 1011    | 2018-01-04 | Banana  | 201.71   |
|        |              | 1022    | 2018-01-07 | Apple   | 127.97   |
|        | sum(City)    |         |            |         | 329.68   |
|        |              | 1008    | 2018-01-03 | Apple   | 256.15   |
|        | Tianjin      | 1023    | 2018-01-07 | Banana  | 319.83   |
|        |              | 1031    | 2018-01-09 | Banana  | 61.10    |
|        | sum(City)    |         |            |         | 637.08   |
| sum(R  | sum(Region)  |         |            |         | 1905.77  |

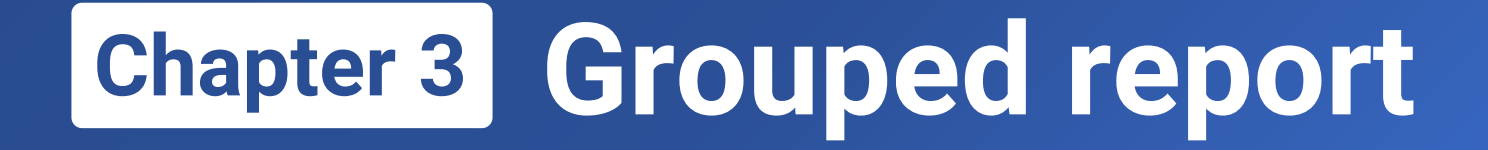

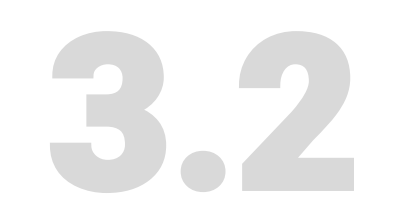

# **Common grouped reports**

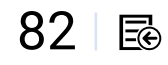

1. In the grouped report **3.3.rptx** created through the wizard, the summary zone is below the grouping cell. It seems that the report becomes more intuitive if the summary zone is on the right of the grouping cell. Let's make the changes manually and save the report as **3.5.rptx**.

| D:\tutorial\data\3\3.3.rptx |              |                               |           |              |               |  |  |  |
|-----------------------------|--------------|-------------------------------|-----------|--------------|---------------|--|--|--|
|                             | А            | В                             | С         | D            | E             |  |  |  |
| 1(TH)                       | City         | OrderNo                       | Date      | Product      | OrderAmt      |  |  |  |
| 2                           | =ds1.group(C | =ds1.select(O <mark>\$</mark> | =ds1.Date | =ds1.Product | =ds1.OrderAmt |  |  |  |
| 3                           | sum(City)    |                               |           |              | =ds1.sum(Ord  |  |  |  |
| 4                           | sum          |                               |           |              | =ds1.sum(Ord  |  |  |  |

Delete contents of A3 and A4

Merge A2 and A3 Merge B3 - D3 Merge A4 - D4

| D:\tu | D:\tutorial\data\3\3.5.rptx |                 |           |                 |                |  |  |  |  |  |
|-------|-----------------------------|-----------------|-----------|-----------------|----------------|--|--|--|--|--|
|       | А                           | В               | С         | D               | E              |  |  |  |  |  |
| 1(TH) | City                        | OrderNo         | Date      | Product         | OrderAmt       |  |  |  |  |  |
| 2     | =de1 aroup(City:            | =ds1.select(Ord | =ds1.Date | =ds1.Product    | =ds1.OrderAmt  |  |  |  |  |  |
| 3     | -usi.group(City,            |                 |           | =A2+" subtotal" | =ds1.sum(Order |  |  |  |  |  |
| 4     |                             |                 |           | Total           | =ds1.sum(Order |  |  |  |  |  |

1. Enter =A2+ "subtotal" in B3

- 2. Enter Total in A4
- 3. Set B3 and A4 as right aligned, while retaining center aligned for the other cells

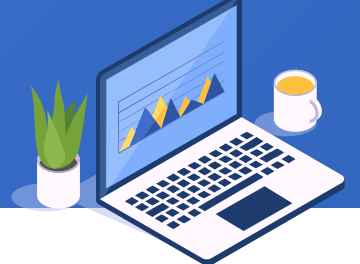

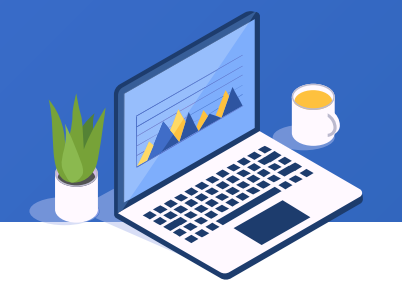

#### Click "Preview" on the toolbar and get a report as follows:

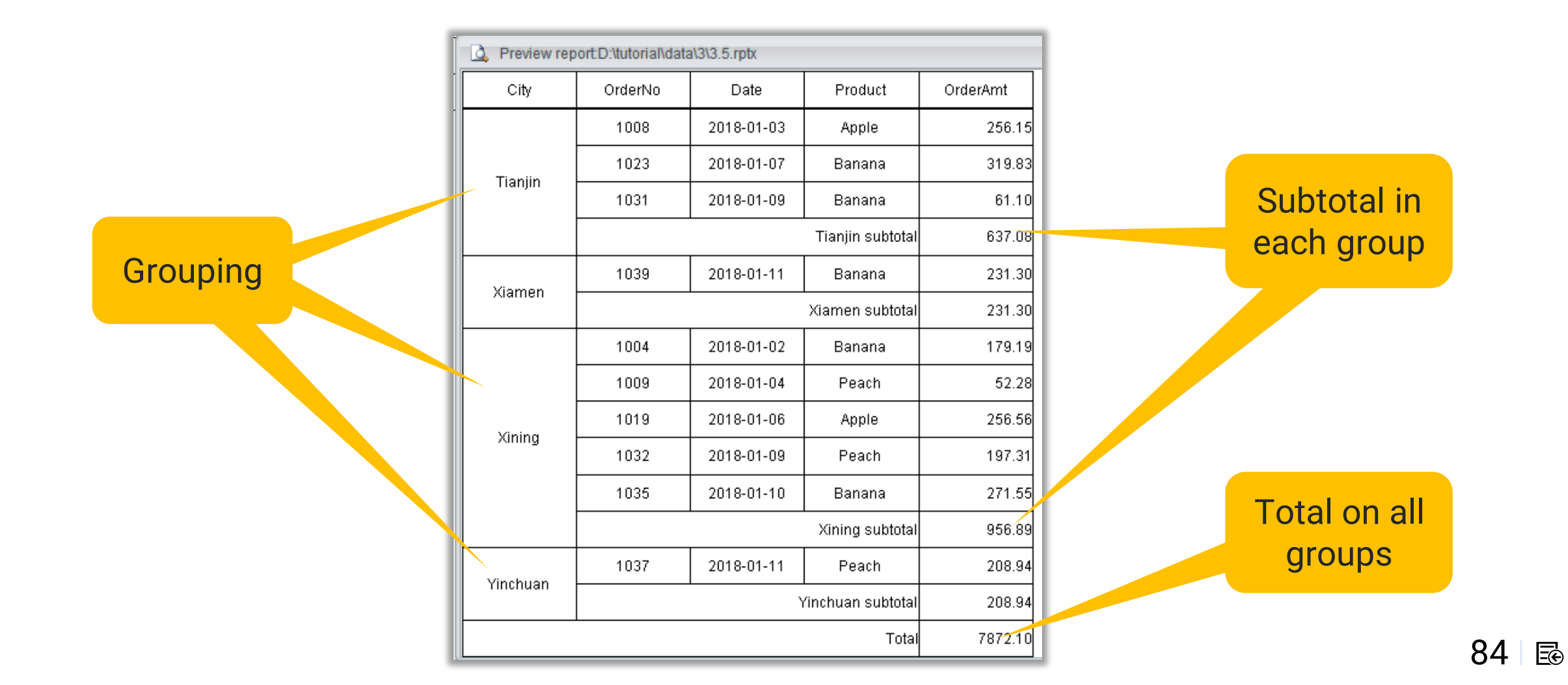

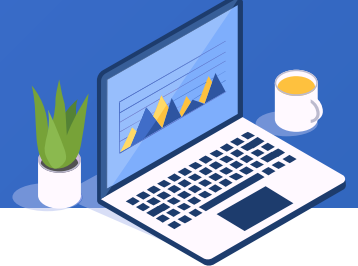

In a same way, we move summary cells in multilevel grouped report 3.4.rptx to the right of grouping cells and save the report as 3.6.rptx.

Preview

| 📝 D:\ttu | D:\tutorial\data\3\3.4.rptx |              |               |           |              |             |  |  |  |  |
|----------|-----------------------------|--------------|---------------|-----------|--------------|-------------|--|--|--|--|
|          | А                           | В            | С             | D         | E            | F           |  |  |  |  |
| 1(TH)    | Region                      | City         | OrderNo       | Date      | Product      | OrderAmt    |  |  |  |  |
| 2        | -do1 group/P                | =ds1.group(G | =ds1.select(¢ | =ds1.Date | =ds1.Product | =ds1.OrderA |  |  |  |  |
| 3        | –usi.gioup(K                | sum(City)    |               |           |              | =ds1.sum(Or |  |  |  |  |
| 4        | sum(Region)                 |              |               |           |              | =ds1.sum(Or |  |  |  |  |
| 5        | sum                         |              |               |           |              | =ds1.sum(Or |  |  |  |  |

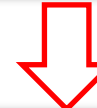

#### Save as 3.6.rptx and make the change

| \$<br>D:\tu | itorial\data\3\3 | .6.rptx           |             |            |              |             |  |  |
|-------------|------------------|-------------------|-------------|------------|--------------|-------------|--|--|
|             | А                | В                 | С           | D          | E            | F           |  |  |
| 1(TH)       | Region           | City              | OrderNo     | Date       | Product      | OrderAmt    |  |  |
| 2           |                  | -do1 group/0      | =ds1.select | =ds1.Date  | =ds1.Product | =ds1.OrderA |  |  |
| 3           | =ds1.group(      | -usi.group(C      | =B2         |            |              | =sum(F2{))  |  |  |
| 4           |                  |                   |             | =sum(F2{)) |              |             |  |  |
| 5           |                  | Total =ds1.sum(Or |             |            |              |             |  |  |

|     | Region | City     | OrderNo           | Date       | Product       | OrderAmt |
|-----|--------|----------|-------------------|------------|---------------|----------|
| - 1 |        |          | 1003              | 2018-01-02 | Banana        | 208.09   |
| - 1 |        |          | 1005              | 2018-01-03 | Apple         | 342.06   |
| - 1 |        | Lonzhou  | 1016              | 2018-01-05 | Banana        | 57.38    |
| - 1 |        | Lanzhoù  | 1017              | 2018-01-06 | Banana        | 232.57   |
| - 1 |        |          | 1036              | 2018-01-10 | Apple         | 169.24   |
| - 1 |        |          |                   | Lan        | zhou Subtotal | 1009.34  |
| - 1 |        | Xining   | 1004              | 2018-01-02 | Banana        | 179.19   |
| - 1 | NW     |          | 1009              | 2018-01-04 | Peach         | 52.28    |
| - 1 |        |          | 1019              | 2018-01-06 | Apple         | 256.56   |
| - 1 |        |          | 1032              | 2018-01-09 | Peach         | 197.31   |
| - 1 |        |          | 1035              | 2018-01-10 | Banana        | 271.55   |
| - 1 |        |          |                   | 956.89     |               |          |
| - 1 |        | Vinchuon | 1037              | 2018-01-11 | Peach         | 208.94   |
| - 1 |        | Thichuan | Yinchuan Subtotal |            |               | 208.94   |
| - 1 |        |          |                   |            | NW Subtotal   | 2175.17  |
| >   |        | Shenzhen | 1029              | 2018-01-09 | Apple         | 278.33   |
| - 1 |        | onenznen |                   | Shen       | zhen Subtotal | 278.33   |
| - 1 | S      | Xiamen   | 1039              | 2018-01-11 | Banana        | 231.30   |
| - 1 |        | Admen    | Xiamen Subtotal   |            |               | 231.30   |
|     |        |          |                   |            | S Subtotal    | 509.63   |
| - 1 |        |          |                   |            | Total         | 7872.10  |

2. Each grouping cell occupies a single row. So does each summary, as shown in the right figure:

| Region | City             | OrderNo | Date       | Product          | OrderAmt |
|--------|------------------|---------|------------|------------------|----------|
| N      |                  |         |            |                  |          |
|        | Beijing          |         |            |                  |          |
|        |                  | 1002    | 2018-01-02 | Peach            | 203.96   |
|        |                  | 1006    | 2018-01-03 | Apple            | 69.19    |
|        |                  | 1021    | 2018-01-07 | Apple            | 96.53    |
|        |                  | 1026    | 2018-01-08 | Apple            | 325.56   |
|        |                  | 1040    | 2018-01-11 | Banana           | 243.77   |
|        | Beijing Subtotal |         | 939.01     |                  |          |
|        | Shijiazhuang     |         |            |                  |          |
|        |                  | 1011    | 2018-01-04 | Banana           | 201.71   |
|        |                  | 1022    | 2018-01-07 | Apple            | 127.97   |
|        |                  |         | Shiji      | azhuang Subtotal | 329.68   |
|        | Tianjin          |         |            |                  |          |
|        |                  | 1008    | 2018-01-03 | Apple            | 256.15   |
|        |                  | 1023    | 2018-01-07 | Banana           | 319.83   |
|        |                  | 1031    | 2018-01-09 | Banana           | 61.10    |
|        |                  |         |            | Tianjin Subtotal | 637.08   |
|        |                  |         |            | N Total          | 1905.77  |

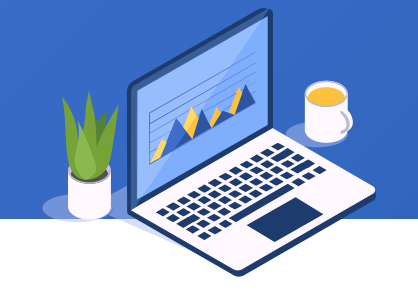

#### Let's look at how to make a grouped report on the previous page.

1. Create an empty report of 7 rows x 6 columns, where the first row is the header row, and enter expressions in the other cells as follows:

|       | А      | В    | С       | D    | E       | F        |
|-------|--------|------|---------|------|---------|----------|
| 1(TH) | Region | City | OrderNo | Date | Product | OrderAmt |
| 2     |        |      |         |      |         |          |
| 3     |        |      |         |      |         |          |
| 4     |        |      |         |      |         |          |
| 5     |        |      |         |      |         |          |
| 6     |        |      |         |      |         |          |
| 7     |        |      |         |      |         |          |

- 2. Create a new file dataset ds1 using data3.1.xlsx in chapter 3;
- 3. Enter expression =ds1.group(Region;Region:1) in A2;
- 4. Enter expression =ds1.group(City;City:1) in B3;
- 5. Set A2 and B3 as vertically expanding;
- 6. Merge A3, A4 and A5;
- 7. Merge A6 E6 and then A7 E7;

|       | A                             | В                              | С                              | D         | E               | F              |  |  |
|-------|-------------------------------|--------------------------------|--------------------------------|-----------|-----------------|----------------|--|--|
| 1(TH) | Region                        | City                           | OrderNo                        | Date      | Product         | OrderAmt       |  |  |
| 2     | =ds1.group(Reg <mark>;</mark> |                                |                                |           |                 |                |  |  |
| 3     |                               | =ds1.group(City <mark>y</mark> |                                |           |                 |                |  |  |
| 4     |                               |                                | =ds1.select(Ord <mark>y</mark> | =ds1.date | =ds1.Product    | =ds1.OrderAmt  |  |  |
| 5     |                               |                                |                                |           | =B3+" Subtotal" | =ds1.sum(Order |  |  |
| 6     |                               | =A2+" Total"=ds1.sum(Order     |                                |           |                 |                |  |  |
| 7     |                               |                                |                                |           | Total           | =ds1.sum(Order |  |  |

- 8. Set A2 as the left master cell of A3, B3 and A6;
- 9. Enter expression =ds1.select(OrderNo) in C4;
- 10. Set C4 as vertically expanding;
- 11. Enter expression =ds1.Date in D4;
- 12. Enter expression =ds1.Product in E4;
- (Go to the next page)

|       | А                              | В                              | С                              | D         | E               | F              |  |  |
|-------|--------------------------------|--------------------------------|--------------------------------|-----------|-----------------|----------------|--|--|
| 1(TH) | Region                         | City                           | OrderNo                        | Date      | Product         | OrderAmt       |  |  |
| 2     | =ds1.group(Reg <mark></mark> i |                                |                                |           |                 |                |  |  |
| 3     |                                | =ds1.group(City <mark>y</mark> |                                |           |                 |                |  |  |
| 4     |                                |                                | =ds1.select(Ord <mark>y</mark> | =ds1.date | =ds1.Product    | =ds1.OrderAmt  |  |  |
| 5     |                                |                                |                                |           | =B3+" Subtotal" | =ds1.sum(Order |  |  |
| 6     |                                | =A2+" Total"=ds1.sum(Order     |                                |           |                 |                |  |  |
| 7     |                                |                                |                                |           | Total           | =ds1.sum(Order |  |  |

- 13. Enter expression: =ds1.OrderAmt in F4;
- 14. Merge B5 E5;
- 15. Set B3 as the left master cell of B4 and B5;
- 16. Enter expression =B3+" Subtotal" in B5;
- 17. Enter =ds1.sum(OrderAmt) in F5, F6 and F7;
- 18. Enter expression =A2+" Total" in A6;

- 19. Enter text: Total in A7;
- 20. Set all cells as center aligned;
- 21. Set B5, A6 and A7 as right aligned;
- 22. Set display format as #.00 for F4, F5, F6 and F7;
- 23. Save the report as 3.7.rptx.

3. Aggregate values are placedon the right and displayed inmerged cells, as shown in thefigure:

| Region | City            | OrderNo | Date       | Product | OrderAmt | CitySubtotal | RegionTotal |
|--------|-----------------|---------|------------|---------|----------|--------------|-------------|
|        |                 | 1002    | 2018-01-02 | Peach   | 203.96   |              |             |
|        |                 | 1006    | 2018-01-03 | Apple   | 69.19    |              |             |
|        | Beijing         | 1021    | 2018-01-07 | Apple   | 96.53    | 939.01       |             |
|        |                 | 1026    | 2018-01-08 | Apple   | 325.56   |              |             |
| N      |                 | 1040    | 2018-01-11 | Banana  | 243.77   |              | 1005 77     |
|        | Chiijathuang    | 1011    | 2018-01-04 | Banana  | 201.71   | 00 000       | 1803.77     |
|        | Shijiazhuang    | 1022    | 2018-01-07 | Apple   | 127.97   | 525.00       |             |
|        | Tianjin         | 1008    | 2018-01-03 | Apple   | 256.15   |              |             |
|        |                 | 1023    | 2018-01-07 | Banana  | 319.83   | 637.08       |             |
|        |                 | 1031    | 2018-01-09 | Banana  | 61.10    |              |             |
|        | Changebun       | 1012    | 2018-01-04 | Peach   | 267.02   | 220.50       |             |
|        | Changchun       | 1038    | 2018-01-11 | Peach   | 53.57    | 320.39       |             |
|        |                 | 1001    | 2018-01-02 | Apple   | 189.73   |              |             |
|        | Dalian          | 1014    | 2018-01-05 | Banana  | 204.73   | 624.30       |             |
| NE     |                 | 1015    | 2018-01-05 | Peach   | 229.84   |              | 1589.60     |
|        |                 | 1007    | 2018-01-03 | Apple   | 231.44   |              | .71         |
|        | Shanyang        | 1013    | 2018-01-05 | Banana  | 83.34    | 644 74       |             |
|        | Shenyang -<br>- | 1025    | 2018-01-08 | Banana  | 243.93   | 044.71       |             |
|        |                 | 1030    | 2018-01-09 | Banana  | 86.00    |              |             |

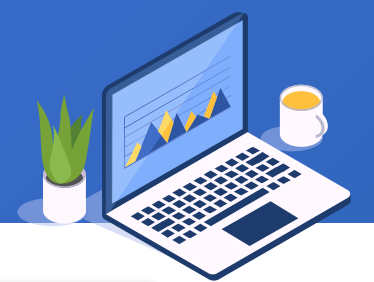

Let's look at how to make a grouped report in the previous page. Open report 3.2.rptx, and save it as 3.8.rptx.

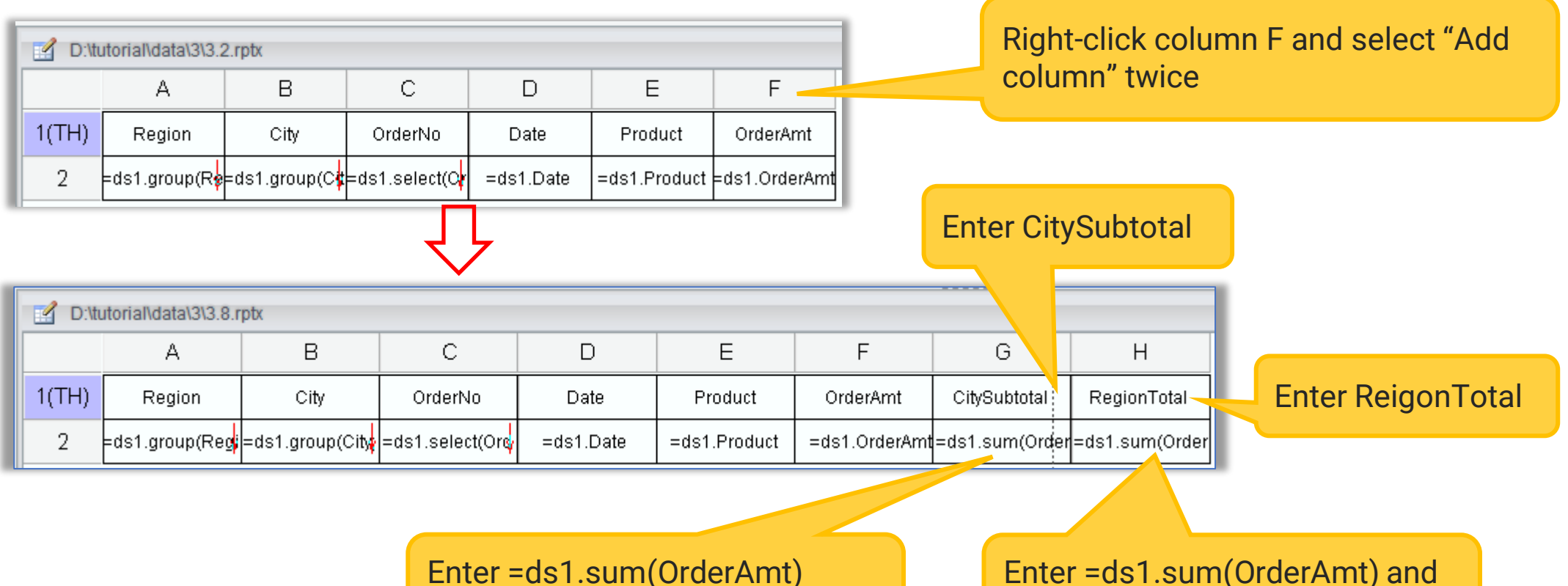

and set B2 as left master cell

Enter =ds1.sum(OrderAmt) and set A2 as left master cell

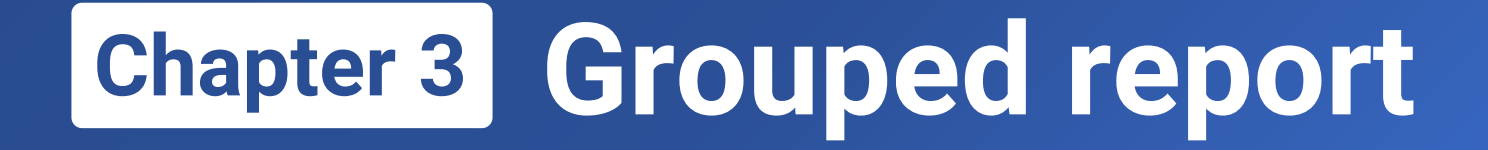

RR

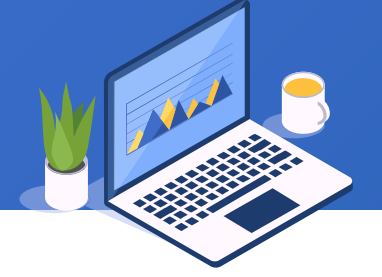

Master cell: Copied cells will be automatically expanded during report computations. The master cell has an expansion direction. A vertically expanding master cell is called left master cell (marked by a red downward arrow), and a horizontally expanding one is top master cell (marked by a red rightward arrow).

Expanding area: An expanding area consists of a set of cells that have one and only one master cell. The expansion direction of a master cell determines the direction in which the current area will be expanded. The other cells in this area will follow the master cell to copy.

|    | D:\tutorial\data\3\3.1.rptx |                 |                 |           |              |               |  |  |  |
|----|-----------------------------|-----------------|-----------------|-----------|--------------|---------------|--|--|--|
|    |                             | А               | A B C D E       |           |              |               |  |  |  |
|    | 1(TH)                       | City            | OrderNo         | Date      | Product      | OrderAmt      |  |  |  |
|    | 2                           | =ds1.group(City | =ds1.select(Ore | =ds1.Date | =ds1.Product | =ds1.OrderAmt |  |  |  |
| 10 |                             |                 |                 |           |              |               |  |  |  |

The red area is the expanding area of a city group, whose master cell is A2 The green area is the expanding area of grouped city details, whose master cell is B2

#### **Default rules for the left master cell:**

The default left master cell of the current cell is the first vertically expanding cell to its left when searched from right to left. If the left master cell has been specified for a cell to its left, this specified cell is by default the current cell's left master cell. If no eligible cell is found during the backward search, the report master cell (the cell at top-left corner) becomes the current cell's default left master cell.

In the left figure, the default left master cell of C2, D2 and E2 is 2, and the default one for B2 is A2.

#### Compute the report on previous page and we get the following report:

The city master cell copies itself and generates a red area for each of the other cities. The green details area follows suit to copy.

|                    |   | City      | OrderNo | Date                                 | Product | OrderAmt |
|--------------------|---|-----------|---------|--------------------------------------|---------|----------|
|                    |   |           | 1002    | 2018-01-02                           | Peach   | 203.96   |
|                    |   |           | 1006    | 2018-01-03                           | Apple   | 69.19    |
| pies<br>red<br>her | ~ | Beijing   | 1021    | 2018-01-07                           | Apple   | 96.53 🔫  |
|                    |   |           | 1026    | 2018-01-08                           | Apple   | 325.56   |
|                    |   |           | 1040    | ) 2018-01-11 Banana                  | 243.77  |          |
|                    |   | Changebun | 1012    | 2018-01-04                           | Peach   | 267.02   |
| ls                 |   | Changchun | 1038    | 2018-01-04 Peach<br>2018-01-11 Peach | 53.57   |          |
| ру.                |   | Chonadu   | 1027    | 2018-01-08                           | Banana  | 121.32   |
|                    |   | Chenguu   | 1034    | 2018-01-10                           | Peach   | 311.34   |
|                    |   |           | 1001    | 2018-01-02                           | Apple   | 189.73   |
|                    |   | Dalian    | 1014    | 2018-01-05 Banana                    | Banana  | 204.73   |
|                    |   |           | 1015    | 2018-01-05                           | Peach   | 229.84   |
|                    |   |           |         |                                      |         |          |

The master cell B2 in the details area expands and has 5 copies of green areas according to the number of orders in the current area.

#### Below is structure of report **3.6.rptx**:

The rose red area is grouped cities area, whose master cell is B2; the default left master cell of this area's C2, C3 and F3 is also B2

| D:\tu | utorial\data\3\3.6 | 6.rptx          |                              |           |                 |               |
|-------|--------------------|-----------------|------------------------------|-----------|-----------------|---------------|
|       | А                  | Ŀ               | С                            | D         | E               | F             |
| 1(TH) | Region             | City            | OrderNo                      | Date      | Product         | OrderAmt      |
| 2     | ł                  | -do1_group/Cit  | =ds1.select(O <mark>r</mark> | =ds1.Date | =ds1.Product    | =ds1.OrderAmt |
| 3     | =ds1.group(Re      | -usit.group(Cii |                              |           | =B2+" Subtotal" | =sum(F2{))    |
| 4     |                    |                 |                              |           | =A2+" Subtotal" | =sum(F2{))    |
| 5     |                    |                 |                              |           | Total           | =ds1.sum(Ord  |

The yellow area is grouped regions area, whose master cell is A2; the default left master cell of this area's B2, B4 and F4 is also A2 Blue details area (same as that in the previous report)

Will not expand because its left master cell is report master cell

Tips: No need to specify the left master cell when a cell's default left master cell happens to be the expanding area's master cell

Compute the report on previous page:

The region master cell copies itself and generates a yellow area for each of the other regions, where the rose red city area follows suit to copy.

|    |          | 1003              | 2018-01-02 | Banana          | 208.09  |
|----|----------|-------------------|------------|-----------------|---------|
|    |          | 1005              | 2018-01-03 | Apple           | 342.06  |
|    | Longhou  | 1016              | 2018-01-05 | Banana          | 57.38   |
|    | Lanzhou  | 1017              | 2018-01-06 | Banana          | 232.57  |
|    |          | 1036              | 2018-01-10 | Apple           | 169.24  |
|    |          |                   | La         | nzhou Subtotal  | 1009.34 |
|    |          | 1004              | 2018-01-02 | Banana          | 179.19  |
| NW |          | 1009              | 2018-01-04 | Peach           | 52.28   |
|    | Xining 🧲 | 1019              | 2018-01-00 | Apple           | 256.56  |
|    |          | 1032              | 2018-01-09 | Peach           | 197.31  |
|    |          | 1035              | 2018-01-10 | Banana          | 271.55  |
|    |          |                   |            | Xining Subtotal | 56.89   |
|    | Vinchuon | 1037              | 2018-01-11 | Peach           | 20.     |
|    | michuan  | Yinchuan Subtotal |            |                 | 208.94  |
|    |          |                   |            | NW Subtotal     | 2175.17 |
|    | Shenzhen | 1029              | 2018-01-09 | Apple           | 278.33  |
| 4  | Shenzhen |                   | 278.33     |                 |         |
| S  | Xiamen   | 1039              | 2018-01-11 | Banana          | 231.30  |
|    | Xiamon   |                   | 231.30     |                 |         |
|    |          |                   |            | S Subtotal      | 509.63  |
|    |          |                   |            | Total           | 7872.10 |

The city master cell copies itself and generates a rose red area for each of the other cities, where the blue details area follows suit to copy.

The master cell C2 in the details area expands to generate a blue area according to the number of orders in the current group.

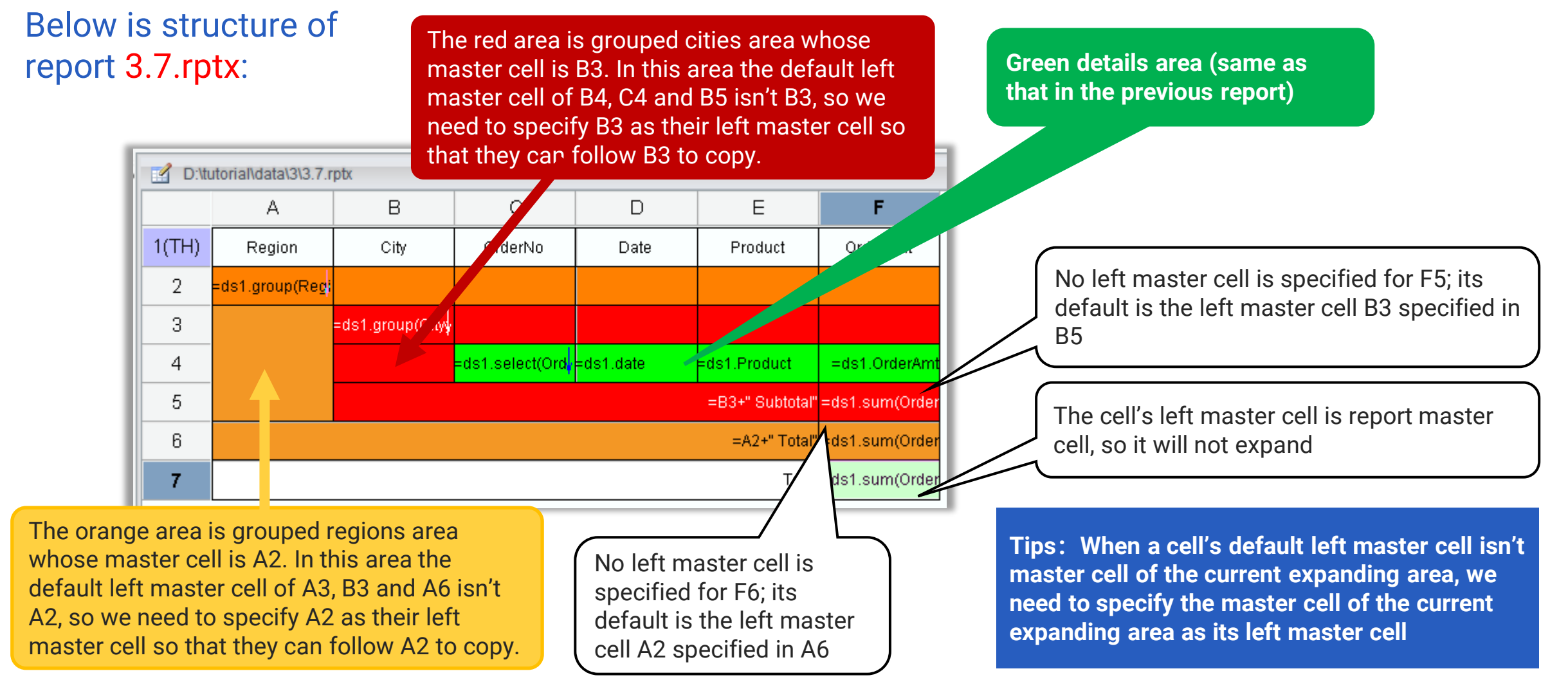

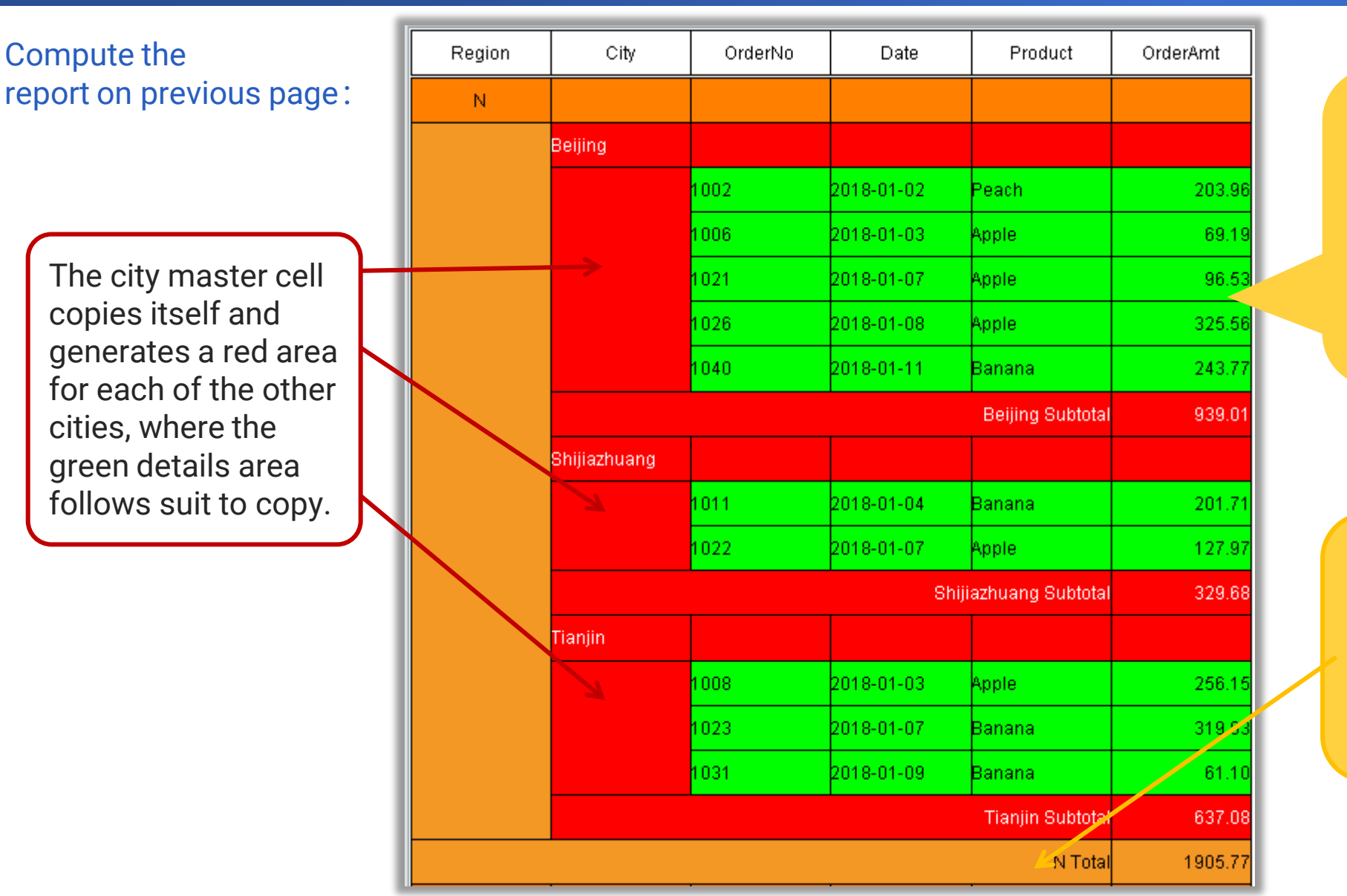

The master cell C4 in the details area expands to generate a green area of corresponding number of rows according to the number of orders in the current group.

The region master cell copies itself and generates an orange area for each of the other regions, where the red city area follows suit to copy.

#### Below is structure of report 3.8.rptx:

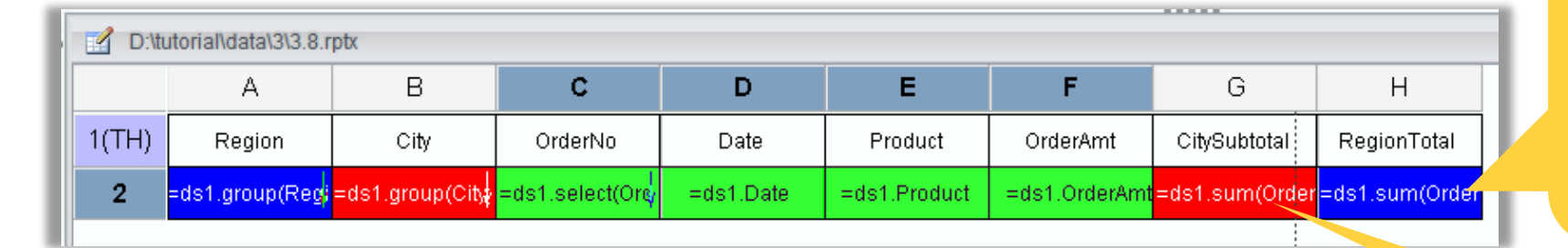

H2 belongs to the blue region area, but its default left master cell is C2. In this case we need to specify A2, master cell of the area it belongs to, as its left master cell.

| Region | City         | OrderNo | Date       | Product | OrderAmt | CitySubtotal | RegionTotal |
|--------|--------------|---------|------------|---------|----------|--------------|-------------|
|        |              | 1002    | 2018-01-02 | Peach   | 203.96   |              |             |
|        |              | 1006    | 2018-01-03 | Apple   | 69.19    |              |             |
|        | Beijing      | 1021    | 2018-01-07 | Apple   | 96.53    | 939.01       |             |
|        |              | 1026    | 2018-01-08 | Apple   | 325.56   |              | 1905.7      |
| N      |              | 1040    | 2018-01-11 | Banana  | 243.77   |              |             |
| N      | Shijiazhuang | 1011    | 2018-01-04 | Banana  | 201.71   | 329.68       |             |
|        |              | 1022    | 2018-01-07 | Apple   | 127.97   |              |             |
|        | Tianjin      | 1008    | 2018-01-03 | Apple   | 256.15   |              |             |
|        |              | 1023    | 2018-01-07 | Banana  | 319.83   | 637.08       |             |
|        |              | 1031    | 2018-01-09 | Banana  | 61.10    |              |             |

G2 belongs to the red city area, but its default left master cell is C2; in this case we need to specify B2, master cell of the area it belongs to, as its left master cell.

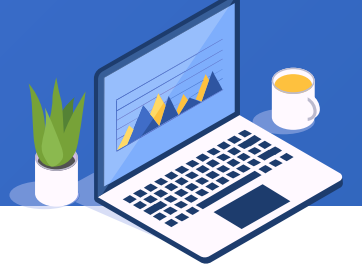

Now try to make a report as the left figure below shows according to what we have learned. Open report 3.1.rptx and save it as 3.9.rptx.

| ID | City      | OrderNo | Date       | Product | OrderAmt |
|----|-----------|---------|------------|---------|----------|
| 1  |           | 1002    | 2018-01-02 | Peach   | 203.96   |
| 2  |           | 1006    | 2018-01-03 | Apple   | 69.19    |
| 3  | Beijing   | 1021    | 2018-01-07 | Apple   | 96.53    |
| 4  |           | 1026    | 2018-01-08 | Apple   | 325.56   |
| 5  |           | 1040    | 2018-01-11 | Banana  | 243.77   |
| 6  | Chongshup | 1012    | 2018-01-04 | Peach   | 267.02   |
| 7  | Changchun | 1038    | 2018-01-11 | Peach   | 53.57    |
| 8  | Chonadu   | 1027    | 2018-01-08 | Banana  | 121.32   |
| 9  | Chenguu   | 1034    | 2018-01-10 | Peach   | 311.34   |
| 10 |           | 1001    | 2018-01-02 | Apple   | 189.73   |
| 11 | Dalian    | 1014    | 2018-01-05 | Banana  | 204.73   |
| 12 |           | 1015    | 2018-01-05 | Peach   | 229.84   |
| 13 |           | 1010    | 2018-01-04 | Apple   | 290.31   |
| 14 | Guiyang   | 1028    | 2018-01-08 | Peach   | 228.96   |
| 15 |           | 1033    | 2018-01-10 | Banana  | 173.26   |

Right-click column A and select "Insert column"

|       | A               | В                 | С         | D            | E             |
|-------|-----------------|-------------------|-----------|--------------|---------------|
| 1(TH) | City            | City OrderNo Date |           | Product      | OrderAmt      |
| 2     | =ds1.group(City | =ds1.select(Ord   | =ds1.Date | =ds1.Product | =ds1.OrderAmt |

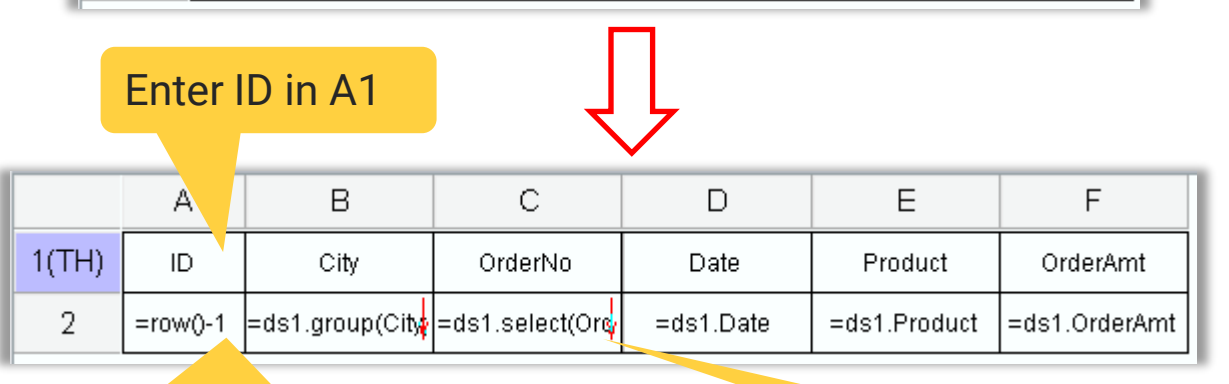

Enter expression =row()-1 in A2; According to the report template, IDs correspond to detailed orders data, so we set C2 as the left master cell of details cells

Set B2 as C2's left master cell

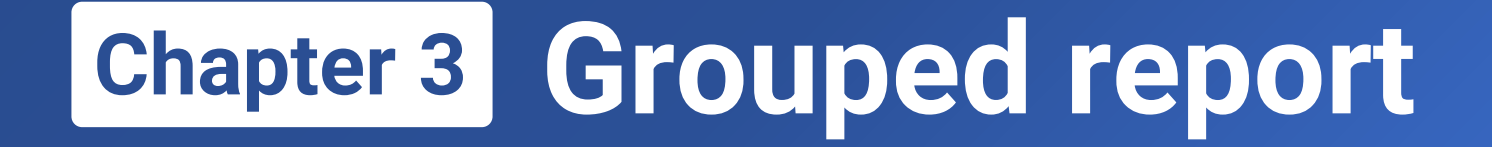

# 3.4

# Computations on a grouped report

#### 3.4 Computations on a grouped report – summary range

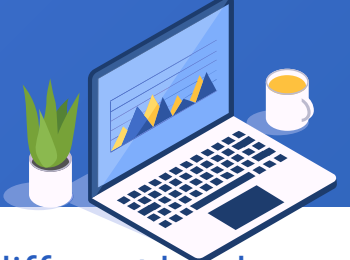

In a grouped report, the range of aggregated data values varies when the aggregate expression is written on different levels of grouping. Take SUM as an example (avg, max, min, count and the other aggregate operations are similar):

|       | А             | В              | С                            | D          | E                | F              | L      |   |   |  |      |            |        |        |  |
|-------|---------------|----------------|------------------------------|------------|------------------|----------------|--------|---|---|--|------|------------|--------|--------|--|
| 1(TH) | Region        | City           | OrderNo                      | Date       | Product          | OrderAmt       | l      |   |   |  |      |            |        |        |  |
| 2     | +             | -do1_group/Cit | =ds1.select(O <mark>r</mark> | =ds1.Date  | =ds1.Product     | =ds1.OrderAmt  | l      |   |   |  |      |            |        |        |  |
| 3     | =ds1.group(Re | -usi.group(cit |                              | =          | =B2+" Subtotal"  | =ds1.sum(Ord   | Ī      |   |   |  |      |            |        |        |  |
| 4     |               |                |                              | :          | =A2+" Subtotal"  | =ds1.sum(Ord   | l      |   |   |  |      |            |        |        |  |
|       |               | Deiling        | 1021                         | 2018-01-07 | Apple            | 96.53          |        |   |   |  |      |            |        |        |  |
|       |               | Beijing        | 1026                         | 2018-01-08 | Apple            | 325.56         | l      |   |   |  |      |            |        |        |  |
|       |               |                | 1040                         | 2018-01-11 | Banana           | 243.77         | l      |   |   |  |      |            |        |        |  |
|       |               |                |                              | E          | Beijing Subtotal | 939.01         | l      |   |   |  |      |            |        |        |  |
|       | N             | N              | N                            | N          | N                | N              | N      | м | N |  | 1011 | 2018-01-04 | Banana | 201.71 |  |
|       | 14            | Shijiazhuang   | 1022                         | 2018-01-07 | Apple            | 127.97         | l      |   |   |  |      |            |        |        |  |
|       |               |                |                              |            | Shijiaz          | huang Subtotal | 329.68 | l |   |  |      |            |        |        |  |
|       |               |                | 1008                         | 2018-01-03 | Apple            | 256.15         | l      |   |   |  |      |            |        |        |  |
|       |               | Tioniin        | 1023                         | 2018-01-07 | Banana           | 319.83         | l      |   |   |  |      |            |        |        |  |
|       |               | rianjin        | 1031                         | 2018-01-09 | Banana           | 61.10          | l      |   |   |  |      |            |        |        |  |
|       |               |                |                              | -          | Fianjin Subtotal | 637.08         |        |   |   |  |      |            |        |        |  |
|       |               |                |                              |            | N Subtotal       | 1905.77        |        |   |   |  |      |            |        |        |  |

#### ds1.sum(OrderAmt)

Group and summarize the second level data whose master cell is B2; calculate sum of all order amounts under B2

#### ds1.sum(OrderAmt)

Group and summarize the first level data whose master cell is A2; calculate sum of all order amounts under A2

Calculate sum of all order amounts under master cell Beijing

Calculate sum of all order amounts under master cell N (North China)

#### 3.4 Computations on a grouped report – summary range

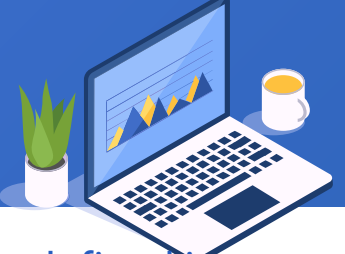

Besides the dataset aggregate functions, we can also summarize data using cell values; the summary range is defined in the same way.

|                                            | Г            |
|--------------------------------------------|--------------|
| 1(TH) Region City OrderNo Date Product     | OrderAmt     |
| 2 =ds1.select(Or =ds1.Date =ds1.Product =d | ls1.OrderAmt |
| 3 =ds1.group(Cite =B2+" Subtotal"          | =sum(F2{))   |
| 4 =A2+" Subtotal"                          | =sum(F2{})   |
| 1002 2018-01-02 Peach                      | 203.96       |
| 1006 2018-01-03 Apple                      | 69.19        |
| Reijing 1021 2018-01-07 Apple              | 96.53        |
| 1026 2018-01-08 Apple                      | 325.56       |
| 1040 2018-01-11 Banana                     | 243.77       |
| Beijing Subtotal                           | 939.01       |
| 1011 2018-01-04 Banana                     | 201.71       |
| Shijiazhuang 1022 2018-01-07 Apple         | 127.97       |
| Shijiazhuang Subtotal                      | 329.68       |
| 1008 2018-01-03 Apple                      | 256.15       |
| 1023 2018-01-07 Banana                     | 319.83       |
| 1031 2018-01-09 Banana                     | 61.10        |
| Tianjin Subtotal                           | 637.08       |
| N Subtotal                                 | 1905.77      |

sum(F2{})

Group and summarize the second level data whose master cell is B2; calculate sum of all expanded F2 values under B2

#### sum(F2{})

Group and summarize the first level data whose master cell is A2; calculate sum of all expanded F2 values under A2

Calculate sum of all F2 values (highlighted in red box) under master cell Shijiazhuang

Calculate sum of all F2 values under master cell N (North China)

#### 3.4 Computations on a grouped report – summary range

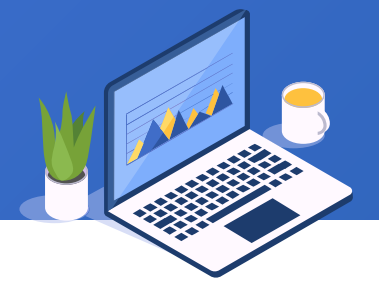

When performing computations through cell values, the exported Excel with Formula contain formulas in aggregate cells; computations through dataset do not attach formulas in the cells.

|    | А      | В            | С       | D          | Е                | F        |                                       |
|----|--------|--------------|---------|------------|------------------|----------|---------------------------------------|
| 1  | Region | City         | OrderNo | Date       | Product          | OrderAmt |                                       |
| 2  |        |              | 1002    | 2018-01-02 | Peach            | 203.96   |                                       |
| 3  |        |              | 1006    | 2018-01-03 | Apple            | 69.19    |                                       |
| 4  |        | Beijing      | 1021    | 2018-01-07 | Apple            | 96.53    |                                       |
| 5  |        | Deijing      | 1026    | 2018-01-08 | Apple            | 325.56   |                                       |
| 6  |        |              | 1040    | 2018-01-11 | Banana           | 243.77   | =SUM(F2:F6)                           |
| 7  |        |              |         | E          | Beijing Subtotal | 939.01   |                                       |
| 8  | N      |              | 1011    | 2018-01-04 | Banana           | 201.71   |                                       |
| 9  | N      | Shijiazhuang | 1022    | 2018-01-07 | Apple            | 127.97   | =SUM(F8:F9)                           |
| 10 |        |              |         | Shijiaz    | huang Subtotal   | 329.68   |                                       |
| 11 |        |              | 1008    | 2018-01-03 | Apple            | 256.15   |                                       |
| 12 |        | Tianiin      | 1023    | 2018-01-07 | Banana           | 319.83   | =SUM(F11:F13)                         |
| 13 |        | Hanjin       | 1031    | 2018-01-09 | Banana           | 61.1     | , , , , , , , , , , , , , , , , , , , |
| 14 |        |              |         | 1          | Fianjin Subtotal | 637.08   |                                       |
| 15 |        |              |         |            | N Subtotal       | 1905.77  | =SUM(F2:F6,F8:F9,F11:F13)             |

# 3.4 Computations on a grouped report – group() function

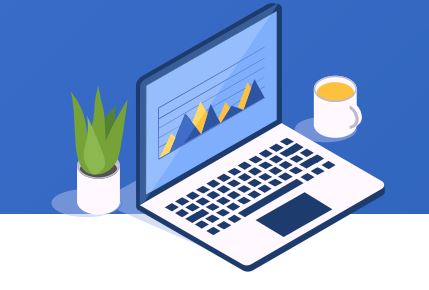

In a grouped report, we always use the dataset's group() function in a grouping master cell to perform grouping operations.

Learn more about group() function in

http://d.raqsoft.com.cn:6999/report/preference/%20dngroupsof.html .

# 3.4 Computations on a grouped report – group() function

1019

Xinina

#### Grouping effects of group() function working with different parameters – sorting before grouping

|    |         |        |              | City         | OrderNo |
|----|---------|--------|--------------|--------------|---------|
|    | Α       | В      | С            | Dalian       | 1001    |
| 1  | OrderNo | Region | City         | Beijing      | 1002    |
| 2  | 1001    | NE     | Dalian       | Lanzhou      | 1003    |
| 3  | 1002    | N      | Beijing      | Xinina       | 1004    |
| 4  | 1003    | NW     | Lanzhou      | Anning       | 1004    |
| 5  | 1004    | NW     | Xining       | Lanzhou      | 1005    |
| 6  | 1005    | NW     | Lanzhou      | Beijing      | 1006    |
| 7  | 1006    | N      | Beijing      | Shenyang     | 1007    |
| 8  | 1007    | NE     | Shenyang     | Tianjin      | 1008    |
| 9  | 1008    | N      | Tianjin      | Vining       | 1000    |
| 10 | 1009    | NW     | Xining       | Aning        | TUDa    |
| 11 | 1010    | NS     | Guiyang      | Guiyang      | 1010    |
| 12 | 1011    | N      | Shijiazhuang | Shijiazhuang | 1011    |
| 13 | 1012    | NE     | Changchun    | Changchun    | 1012    |
| 14 | 1013    | NE     | Shenyang     | Shenyang     | 1013    |
| 15 | 1014    | NE     | Dalian       |              | 1014    |
| 16 | 1015    | NE     | Dalian       | Salian       |         |
| 17 | 1016    | NW     | Lanzhou      |              | 1015    |
| 18 | 1017    | NW     | Lanzhou      | anahou       | 1016    |
| 19 | 1018    | NS     | Kunming      |              | 1017    |
| 20 | 1019    | NW     | Xining       | Kunming      | 1018    |

| ds1.group(City)                      |
|--------------------------------------|
| Not sort before grouping – put       |
| neighboring same-city records in one |
| group in the original order          |

#### ds1.group(City;City:1)

Sort in ascending order before grouping – put all records of city in one group

ds1.group(City;City:-1) Sort in descending order before grouping – put all records of city in one group

| City       | OrderNo |   |              |         |
|------------|---------|---|--------------|---------|
|            | 1002    |   | City         | OrderNo |
|            | 1006    |   | Yinchuan     | 1037    |
| Boiiing    | 1021    | - |              | 1004    |
| beijiriy   | 1021    | - |              | 1009    |
|            | 1020    | - | Xining       | 1019    |
|            | 1040    |   | Ť            | 1032    |
| Chanochun  | 1012    |   |              | 1025    |
| <b>_</b>   | 1038    |   |              | 1000    |
| Chengdu    | 1027    |   | Xiamen       | 1039    |
|            | 1034    |   |              | 1008    |
|            | 1001    |   | Tianjin      | 1023    |
| Dalian     | 1014    |   |              | 1031    |
|            |         |   | Shiilaahuana | 1011    |
|            | 1010    |   | onjiaznuany  | 1022    |
| Guipcang   | 1028    |   | Shenzhen     | 1029    |
|            | 1033    | - |              | 1007    |
|            | 1018    | - | ~            | 1013    |
| Kar - in - | 1020    | - | Shenyang     | 1025    |
| Kunming    | 1020    | - |              | 1030    |
|            | 1024    |   |              |         |

Original data

#### Grouping effects of group() function working with different parameters – filtering before grouping

ds

up

| City      | OrderNo | Date                                           | Product | OrderAmt |  |  |
|-----------|---------|------------------------------------------------|---------|----------|--|--|
|           | 1002    | 2018-01-02                                     | Peach   | 203.96   |  |  |
|           | 1006    | 2018-01-03                                     | Apple   | 69.19    |  |  |
| Beijing   | 1021    | 2018-01-07                                     | Apple   | 96.53    |  |  |
|           | 1026    | 2018-01-08                                     | Apple   | 325.56   |  |  |
|           | 1040    | 2018-01-11                                     | Banana  | 243.77   |  |  |
| Chongshup | 1012    | 2018-01-04                                     | Peach   | 267.02   |  |  |
| Changchun | 1038    | 2018-01-11                                     | Peach   | 53.57    |  |  |
| Chonadu   | 1027    | 2018-01-5                                      | Banana  | 121.32   |  |  |
| Chenguu   | 1034    | 2010-5                                         | Deeph   | 211.24   |  |  |
|           | 1001    | ds1.group(City;City:1)<br>No filtering happens |         |          |  |  |
| Dalian    | 1014    |                                                |         |          |  |  |
|           | 1015    | 2018-01-05                                     | Peach   | 229.84   |  |  |

|     | City OrderNo                        |            | Date        | Product | OrderAmt |  |  |
|-----|-------------------------------------|------------|-------------|---------|----------|--|--|
|     | 011,9                               | oldolito   | 2010        |         |          |  |  |
|     |                                     | 1006       | 2018-01-03  | Apple   | 69.19    |  |  |
|     | Beijing                             | 1021       | 2018-01-07  | Apple   | 96.53    |  |  |
|     |                                     | 1026       | 2018-01-08  | Apple   | 325.56   |  |  |
|     | Dalian                              | 1001       | 2018-01-02  | Apple   | 189.73   |  |  |
|     | Guiyang                             | 1010       | 2018-01-04  | Apple   | 290.31   |  |  |
|     | Kunming                             | 1024       | 2018-01-07  | Apple   | 238.61   |  |  |
|     | L anala au                          | 1005       | 2018-01     | Apple   | 342.06   |  |  |
|     | Lanzhoù                             | 1036       | 2P          | Apple   | 169.24   |  |  |
|     | Obernand                            | 4007       |             | A mult  | 231.44   |  |  |
| 1.g | roup(City,F                         | Product==' | 'Apple";Cit | y:1)Gro | 278.33   |  |  |
| rec | records where Product is Apple only |            |             |         |          |  |  |
|     | Tianjin                             | 1008       | 2018-01-03  | Apple   | 256.15   |  |  |
|     | Xining                              | 1019       | 2018-01-06  | Apple   | 256.56   |  |  |

# + 3.4 Computations on a grouped report – group() function

#### Grouping effects of group() function working with different parameters – sorting after grouping

| Preview report:D:\tutorial\data\3\3.10.rptx                                 |         |                    |                  |          |  |  |  |
|-----------------------------------------------------------------------------|---------|--------------------|------------------|----------|--|--|--|
| City                                                                        | OrderNo | Date               | Product          | OrderAmt |  |  |  |
|                                                                             | 1002    | 2018-01-02         | Peach            | 203.96   |  |  |  |
| Beijing                                                                     | 1006    | 2018-01-03         | Apple            | 69.19    |  |  |  |
|                                                                             | 1021    | 2018-01-07 Apple   |                  | 96.53    |  |  |  |
|                                                                             | 1026    | 2018-01-08         | 2018-01-08 Apple |          |  |  |  |
|                                                                             | 1040    | 2018-01-11 Banana  |                  | 243.77   |  |  |  |
|                                                                             |         |                    | Beijing subtotal | 939.01   |  |  |  |
| Changchun                                                                   | 1012    | 2018-01-04 Peach   |                  | 267.02   |  |  |  |
|                                                                             |         | 2018-01-11 Peach   |                  | 53.57    |  |  |  |
|                                                                             |         | Changchun subtotal |                  | 320.59   |  |  |  |
|                                                                             | 1       | 91-08              | Banana           | 121.32   |  |  |  |
| Chenge ds1.group(City;City:1)<br>Display records in ascending order by city |         |                    |                  |          |  |  |  |

| Preview report:D:\tutorial\data\3\3.10.rptx                                                                                                    |         |                         |            |                 |          |  |  |  |
|----------------------------------------------------------------------------------------------------|---------|-------------------------|------------|-----------------|----------|--|--|--|
|                                                                                                    | City    | OrderNo                 | Date       | Product         | OrderAmt |  |  |  |
|                                                                                                    | Lanzhou | 1003                    | 2018-01-02 | Banana          | 208.09   |  |  |  |
|                                                                                                    |         | 1005                    | 2018-01-03 | Apple           | 342.06   |  |  |  |
|                                                                                                    |         | 1016                    | 2018-01-05 | Banana          | 57.38    |  |  |  |
|                                                                                                    |         | 1017                    | 2018-01-06 | Banana          | 232.57   |  |  |  |
|                                                                                                    |         | 1036                    | 2018-01-10 | Apple           | 169.24   |  |  |  |
|                                                                                                    |         |                         |            | Lanzhou subtota | 1009.34  |  |  |  |
|                                                                                                    | Xining  | 1004                    | 2018-01-02 | Banana          | 179.19   |  |  |  |
|                                                                                                    |         | 1009                    | 2018-01-04 | Pr              | 52.28    |  |  |  |
|                                                                                                    |         | 1019                    | 2018-01-06 |                 | 256.56   |  |  |  |
|                                                                                                    |         | 1032                    | 2018-01-09 |                 | 197.31   |  |  |  |
|                                                                                                    |         | 1035                    | 2018-01    |                 | 271.55   |  |  |  |
|                                                                                                    |         |                         | _          | ubtotal         | 956.89   |  |  |  |
|                                                                                                    |         | 1002                    |            | h               | 203.96   |  |  |  |
| ds1.group(City;City:1 ; ds1.sum(OrderAmt):-1)<br>Display records in descending order by city order<br>amount as sorting after grouping is specified |         |                         |            |                 |          |  |  |  |
|                                                                                                    |         | Beijing subtotal 939.01 |            |                 |          |  |  |  |

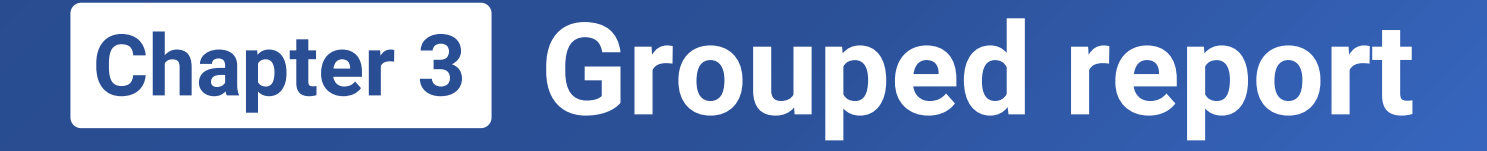

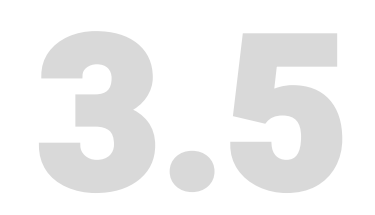

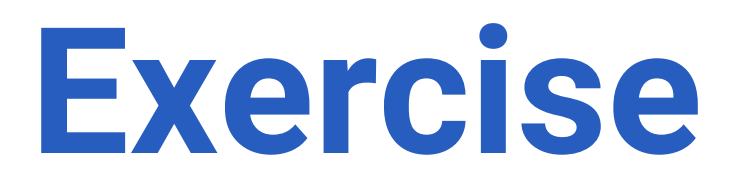

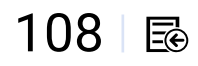
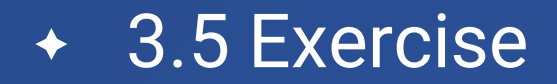

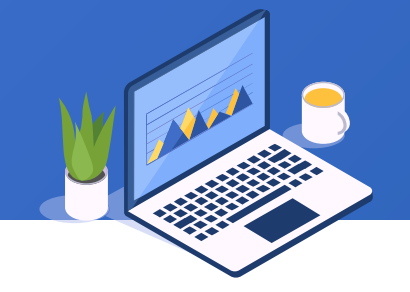

1. Make a grouped report grouped by product that lists order details and calculates the largest order amount for each product based on file practice3.1.xlsx manually and through the wizard respectively.

2. Add a filer condition for the report in Exercise 1 – perform aggregations for the three cities of Beijing, Tianjin and Shenzhen only, and display records in descending order by order amount.

3. Make a three-level grouped report grouped by region, city and product in order based on file **practice3.2.xlsx**, and list orders details for each group and sum order amounts in each region, in each city of every region and for each product in every city.

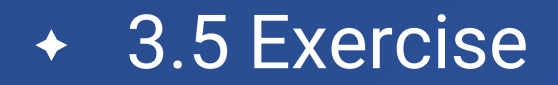

4. The grouping requirements are same as those in exercise 3, but the format is same as that in report **3.7.rptx** – each grouping master cell occupies one row.

| 3.7.rptx |       | А                              | В               | С               | D         | E               | F              |
|----------|-------|--------------------------------|-----------------|-----------------|-----------|-----------------|----------------|
|          | 1(TH) | Region                         | City            | OrderNo         | Date      | Product         | OrderAmt       |
|          | 2     | =ds1.group(Re <mark>g</mark> i |                 |                 |           |                 |                |
|          | 3     |                                | =ds1.group(City |                 |           |                 |                |
|          | 4     |                                |                 | =ds1.select(Ord | =ds1.date | =ds1.Product    | =ds1.OrderAmt  |
|          | 5     |                                |                 |                 |           | =B3+" Subtotal" | =ds1.sum(Order |
|          | 6     |                                |                 |                 |           | =A2+" Total"    | =ds1.sum(Order |
|          | 7     |                                |                 |                 |           | Total           | =ds1.sum(Order |

5. Make a report grouped by region, where the first column contains IDs and grouping cell Region is put in the rightmost, and which only lists orders details without summarization, based on file practice3.1.xlsx.

110 🗟

# Learning ReportLite

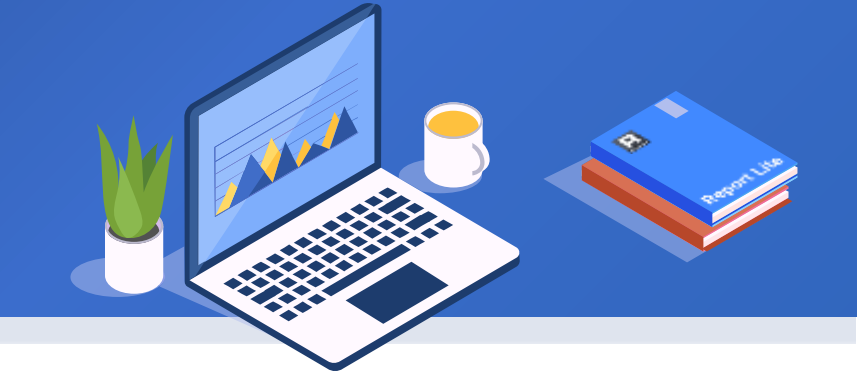

# Chapter 4

# **Crosstab report**

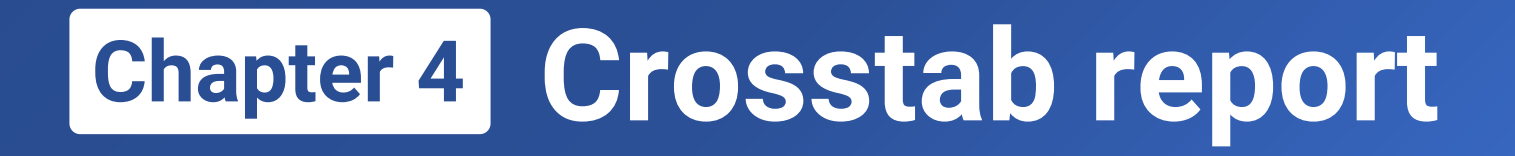

- 4.1 Create crosstab reports through wizard
- 4.2 Common crosstab reports
- 4.3 Structure of a crosstab report & master cell
- 4.4 Computations on a crosstab report
- 4.5 Exercise

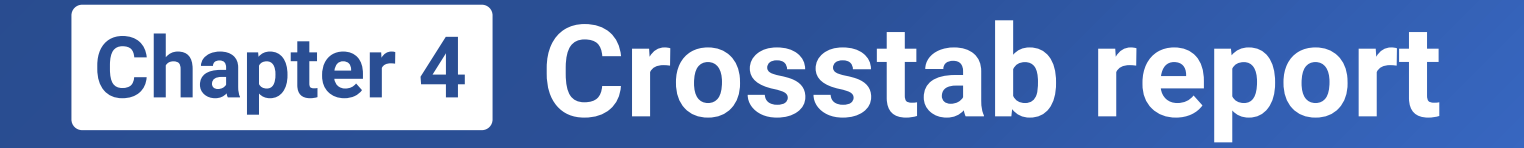

# 4.1

# Create crosstab reports through wizard

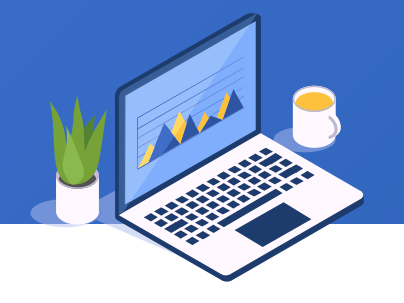

Below is a company's orders data that contains orders of 2016, 2017 and 2018. The example data data4.1.xlsx in chapter 4 has same structure as example data in chapter 3.

|    | A       | В      | С          | D          | E       | F        |
|----|---------|--------|------------|------------|---------|----------|
| 1  | OrderNo | Region | City       | Date       | Product | OrderAmt |
| 2  | 1001    | SW     | Guiyang    | 2016-01-02 | Apple   | 118.11   |
| 3  | 1002    | N      | Beijing    | 2016-01-02 | Apple   | 64.44    |
| 4  | 1003    | NE     | Shenyang   | 2016-01-02 | Banana  | 183.19   |
| 5  | 1004    | SW     | Guiyang    | 2016-01-02 | Pear    | 133.56   |
| 6  | 1005    | NW     | Lanzhou    | 2016-01-03 | Banana  | 115.5    |
| 7  | 1006    | NE     | Changchun  | 2016-01-03 | Pear    | 82.78    |
| 8  | 1007    | N      | Beijing    | 2016-01-03 | Pear    | 176.87   |
| 9  | 1008    | SW     | Guiyang    | 2016-01-03 | Banana  | 73.57    |
| 10 | 1009    | S      | Xiamen     | 2016-01-04 | Apple   | 344.26   |
| 11 | 1010    | S      | Guangzhou  | 2016-01-04 | Apple   | 236.14   |
| 12 | 1011    | SW     | Kunming    | 2016-01-04 | Apple   | 338.59   |
| 13 | 1012    | SW     | Guiyang    | 2016-01-04 | Banana  | 156.35   |
| 14 | 1013    | N      | hijiazhuan | 2016-01-05 | Banana  | 74.46    |
| 15 | 1014    | N      | Beijing    | 2016-01-05 | Apple   | 321.07   |
| 16 | 1015    | S      | Shenzhen   | 2016-01-05 | Banana  | 82.26    |
| 17 | 1016    | NE     | Dalian     | 2016-01-05 | Apple   | 145.64   |
| 18 | 1017    | SW     | Kunming    | 2016-01-06 | Pear    | 291.04   |
| 19 | 1018    | SW     | Kunming    | 2016-01-06 | Apple   | 333.48   |
| 20 | 1019    | SW     | Chengdu    | 2016-01-06 | Apple   | 76.03    |

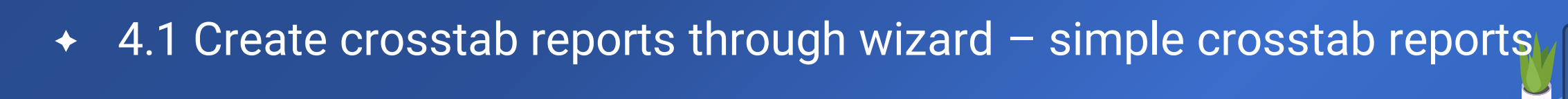

Run report designer, select "New Report" under "File", use ds1 as default dataset name, and click "File dataset" to pop up the window below:

| 🛓 File dataset |                               |               |               |      |              |        |       |          | ×              |
|----------------|-------------------------------|---------------|---------------|------|--------------|--------|-------|----------|----------------|
| File           | data\4\data4.1.xlsx           | Select        | \$<br>Used fl | elds | Accumulation | Filter | Group | Display  | <u>о</u> к     |
| Sheet Name     | Sheet1 🗸                      |               | No.           |      | Nam          | е      |       | Select   | <u>C</u> ancel |
| Chartacter Set | GBK 🗸                         |               | 1             | Orde | rNo<br>on    |        |       |          |                |
| First Row Is   | s Title 🔲 Reselect file who   | en previewing | 3             | City |              |        |       |          |                |
|                |                               |               | 4             | Date | uat          |        |       |          |                |
| If a field ha  | as a quotation mark, stripped | off, includin | 6             | Orde | rAmt         |        |       | <u>▼</u> |                |
| Separator T    | AB 🗸                          |               |               |      |              |        |       |          |                |
| Begin row      | End row                       |               |               |      |              |        |       |          |                |
|                |                               |               |               |      |              |        |       |          |                |
|                |                               |               |               |      |              |        |       |          |                |
|                |                               |               |               |      |              |        |       |          | 0              |
|                |                               |               |               |      |              |        |       |          |                |
|                |                               |               |               |      |              |        |       |          |                |
|                |                               |               |               |      |              |        |       |          |                |

- 1. Click"Select" to select file data4.1.xlsx
- 2. Select desired columns
- 3. Click "OK"

## Select "Crosstab Report" and click "Next" to continue:

| New Report Wizard   |                                    | ×                       |
|---------------------|------------------------------------|-------------------------|
| Dataset Report Type | Report Definition                  |                         |
| Report Type         |                                    |                         |
| ⊖ Grid Report       | <ul> <li>Grouped Report</li> </ul> | Orosstab Report         |
| Field               |                                    | <u>U</u> p <u>D</u> own |
| Region              |                                    |                         |
| Product             |                                    |                         |
| OrderAmt            |                                    |                         |
|                     | <u>B</u> ack <u>N</u> ext          | Create Grid Report      |

## 4.1 Create crosstab reports through wizard – simple crosstab reports

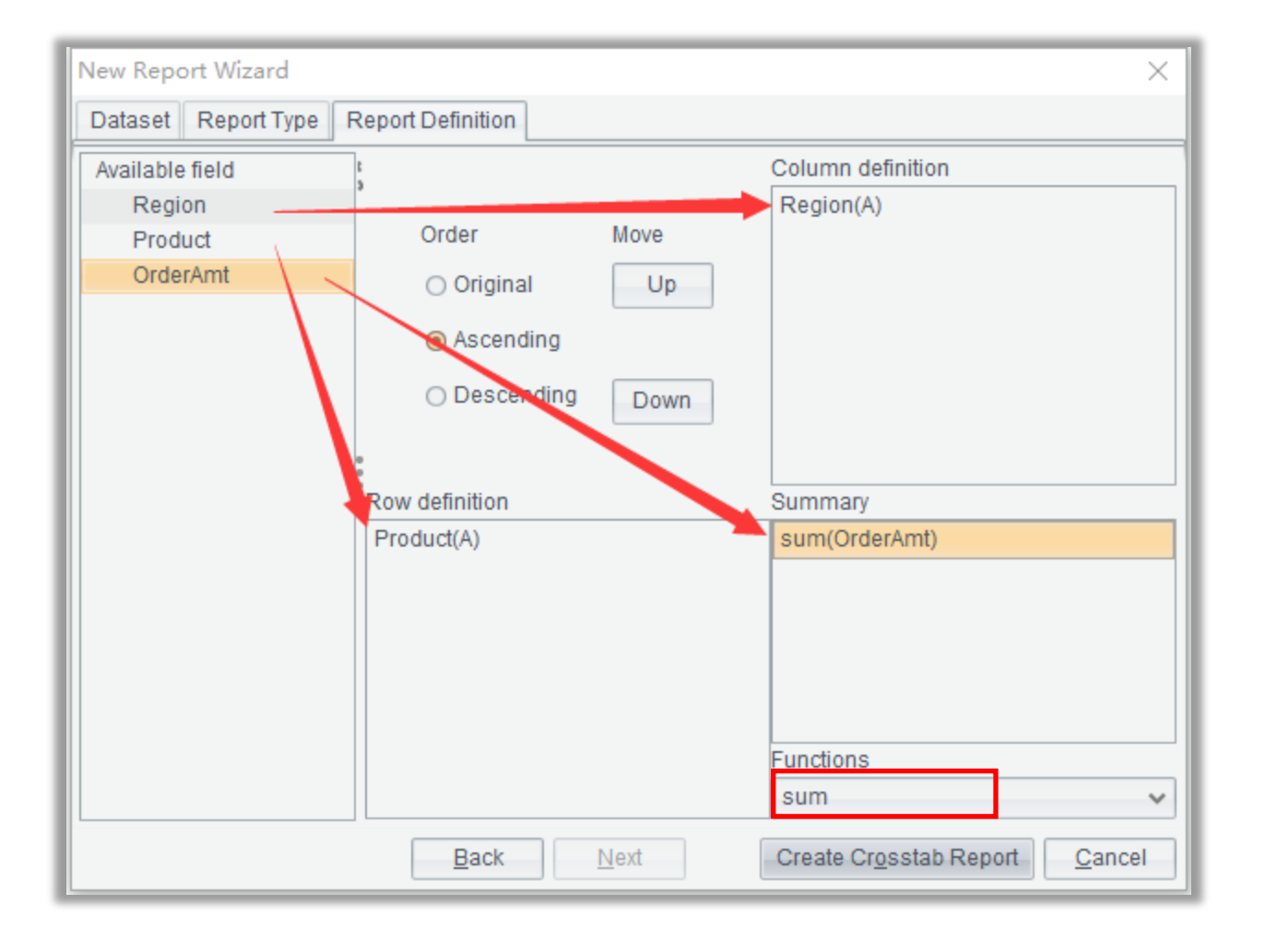

- 1. Drag Region to "Column definition"
- 2. Drag Product to "Row definition"
- 3. Drag OrderAmt to "Summary"
- 4. Select sum function
- 5. Click "Create Crosstab Report"

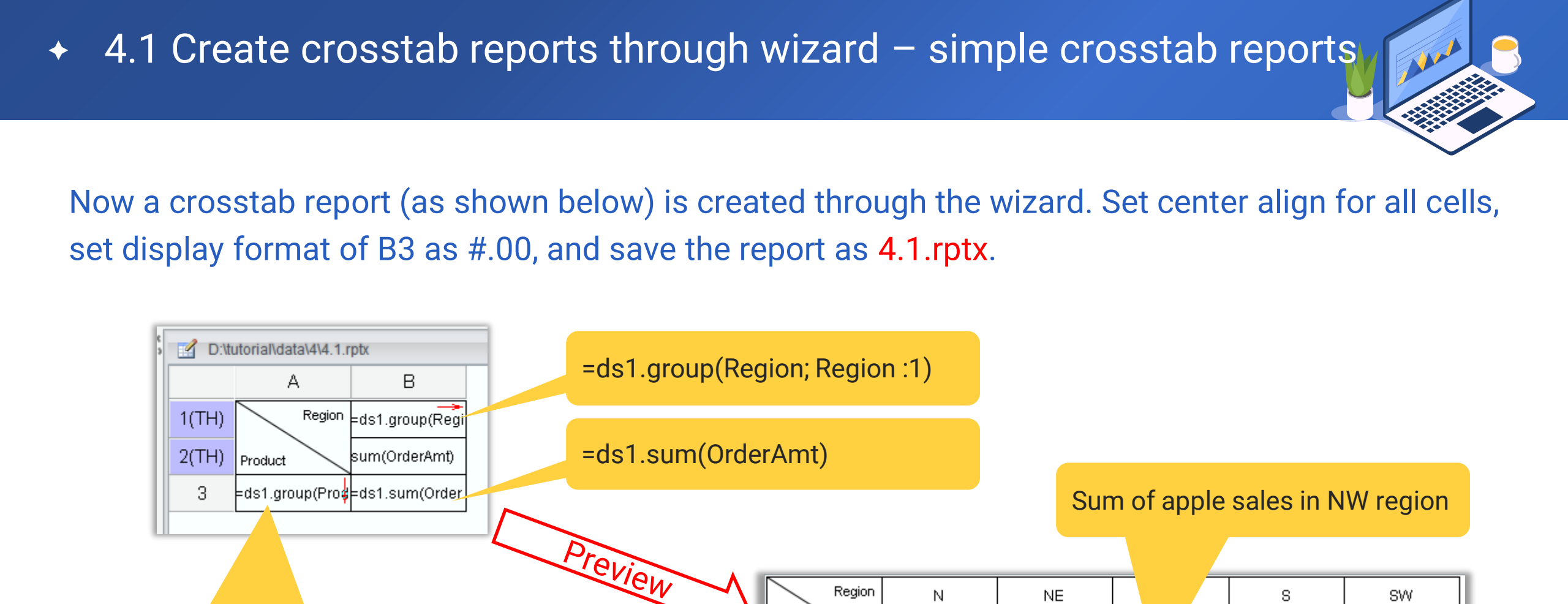

Region

Product

Apple

Banana

Pear

=ds1.group(Product;Product:1)

Ν

sum(OrderAmt)

5354.74

4732.21

4313.48

NE

sum(OrderAmt) sum

6296.86

3648.91

5619.03

S

sum(OrderAmt) sum(OrderAmt)

4063.84

4255.41

5380.94

verAmt)

6214.17

5657.35

5770.16

SW

7056.92

5668.79

4535.99

#### 119 🗟

## 4.1 Create crosstab reports through wizard – multiple aggregations

### In the step below during creating 4.1.rptx, add more aggregate operations:

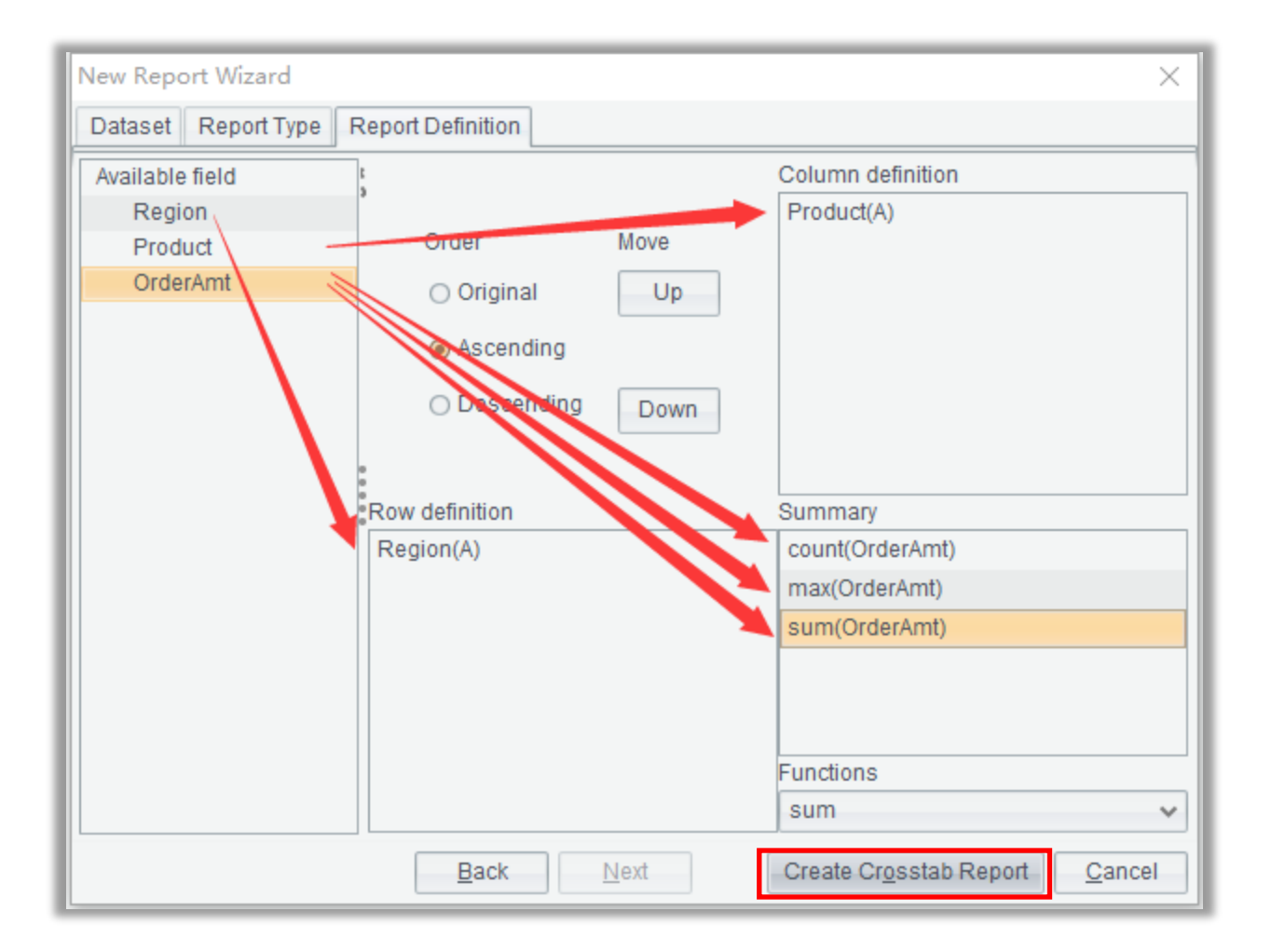

- 1. Drag Region to "Row definition"
- 2. Drag Product to "Column definition"
- 3. Drag OrderAmt to "Summary" and change aggregate function to COUNT; drag the field to it again and change the function to MAX; drag the field to it the third time and retain the default SUM function
- 4. Click "Create Crosstab Report"

Now a crosstab report (as shown below) is created through the wizard. Set center align for all cells, set display format of C3 and D3 as #.00, and save the report as 4.2.rptx.

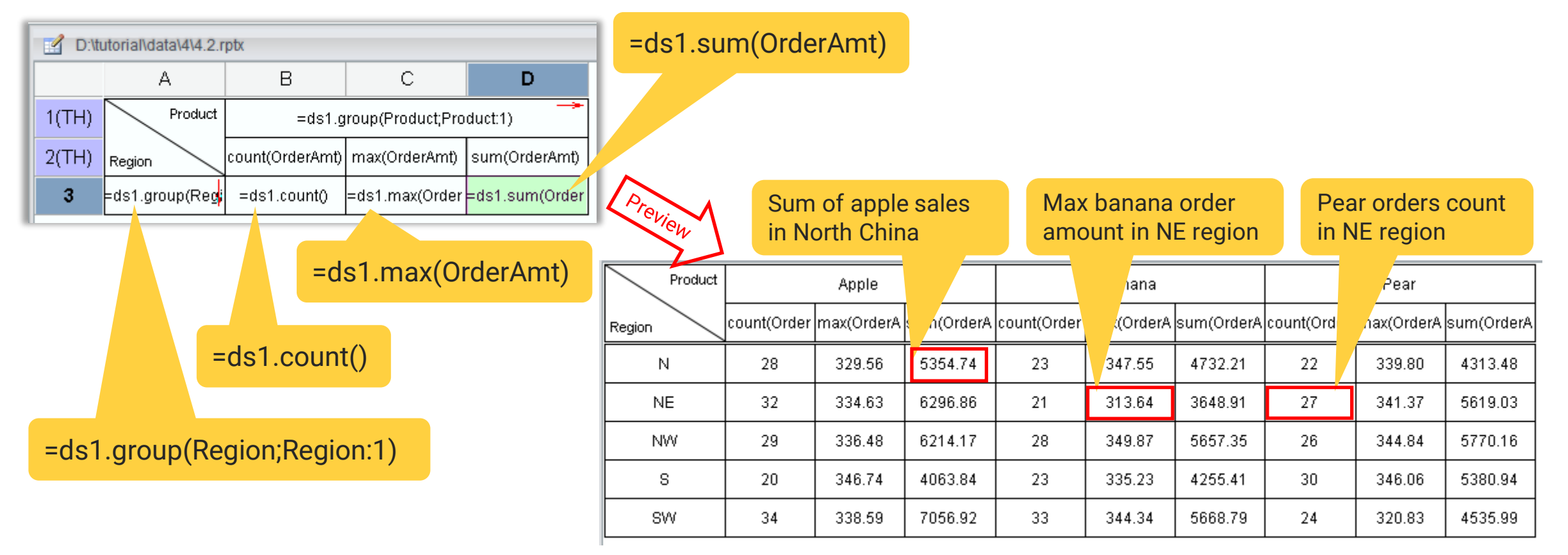

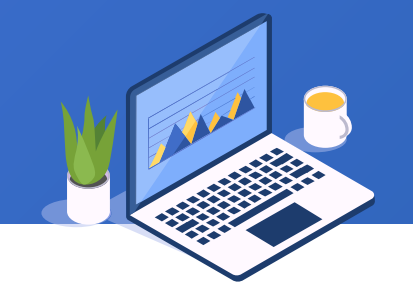

A multilevel crosstab report has multiple levels of grouping under "Row definition" or "Column definition". Run report designer, select "New Report" under "File", and click "File dataset" to select desired fields:

| 🛓 File dataset |                              |               |     |          |                   |              |         | ×                |
|----------------|------------------------------|---------------|-----|----------|-------------------|--------------|---------|------------------|
| File           | data\4\data4.1.xlsx          | Select        | ; L | Jsed fle | elds Accumulation | Filter Group | Display | <u><u>O</u>K</u> |
| Sheet Name     | Sheet1 🗸                     |               |     | No.      | Name              | 9            | Select  | <u>C</u> ancel   |
| Chartacter Set | GBK 🗸                        |               |     | 1        | OrderNo           |              |         |                  |
| First Row Is   | s Title 🔲 Reselect file whe  | en previewing |     | 3        | City              |              |         |                  |
|                |                              | off in aludia | -   | 4        | Date              |              |         |                  |
|                | s a quotation mark, stripped | on, includin  |     | 6        | OrderAmt          |              |         |                  |
| Separator T    | AB 🗸                         |               | :   |          |                   |              |         |                  |
| Begin row      | End row                      |               |     |          |                   |              |         |                  |
|                |                              |               |     |          |                   |              |         |                  |
|                |                              |               |     |          |                   |              |         |                  |
|                |                              |               |     |          |                   |              |         |                  |
| -              |                              |               |     |          |                   |              |         |                  |
|                |                              |               |     |          |                   |              |         |                  |
| L              |                              |               | L   |          |                   |              |         |                  |

- 1. Click "Select" to select file data4.1.xlsx
- 2. Select desired columns
- 3. Click "OK"

## 4.1 Create crosstab reports through wizard – multilevel crosstab

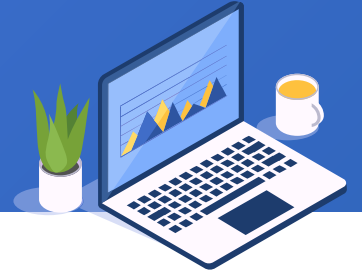

# Select "Crosstab Report", click "Next", and configure the new report according to the directions on the right:

| New Report Wizard   |                              |      | ×                             |
|---------------------|------------------------------|------|-------------------------------|
| Dataset Report Type | Report Definition            |      |                               |
| Available field     | t                            |      | Column definition             |
| Region              |                              |      | Product(A)                    |
| City                | Order                        | Move |                               |
| Product             | <ul> <li>Original</li> </ul> | Up   |                               |
| OrderAmt            | Ascending                    |      |                               |
|                     | O Descending                 | Down |                               |
|                     | 0                            |      |                               |
|                     | Row definition               |      | Summary                       |
|                     | Region(A)                    |      | count(OrderAmt)               |
|                     | City(A)                      |      | sum(OrderAmt)                 |
|                     |                              |      |                               |
|                     |                              |      |                               |
|                     |                              |      | Eurotions                     |
|                     |                              |      | sum                           |
|                     |                              |      |                               |
|                     | Back                         | Next | Create Crosstab Report Cancel |

- 1. Drag Region to "Row definition"
- 2. Drag City to "Row definition"
- 3. Drag Product to "Column definition"
- 4. Drag OrderAmt to "Summary"
- 5. Change aggregate function to COUNT
- 6. Drag OrderAmt to "Summary" again and use the default SUM
- 7. Click "Create Crosstab Report"

Now a crosstab report (as shown below) is created through the wizard. Set center align for all cells, set display format of C3 as #.00, and save the report as 4.3.rptx.

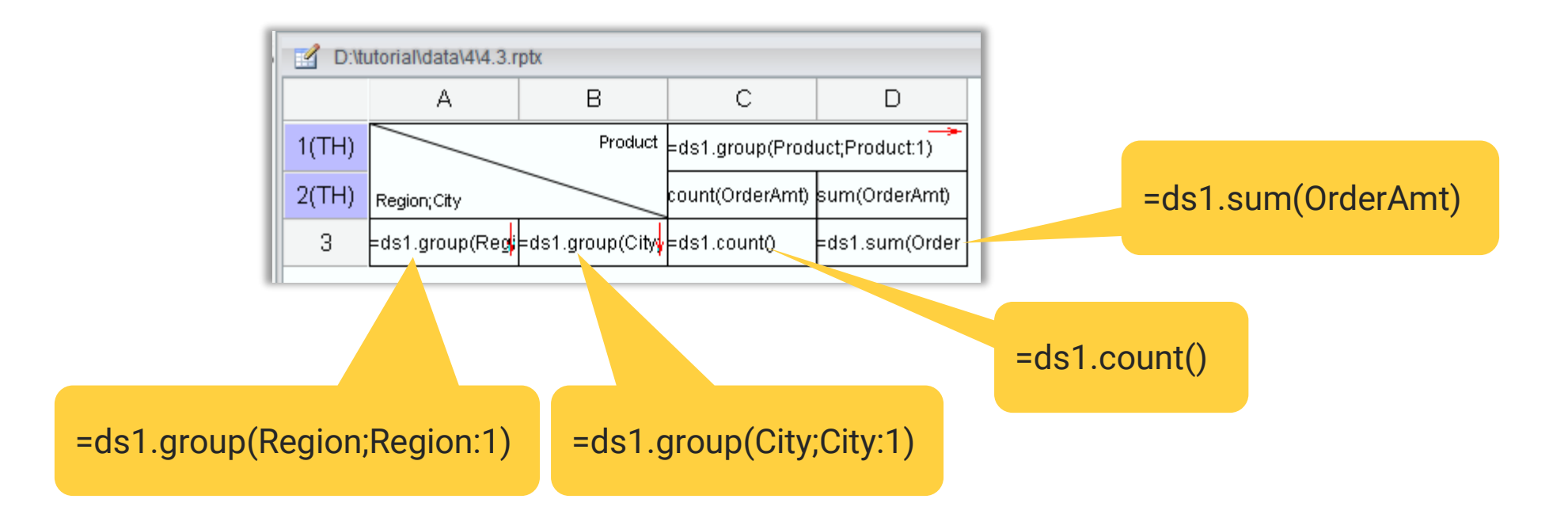

## + 4.1 Create crosstab reports through wizard – multilevel crosstab

#### Click "Preview" and we get this:

|             | Product      | Ар           | ole        | Ban          | ana        | Pe           | ar         |
|-------------|--------------|--------------|------------|--------------|------------|--------------|------------|
| Region;City |              | count(OrderA | sum(OrderA | count(OrderA | sum(OrderA | count(OrderA | sum(OrderA |
|             | Beijing      | 10           | 2227.93    | 8            | 2049.68    | 8            | 1432.25    |
| N           | Shijiazhuang | 9            | 1595.69    | 7            | 1246.39    | 5            | 1246.26    |
|             | Tianjin      | 9            | 1531.12    | 8            | 1436.14    | 9            | 1634.97    |
|             | Changchun    | 13           | 2771.91    | 4            | 663.41     | 10           | 1992.59    |
| NE          | Dalian       | 13           | 2376.10    | 10           | 1721.67    | 10           | 2147.70    |
|             | Shenyang     | 6            | 1148.85    | 7            | 1263.83    | 7            | 1478.74    |
|             | Lanzhou      | 9            | 2026.33    | 11           | 2229.90    | 5            | 789.28     |
| NW          | Xining       | 3            | 621.34     | 11           | 2425.09    | 11           | 2242.21    |
|             | Yinchuan     | 17           | 3566.50    | 6            | 1002.36    | 10           | 2738.67    |
|             | Guangzhou    | 10           | 1969.51    | 4            | 857.02     | 10           | 1572.92    |
| s           | Shenzhen     | 5            | 964.31     | 9            | 1544.93    | 10           | 1814.28    |
|             | Xiamen       | 5            | 1130.02    | 10           | 1853.46    | 10           | 1993.74    |
|             | Chengdu      | 10           | 1944.38    | 13           | 1987.25    | 11           | 2089.25    |
| SW          | Guiyang      | 14           | 3081.82    | 9            | 1605.42    | 8            | 1385.13    |
|             | Kunming      | 10           | 2030.72    | 11           | 2076.12    | 5            | 1061.61    |

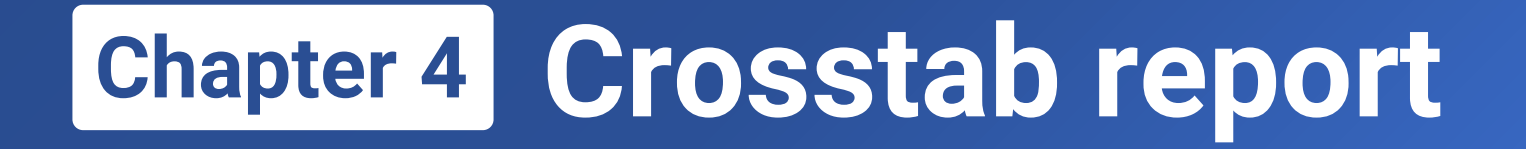

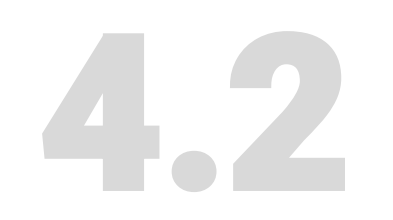

# **Common crosstab reports**

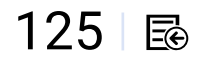

# 4.2 Common crosstab reports – slash-separated cell

In some crosstab reports, we need to enter both row definition and column definition in one cell (usually at the upper-left corner) where the two definitions intersect, and separate them with a slash. Let's look at how to create a slash-separated cell.

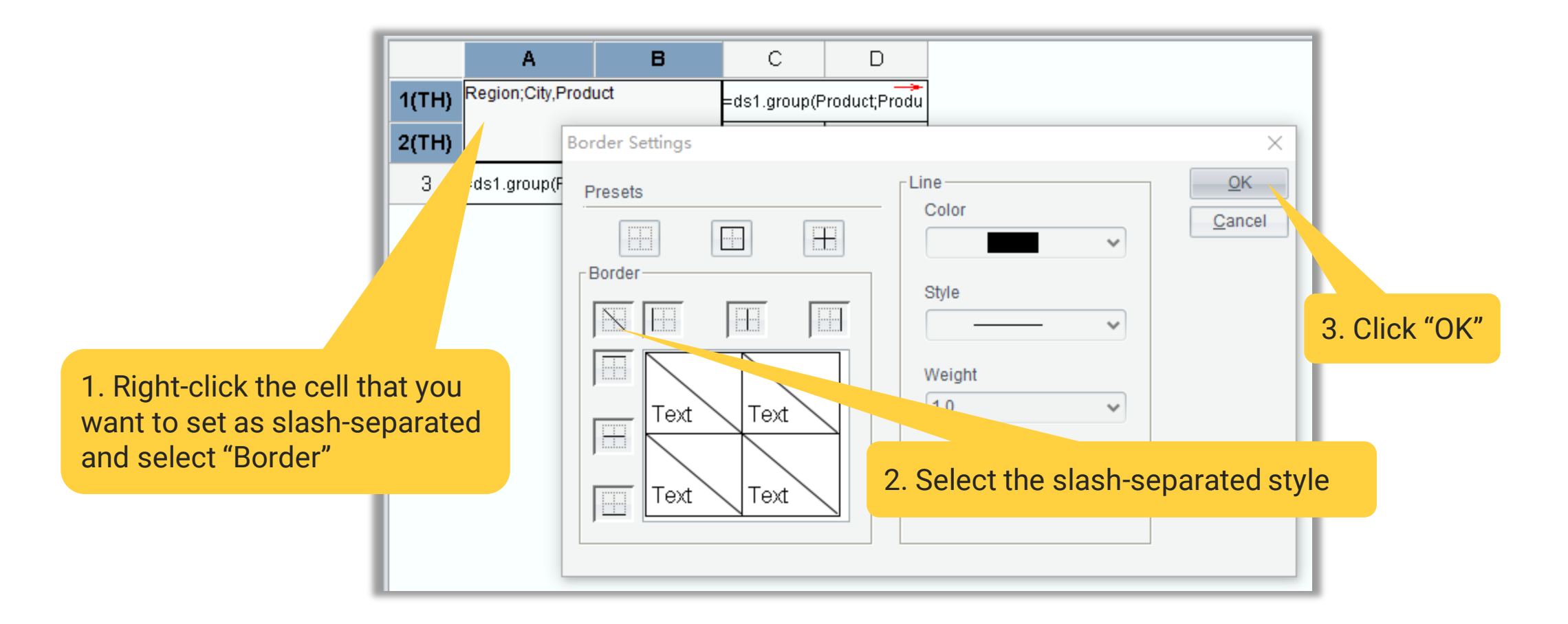

# 4.2 Common crosstab reports – slash-separated cell

The value of a slash-separated cell includes row description, column description and/or summary description

The comma is used to separate them, where summary description can be absent

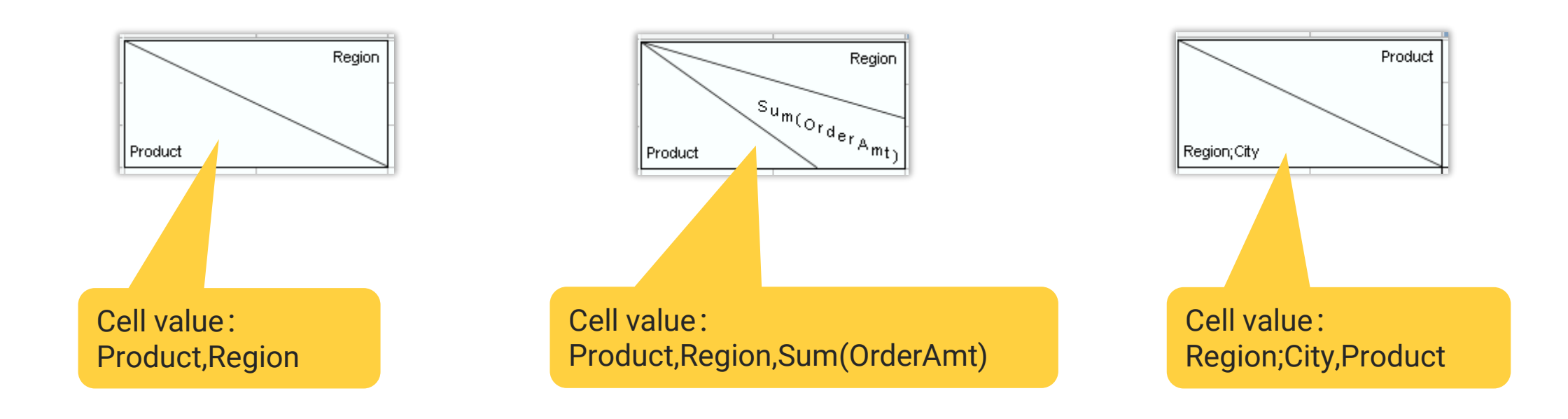

When there is only one aggregate value, usually we put the summary description in the slash-separated cell on the upper-left corner, as the following figure shows. Now open 4.1.rptx and save it as 4.4.rptx.

| Product<br>Region<br>Sum(OrderAmt) | N       | NE      | NW      | S       | SW      |
|------------------------------------|---------|---------|---------|---------|---------|
| Apple                              | 5354.74 | 6296.86 | 6214.17 | 4063.84 | 7056.92 |
| Banana                             | 4732.21 | 3648.91 | 5657.35 | 4255.41 | 5668.79 |
| Pear                               | 4313.48 | 5619.03 | 5770.16 | 5380.94 | 4535.99 |

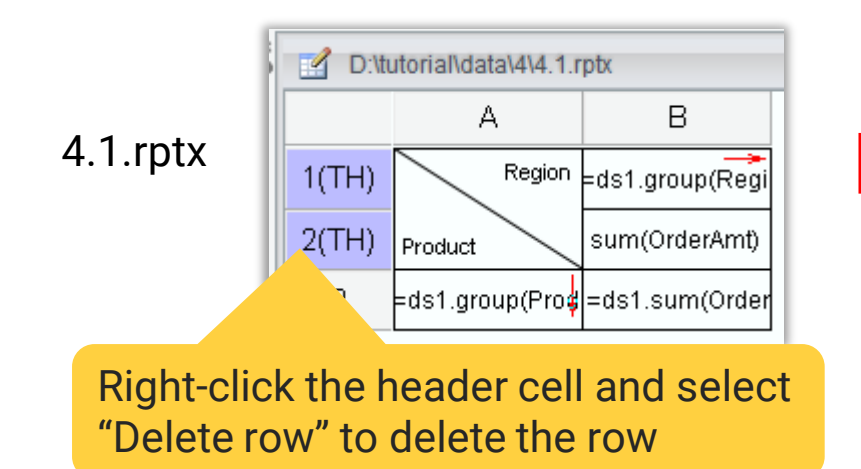

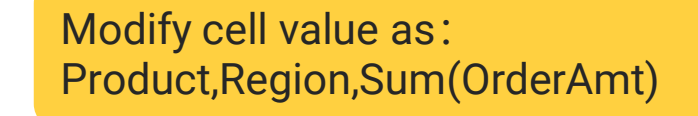

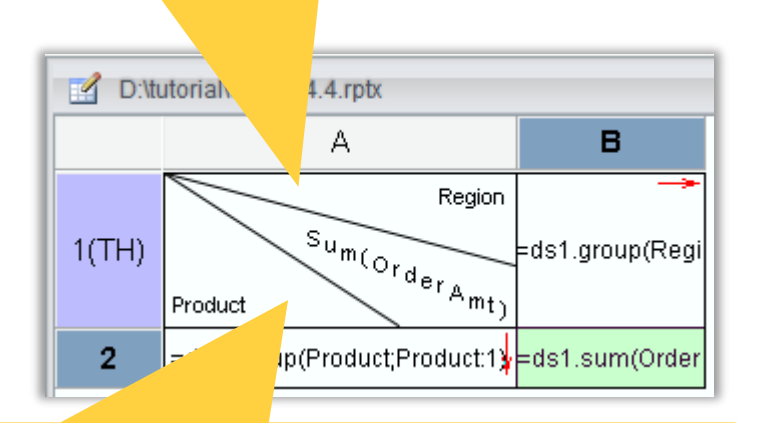

Adjust height of the first row and width of the first column to suitable size

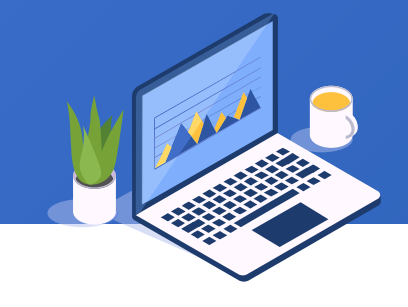

# 4.2 Common crosstab reports – Multilevel crosstab reports with summarization

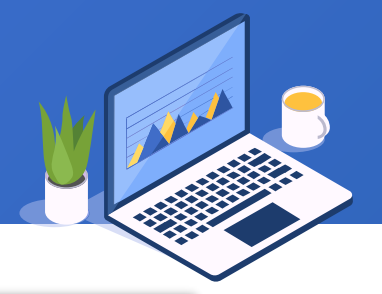

The right figure is a multilevel crosstab report where there is subtotal on upper levels

 $\blacklozenge$ 

|             | Product; Year           |         | Арр      | le      |          |         | Ban      | ana     |          |         | Pe       | ar      |          | Total    |
|-------------|-------------------------|---------|----------|---------|----------|---------|----------|---------|----------|---------|----------|---------|----------|----------|
| Region;City | <sup>um(OrderAmt)</sup> | 2016    | 2017     | 2018    | Subtotal | 2016    | 2017     | 2018    | Subtotal | 2016    | 2017     | 2018    | Subtotal | TUtar    |
|             | Beijing                 | 385.51  | 1783.87  | 58.55   | 2227.93  | 0.00    | 2049.68  | 0.00    | 2049.68  | 176.87  | 678.25   | 577.13  | 1432.25  | 5709.86  |
| N           | Shijiazhuang            | 581.09  | 943.54   | 71.06   | 1595.69  | 519.39  | 621.09   | 105.91  | 1246.39  | 0.00    | 1019.19  | 227.07  | 1246.26  | 4088.34  |
| 14          | Tianjin                 | 417.82  | 914.77   | 198.53  | 1531.12  | 183.51  | 1252.63  | 0.00    | 1436.14  | 0.00    | 992.93   | 642.04  | 1634.97  | 4602.23  |
|             | Subtotal                | 1384.42 | 3642.18  | 328.14  | 5354.74  | 702.90  | 3923.40  | 105.91  | 4732.21  | 176.87  | 2690.37  | 1446.24 | 4313.48  | 14400.43 |
|             | Changchun               | 1079.08 | 1366.23  | 326.60  | 2771.91  | 174.60  | 488.81   | 0.00    | 663.41   | 596.57  | 1130.20  | 265.82  | 1992.59  | 5427.91  |
| NE          | Dalian                  | 457.98  | 1358.01  | 560.11  | 2376.10  | 642.03  | 791.12   | 288.52  | 1721.67  | 174.07  | 1973.63  | 0.00    | 2147.70  | 6245.47  |
|             | Shenyang                | 469.36  | 504.87   | 174.62  | 1148.85  | 486.44  | 568.64   | 208.75  | 1263.83  | 368.33  | 955.69   | 154.72  | 1478.74  | 3891.42  |
|             | Subtotal                | 2006.42 | 3229.11  | 1061.33 | 6296.86  | 1303.07 | 1848.57  | 497.27  | 3648.91  | 1138.97 | 4059.52  | 420.54  | 5619.03  | 15564.80 |
|             | Lanzhou                 | 213.45  | 1592.62  | 220.26  | 2026.33  | 592.32  | 1637.58  | 0.00    | 2229.90  | 99.73   | 689.55   | 0.00    | 789.28   | 5045.51  |
| NBA         | Xining                  | 0.00    | 621.34   | 0.00    | 621.34   | 153.36  | 1882.07  | 389.66  | 2425.09  | 649.91  | 1592.30  | 0.00    | 2242.21  | 5288.64  |
| 1400        | Yinchuan                | 547.02  | 2323.09  | 696.39  | 3566.50  | 0.00    | 777.38   | 224.98  | 1002.36  | 316.73  | 2421.94  | 0.00    | 2738.67  | 7307.53  |
|             | Subtotal                | 760.47  | 4537.05  | 916.65  | 6214.17  | 745.68  | 4297.03  | 614.64  | 5657.35  | 1066.37 | 4703.79  | 0.00    | 5770.16  | 17641.68 |
|             | Guangzhou               | 489.58  | 1111.86  | 368.07  | 1969.51  | 0.00    | 98.08    | 758.94  | 857.02   | 263.25  | 929.80   | 379.87  | 1572.92  | 4399.45  |
| s           | Shenzhen                | 0.00    | 906.74   | 57.57   | 964.31   | 336.87  | 872.83   | 335.23  | 1544.93  | 497.07  | 1046.75  | 270.46  | 1814.28  | 4323.52  |
|             | Xiamen                  | 739.74  | 390.28   | 0.00    | 1130.02  | 71.27   | 1590.39  | 191.80  | 1853.46  | 336.61  | 966.50   | 690.63  | 1993.74  | 4977.22  |
|             | Subtotal                | 1229.32 | 2408.88  | 425.64  | 4063.84  | 408.14  | 2561.30  | 1285.97 | 4255.41  | 1096.93 | 2943.05  | 1340.96 | 5380.94  | 13700.19 |
|             | Chengdu                 | 76.03   | 1319.73  | 548.62  | 1944.38  | 399.65  | 948.21   | 639.39  | 1987.25  | 282.70  | 1213.50  | 593.05  | 2089.25  | 6020.88  |
| SIA         | Guiyang                 | 735.60  | 1980.90  | 365.32  | 3081.82  | 688.42  | 804.14   | 112.86  | 1605.42  | 299.13  | 1086.00  | 0.00    | 1385.13  | 6072.37  |
|             | Kunming                 | 923.92  | 1106.80  | 0.00    | 2030.72  | 387.20  | 1556.20  | 132.72  | 2076.12  | 579.94  | 320.83   | 160.84  | 1061.61  | 5168.45  |
|             | Subtotal                | 1735.55 | 4407.43  | 913.94  | 7056.92  | 1475.27 | 3308.55  | 884.97  | 5668.79  | 1161.77 | 2620.33  | 753.89  | 4535.99  | 17261.70 |
| То          | tal                     | 7116.18 | 18224.65 | 3645.70 | 28986.53 | 4635.06 | 15938.85 | 3388.76 | 23962.67 | 4640.91 | 17017.06 | 3961.63 | 25619.60 | 78568.80 |

129 🗟

# 4.2 Common crosstab reports – Multilevel crosstab reports with summarization

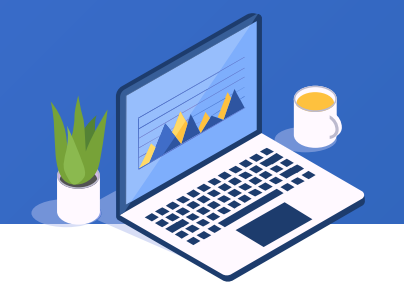

F

Let's look at how to make the crosstab report on the previous page.

 $\blacklozenge$ 

Similar to creating 4.3.rptx using wizard, select Date column and configure the report as the left figure shows. Now we get a report as the right figure shows:

| New Report Wizard   |                                |      |                        | ×              |             | Modif         |            |             | <b>.</b> .              |              |                 |        |
|---------------------|--------------------------------|------|------------------------|----------------|-------------|---------------|------------|-------------|-------------------------|--------------|-----------------|--------|
| Dataset Report Type | Report Definition              |      |                        |                |             | Dogio         | y Cell V   | Droduo      | 5.<br>t·Voor            | Sum(O        | rdor(mt)        |        |
| Available field     | 1                              |      | Column definition      |                |             | Regio         | H,City,i   | Produc      | i, real                 | ,sum(0       | iderAnti)       |        |
| Region              |                                |      | Product(A)             |                |             |               |            |             |                         |              |                 |        |
| City                | Order                          | Move | Date(A)                |                |             |               |            | A           |                         | В            | С               |        |
| Date                | <ul> <li>Original</li> </ul>   | Up   |                        |                |             |               |            |             |                         |              | -               |        |
| Product             | Ascending                      |      |                        |                |             |               | 1(TH)      |             | ŀ                       | Product;Date | =ds1.group(Prod |        |
| OrderAmt            | Ascending                      |      |                        |                |             |               | 2(TH)      |             |                         |              | =dgroup(Date    |        |
|                     | <ul> <li>Descending</li> </ul> | Down |                        | Right-cli      | ck to delet |               | -(         |             |                         |              |                 |        |
|                     |                                |      |                        | the third      |             |               | 3(TH)      | Region;City |                         |              | OrderAmt)       |        |
|                     | Bow definition                 |      | Summon                 | the third      | row         |               | 4          | =ds1.group( | Reg <mark>e</mark> ds1. | .group(City  | sum(Order       |        |
|                     | Region(A)                      |      | sum(OrderAmt)          |                |             |               |            |             | -                       |              |                 |        |
|                     | Citv(A)                        |      | Sumoruenanty           |                |             |               |            |             |                         |              |                 |        |
|                     | City(ry                        |      |                        |                |             | i alati ali i | ماد میم ما | aalaat      |                         | Diabt        | alial and       | alaat  |
|                     |                                |      |                        |                | R           | ignt-ciid     | ск апо     | select      |                         | Right        |                 | select |
|                     |                                |      |                        |                | " <i>A</i>  | Add row       | v" twic    | е           |                         | "Add         | column" tv      | vice   |
|                     |                                |      |                        |                |             |               |            |             |                         |              |                 |        |
|                     |                                |      | Functions              |                |             |               |            |             |                         |              |                 |        |
|                     |                                |      | sum                    | ~              |             |               |            |             |                         |              |                 |        |
|                     | Back                           | Next | Create Crosstab Report | <u>C</u> ancel |             |               |            |             |                         |              |                 | 130    |

# 4.2 Common crosstab reports – Multilevel crosstab reports with summarization

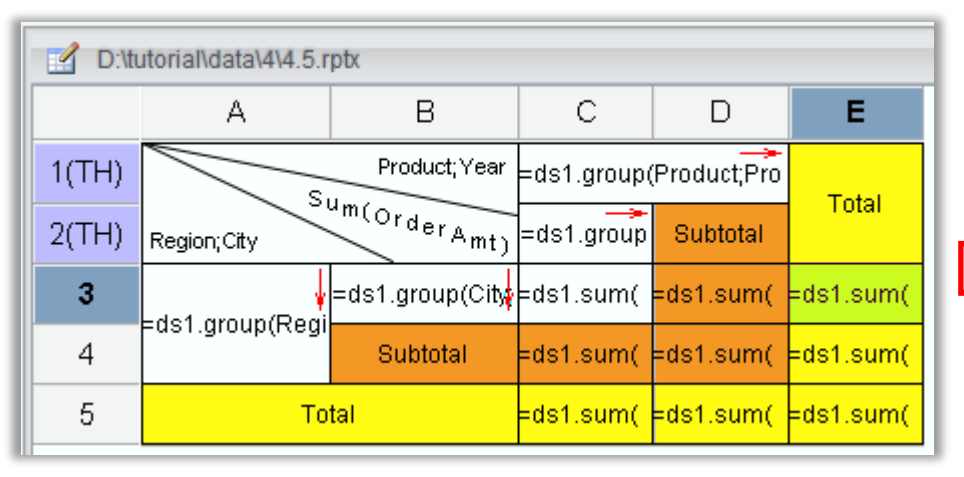

 $\blacklozenge$ 

Select C3-E5 and set indent for it

| Right  |
|--------|
| Center |
|        |
|        |

Then proceed according to directions below:

- 1. Set border style and center align for all cells;
- 2. Merge C1 and D1, and enter Subtotal in D2;
- 3. Merge E1 and E2, and enter Total in the merged cell;
- 4. Merge A3 and A4, and enter Subtotal in B4;
- 5. Merge A5 and B5, and enter Total in the merged cell;
- 6. Enter =ds1.sum(OrderAmt) in each cell of C3-C5;

- 7. Set display format as #0.00 and right align for cells in C3-E5;
- 8. Set indent as 2mm for cells in C3-E5;
- 9. Set background color as the figure shows;
- Define grouping by year in C2 by entering expression=ds1.group(year(Date);Date:1);
- 11. Save the report as **4.5.rptx**.

## + 4.2 Common crosstab reports – Table header & footer

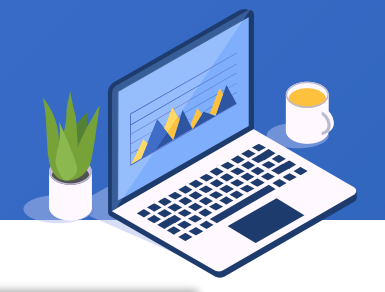

Based on report 4.5.rptx, add title in both table header and table footer, as shown in the right figure:

|                |              |         |          |         |          | Product s | ales cros | stab    |          |         |          |         |              |           |
|----------------|--------------|---------|----------|---------|----------|-----------|-----------|---------|----------|---------|----------|---------|--------------|-----------|
| Unit: 10,000\$ |              |         |          |         |          |           |           |         |          |         |          |         | Date:        | 2022-10-1 |
| $\sim$         | Product;Year |         | A        | pple    |          |           | Ba        | inana   |          |         | I        | ⊃ear    |              | Total     |
| Region;City    | Sum(Amount)  | 2016    | 2017     | 2018    | Subtotal | 2016      | 2017      | 2018    | Subtotal | 2016    | 2017     | 2018    | Subtotal     | Total     |
|                | Beijing      | 385.51  | 1783.87  | 58.55   | 2227.93  | 0.00      | 2049.68   | 0.00    | 2049.68  | 176.87  | 678.25   | 577.13  | 1432.25      | 5709.8    |
| N              | Shijiazhuang | 581.09  | 943.54   | 71.06   | 1595.69  | 519.39    | 621.09    | 105.91  | 1246.39  | 0.00    | 1019.19  | 227.07  | 1246.26      | 4088.3    |
| IN             | Tianjin      | 417.82  | 914.77   | 198.53  | 1531.12  | 183.51    | 1252.63   | 0.00    | 1436.14  | 0.00    | 992.93   | 642.04  | 1634.97      | 4602.:    |
|                | Subtotal     | 1384.42 | 3642.18  | 328.14  | 5354.74  | 702.90    | 3923.40   | 105.91  | 4732.21  | 176.87  | 2690.37  | 1446.24 | 4313.48      | 14400.    |
|                | Changchun    | 1079.08 | 1366.23  | 326.60  | 2771.91  | 174.60    | 488.81    | 0.00    | 663.41   | 596.57  | 1130.20  | 265.82  | 1992.59      | 5427.     |
| NE             | Dalian       | 457.98  | 1358.01  | 560.11  | 2376.10  | 642.03    | 791.12    | 288.52  | 1721.67  | 174.07  | 1973.63  | 0.00    | 2147.70      | 6245.     |
| NL.            | Shenyang     | 469.36  | 504.87   | 174.62  | 1148.85  | 486.44    | 568.64    | 208.75  | 1263.83  | 368.33  | 955.69   | 154.72  | 1478.74      | 3891.     |
|                | Subtotal     | 2006.42 | 3229.11  | 1061.33 | 6296.86  | 1303.07   | 1848.57   | 497.27  | 3648.91  | 1138.97 | 4059.52  | 420.54  | 5619.03      | 15564.    |
|                | Lanzhou      | 213.45  | 1592.62  | 220.26  | 2026.33  | 592.32    | 1637.58   | 0.00    | 2229.90  | 99.73   | 689.55   | 0.00    | 789.28       | 5045.     |
| NIAC           | Xining       | 0.00    | 621.34   | 0.00    | 621.34   | 153.36    | 1882.07   | 389.66  | 2425.09  | 649.91  | 1592.30  | 0.00    | 2242.21      | 5288.     |
| 1477           | Yinchuan     | 547.02  | 2323.09  | 696.39  | 3566.50  | 0.00      | 777.38    | 224.98  | 1002.36  | 316.73  | 2421.94  | 0.00    | 2738.67      | 7307.     |
|                | Subtotal     | 760.47  | 4537.05  | 916.65  | 6214.17  | 745.68    | 4297.03   | 614.64  | 5657.35  | 1066.37 | 4703.79  | 0.00    | 5770.16      | 17641.    |
|                | Guangzhou    | 489.58  | 1111.86  | 368.07  | 1969.51  | 0.00      | 98.08     | 758.94  | 857.02   | 263.25  | 929.80   | 379.87  | 1572.92      | 4399.     |
| s              | Shenzhen     | 0.00    | 906.74   | 57.57   | 964.31   | 336.87    | 872.83    | 335.23  | 1544.93  | 497.07  | 1046.75  | 270.46  | 1814.28      | 4323.     |
| 0              | Xiamen       | 739.74  | 390.28   | 0.00    | 1130.02  | 71.27     | 1590.39   | 191.80  | 1853.46  | 336.61  | 966.50   | 690.63  | 1993.74      | 4977.     |
|                | Subtotal     | 1229.32 | 2408.88  | 425.64  | 4063.84  | 408.14    | 2561.30   | 1285.97 | 4255.41  | 1096.93 | 2943.05  | 1340.96 | 5380.94      | 13700.    |
|                | Chengdu      | 76.03   | 1319.73  | 548.62  | 1944.38  | 399.65    | 948.21    | 639.39  | 1987.25  | 282.70  | 1213.50  | 593.05  | 2089.25      | 6020.     |
| SW             | Guiyang      | 735.60  | 1980.90  | 365.32  | 3081.82  | 688.42    | 804.14    | 112.86  | 1605.42  | 299.13  | 1086.00  | 0.00    | 1385.13      | 6072.     |
| 011            | Kunming      | 923.92  | 1106.80  | 0.00    | 2030.72  | 387.20    | 1556.20   | 132.72  | 2076.12  | 579.94  | 320.83   | 160.84  | 1061.61      | 5168.     |
|                | Subtotal     | 1735.55 | 4407.43  | 913.94  | 7056.92  | 1475.27   | 3308.55   | 884.97  | 5668.79  | 1161.77 | 2620.33  | 753.89  | 4535.99      | 17261.    |
| т              | otal         | 7116.18 | 18224.65 | 3645.70 | 28986.53 | 4635.06   | 15938.85  | 3388.76 | 23962.67 | 4640.91 | 17017.06 | 3961.63 | 25619.60     | 78568.    |
|                |              |         |          |         |          |           |           |         |          |         |          |         | Prepared by: | Joar      |

# + 4.2 Common crosstab reports – Table header & footer

#### Let's look at how to make the crosstab report on the previous page. Open report 4.5.rptx, and save it as 4.6.rptx.

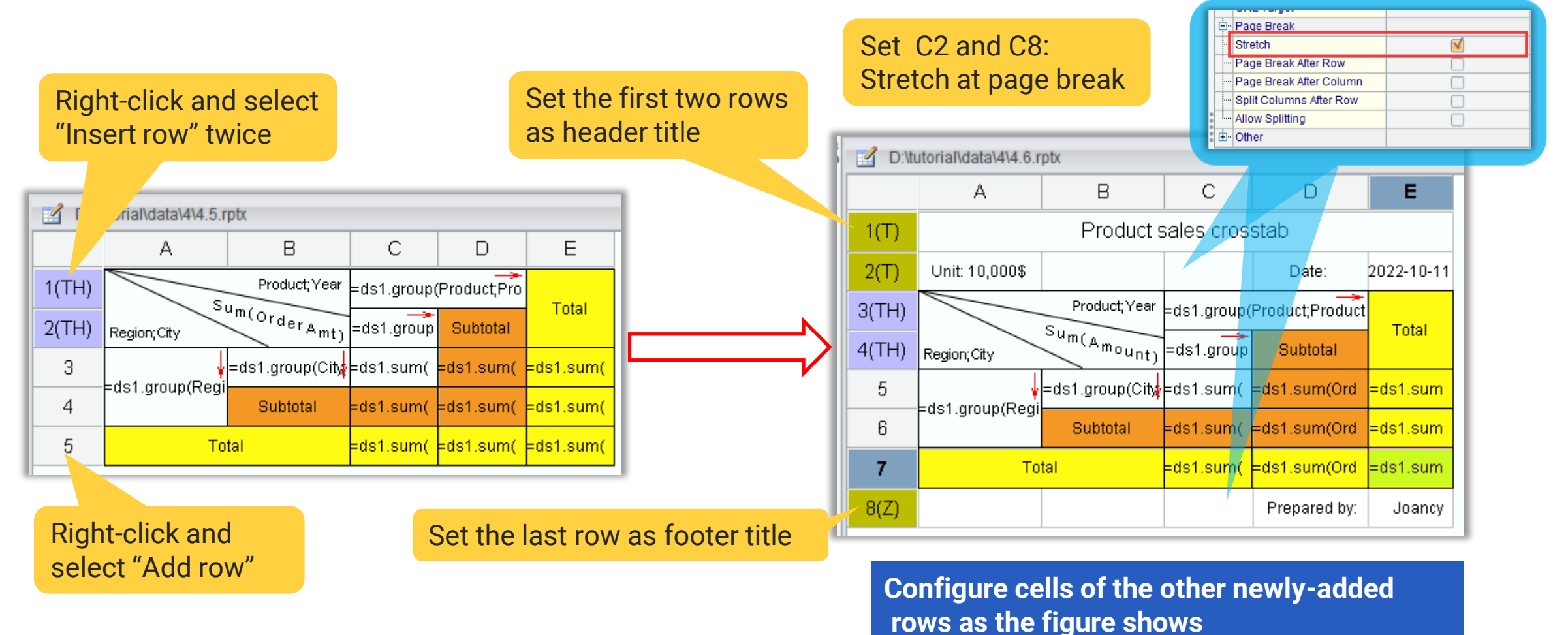

# + 4.2 Common crosstab reports – Table header & footer

#### Tips: The rule of specified cell stretch

A report grows wider as it expands horizontally. In order to obtain a neat effect, the header title, footer title, header and footer need to follow to stretch in the same direction, too. The rule is this: In each row only one cell will stretch wider while the other cells maintain the original sizes and positions; search a row from left to right and once a cell for which "Page break - Stretch" is checked is found, it is the current row's stretching cell. If such a cell isn't found, stretch the rightmost cell in this row.

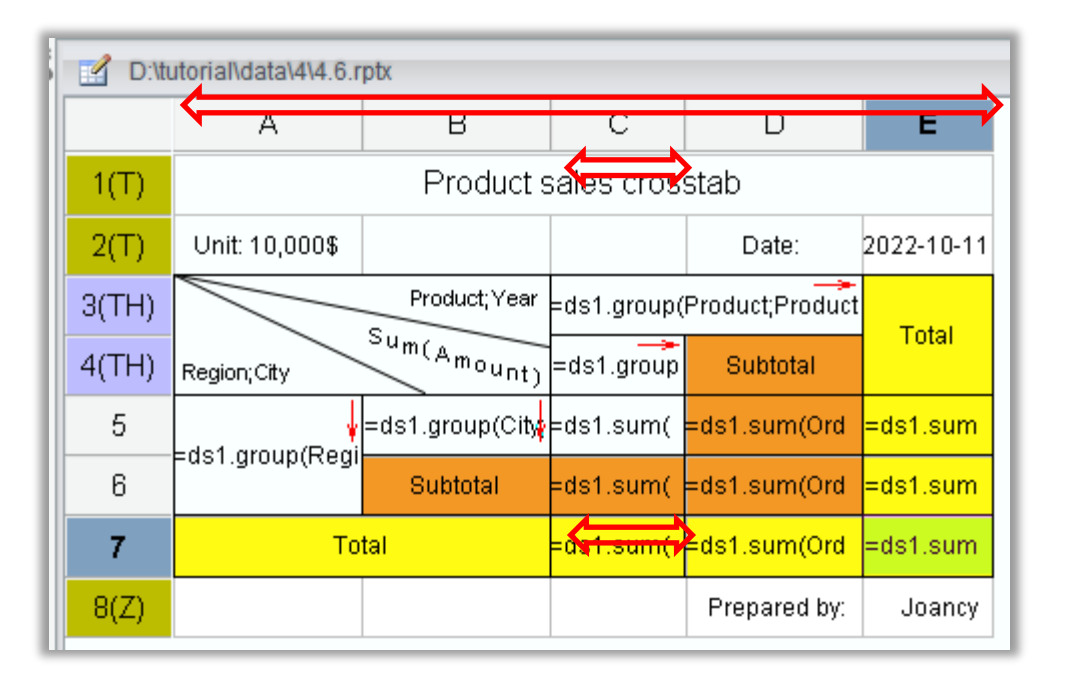

#### In report 4.6.rptx:

In the 1st row, no cells are specified as "Stretch at page break", so A1 is the stretching cell.

In the 2nd row, "Stretch" under "Page break" is checked for C2, so C2 is the stretching cell.

Similarly, C8 in the 8<sup>th</sup> row is the stretching cell.

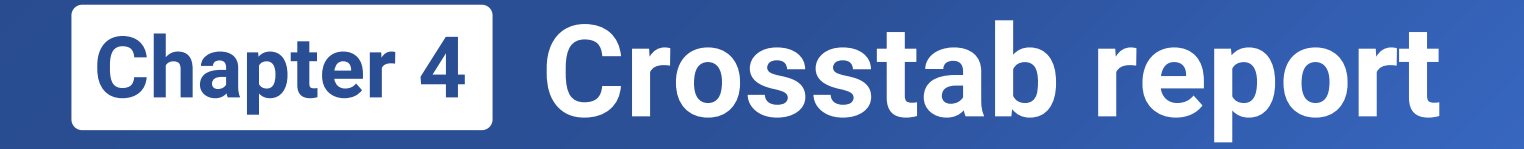

# Structure of a crosstab report & master cell

135 🗟

# 4.3 Structure of a crosstab report & master cell

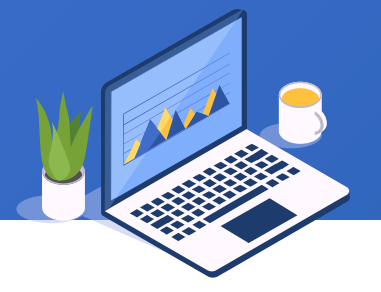

A crosstab report consists of at least one horizontally expanding area and at least one vertically expanding area. This means that it has at least one left master cell and one top master cell. A complex multilevel crosstab report probably has multiple horizontally expanding areas and multiple vertically expanding areas.

The default rule and configurations for a crosstab report's left master cell are same as those for a grouped report.

## 4.1.rptx

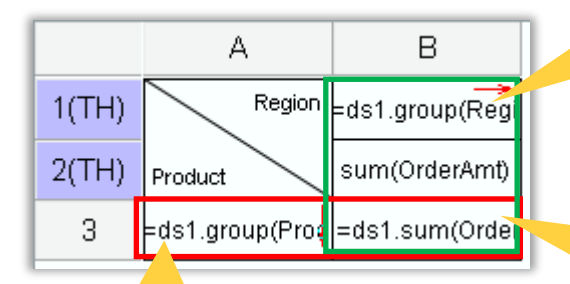

The green area, whose master cell is B1, is horizontally expanding

B3 is at the intersection of the two areas, and follows both to expand and copy

#### Default rule for the top master cell:

Starting from the vertically previous cell and searching upwards, the first horizontally expanding cell is the current cell's default top master cell; if a cell for which top master cell is already specified is found during the search, this specified top master cell is the default for the current cell; if no such a cell is found when the search reaches the uppermost, report master cell (at the top-left corner) becomes the current cell's default top master cell.

The red area, whose master cell is A3, is vertically expanding

In the left figure, B3's default left master cell is A3, and B2 and B3's default top master cell is B1

# + 4.3 Structure of a crosstab report & master cell

### 4.1.rptx

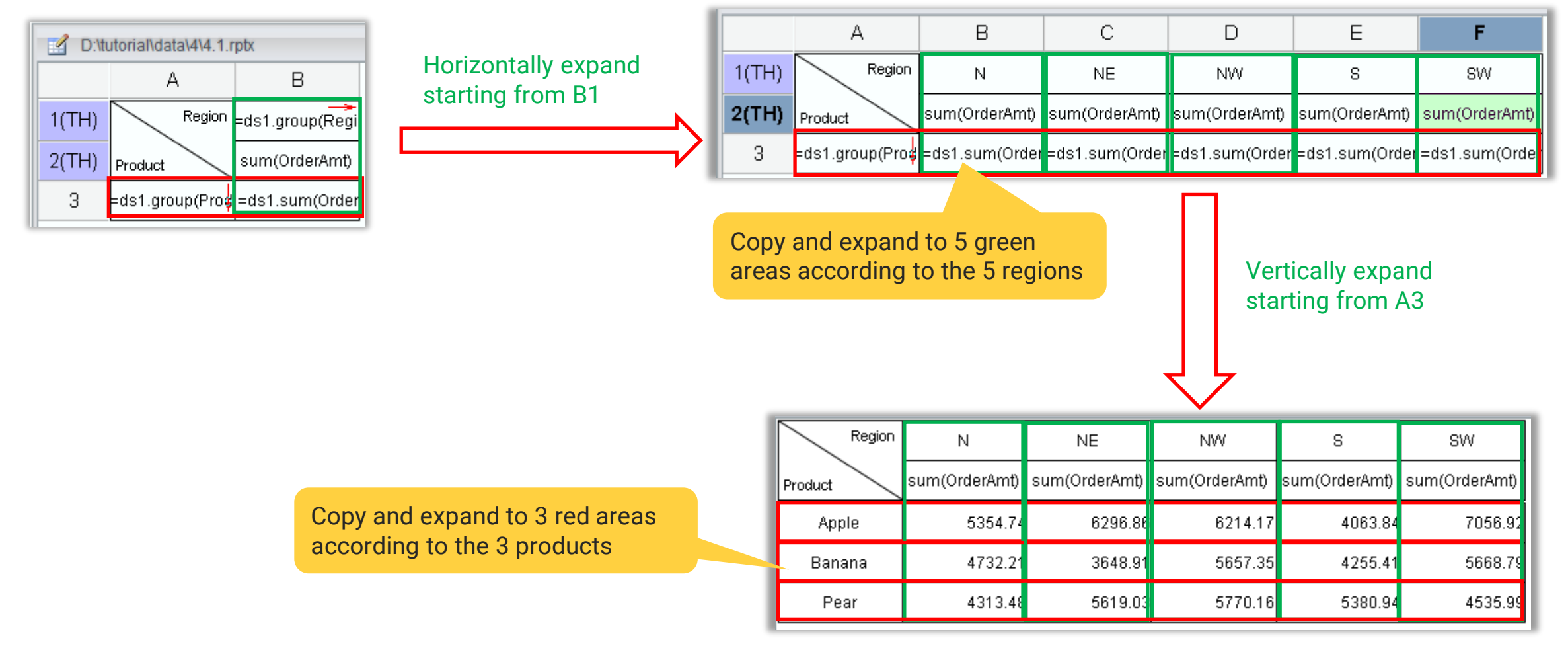

# + 4.3 Structure of a crosstab report & master cell

#### Below is structure of report 4.2.rptx :

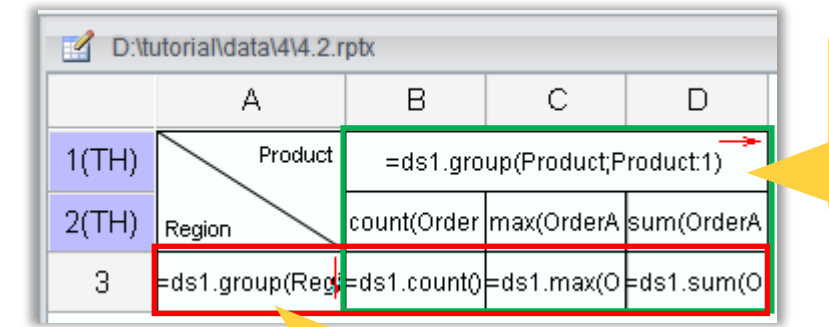

The green area, whose master cell is B1, is horizontally expanding; default top master cell of the other cells in this area is also B1 Tips: When a cell's default top master cell is master cell of the horizontally expanding area, there is no need to specify its top master cell

The red area, whose master cell is A3, is vertically expanding

Copy and expand to 5 red areas according to the 5 regions Copy and expand to 3 green areas according to the 3 products

|  | Product |             | Apple      |            |             | Banana     |            | Pear        |            |            |  |  |  |  |
|--|---------|-------------|------------|------------|-------------|------------|------------|-------------|------------|------------|--|--|--|--|
|  | Region  | count(Order | max(OrderA | sum(OrderA | count(Order | max(OrderA | sum(OrderA | count(Order | max(OrderA | sum(OrderA |  |  |  |  |
|  | N       | 28          | 329.56     | 5354.74    | 23          | 347.55     | 4732.21    | 22          | 339.80     | 4313.48    |  |  |  |  |
|  | NE      | 32          | 334.63     | 6296.86    | 21          | 313.64     | 3648.91    | 27          | 341.37     | 5619.03    |  |  |  |  |
|  | NW      | 29          | 336.48     | 6214.17    | 28          | 349.87     | 5657.35    | 26          | 344.84     | 5770.16    |  |  |  |  |
|  | S       | 20          | 346.74     | 4063.84    | 23          | 335.23     | 4255.41    | 30          | 346.06     | 5380.94    |  |  |  |  |
|  | SW      | 34          | 338.59     | 7056.92    | 33          | 344.34     | 5668.79    | 24          | 320.83     | 4535.99    |  |  |  |  |

# 4.3 Structure of a crosstab report & master cell

## Below is structure of report 4.5.rptx :

Cells in the green box with thick border contain horizontally expanding products on level 1; their master cell is C1

Cells in the red box with thick border contain vertically expanding regions on level 1; their master cell is A3

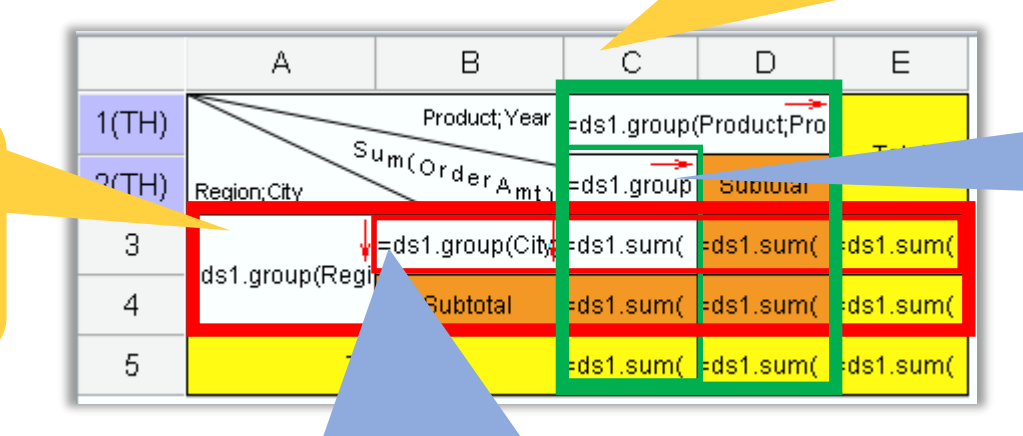

Cells in the red box with thin border contain vertically expanding cities on level 2, their master cell is B3 Cells in the green box with thin border contain horizontally expanding years on level 2, their master cell is C2

## + 4.3 Structure of a crosstab report & master cell

| Preview of report 4.5.rp  | 3 years of apple sales data copy and generate 3 thin-green-border areas |                         |         |          |                  |          |         |          | 3 products copy and generate 3 thick-green-border areas |          |                  |          |                   |          |                       |
|---------------------------|-------------------------------------------------------------------------|-------------------------|---------|----------|------------------|----------|---------|----------|---------------------------------------------------------|----------|------------------|----------|-------------------|----------|-----------------------|
|                           | Product;Yea                                                             | Apple                   |         |          |                  | Banana   |         |          |                                                         |          | Pear             |          |                   |          |                       |
|                           | Region;City                                                             | <sup>Sum(OrderAmt</sup> | 2016    | 2017     | 2018             | Subtotal | 2016    | 2017     | 2018                                                    | Subtotal | 2016             | 2017     | 2018              | Subtotal | Total                 |
|                           | N                                                                       | Beijing                 | 385.51  | 1783.87  | 58.55            | 2227.93  | 0.00    | 2049.68  | 0.00                                                    | 2049.68  | 176.87           | 678.25   | 577.13            | 1432.25  | <mark>5709.86</mark>  |
|                           |                                                                         | Shijiazhuang            | 581.09  | 943.54   | 71.06            | 1595.69  | 519.39  | 621.09   | 105.91                                                  | 1246.39  | 0.00             | 1019.19  | 227.07            | 1246.26  | 4088.34               |
|                           |                                                                         | Tianjin                 | 417.82  | 914.77   | 198.53           | 1531.12  | 183.51  | 1252.63  | 0.00                                                    | 1436.14  | 0.00             | 992.93   | 642.04            | 1634.97  | 4602.23               |
| 3 cities of North China   |                                                                         | Subtotal                | 1384.42 | 3642.18  | 328.14           | 5354.74  | 702.90  | 3923.40  | 105.91                                                  | 4732.21  | 176.87           | 2690.37  | 1446.24           | 4313.48  | 14400.43              |
| copy and generate 3 thin- | NE                                                                      | Dalian                  | 1079.08 | 1366.23  | 560.11           | 2771.91  | 642.03  | 791 17   | 288.52                                                  | 1721.67  | 090.07<br>174.07 | 1130.20  | 205.82            | 2147.70  | 6245 47               |
| red-border areas          |                                                                         | Shenyang                | 469.36  | 504.87   | 174.62           | 1148.85  | 486.44  | 568.64   | 208.75                                                  | 1263.83  | 368.33           | 955.69   | 154.72            | 1478.74  | 3891.42               |
|                           |                                                                         | Subtotal                | 2006.42 | 3229.11  | 1061.33          | 6296.86  | 1303.07 | 1848.57  | 497.27                                                  | 3648.91  | 1138.97          | 4059.52  | 420.54            | 5619.03  | 15564.80              |
|                           |                                                                         | Lanzhou                 | 213.45  | 1592.62  | 220.26           | 2026.33  | 592.32  | 1637.58  | 0.00                                                    | 2229.90  | 99.73            | 689.55   | 0.00              | 789.28   | 5045.51               |
| 5 regions copy and        | 5.10Z                                                                   | Xining                  | 0.00    | 621.34   | 0.00             | 621.34   | 153.36  | 1882.07  | 389.66                                                  | 2425.09  | 649.91           | 1592.30  | 0.00              | 2242.21  | 5288.64               |
| generate 5 thick-red-     | NW                                                                      | Yinchuan                | 547.02  | 2323.09  | 696.39           | 3566.50  | 0.00    | 777.38   | 224.98                                                  | 1002.36  | 316.73           | 2421.94  | 0.00              | 2738.67  | 7307.53               |
| border areas              |                                                                         | Subtotal                | 760.47  | 4537.05  | 916.65           | 6214.17  | 745.68  | 4297.03  | 614.64                                                  | 5657.35  | 1066.37          | 4703.79  | 0.00              | 5770.16  | <mark>17641.68</mark> |
|                           |                                                                         | Guangzhou               | 489.58  | 1111.86  | 368.07           | 1969.51  | 0.00    | 98.08    | 758.94                                                  | 857.02   | 263.25           | 929.80   | 379.87            | 1572.92  | 4399.45               |
|                           | s                                                                       | Shenzhen                | 0.00    | 906.74   | 57.57            | 964.31   | 336.87  | 872.83   | 335.23                                                  | 1544.93  | 497.07           | 1046.75  | 270.46            | 1814.28  | 4323.52               |
|                           |                                                                         | Xiamen                  | 739.74  | 390.28   | 0.00             | 1130.02  | 71.27   | 1590.39  | 191.80                                                  | 1853.46  | 336.61           | 966.50   | 690.63            | 1993.74  | 4977.22               |
|                           | sw                                                                      | Chonadu                 | 1229.32 | 2408.88  | 425.64<br>549.62 | 4063.84  | 408.14  | 2561.30  | 1285.97                                                 | 4255.41  | 1096.93          | 2943.05  | 1340.96<br>603.06 | 5380.94  | 6020.00               |
|                           |                                                                         | Guivand                 | 735.60  | 1980.90  | 365.32           | 3081.82  | 688.42  | 804.14   | 112.86                                                  | 1907.20  | 202.70           | 1213.50  | 093.05            | 1385.13  | 6072.37               |
|                           |                                                                         | Kunmina                 | 923.92  | 1106.80  | 0.00             | 2030.72  | 387.20  | 1556.20  | 132.72                                                  | 2076.12  | 579.94           | 320.83   | 160.84            | 1061.61  | 5168.45               |
|                           |                                                                         | Subtotal                | 1735.55 | 4407.43  | 913.94           | 7056.92  | 1475.27 | 3308.55  | 884.97                                                  | 5668.79  | 1161.77          | 2620.33  | 753.89            | 4535.99  | 17261.70              |
|                           | т                                                                       | otal                    | 7116.18 | 18224.65 | 3645.70          | 28986.53 | 4635.06 | 15938.85 | 3388.76                                                 | 23962.67 | 4640.91          | 17017.06 | 3961.63           | 25619.60 | 78568.80              |

40 🗟

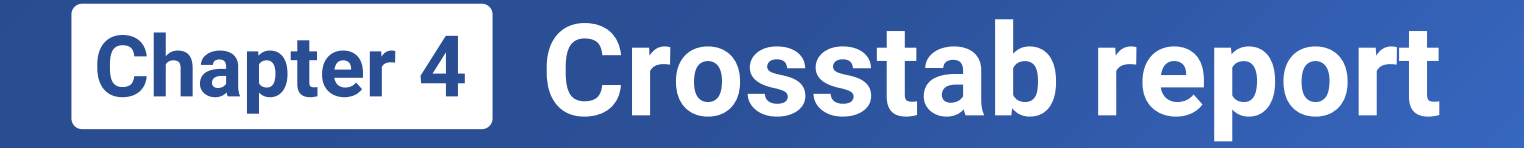

# 4.4

# Computations on a crosstab report

# 4.4 Computations on crosstab report – Summary range

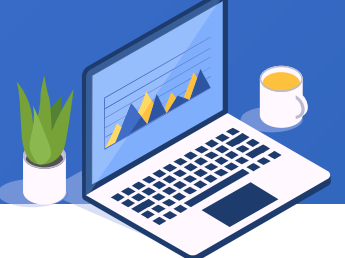

In a crosstab report, the range of aggregated data varies when the aggregate expression is written on different levels of grouping. The summary range is determined by both left master cell chain and top master cell chain of the cell holding the expression.

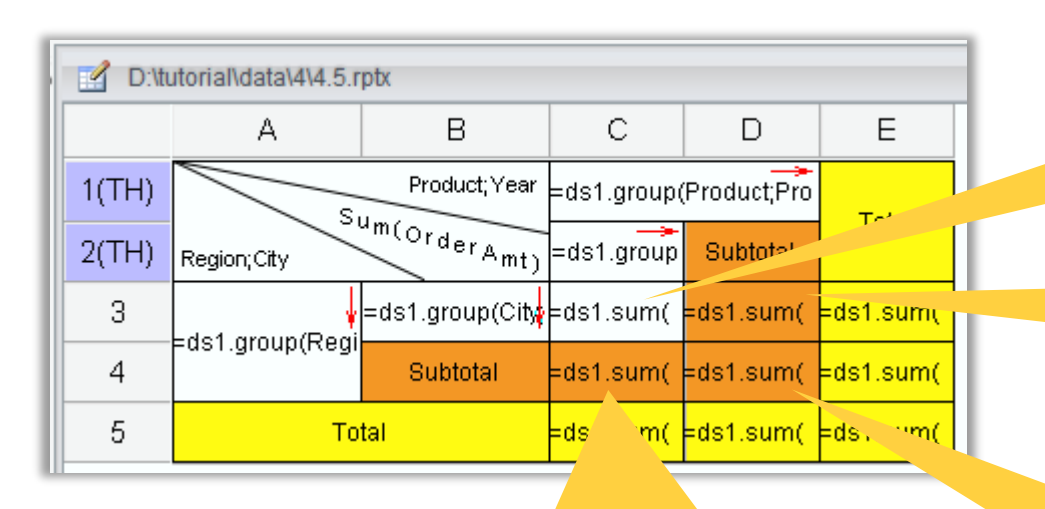

#### =ds1.sum(OrderAmt)

C4's left master cell chain is A3, its top master cell chain is C1 and C2. The summary is to sum all order amounts for a certain product in a certain region in a certain year.

#### =ds1.sum(OrderAmt)

C3's left master cell chain is A3 and B3, its top master cell chain is C1 and C2. The summary is to sum all order amounts for a certain product in a certain city of a certain region in a certain year.

#### =ds1.sum(OrderAmt)

D3's left master cell chain is A3 and B3, its top master cell chain is C1. The summary is to sum all order amounts for a certain product in a certain city of a certain region.

#### =ds1.sum(OrderAmt)

D4's left master cell chain is A3, its top master cell chain is C1 and C2. The summary is to sum all order amounts for a certain product in a certain region.

Same rule for the other aggregate cells

## + 4.4 Computations on crosstab report – Summary range

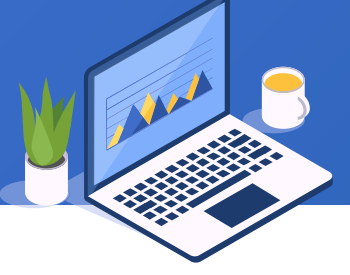

| Product; Year        |        |                         | Apple   |          | ple       | Sum banana order amounts          |                            |          |         |          | Pear    |          |         |          |                       |                  |
|----------------------|--------|-------------------------|---------|----------|-----------|-----------------------------------|----------------------------|----------|---------|----------|---------|----------|---------|----------|-----------------------|------------------|
|                      |        | <sup>um(OrderAmt)</sup> | 2016    | 2017     | 2018      | in Nor                            | North China's Tianjin city |          |         |          |         | 2017     | 2018    | Subtotal | lotal                 |                  |
| Sum apple order ar   | nounts |                         | 385.51  | 1783.87  | 58.55     | 2227.93                           | 0.00                       | 2049.68  |         | 2049.68  | 176.87  | 678.25   | Sum     | n order  | amoun                 | ts in North      |
| in North China's Be  | ijing  | Shijiazhuang            | 581.09  | 943.54   | 71.06     | 1595.69                           | 519.39                     | 621.09   | 105.5   | 1246.39  | 0.00    | 1019.19  | East    | t China  | 's Chan               | gchun city       |
| city in the year 201 | 6      | Tianjin                 | 417.82  | 914.77   | 198.53    | 1531.12                           | 183.51                     | 1252.63  | 0.00    | 1436.14  | 0.00    | 992.93   | 642.04  |          | \$02.23               |                  |
|                      |        | Subtotal                | 1384.42 | 3642.18  | 328.14    | 5354.74                           | 702.90                     | 3923.40  | 105.91  | 4732.21  | 176.87  | 2690.37  | 1446.24 | 4313.48  | ns. <sup>1</sup> 0.43 |                  |
|                      |        | Changchun               | 1079.08 | 1366.23  | 326.60    | 2771.91                           | 174.60                     | 488.81   | ٥.00    | 663.41   | 596.57  | 1130.20  | 265.82  | 1992.59  | 5427.91               |                  |
|                      | NE     | Dalian                  | 457.98  | 1358.01  | 560       | Sum ba                            | anana                      | order    |         | 1721.67  | 174.07  | 1973.63  | 0.00    | 2147.70  | 6245.47               | Sum order        |
|                      |        | Shenyang                | 469.36  | 504.87   | 174       | amounts in North China 1263.83 36 |                            |          |         |          |         | 955.69   | 154.72  | 1478.74  | 3891.42               | amounts in       |
| Sum apple order ar   | nounts | Subtotal                | 2006.42 | 3229.11  | 1061.33   | 6296.86                           | 1303.07                    | 1848.57  | 497.27  | 3648.91  | 1138.97 | 4059.52  | 420.54  | 5619.03  | 15564.80              | North Fast China |
| in North East China  | in the | Lanzhou                 | 213.45  | 1592.62  | 220.26    | 2026.33                           | 592.32                     | 1637.58  | 0.00    | 2229.90  | 99.73   | 689.55   | 0.00    | 789.28   | 5045.51               |                  |
| year 2016            |        | Xining                  | 0.00    | 621.34   | 0.00      | 621.34                            | 153.36                     | 1882.07  | 389.66  | 2425.09  | 649.91  | 1592.30  | 0.00    | 2242.21  | 5288.64               |                  |
|                      |        | Yinchuan                | 547.02  | 2323.09  | 696.39    | 3566.50                           | 0.00                       | 777.38   | 224.98  | 1002.36  | 316.73  | 2421.94  | 0.00    | 2738.67  | 7307.53               |                  |
|                      |        | Subtotal                | 760.47  | 4537.05  | 916.65    | 6214.17                           | 745.68                     | 4297.03  | 614.64  | 5657.35  | 1066.37 | 4703.79  | 0.00    | 5770.16  | 17641.68              |                  |
|                      |        | Guangzhou               | 489.58  | 1111.86  | 368.07    | 1969.51                           | 0.00                       | 98.08    | 758.94  | 857.02   | 263.25  | 929.80   | 379.87  | 1572.92  | 4399.45               |                  |
|                      |        | Shenzhen                | 0.00    | 906.74   | 57.57     | 964.31                            | 336.87                     | 872.83   | 335.23  | 1544.93  | 497.07  | 1046.75  | 270.46  | 1814.28  | 4323.52               |                  |
|                      | ľ      | Xiamen                  | 739.74  | 390.28   | 0.00      | 1130.02                           | 71.27                      | 1590.39  | 191.80  | 1853.46  | 336.61  | 966.50   | 690.63  | 1993.74  | 4977.22               |                  |
|                      |        | Subtotal                | 1229.32 | 2408.88  | 425.64    | 4063.84                           | 408.14                     | 2561.30  | 1285.97 | 4255.41  | 1096.93 | 2943.05  | 1340.96 | 5380.94  | 13700.19              |                  |
| Sum apple order ar   | nounts | Chengdu                 | 76.03   | 1319.73  | 548.62    | 1944.38 399                       | 399.65                     | 948.21   | 639.39  | 1987.25  | 282.70  | 1213.50  | 593.05  | 2089.25  | 6020.88               | Sum all order    |
| in the year 2016     |        | Guiyang                 | 735.60  | 1980.    | Sum banan | anana                             | order                      | amoun    | ts 6    | 1605.42  | 299.13  | 1086.00  | 0.00    | 1385.13  | 6072.37 Sul           | amounts          |
|                      |        | Kunming                 | 923.92  | 1106.    |           |                                   |                            |          | 2       | 2076.12  | 579.94  | 320.83   | 160.84  | 1061.61  | 5168.45               | amounts          |
|                      |        | u. Motal                | 1735.55 | 4407.43  | 913.94    | 7056.92                           | 1475.27                    | 3308.55  | n4.97   | 5668.79  | 1161.77 | 2620.33  | 753.89  | 4535.99  | 17261.70              |                  |
|                      | Тс     | otal                    | 7116.18 | 18224.65 | 3645.70   | 28986.53                          | 4635.06                    | 15938.85 | 3388.76 | 23962.67 | 4640.91 | 17017.06 | 3961.63 | 25619.60 | 78568.80              |                  |

# 4.4 Computations on crosstab report – Summary range

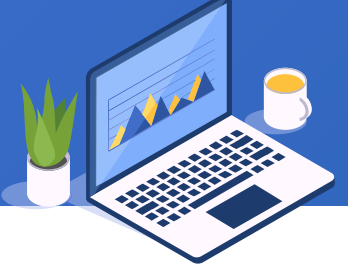

To calculate a subtotal on an upper level or the total on the whole table, we can also use cell values to perform the aggregation. the summary range is defined in the same way. Now save report 4.5.rptx as 4.7.rptx and modify it as follows:

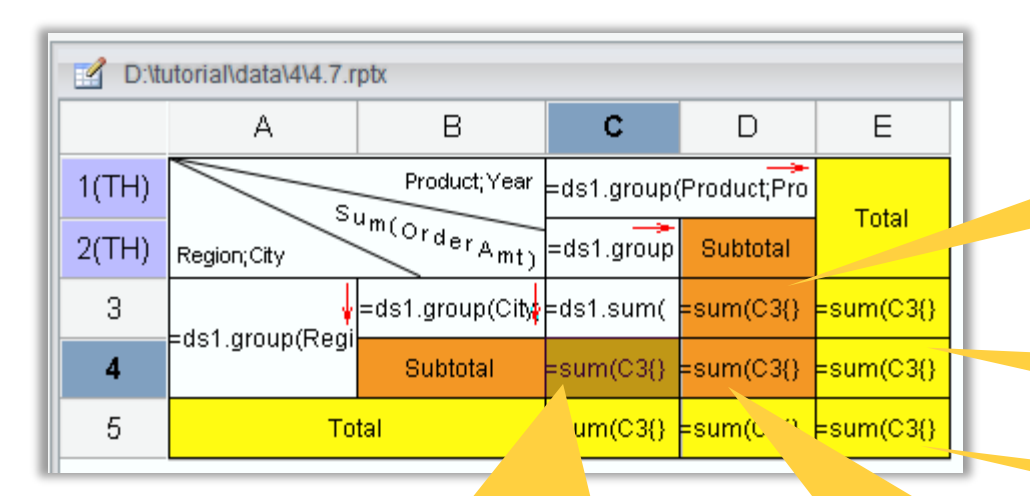

#### =sum(C3{})

C4's left master cell chain is A3, its top master cell chain is C1 and C2; the summary is to sum all values under C3 for a certain product in a certain region in a certain year.

#### =sum(C3{})

D4's left master cell chain is A3, its top master cell chain is C1; the summary is to sum all values under C3 for a certain product in a certain region.

#### =sum(C3{})

D3's left master cell chain is A3 and B3, its top master cell chain is C1; the summary is to sum all values under C3 for a certain product in a certain city in a certain region.

#### =sum(C3{})

E3's left master cell is A3 and B3, its top master cell is report master cell; the summary is to sum all values under C3 in a certain city of a certain region.

#### =sum(C3{})

E5's left master cell is report master cell, its top master cell is also report master cell; the summary is to sum all values under C3.
#### + 4.4 Computations on crosstab report – Summary range

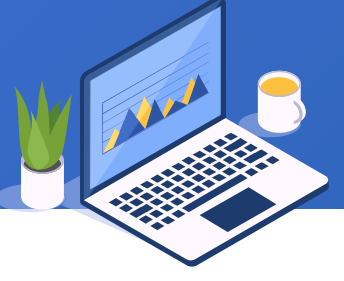

| Whon norfo     | rmi              |                         | utationa  | С       | D        | E       | F         | G       | Н        | 1                 | J         | К       | L        | М                   | N         | 0        |                          |
|----------------|------------------|-------------------------|-----------|---------|----------|---------|-----------|---------|----------|-------------------|-----------|---------|----------|---------------------|-----------|----------|--------------------------|
| brough coll    |                  | luce the                | avported  | ·       | Apr      | ple     |           |         | Ban      | ana               |           |         | Pe       | ar                  |           | Tatal    |                          |
| Though Cen     | l va             | nues, ine               | exported  | 2016    | 2017     | 2018    | Sub total | 2016    | 2017     | 2018              | Sub total | 2016    | 2017     | 2018                | Sub total | i otal   |                          |
| ormulae in     | 2011             | nuid Cuill<br>gragata a | allo      | 385.51  | 1783.87  | 58.55   | 2227.93   | 0.00    | 2049.68  | 0.00              | 2049.68   | 176.87  | 678.25   | 577.13              | 1432.25   | 5709.86  |                          |
| omnutation     | ayı<br>ne i      | through d               | atacot    | 581.09  | 943.54   | 71.06   | 1595.69   | 519.39  | 621.09   | 105.91            | 1246.39   | 0.00    | 1019.19  | 227.07              | 1246.26   | 4088.34  |                          |
| o not attac    | h f              | ormulae i               | n celle   | 417.82  | 914.77   | 198.53  | 1531.12   | 183.51  | 1252.63  | 0.00              | 1436.14   | 0.00    | 992.93   | 642.04              | 1634.07   | 4600.00  |                          |
|                |                  |                         |           | 1384.42 | 3642.18  | 328.14  | 5354.74   | 702.90  | 3923.40  | 105.91            | 4732.21   | 176.87  | 2690.37  | 1446.24             | 431 =     | SUM(C8   | 8:E8,G8:I8,K8:M8)        |
|                | 7                |                         | Changchun | 1079.08 | 1366.23  | 326.60  | 2771.91   | 174.60  | 488.81   | 0.00              | 663.41    | 596.57  | 1130.20  | 265.82              | 1992.59   |          |                          |
|                | 8                |                         | Dalian    | 457.98  | 1358.01  | 560.11  | 2376.10   | 642.03  | 791.12   | 28 <sup>p</sup> 7 | 1721.67   | 174.07  | 1973.63  | 0.00                | 2147.70   | 6245.47  |                          |
|                | 9                | NE                      | Shenyang  | 469.36  | 504.87   | 174.62  | 1148.85   | 486.44  | =SUI     | M(G7:I)           | 7) 33.83  | 368.33  | 955.69   | 154.72              | 1478.74   | 3891.42  |                          |
|                | 10               |                         | Sub total | 2006.42 | 3229.11  | 1061.33 | 6296.86   | 1303.07 | 1848.57  | 497.27            | 3648.91   | 1138.97 | 4059.52  | 420.54              | 5619.03   | 15564.80 |                          |
|                | 11               |                         | Lanzhou   |         |          | 220.26  | 2026.33   | 592.32  | 1637.58  | 0.00              | 2229.90   | 99.73   | 689.55   | 0.00                | 789.28    | 5045.51  |                          |
|                | 12               |                         | Xining    | =50101  | (E7.E9   | 0.00    | 621.34    | 153.36  | 1882.07  | 389.66            | 2425.09   | 649.91  | 1592.30  | 0.00                | 2242.21   | 5288.64  |                          |
|                | 13               | NW                      | Yinchuan  | 547.02  | 2323.09  | 696.39  | 3566.50   | 0.00    | 777.38   | 224.98            | 1002.36   | 316.73  | 2421.94  | 0.00                |           |          |                          |
|                | 14               |                         | Sub total | 760.47  | 4537.05  | 916.65  | 6214.17   | 745.68  | 4297.03  | 614.64            | 5657.35   | 1066.37 | 4703.79  | 0.00                | =SUN      | И(С15:Е  | 15,G15:I15,K15:N         |
|                | 15               |                         | Guangzhou | 489.58  | 1111.86  | 368.07  | 1969.51   | 0.00    | 98.08    | 758.94            | 857.02    | 263.25  | 929.80   | 379.87              | 15,0      | 16:E16,0 | G   6:    6,K   6:M   6, |
|                | 14<br>15<br>16 S |                         | Shenzhen  | 0.00    | 906.74   | 57.57   | 964.31    | 336.87  | 872.83   | 335.23            | 1544.93   | 497.07  | 1046.75  | 270.46              | U17:1     | ET/,GT/  | /:117,K17:W17)           |
| 15<br>16<br>17 | 5                | Xiamen                  | 739.74    | 390.28  | 0.00     | 1130.02 | 71.27     | 1590.39 | 191.80   | 1853.46           | 336.61    | 966.50  | 690.63   | 1993.74             | 22        |          |                          |
|                | 18               | •                       | Sub total | 1229.32 | 2408.88  | 425.64  | 4063.84   | 408.14  | 2561.30  | 1285.97           | 4255.41   | 1096.93 | 2943.05  | 1340.96             | 5380.94   | 13700.19 |                          |
| 18<br>19       |                  | Chengdu                 | =SUN      | A(C15:  | E17)     | 1944.38 | 399.65    | 948.21  | 639.39   | 1987.25           | 282.70    | 1213.50 | 593.05   | 2089.25             | 6020.88   |          |                          |
|                | 20               | We                      | Guiyang   | 735.60  | 1980.90  | 365.32  | 3081.82   |         |          |                   |           |         |          |                     | 85.13     | 6072.37  |                          |
| 20             | VS               | Kunming                 | 923.92    | 1106.80 | 0.00     | 2030.72 | =SUM      | (G3:G   | 5,G7:G9  | 9,G11:G           | G13,G1    | 5:G17,C | G19:G2   | 1) <sub>61.61</sub> | 5168.45   |          |                          |
|                | 22               |                         | Sub total | 1735.55 | 4407.43  | 913.94  | 7056.92   | 1475.27 |          | <del>884.97</del> | 5668.79   | 1161.77 | 2620.33  | 753.89              | 4535.99   | 17261.70 |                          |
|                | 23               | То                      | otal      | 7116.18 | 18224.65 | 3645.70 | 28986.53  | 4635.06 | 15938.85 | 3388.76           | 23962.67  | 4640.91 | 17017.06 | 3961.63             | 25619.60  | 78568.80 | 14                       |

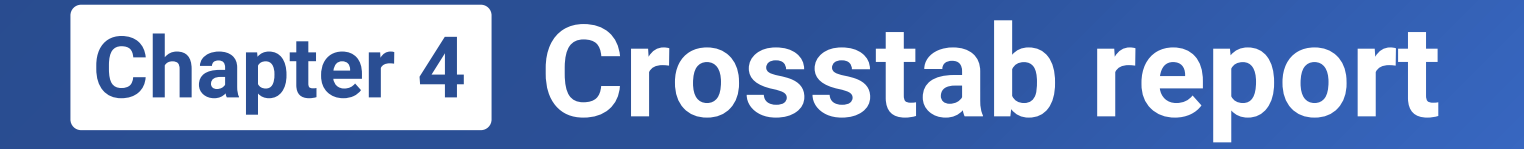

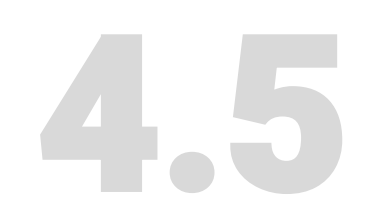

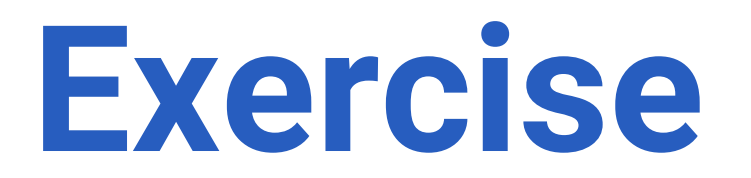

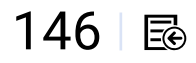

#### + 4.5 Exercise

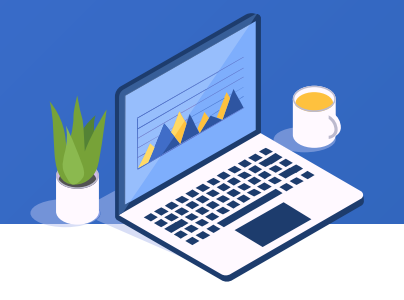

#### Below is part of data in data file practice4.1.xlsx for exercise:

|    | A        | В                    | С     | D     | E     | F    |
|----|----------|----------------------|-------|-------|-------|------|
| 1  | District | School               | Grade | Class | Name  | Math |
| 2  | Xicheng  | Yumin primary school | 4     | 1     | Name1 | 82   |
| 3  | Xicheng  | Yumin primary school | 4     | 1     | Name2 | 84   |
| 4  | Xicheng  | Yumin primary school | 4     | 1     | Name3 | 97   |
| 5  | Xicheng  | Yumin primary school | 4     | 1     | Name4 | 68   |
| 6  | Xicheng  | Yumin primary school | 4     | 1     | Name5 | 81   |
| 7  | Xicheng  | Yumin primary school | 4     | 1     | Nameô | 78   |
| 8  | Xicheng  | Yumin primary school | 4     | 1     | Name7 | 73   |
| 9  | Xicheng  | Yumin primary school | 4     | 1     | Name8 | 94   |
| 10 | Xicheng  | Yumin primary school | 4     | 1     | Name9 | 90   |
|    |          |                      |       |       |       |      |

Exercise 1. Make a crosstab report through wizard: Use District in row definition and Grade in column definition to calculate average math score for students in every grade.

Exercise 2. Make a crosstab report through wizard : Use District as row definition and Grade as column definition to calculate average math score, the maximum and minimum score, and count students in each grade.

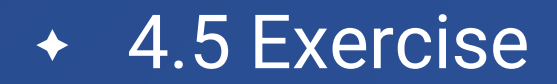

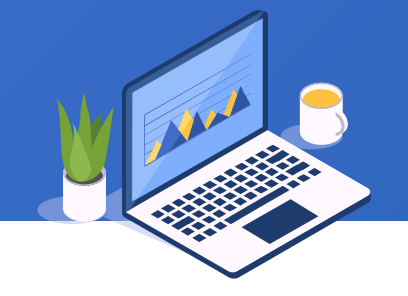

Exercise 3. Make a crosstab report through wizard : Use District and School as row definition and Grade and Class as column definition to calculate average math score in each class.

Exercise 4. Modify report in Exercise 3 according to the format of **4.6.rptx**: Move summary title to the slash-separated cell, add header title, summary date, and add report description and the person who makes the report on footer title.

### Learning ReportLite

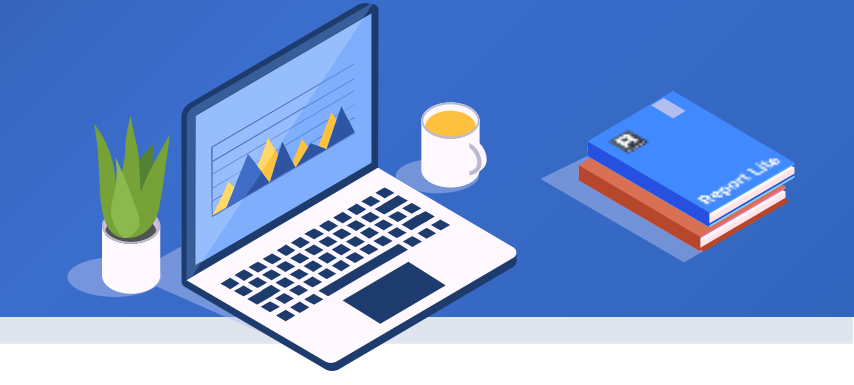

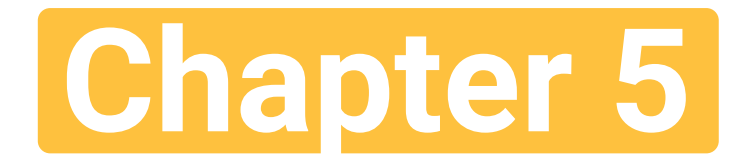

# Multizone association

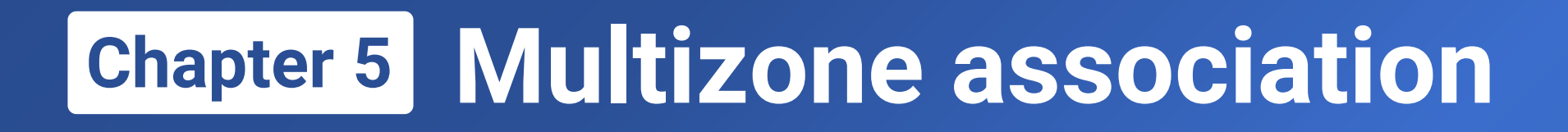

### 5.1 From crosstab to zones

- **5.2 Coexistence of expanding and static areas**
- 5.3 Equality of row and column
- 5.4 Make a master-sub table through multizone association
- 5.5 Exercise

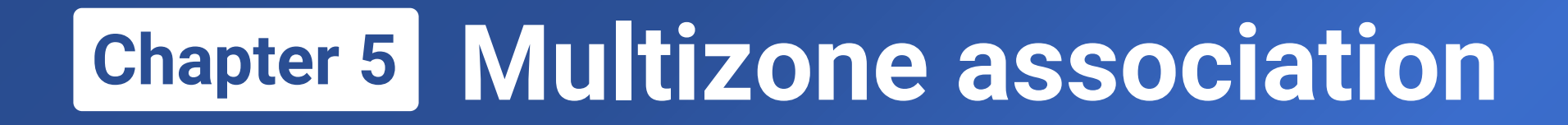

# 5.1

### From crosstab to zones

#### + 5.1 From crosstab to zones

#### Below is a common crosstab report:

| $\square$ |         | ltem    |            |              | Sales        | Stats      |              |              | TrialC | ount   |        |
|-----------|---------|---------|------------|--------------|--------------|------------|--------------|--------------|--------|--------|--------|
|           |         |         |            | Esproc       |              |            | Report       |              | Fapras | Bonort | WebTFC |
| Dimension |         |         | OrderCount | OrderAmt     | ReceivedPmt  | OrderCount | OrderAmt     | ReceivedPmt  | Espion | Report |        |
|           |         | Total   | 3197       | ¥ 96,936,00  | ¥ 96,450,00  | 3131       | ¥ 87,064,00  | ¥ 74,820,00  | 21266  | 21711  | 116929 |
|           |         | Q1      | 329        | ¥10,648,00   | ¥9,820,000   | 308        | ¥7,360,000   | ¥ 5,170,000  | 5446   | 5384   | 24383  |
|           | 2019    | Q2      | 677        | ¥18,672,00   | ¥18,150,00   | 531        | ¥17,216,00   | ¥15,100,00   | 5407   | 5112   | 33186  |
|           |         | Q3      | 757        | ¥ 25,944,00  | ¥ 24,770,00  | 794        | ¥ 24,664,00  | ¥ 20,850,00  | 5330   | 5015   | 23193  |
|           |         | Q4      | 1434       | ¥ 41,672,00  | ¥ 43,710,00  | 1498       | ¥ 37,824,00  | ¥ 33 700 00  | 5083   | 6200   | 36167  |
|           |         | Total   | 4493       | ¥ 119,600,0  | ¥ 111,680,0  | 4130       | ¥ 116,150,0  | ¥ 106,630,0  | 23746  | 20881  | 141675 |
|           |         | Q1      | 418        | ¥10,860,00   | ¥9,410,000   | 339        | ¥11,320,00   | ¥10,490,00   | 6189   | 5943   | 25139  |
| Domestic  | 2020    | Q2      | 902        | ¥ 23,840,00  | ¥ 22,450,00  | 791        | ¥ 21,290,00  | ¥ 20,480,00  | 6576   | 4544   | 40336  |
| Domestic  |         | Q3      | 1191       | ¥ 33,700,00  | ¥ 30,880,00  | 1090       | ¥ 34,260,00  | ¥ 30,700,00  | 4769   | 4982   | 42268  |
|           |         | Q4      | 1982       | ¥ 51,200,00  | ¥ 48,940,00  | 1910       | ¥ 49,280,00  | ¥ 44,960,00  | 6212   | 5412   | 33933  |
|           | To      | tal     | 7690       | ¥ 216,536,0  | ¥ 208,130,0  | 7261       | ¥ 203,214,0  | ¥ 181,‡30,0  | 45012  | 42592  | 258604 |
|           | Among   | Beijing | 1552       | ¥ 36,180,00  | ¥ 53,140,00  | 1314       | ¥ 34.905,00  | ¥ 40,300,00  | 8183   | 7101   | 47452  |
|           | E       |         | 1183       | ¥ 30,514,00  | ¥ 24,530,00  | 783        | ¥ 28,578,00  | ¥ 22,840,00  | 7282   | 7647   | 58112  |
|           | ٢       | 1       | 3402       | ¥94,016,00   | ¥106,760,0   | 3515       | ¥88,196,00   | ¥ 83,710,00  | 14736  | 14437  | 86291  |
|           | 8       | 3       | 1799       | ¥ 50,794,00  | ¥ 43,430,00  | 1836       | ¥ 49,598,00  | ¥ 42,515,00  | 16060  | 14458  | 74226  |
|           | SI      | N       | 1306       | ¥ 41,212,00  | ¥ 33,410,00  | 1127       | ¥ 36,842,00  | ¥ 32,390,00  | 6924   | 6050   | 39975  |
|           | To      | tal     | 9434       | \$27,636,800 | \$24,092,000 | 9350       | \$26,470,400 | \$23,758,000 | 36076  | 35332  | 209832 |
|           | Amon    | g USA   | 962        | \$3,311,200  | \$3,001,000  | 1580       | \$3,614,400  | \$3,219,000  | 8635   | 7265   | 44682  |
| Oversees  | As      | ia      | 3316       | \$9,247,800  | \$7,781,000  | 3164       | \$8,651,200  | \$7,891,000  | 10198  | 10852  | 61460  |
| Croiseus  | Eur     | ope     | 3272       | \$9,087,400  | \$8,070,000  | 2989       | \$8,505,200  | \$7,489,000  | 10717  | 10469  | 63923  |
|           | North A | merica  | 1833       | \$6,369,800  | \$5,652,000  | 2255       | \$6,539,400  | \$6,078,000  | 11738  | 10350  | 64913  |
|           | Oce     | ania    | 1013       | \$2,931,800  | \$2,589,000  | 942        | \$2,774,600  | \$2,300,000  | 3423   | 3661   | 19536  |

#### More aggregate data

Data coming from different tables is associated according to same aggregation dimension

Want to view data summarized by region

And overseas sales data

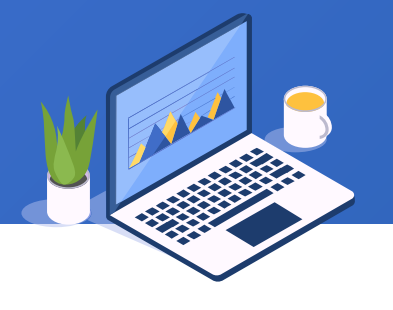

#### 5.1 Workflow – defining datasets

#### Define multiple datasets according to report summarization requirements

|                |             |              |            |                 | $\square$ |          | ltem    |            |              | Sales           | s Stats    |                   |              | TrialCo | ount   |        |
|----------------|-------------|--------------|------------|-----------------|-----------|----------|---------|------------|--------------|-----------------|------------|-------------------|--------------|---------|--------|--------|
|                | iset Config |              |            |                 |           | <u> </u> |         |            | Esproc       |                 |            | Report            |              | Esproc  | Report | WebTFC |
| 📕 🙆 Dataset Co | onfig       |              |            | $\times$        | Dimension |          |         | OrderCount | OrderAmt     | ReceivedPmt     | OrderCount | OrderAmt          | ReceivedPmt  | Espioc  | Report |        |
|                | Name        | Туре         | Datasource | OK              |           |          | Total   | 3197       | ¥ 96,936,00  | ¥ 96,450,00     | 3131       | ¥ 87,064,00       | ¥ 74,820,00  | 21266   | 21711  | 116929 |
| DS             |             | File dataset |            |                 |           |          | Q1      | 329        | ¥10,648,00   | ¥ 9,820,000     | 308        | ¥7,360,000        | ¥ 5,170,000  | 5446    | 5384   | 24383  |
| os             |             | File dataset |            | <u>C</u> ancel  |           | 2019     | Q2      | 677        | ¥18,672,00   | ¥18,150,00      | 531        | ¥17,216,00        | ¥15,100,00   | 5407    | 5112   | 33186  |
| - DT           |             | File dataset |            | Add             |           |          | Q3      | 757        | ¥ 25,944,00  | ¥ 24,770,00     | 794        | ¥ 24,664,00       | ¥ 20,850,00  | 5330    | 5015   | 23193  |
| Чот 🗖          |             | File dataset |            | Add             |           |          |         | 1434       | ¥ 41,672,00  | ¥ 43,710,00     | 1498       | ¥ 37,824,00       | ¥ 33,700,00  | 5083    | 6200   | 36167  |
| DV             |             | Tile dataset |            | <u>D</u> elete  |           |          | Total   | 4493       | ¥ 119,600,0  | ¥ 111,680,0     | 4130       | ¥ 116,150,0       | ¥ 106,630,0  | 23746   | 20881  | 141675 |
| ov             |             | tacet        |            | Up              |           |          | Q1      | 418        | + 10,000,00  | X 9 410.000     | 339        | ¥11,320,00        | ¥10,490,00   | 6189    | 5943   | 25138  |
| H              |             |              |            |                 |           | 2020     | Q2      | 902        | ¥ 23,840,00  | ¥ 22,450,00     | 791        | ¥ 21,290,00       | 100,100,00   | 6576    | 4544   | 40336  |
| 1              |             |              |            | Down            |           |          |         | 1191       | ¥ 33,700,00  | ¥ 30,880,00     | 1090       | ¥ 34,260,00       | ¥ 30,700,00  | 4769    | 4982   | 42268  |
| Π              |             |              |            | S <u>e</u> tuns |           |          | Q4      | 1982       | ¥ 51,200,00  | + ++++          | 1910       | ¥ 49,280,00       | ¥ 44,960,00  | 6212    | 5412   | 33933  |
| H              |             |              |            | Prowse          |           | To       | ntal    | 7690       | ¥ 216,536,0  | ¥ 208,130,0     | 7261       | ¥ 203,214,0       | + 10 1,      | 45012   | 42592  | 258604 |
| U              |             |              |            |                 |           | Amon     | Peijing | 1552       | ¥ 36,180,00  | ¥ 53,140,00     | 1314       | ¥ 34,960,00       | ¥ 40,300,00  | 8183    | 7101   | 47452  |
|                |             |              |            |                 |           |          | E       | 1183       | ¥ 30,514,00  | ¥ 24,530,00     | 783        | ¥ 28,578,00       | ¥ 22,840,00  | 7292    | 7647   | 58112  |
|                |             |              |            |                 |           |          | N       | 3402       | ¥ 94,010,00  | ¥106,760,0      | 3515       | ¥ 88,196,00       | ¥83,710,00   | 14736   | 14437  | 86291  |
|                |             |              |            |                 |           |          | S       | 17         | ¥ 50,794,00  | ¥ 43,430,00     | 1836       | ¥ 49,598,00       | ¥ 42,510,00  | 16060   | 14458  | 74226  |
| Fach           | dataset     | corre        | enond      | e               |           | S        | W       | 1306       | ¥ 41,212,00  | <b>-</b> 410,00 | 1127       | <b>1</b> 2 942,00 | ¥ 32,390,00  | 6924    | 6050   | 39975  |
| Lach           | uuuuuu      |              | spone      |                 |           | Та       | otal    | 9434       | \$27,636,800 | \$24,092,000    | 250        | \$26,470,400      | \$25,100,000 | 36076   | 35332  | 209832 |
|                | o one d     | ata zo       | ne _       |                 |           | A. 20    | g USA   | 962        | \$3,311,200  | \$3,001,000     | 1080       | \$3,614,400       | \$3,219,000  | 225     | 7268   | 44682  |
|                |             |              |            |                 | Querease  | A        | sia     | 3316       | \$9,247,800  | \$7,781,000     | 3164       | \$8,651,200       | \$7,891,000  | 10198   | 10852  | 61460  |
|                |             |              |            |                 | Overseas  | Eur      | rope    | 3272       | \$9,087,400  | \$8,070,000     | 2989       | \$8,505,200       | \$7,489,000  | 10717   | 10469  | 63923  |
|                |             |              |            |                 |           | North A  | America | 1833       | \$6,369,800  | \$5,652,000     | 2255       | \$6,539,400       | \$6,078,000  | 11738   | 10350  | 213    |
|                |             |              |            |                 |           | Oce      | ania    | 1013       | \$2,931,800  | \$2,589,000     | 942        | \$2,774,600       | \$2,300,000  | 3423    | 3661   | 19536  |

#### 5.1 Workflow — Defining expression zone by zone

#### Step 1: define aggregation on domestic sales data

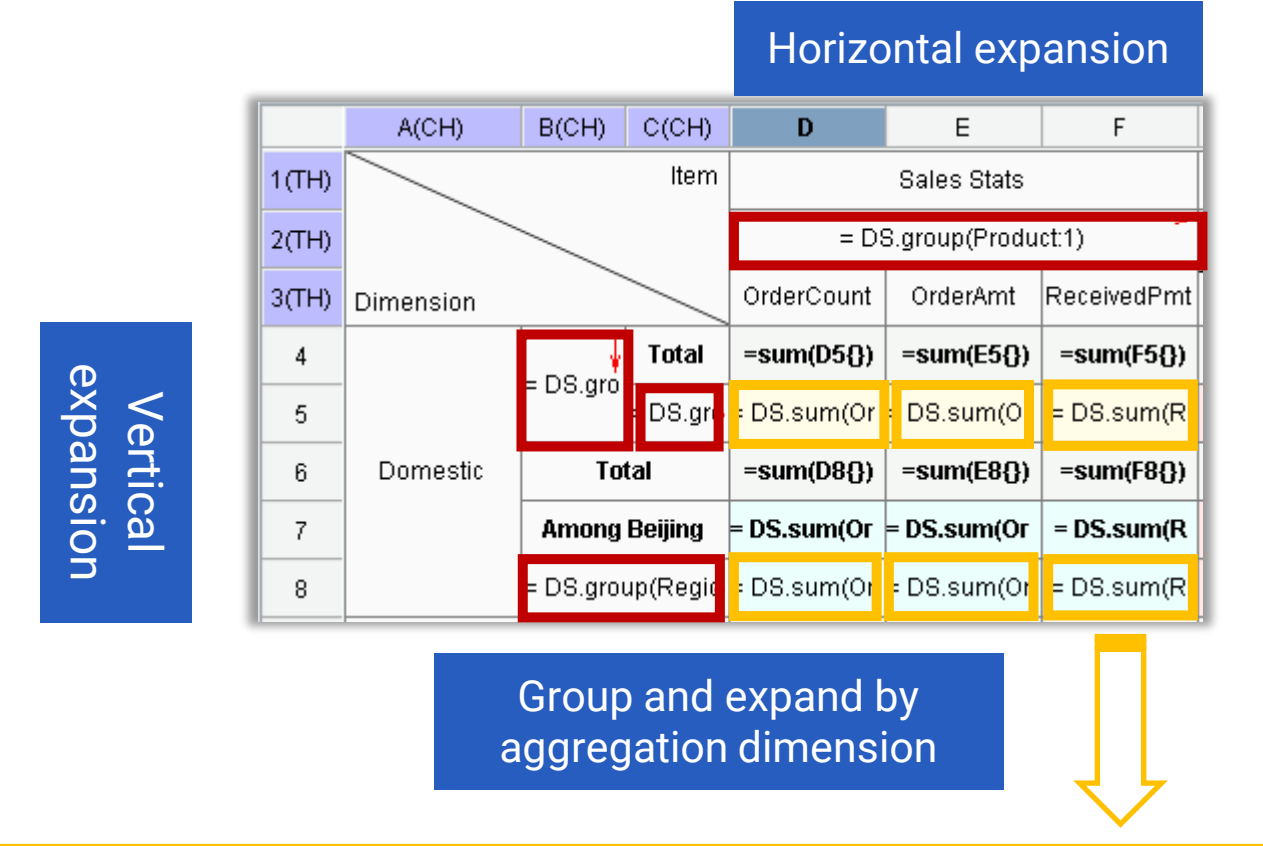

These cells and their left/top master cell belong to same dataset, so no filter condition is needed and the default summary range is data under the current dimension

F

154

#### 5.1 Workflow — Defining expression zone by zone

#### Step 2: define aggregation on overseas sales data

|       | A(CH)     | B(CH)     | C(CH)                   | D           | E             | F           |
|-------|-----------|-----------|-------------------------|-------------|---------------|-------------|
| 1(TH) |           |           | Item                    |             | Sales Stats   |             |
| 2(TH) |           |           |                         | = D\$       | 3.group(Produ | ct:1) 🗕 🗕   |
| 3(TH) | Dimension |           |                         | OrderCount  | OrderAmt      | ReceivedPmt |
| 4     |           |           | Total                   | =sum(D5{})  | =sum(E5{})    | =sum(F5{})  |
| 5     |           | – Do.yiu  | = DS.gr                 | = DS.sum(Or | = DS.sum(Or   | = DS.sum(R  |
| 6     | Domestic  | To        | tal                     | =sum(D8{})  | =sum(E8{})    | =sum(F8{})  |
| 7     |           | Among     | Beijing                 | = DS.sum(Or | = DS.sum(Or   | = DS.sum(R  |
| 8     |           | = DS.gro  | up(Regio                | = DS.sum(Or | = DS.sum(Or   | = DS.sum(R  |
| 9     |           | To        | tal                     | =sum(D11{}) | =sum(E11{})   | =sum(F11{}) |
| 10    | Overseas  | Amon      | g USA                   | = OS.sum(O  | = OS.sum(O    | = OS.sum(R  |
| 11    |           | = OS.grou | up(Conti <mark>p</mark> | = OS.sum(Or | = OS.sum(Or   | = OS.sum(R  |

These cells and their top master cell do not belong to same dataset, so a filter condition is needed to associate with domestic data zone

#### 5.1 Workflow — Defining expression zone by zone

#### Step 3: Add calculating sum of trial counts and total amount of web traffic

|       | A(CH)     | B(CH)     | C(CH)                   | D           | E             | F           | G                                           |           | Н                                        |
|-------|-----------|-----------|-------------------------|-------------|---------------|-------------|---------------------------------------------|-----------|------------------------------------------|
| 1(TH) |           |           | ltem                    |             | Sales Stats   |             | TrialCount                                  |           |                                          |
| 2(TH) |           |           |                         | = D:        | 3.group(Produ | ct:1) 🗕 🗕   | - DT group/Broduct1)                        | ->        | WebTFC                                   |
| 3(TH) | Dimension |           |                         | OrderCount  | OrderAmt      | ReceivedPmt | = D1.group(Froduct.1)                       |           |                                          |
| 4     |           |           | Total                   | =sum(D5{})  | =sum(E5{})    | =sum(F5{})  | =\$                                         | um(G5{})  | =sum(H5{})                               |
| 5     |           | - Do.gro  | = DS.gr <mark>e</mark>  | = DS.sum(Or | = DS.sum(Or   | = DS.sum(R  | = DT.sum(TrialCount,Year==B5 && Quar        | ter==C5)  | = DV.sum(WebTFC,Year==B5 && Quarter==C5) |
| 6     | Domestic  | To        | tal                     | =sum(D8{})  | =sum(E8{})    | =sum(F8{})  | =S                                          | um(G8{})  | =sum(H8{})                               |
| 7     |           | Among     | Beijing                 | = DS.sum(Or | = DS.sum(Or   | = DS.sum(R  | = DT.sum(TrialCount,City=="                 | Beijing") | = DV.sum(WebTFC,City=="Beijing")         |
| 8     |           | = DS.grou | up(Regic                | = DS.sum(Or | = DS.sum(Or   | = DS.sum(R  | = DT.sum(TrialCount,Reg                     | on==B8)   | = DV.sum(WebTFC,Region==B8)              |
| 9     |           | To        | tal                     | =sum(D11{}) | =sum(E11{})   | =sum(F11{}) | =su                                         | m(G11{})  | =sum(H11{})                              |
| 10    | Overseas  | Amon      | g USA                   | = OS.sum(O  | = OS.sum(O    | = OS.sum(R  | = OT.sum(TrialCount,Country=="USA" && Produ | uct==G2)  | = OV.sum(WebTFC,Country=="USA")          |
| 11    |           | = OS.grou | up(Conti <mark>p</mark> | = OS.sum(Or | = OS.sum(Or   | = 0S.sum(R  | = OT.sum(TrialCount,Continent==B11 && Prod  | uct==G2)  | = OV.sum(WebTFC,Continent==B11)          |

These cells and their left master cell do not belong to same dataset, so a filter condition is needed to perform association

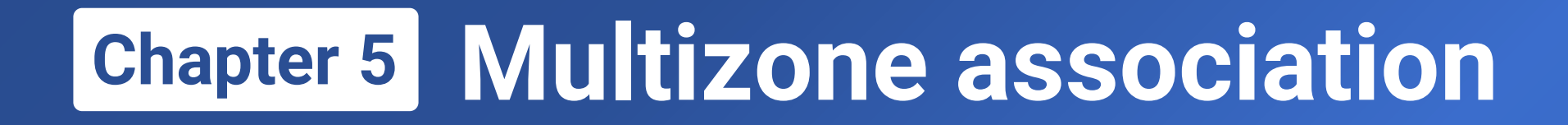

## Coexistence of expanding and static areas

#### 5.2 Coexistence of expanding and static areas

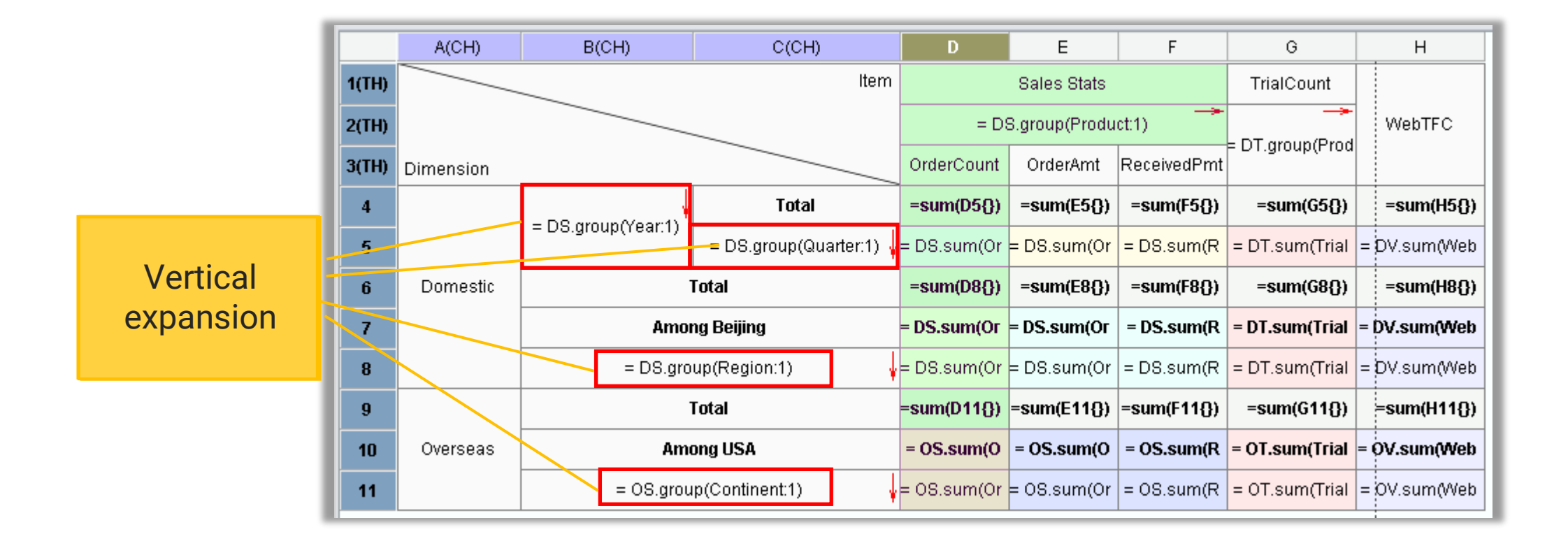

#### 5.2 Coexistence of expanding and static areas

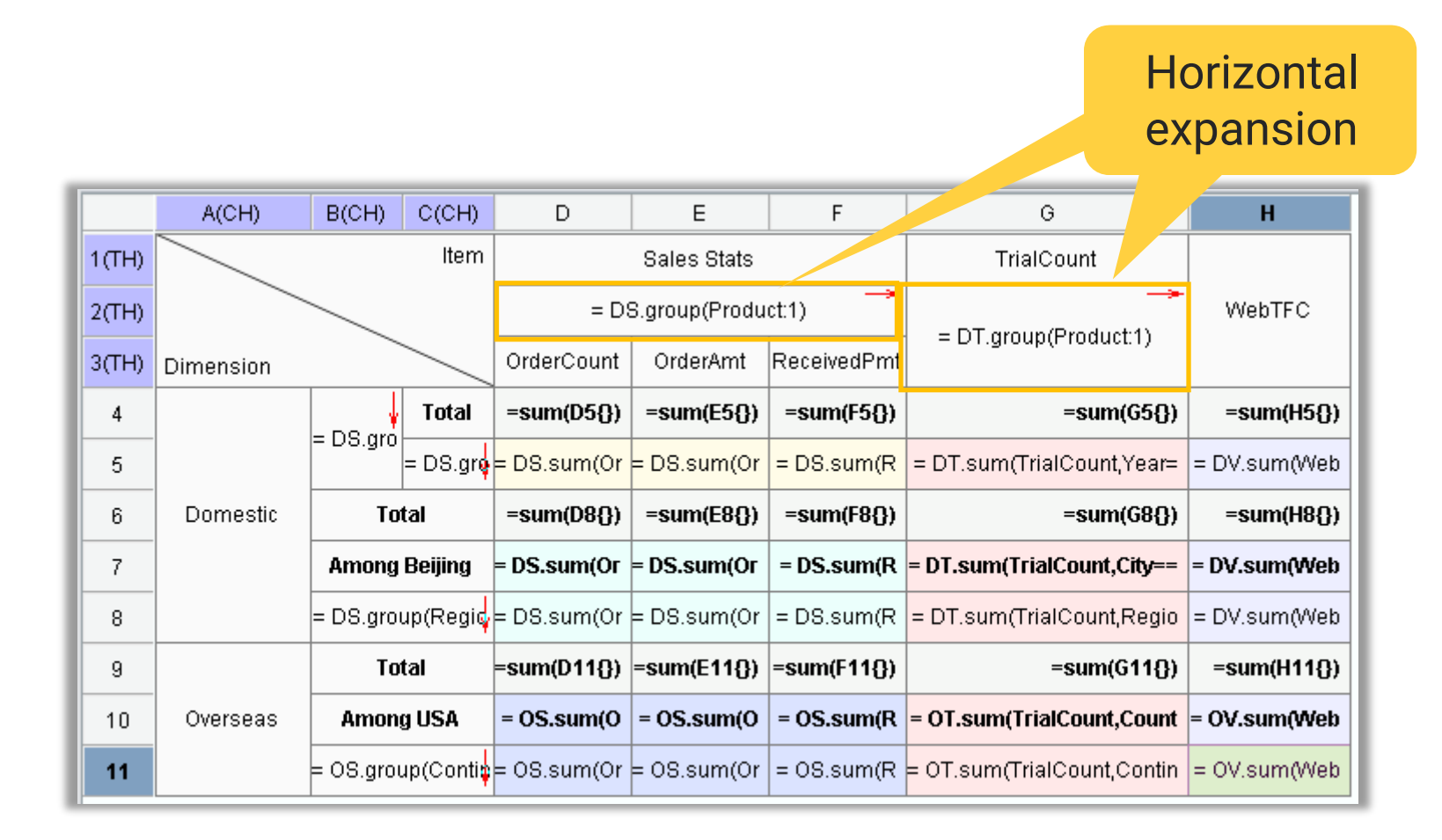

#### 5.2 Coexistence of expanding and static areas

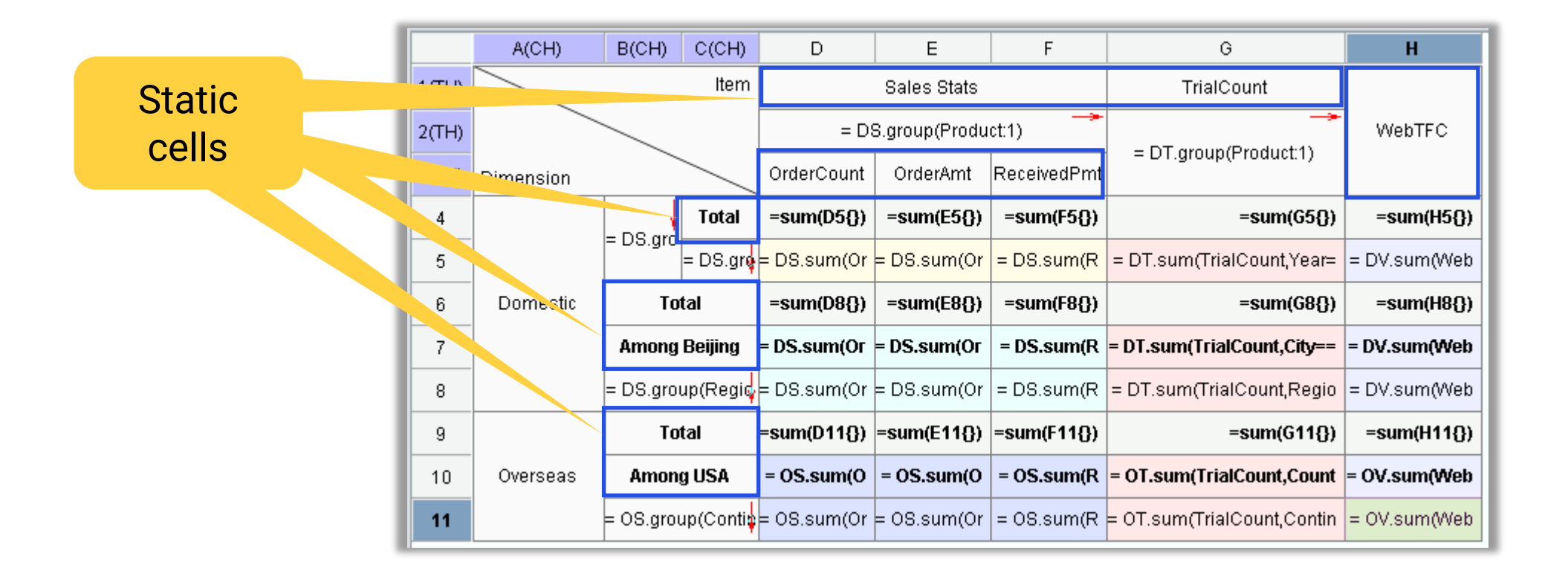

#### + 5.2 Coexistence of expanding and static areas

|           |         | ltem    |            |              | Sales        | Stats      |              |              | TrialC | ount   |        |
|-----------|---------|---------|------------|--------------|--------------|------------|--------------|--------------|--------|--------|--------|
|           |         |         |            | Esproc       |              |            | Report       |              | Fankas | Depert | WebTFC |
| Dimension |         |         | OrderCount | OrderAmt     | ReceivedPmt  | OrderCount | OrderAmt     | ReceivedPmt  | Esproc | кероп  |        |
|           |         | Total   | 3197       | ¥ 96,936,00  | ¥ 96,450,00  | 3131       | ¥ 87,064,00  | ¥ 74,820,00  | 21266  | 21711  | 116929 |
|           |         | Q1      | 329        | ¥10,648,00   | ¥ 9,820,000  | 308        | ¥7,360,000   | ¥ 5,170,000  | 5446   | 5384   | 24383  |
|           | 2019    | Q2      | 677        | ¥18,672,00   | ¥18,150,00   | 531        | ¥17,216,00   | ¥15,100,00   | 5407   | 5112   | 33186  |
|           |         | Q3      | 757        | ¥ 25,944,00  | ¥ 24,770,00  | 794        | ¥ 24,664,00  | ¥ 20,850,00  | 5330   | 5015   | 23193  |
|           |         | Q4      | 1434       | ¥ 41,672,00  | ¥ 43,710,00  | 1498       | ¥ 37,824,00  | ¥ 33,700,00  | 5083   | 6200   | 36167  |
|           |         | Total   | 4493       | ¥ 119,600,0  | ¥ 111,680,0  | 4130       | ¥ 116,150,0  | ¥ 106,630,0  | 23746  | 20881  | 141675 |
|           |         | Q1      | 418        | ¥10,860,00   | ¥ 9,410,000  | 339        | ¥11,320,00   | ¥10,490,00   | 6189   | 5943   | 25138  |
| Domostic  | 2020    | Q2      | 902        | ¥ 23,840,00  | ¥ 22,450,00  | 791        | ¥ 21,290,00  | ¥ 20,480,00  | 6576   | 4544   | 40336  |
| Domestic  |         | Q3      | 1191       | ¥ 33,700,00  | ¥ 30,880,00  | 1090       | ¥ 34,260,00  | ¥ 30,700,00  | 4769   | 4982   | 42268  |
|           |         | Q4      | 1982       | ¥ 51,200,00  | ¥ 48,940,00  | 1910       | ¥ 49,280,00  | ¥ 44,960,00  | 6212   | 5412   | 33933  |
|           | Τσ      | tal     | 7690       | ¥ 216,536,0  | ¥ 208,130,0  | 7261       | ¥ 203,214,0  | ¥ 181,450,0  | 45012  | 42592  | 258604 |
|           | Among   | Beijing | 1552       | ¥ 36,180,00  | ¥ 53,140,00  | 1314       | ¥ 34,960,00  | ¥ 40,300,00  | 8183   | 7101   | 47452  |
|           | E       |         | 1183       | ¥ 30,514,00  | ¥ 24,530,00  | 783        | ¥ 28,578,00  | ¥ 22,840,00  | 7292   | 7647   | 58112  |
|           | ٢       | 1       | 3402       | ¥94,016,00   | ¥106,760,0   | 3515       | ¥ 88,196,00  | ¥83,710,00   | 14736  | 14437  | 86291  |
|           | 8       | 3       | 1799       | ¥ 50,794,00  | ¥ 43,430,00  | 1836       | ¥ 49,598,00  | ¥ 42,510,00  | 16060  | 14458  | 74226  |
|           | SI      | N       | 1306       | ¥ 41,212,00  | ¥ 33,410,00  | 1127       | ¥ 36,842,00  | ¥ 32,390,00  | 6924   | 6050   | 39975  |
|           | To      | tal     | 9434       | \$27,636,800 | \$24,092,000 | 9350       | \$26,470,400 | \$23,758,000 | 36076  | 35332  | 209832 |
|           | Amon    | g USA   | 962        | \$3,311,200  | \$3,001,000  | 1080       | \$3,614,400  | \$3,219,000  | 8635   | 7268   | 44682  |
| Overcease | As      | ia      | 3316       | \$9,247,800  | \$7,781,000  | 3164       | \$8,651,200  | \$7,891,000  | 10198  | 10852  | 61460  |
| Overseas  | Eur     | ope     | 3272       | \$9,087,400  | \$8,070,000  | 2989       | \$8,505,200  | \$7,489,000  | 10717  | 10469  | 63923  |
|           | North A | merica  | 1833       | \$6,369,800  | \$5,652,000  | 2255       | \$6,539,400  | \$6,078,000  | 11738  | 10350  | 64913  |
|           | Oce     | ania    | 1013       | \$2,931,800  | \$2,589,000  | 942        | \$2,774,600  | \$2,300,000  | 3423   | 3661   | 19536  |

Harmonious coexistence of expanding cells and static cells naturally forms a report of expanding and static areas

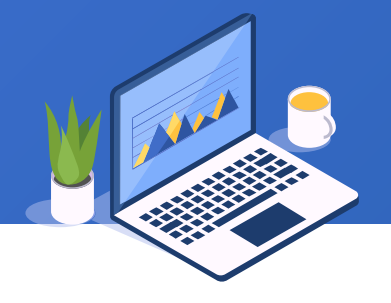

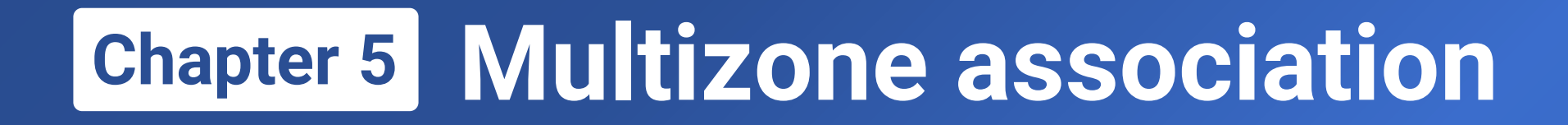

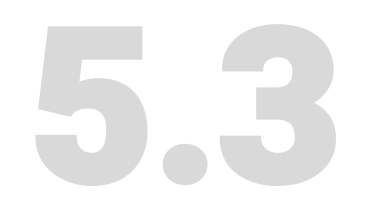

### Equality of row and column

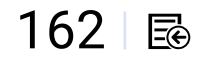

#### + 5.3 Equality of row and column

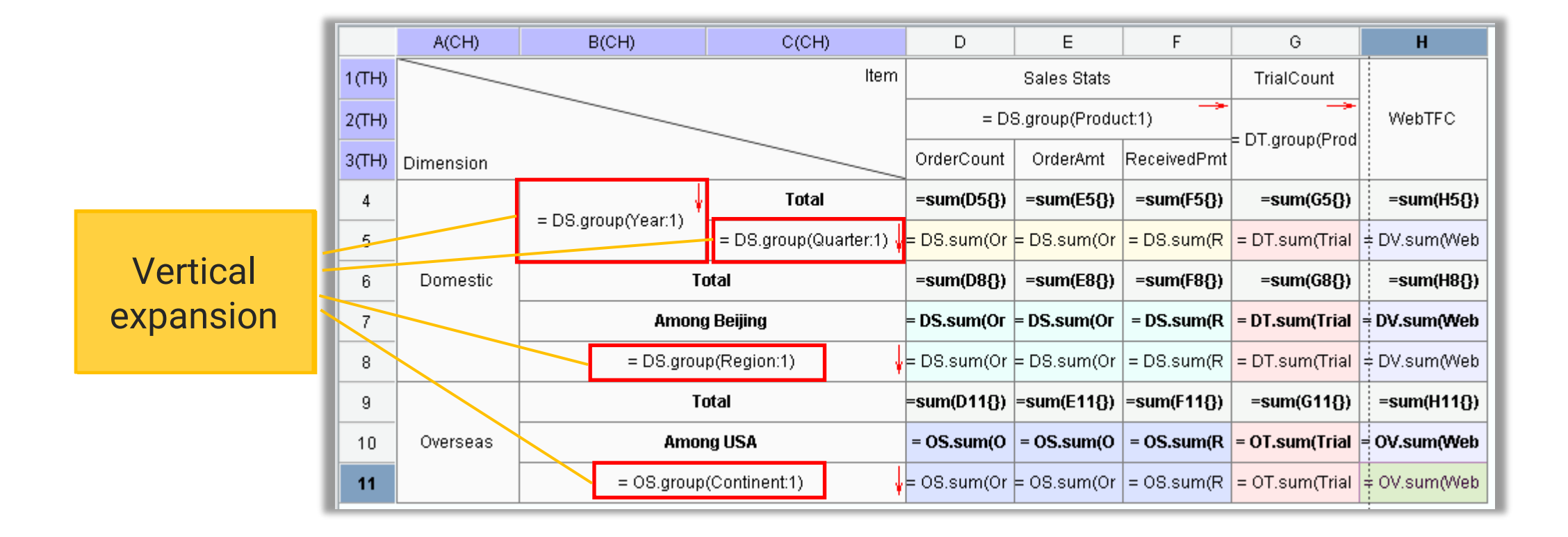

#### + 5.3 Equality of row and column

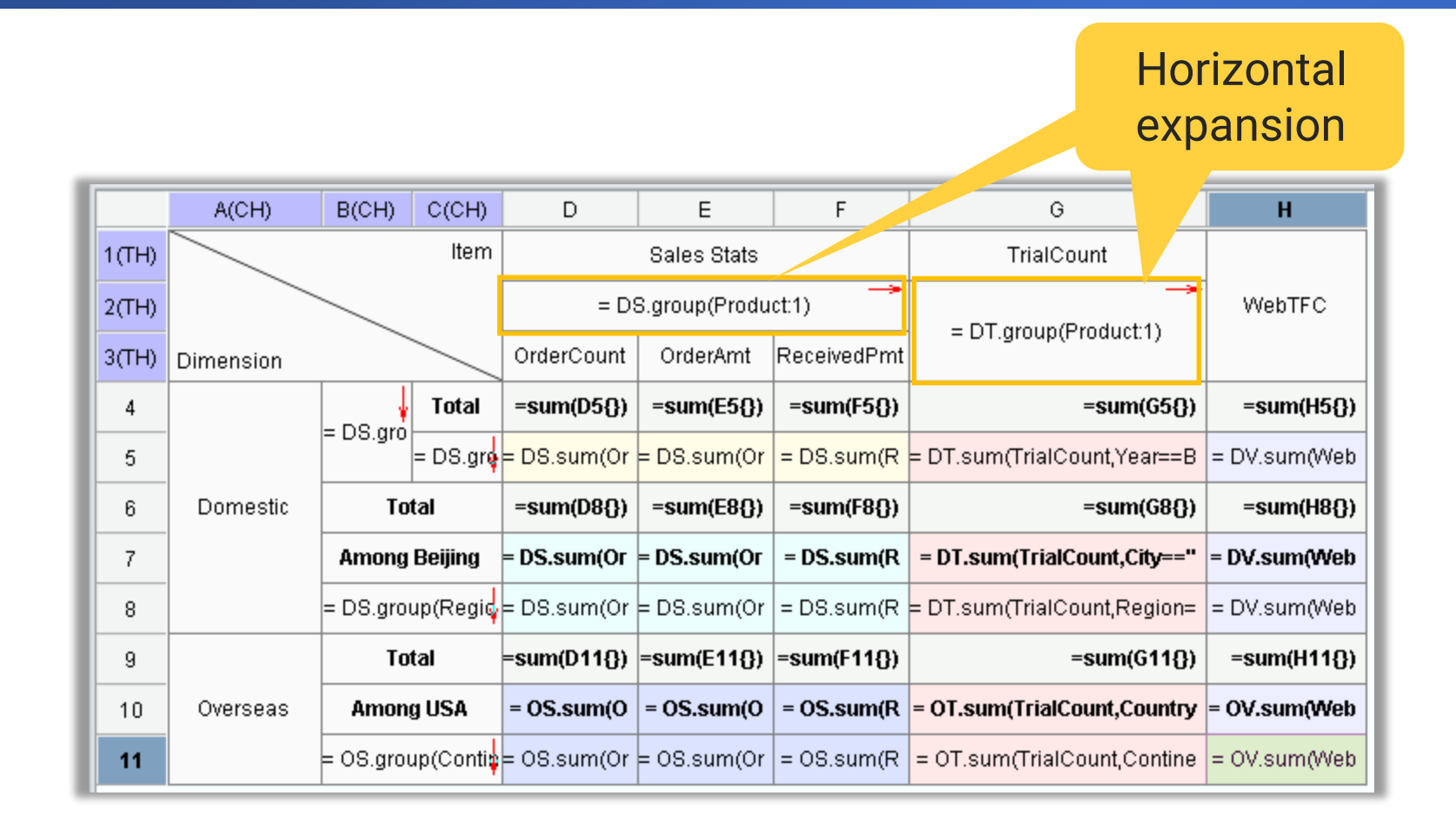

Equal ability in horizontal expansion and vertical expansion

#### + 5.3 Equality of row and column

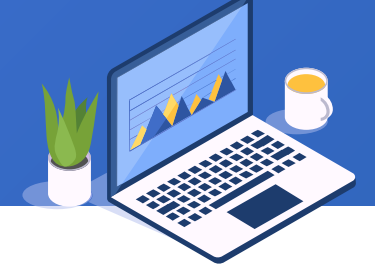

165 🗟

| 🛕 Preview re | port:D:\tut | orial\data\ | 5\5.1.rptx |             |             |            |          |      |             |          | - 🗆 X       |        |
|--------------|-------------|-------------|------------|-------------|-------------|------------|----------|------|-------------|----------|-------------|--------|
|              |             | ltem        |            |             | Sales       | Stats      |          |      |             | Trial    | Count       |        |
|              |             |             |            | Esproc      |             |            | Repo     | rt   |             | Forma    | Bonort      |        |
| Dimension    |             |             | OrderCount | OrderAmt    | ReceivedPmt | OrderCount | OrderA   | mt   | ReceivedPmt | Espioc   | Кероп       |        |
|              |             | Total       | 3197       | ¥ 96,936,00 | ¥ 96,450,00 | 3131       | ¥ 87,064 | 4,00 | ¥ 74,820,00 | 217      | 21711 ^     |        |
|              |             | Q1          | 329        | ¥10,648,00  | ¥ 9,820,000 | 308        | ¥ 7,360, | 000  | ¥ 5,170,000 |          | 5384        |        |
|              | 2019        | Q2          | 677        | ¥18,672,00  | ¥18,150,00  | 531        | ¥17,218  | 6,00 | ¥15,100,00  |          | 5112        |        |
|              |             | Q3          | Fro        | zen row     | , heade     | rs enah    | ماد      | ,00  | ¥ 20,850,0  | Frozen   | olumn he    | aders  |
|              |             | Q4          | hori       | izontal     | scrollin    |            |          | ,00  | ¥ 33,700,0  | onable v | orticle scr | olling |
|              |             |             |            | 2011101     | Scronn      | y          |          | ,0,0 | ¥ 106,630,  |          |             | Uning  |
|              |             | Q1          | 418        | ¥10,860,00  | ¥ 9,410,000 | 339        | ¥ 11,320 | 0,00 | ¥10,490,00  | 6189     | 5943        |        |
| Domostio     | 2020        | Q2          | 902        | ¥ 23,840,00 | ¥ 22,450,00 | 791        | ¥ 21,290 | 0,00 | ¥ 20,480,00 | 6576     | 4544        |        |
| Domestic     |             | Q3          | 1191       | ¥ 33,700,00 | ¥ 30,880,00 | 1090       | ¥ 34,260 | 0,00 | ¥ 30,700,00 | 4769     | 4982        |        |
|              |             | Q4          | 1982       | ¥ 51,200,00 | ¥ 48,940,00 | 1910       | ¥ 49,280 | 0,00 | ¥ 44,960,00 | 6212     | 5412        |        |
|              | То          | tal         | 7690       | ¥ 216,536,0 | ¥ 208,130,0 | 7261       | ¥ 203,21 | 14,0 | ¥ 181,450,0 | 45012    | 42592       |        |
|              | Among       | Beijing     | 1552       | ¥ 36,180,00 | ¥ 53,140,00 | 1314       | ¥ 34,960 | D,00 | ¥ 40,300,00 | 8183     | 7101        |        |
|              |             |             |            |             |             |            |          |      |             |          |             |        |

#### Equal scrolling ability in frozen column headers and frozen row headers

| I | SW        | 1306 | ¥ 41,212,00  | ¥ 33,410,00  | 1127   | ¥ 36,842,00  | ¥ 32,390,00  | 6924  | 6050   |   |
|---|-----------|------|--------------|--------------|--------|--------------|--------------|-------|--------|---|
|   | Total     | 9434 | \$27,636,800 | \$24,092,000 | 9350   | \$26,470,400 | \$23,758,000 | 36076 | 35332  | ] |
|   | Among USA | 962  | \$3,311,200  | \$3,001,000  | 1080   | \$3,614,400  | \$3,219,000  | 8635  | 7268   |   |
| l | 0 = : =   | 2246 | #0.047.000   | #7 704 000   | 24.6.4 | #0.654.000   | #7 004 000   | 40400 | 400,50 | ~ |
|   |           | <    |              |              |        |              |              |       | >      |   |

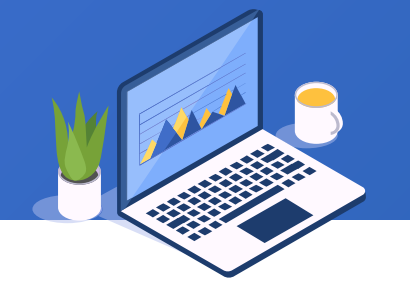

#### Equal expansion ability for rows and columns

- > Both row headers and column headers can be frozen during table scrolling
- > Both row headers and column headers can be duplicated at page break

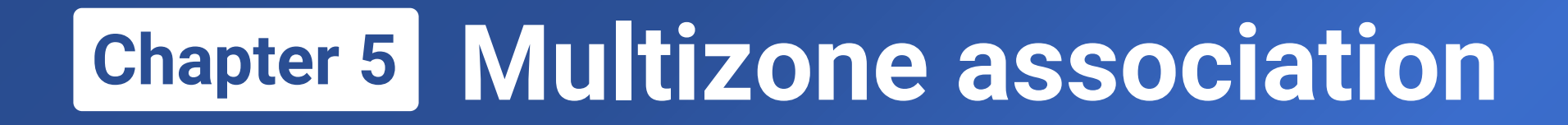

# 5.4

# Make a master-sub table through multizone association

#### + 5.4 Make a master-sub table through multizone association

| Ctatia zana    |   |             |       | Custo     | mer Orders | ;           |               |             |
|----------------|---|-------------|-------|-----------|------------|-------------|---------------|-------------|
| Static Zone    |   | Order ID    | 10248 |           | Ship Date  | Jul 16,2012 | Delivery Date | Aug 01,2012 |
|                |   | Customer ID | VINET |           |            |             | CneeName      | Rose        |
|                |   | Carrier     | 3     |           | Freight:   | ¥ 32.38     | CneeCity      | Washington  |
|                |   |             |       | ProductID | UnitPrice  | Discount    | Quantity      | TotalAmt    |
| vertically     |   |             |       | 17        | ¥ 14.00    | 0.0         | 12.0          | ¥ 168.00    |
| expanding zone |   |             |       | 42        | ¥ 9.00     | 0.0         | 10.0          | ¥ 90.00     |
|                | · |             |       | 72        | ¥ 34.00    | 0.0         | 5.0           | ¥170.00     |

The two data zones come from different tables and associate via OrderID in a one-to-many relationship

#### + 5.4 Make a master-sub table through multizone association

| A Preview   | report:D:\tutorial\data\5\5.2.rptx |            |             |               |             |
|-------------|------------------------------------|------------|-------------|---------------|-------------|
|             | Custo                              | mer Orders | 5           |               |             |
| Order ID    | 10248                              | Ship Date  | Jul 16,2012 | Delivery Date | Aug 01,2012 |
| Customer ID | VINET                              |            |             | CneeName      | Rose        |
| Carrier     | 3                                  | Freight:   | ¥ 32.38     | CneeCity      | Washington  |
|             | ProductID                          | UnitPrice  | Discount    | Quantity      | TotalAmt    |
|             | 17                                 | ¥14.00     | 0.0         | 12.0          | ¥168.00     |
|             | 42                                 | ¥ 9.00     | 0.0         | 10.0          | ¥ 90.00     |
|             | 72                                 | ¥ 34.00    | 0.0         | 5.0           | ¥170.00     |
|             |                                    |            |             |               |             |
|             | Custo                              | mer Orders | 5           |               |             |
| Order ID    | 10249                              | Ship Date  | Jul 10,2012 | Delivery Date | Aug 16,2012 |
| Customer ID | TOMSP                              | -          |             | CneeName      | Alie        |
| Carrier     | 1                                  | Freight:   | ¥11.61      | CneeCity      | Phoenix     |
|             | ProductID                          | UnitPrice  | Discount    | Quantity      | TotalAmt    |
|             | 14                                 | ¥18.00     | 0.0         | 9.0           | ¥ 162.00    |
|             | 51                                 | ¥ 42.00    | 0.0         | 40.0          | ¥1680.00    |
|             |                                    |            |             |               |             |
|             | Custo                              | mer Orders | 5           |               |             |
| Order ID    | 10250                              | Ship Date  | Jul 12,2012 | Delivery Date | Aug 05,2012 |
| Customer ID | HANAR                              | -          |             | CneeName      | Alice       |
| Carrier     | 2                                  | Freight:   | ¥ 65.83     | CneeCity      | SanJose     |
|             | ProductID                          | UnitPrice  | Discount    | Quantity      | TotalAmt    |
|             | 41                                 | ¥ 7.00     | 0.0         | 10.0          | ¥ 70.00     |
|             | 51                                 | ¥ 42.00    | 0.2         | 35.0          | ¥1470.00    |
|             | 65                                 | ¥16.00     | 0.2         | 15.0          | ¥ 240.00    |

Expand and generate multiple master – sub tables

#### + 5.4 Make a master-sub table through multizone association

#### Step 1: Define data sets

| 1 | 🛓 Dataset Config | 9                                    |            | ×              |   |             | Custo     | mer Orders | 5           |               |             |
|---|------------------|--------------------------------------|------------|----------------|---|-------------|-----------|------------|-------------|---------------|-------------|
| d | Name<br>s1       | Type<br>Built-i <del>n dataset</del> | Datasource | <u>о</u> к     |   | Order ID    | 10248     | Ship Date  | Jul 16,2012 | Delivery Date | Aug 01,2012 |
| d | s2               | Built-in dataset                     |            | <u>C</u> ancel |   | Customer ID | VINET     |            |             | CneeName      | Rose        |
|   |                  |                                      |            | Add            |   | Carrier     | 3         | Freight:   | ¥ 32.38     | CneeCity      | Washington  |
|   |                  |                                      |            | Delete         |   |             | ProductID | UnitPrice  | Discount    | Quantity      | TotalAmt    |
|   |                  |                                      |            |                |   |             | 17        | ¥ 14.00    | 0.0         | 12.0          | ¥168.00     |
|   |                  |                                      |            | Up             | 4 |             | 42        | ¥ 9.00     | 0.0         | 10.0          | ¥ 90.00     |
| L |                  |                                      |            |                |   |             | 72        | ¥ 34.00    | 0.0         | 5.0           | ¥170.00     |

#### The two data sets correspond to master table and sub table respectively

#### 5.4 Make a master-sub table through multizone association

#### Step 2: Define the master table

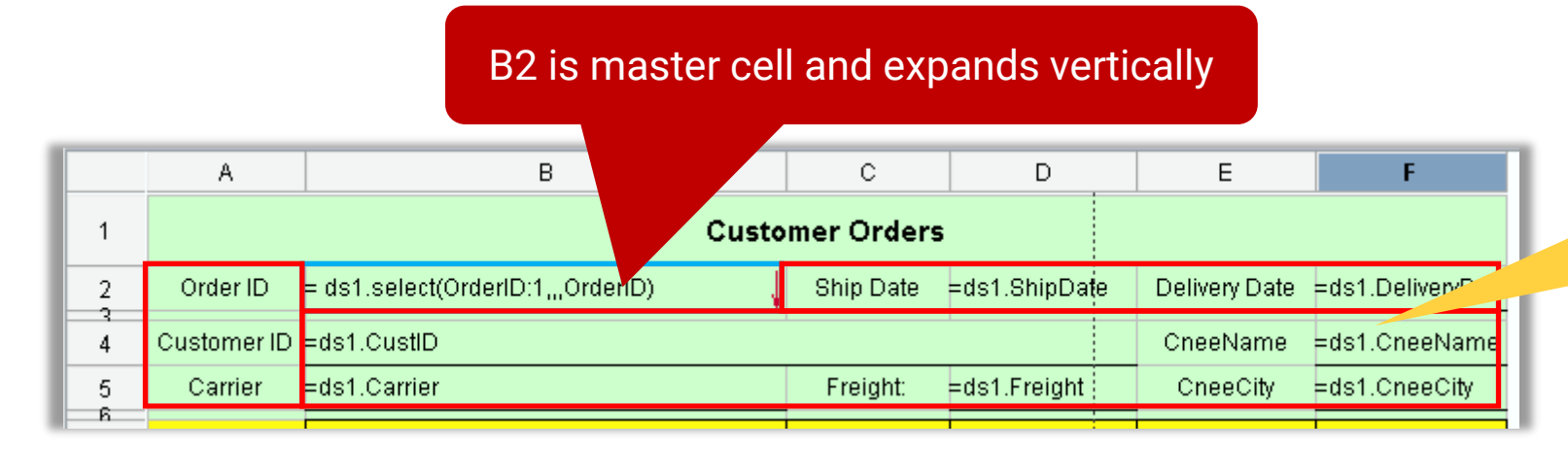

Set B2 as the left master cell of all the other cells in the red box. Property names are as follows:

### All the other cells in the red box follow the master cell to expand

|              | Key                       | Value E |
|--------------|---------------------------|---------|
| <del>ا</del> | Value                     |         |
| <u>ب</u>     | Layout                    |         |
| <b>Đ</b>     | Paragraph                 |         |
| <b>Đ</b>     | Font                      |         |
| ġ.           | Expanding                 |         |
|              | Expanding Mode            | Default |
|              | Left MasterCell           | B2      |
|              | Top MasterCell            |         |
|              | Merge same value          | None    |
|              | The mode of merge same va | Default |
|              | Merge null values         | None    |

|71 🖾

#### 5.4 Make a master-sub table through multizone association

#### Step 3: Define the sub table

|   | A               | В                                          | C              | D             | E             | F                |  |  |  |  |  |  |  |
|---|-----------------|--------------------------------------------|----------------|---------------|---------------|------------------|--|--|--|--|--|--|--|
| 1 | Customer Orders |                                            |                |               |               |                  |  |  |  |  |  |  |  |
| 2 | Order ID        | = ds1.select(OrderID:1,,,OrderID)          | Ship Date      | =ds1.ShipDate | Delivery Date | =ds1.DeliveryDat |  |  |  |  |  |  |  |
| 4 | Customer ID     | =ds1.CustID                                | CneeName       | e =ds1.Cn     |               |                  |  |  |  |  |  |  |  |
| 5 | Carrier         | =ds1.Carrier                               | Freight:       | =ds1.Freight  | CneeCit       | -us1.CneeCity    |  |  |  |  |  |  |  |
| 7 |                 | ProductID                                  | UnitPrice      | Discount      | Quantity      | TotalAmt         |  |  |  |  |  |  |  |
| 8 |                 | = ds2.select(ProductID:1,OrderID==B2,,Prod | =ds2.UnitPrice | =ds2.Discount | =ds2.Quantity | =C8*E8           |  |  |  |  |  |  |  |
| 9 |                 |                                            |                |               |               |                  |  |  |  |  |  |  |  |

The yellow zone is the sub table definition

Within the yellow sub table zone, set all cells outside the red box as B2's subordinate cells, which follow B2 to expand The sub table's master cell, which is B2's subordinate cell and expands vertically The rightmost cell is by default B8's subordinate cell that follows B8 to expand

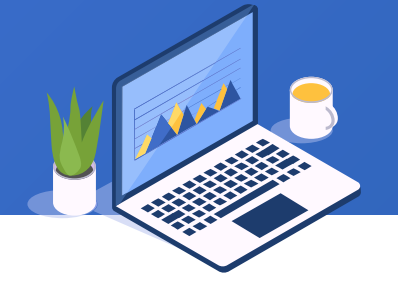

#### The default rule

For a horizontally expanding cell, the horizontally expanding cell directly above it is its default top master cell, and the one directly below it is its default subordinate cell; if there isn't a such a cell above it, its top master cell is by default cell `0.

For a vertically expanding cell, the neighboring, vertically expanding cell to the left is its default left master cell, and the neighboring cell to the right is its default subordinate cell; if there isn't a such a cell on the left, its left master cell is by default cell `0.

#### The specified master cell identification rule

To conform to the expansion rules, we are allowed to set master cells:

- A left master cell should be vertically expanding and a top master cell should be horizontally expanding, otherwise the setting is invalid.
- A circular setting is not permitted, such as setting A's master cell as B, B's master cell as C and C's master cell as A, and is regarded as an error that makes report computations unable to proceed. Such a setting cannot occur in the environment of default identification, but we must avoid the circular setting under the specified rule.
- A horizontally expanding cell cannot have a left master cell, and a vertically expanding cell cannot have a top master cell.

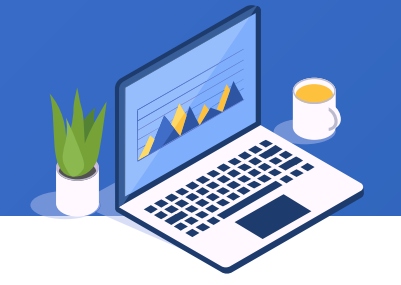

Multiple/diverse sources refer to the case that data in a report comes from multiple or different sources (file or database data). Rather than two or three, there are often seven or eight, even a dozen of, sources.

The multiple/diverse sources lead to multiple zones of data. The existence of data zones require that report making must be directly based on the multiple/diverse sources. Trying to transform the multiple sources into a single source for all zone reports is unfeasible because on many occasions this is impossible and on the other occasions the process is too complicated.

There are **zones** because a report is divided into multiple areas horizontally or vertically or in both directions. Each area expands separately or one expanding area can be the sub of another expanding area, or there is the coexistence of expanding areas and static areas.

Association means three is a correspondence relationship between data of expanding areas, or data of an expanding area and a static area. Computations could happen on data between them.

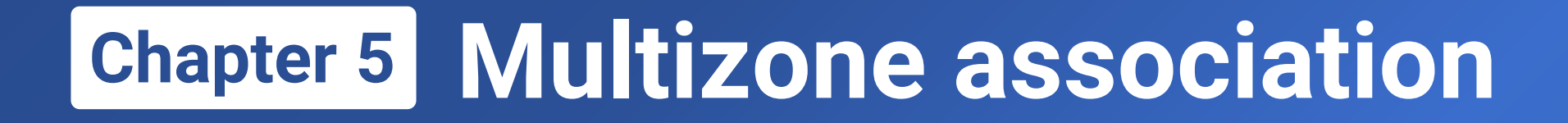

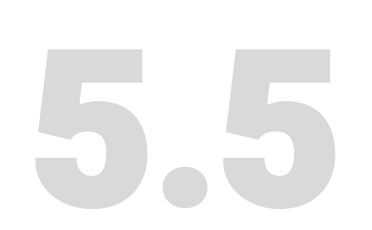

### Exercise

#### + 5.5 Exercise 1

Make a report as shown on the right using practice5.1.xls in the appendix:

| Resume                             |                                                                                                    |                                               |            |                      |  |  |  |  |  |  |
|------------------------------------|----------------------------------------------------------------------------------------------------|-----------------------------------------------|------------|----------------------|--|--|--|--|--|--|
| ID:                                | 1                                                                                                    | Name: Zhang Ying                              | Birthday:  | Birthday: 1988-12-08 |  |  |  |  |  |  |
| Title:                             | Sale                                                                                                    | TitleofHonor: Lady                            | Tel:       | (010) 65559857       |  |  |  |  |  |  |
| Country:                           | China                                                                                                    | Region: North China                           | City:      | City: Beijing        |  |  |  |  |  |  |
| Note:                              | Zhang Ying - Bachelor's degree in Psychology at Peking University while being a member of International<br>Academy of Gastronomy with her "The Art of Cold Dishes".                                                                                                    |                                               |            |                      |  |  |  |  |  |  |
| ID                                 | Education                                                                                                    | School                                        | From       | То                   |  |  |  |  |  |  |
| 1                                  | Primary                                                                                                    | Shangdi Primary school                        | 1994-09-01 | 2000-09-01           |  |  |  |  |  |  |
| 1                                  | Junior                                                                                                    | Shangdi Junior school                         | 2000-09-01 | 2006-07-01           |  |  |  |  |  |  |
| 1                                  | Undergraduate                                                                                                    | Beijing University                            | 2006-09-01 | 2010-07-01           |  |  |  |  |  |  |
| ID:<br>Title:<br>Country:<br>Note: | ID: 2 Name: Wang Wei Birthday: 1972-02-19   Title: CEO TitleofHonor: Doctor Tel: (010) 65559482   Country: China Region: North China City: Beijing   Wang Wei - Bachelor of Business and PhD in International Marketing at Nanjing University; speak French an Italian fluently, and can read German; joined company as a sales rep. and promoted to sales manager and then VP of sales; now a member of Sales Manager Round Table, Beijing Chamber of Commerce and Pap-Pacific Trade Association |                                               |            |                      |  |  |  |  |  |  |
| ID                                 | Education                                                                                                    | School                                        | From       | То                   |  |  |  |  |  |  |
| 2                                  | Junior                                                                                                    | Shangdi Junior school                         | 1984-09-01 | 1987-07-01           |  |  |  |  |  |  |
| 2                                  | Senior                                                                                                    | Affiliated high school of Tsinghua university | 1987-09-01 | 1990-07-01           |  |  |  |  |  |  |
| 2                                  | Undergraduate                                                                                                    | Nanjing University                            | 1990-09-01 | 1995-07-01           |  |  |  |  |  |  |
| 2                                  | Doctor                                                                                                    | Nanjing University                            | 1995-09-01 | 2000-07-01           |  |  |  |  |  |  |

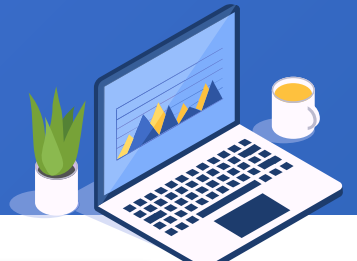

#### + 5.5 Exercise 2

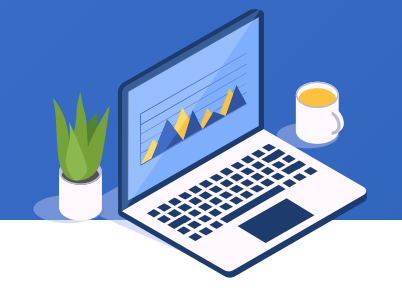

#### Make a report as shown below using practice5.2.xls in the appendix:

|               | ltem     | China    |          |          |          |          |          |            | USA       |          |           |           |           |           | 7hong tong |                 |
|---------------|----------|----------|----------|----------|----------|----------|----------|------------|-----------|----------|-----------|-----------|-----------|-----------|------------|-----------------|
| ltem          | Total    | NE       | NW       | S        | SE       | SW       | W        | T_OrderAmt | NE        | NW       | S         | SE        | SW        | W         | T_OrderAmt | Znong long      |
| Zhang Ying    |          | ¥ 868.3  | ¥0       | ¥1323.3  | ¥ 6781.7 | ¥ 2048.5 | ¥ 8335.4 | ¥ 19357.34 | \$881.17  | \$0      | \$2470.26 | \$3549.47 | \$2239.56 | \$8988.72 | \$18129.17 | ¥ 2218.67       |
| Wang Wei      |          | ¥ 257.6  | ¥0       | ¥ 2080.1 | ¥ 3535.8 | ¥ 588.99 | ¥ 5664.0 | ¥12126.67  | \$943.81  | \$0      | \$2634.68 | \$1844.18 | \$1883.07 | \$8395.79 | \$15701.53 | ¥ 2281.09       |
| Li Fang       |          | ¥ 822.6  | ¥0       | ¥1663.2  | ¥ 5081.1 | ¥ 2098.6 | ¥ 8896.8 | ¥ 18562.5  | \$736.89  | \$721.11 | \$333.24  | \$7652.85 | \$1764.44 | \$5756.8  | \$16965.33 | ¥ 2491.74       |
| Zheng Jianjie |          | ¥ 2562.0 | ¥0       | ¥ 4397.6 | ¥ 4616.7 | ¥ 3891.6 | ¥10426.  | ¥ 25894.16 | \$2008.06 | \$117.47 | \$1059.06 | \$4042.6  | \$1854.28 | \$9268.81 | \$18350.27 | ¥ 3105.45       |
| Zhao Jun      |          | ¥ 113.53 | ¥0       | ¥ 671.09 | ¥1911.2  | ¥0       | ¥ 959.54 | ¥ 3655.4   | \$776.39  | \$0      | \$782.85  | \$2377.87 | \$1565.73 | \$3269.84 | \$8772.68  | ¥1218.27        |
| Sun Lin       |          | ¥1110.4  | ¥0       | ¥1944.3  | ¥1611.3  | ¥ 1192   | ¥ 4877.3 | ¥ 10735.48 | \$296.72  | \$0      | \$1382.49 | \$3295.6  | \$2565.73 | \$5800.65 | \$13341.19 | ¥ 1049.83       |
| Jin Sh        | ipeng    | ¥1286.2  | ¥ 427.87 | ¥1077.5  | ¥ 3118.2 | ¥ 525    | ¥ 2923.1 | ¥ 9358.05  | \$769.46  | \$0      | \$2335.57 | \$837.24  | \$2084.39 | \$6561.62 | \$12588.28 | ¥1204.6         |
| Liu YingMei   |          | ¥1463.8  | ¥0       | ¥1873.6  | ¥ 2785.5 | ¥1749.8  | ¥ 6527.4 | ¥14400.21  | \$1465.34 | \$249.67 | \$694.05  | \$2787.62 | \$2108.55 | \$4986.04 | \$12291.26 | ¥ 1889.27       |
| Zhang)        | KueMei   | ¥ 556.01 | ¥0       | ¥ 23.13  | ¥1638.3  | ¥1287.6  | ¥1767.0  | ¥ 5272.2   | \$0       | \$335.67 | \$1646.86 | \$3394.51 | \$98.33   | \$2778.91 | \$8254.28  | ¥ 726.41        |
|               | Month 7  | ¥0       | ¥0       | ¥0       | ¥0       | ¥0       | ¥0       | ¥0         | \$0       | \$0      | \$0       | \$0       | \$444.55  | \$0       | \$444.55   | ¥ 0             |
|               | Month 8  | ¥ 33.41  | ¥ 0      | ¥ 215.04 | ¥ 672.75 | ¥0       | ¥ 1535.3 | ¥ 2456.56  | \$0       | \$0      | \$297.8   | \$2046.96 | \$0       | \$1351.63 | \$3696.39  | ¥ 656.45        |
| Voor 1006     | Month 9  | ¥O       | ¥0       | ¥0       | ¥1392.3  | ¥192.22  | ¥1321.5  | ¥ 2906.17  | \$0       | \$0      | \$1876.78 | \$0       | \$1434.92 | \$57.49   | \$3369.19  | ¥ 218.32        |
| rear 1330     | Month 10 | ¥197.74  | ¥0       | ¥ 330.28 | ¥ 282.19 | ¥0       | ¥ 2542.0 | ¥ 3352.22  | \$199.73  | \$0      | \$0       | \$0       | \$3174.84 | \$2083.86 | \$5458.43  | <b>¥</b> 60.11  |
|               | Month 11 | ¥ 2.17   | ¥0       | ¥ 54.08  | ¥186.26  | ¥1765.3  | ¥ 2384.4 | ¥ 4392.24  | \$400.78  | \$0      | \$0       | \$0       | \$367.41  | \$2443.61 | \$3211.8   | <b>¥</b> 415.82 |
|               | Month 12 | ¥ 901.62 | ¥0       | ¥ 392.81 | ¥ 55.38  | ¥ 504.2  | ¥ 662.63 | ¥ 2516.64  | \$756.71  | \$0      | \$0       | \$610.01  | \$155.42  | \$1468.11 | \$2990.25  | ¥ 329.04        |
|               | Month 1  | ¥ 270.37 | ¥0       | ¥ 491.4  | ¥ 2932.0 | ¥ 469.55 | ¥ 2044.0 | ¥ 6207.4   | \$981.8   | \$0      | \$0       | \$1256.46 | \$350.39  | \$1158.95 | \$3747.6   | ¥ 786.16        |
|               | Month 2  | ¥177.5   | ¥0       | ¥ 325.41 | ¥1830.0  | ¥1115.9  | ¥ 2611.8 | ¥ 6060.8   | \$356.42  | \$0      | \$0       | \$736.69  | \$1378.55 | \$1478.57 | \$3950.22  | ¥ 737.4         |
|               | Month 3  | ¥145.04  | ¥0       | ¥ 99.63  | ¥ 502.32 | ¥1193.6  | ¥ 516.67 | ¥ 2457.29  | \$696.19  | \$0      | \$464.76  | \$2399.22 | \$127.18  | \$462.69  | \$4150.04  | ¥ 331.4         |
|               | Month 4  | ¥ 98.49  | ¥0       | ¥116.92  | ¥1870.1  | ¥ 586.24 | ¥1100.2  | ¥ 3772.01  | \$989.31  | \$0      | \$0       | \$2322.42 | \$0       | \$1858.53 | \$5170.26  | ¥ 207.72        |
|               | Month 5  | ¥ 397.57 | ¥0       | ¥ 569.07 | ¥ 485.58 | ¥ 461.15 | ¥ 2168.8 | ¥ 4082.27  | \$159.38  | \$0      | \$0       | \$1466.48 | \$1160.82 | \$2075.45 | \$4862.13  | <b>¥</b> 537.83 |
| Vear 1997     | Month 6  | ¥ 332.12 | ¥0       | ¥0       | ¥ 670.54 | ¥777.23  | ¥ 1975.7 | ¥ 3755.67  | \$214.84  | \$0      | \$428.47  | \$1037.11 | \$503.94  | \$1927.37 | \$4111.72  | ¥ 707.37        |
| 16ai 1397     | Month 7  | ¥ 323.15 | ¥0       | ¥ 372.15 | ¥ 922.22 | ¥1442.8  | ¥ 1653.7 | ¥ 4714.15  | \$346.88  | \$0      | \$502.21  | \$917.7   | \$389.18  | \$2256.21 | \$4412.18  | <b>¥</b> 580.62 |

177 🖾

### Learning ReportLite

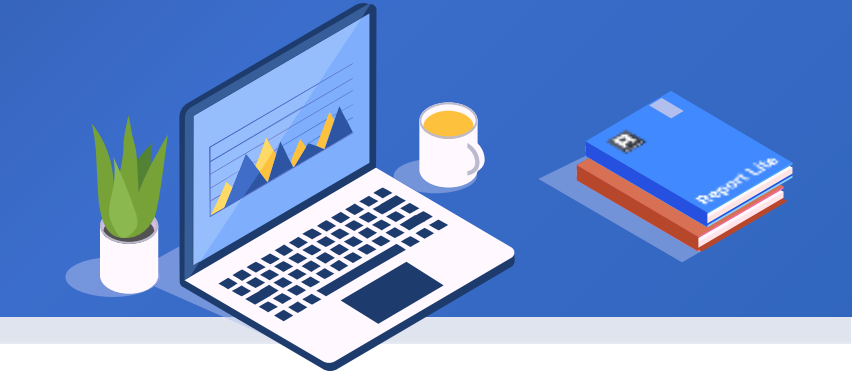

### Chapter 6

# Inter-cell computations

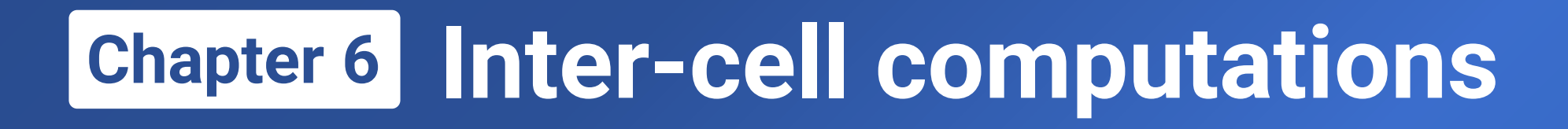

- 6.1 Calculate proportion, running total & simple YOY growth
- **6.2** Calculate ratio & complex ratio
- 6.3 Calculate conditional aggregate, ranking & complex YOY growth
- **6.4** Get ordinal number in one group/across groups
- **6.5** Exercise

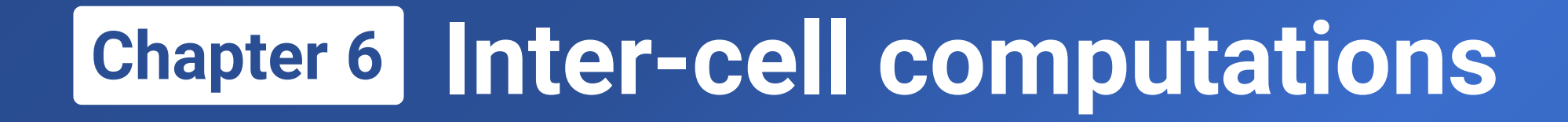

# 6.1

# Calculate proportion, running total & simple YOY growth
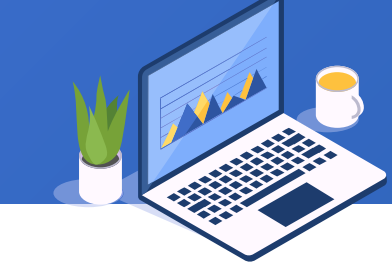

|                                    | <b>Γ</b> |              |          |              |           |           | 1     |
|------------------------------------|----------|--------------|----------|--------------|-----------|-----------|-------|
|                                    | Country  | Region       | Amount   | DomesticProp | TotalAmt  | TotalProp |       |
|                                    |          | Central-West | 50627.65 | 45.07%       |           |           |       |
|                                    |          | North-East   | 9759.53  | 8.69%        |           |           |       |
|                                    | China    | North-West   | 956.11   | 0.85%        | 11000 50  | 51 01 W   | Prop  |
|                                    | China    |              | 12670.96 | 11.28%       | 112330.50 | 51.01%    | to to |
| Proportion of<br>regional sales to |          | South-East   | 29677.38 | 26.42%       |           |           |       |
| total national sale                | s        | South-West   | 8644.94  | 7.70%        |           |           |       |
|                                    |          | Central-West | 49597.87 | 45.97%       |           |           |       |
|                                    |          | North-East   | 9519.73  | 8.82%        |           |           |       |
|                                    | 110      | North-West   | 1399.69  | 1.30%        | 107006.02 |           |       |
|                                    | 03       | South        | 8626.35  | 8.00%        | 107690.03 | 40.99%    |       |
|                                    |          | South-East   | 27488.23 | 25.48%       |           |           |       |
|                                    |          | South-West   | 11264.15 | 10.44%       |           |           |       |
|                                    | Та       | otal         |          |              |           | 220232.60 |       |
|                                    |          |              |          |              |           |           |       |

Proportion of domestic sales to total sales

181 🖾

#### Workflow – define data set

#### Define a data set according to the report's summarization requirements:

| 🛃 File dataset                                          |                                                  | ×                        |
|---------------------------------------------------------|--------------------------------------------------|--------------------------|
| File data\6\data6.1.xlsx Select                         | t SUsed fields Accumulation Filter Group Display | <u></u> K                |
| Sheet Name Order 🗸                                      | No. Name Select                                  | <u>C</u> ancel           |
| Chartacter Set GBK                                      | 1 OrderID                                        |                          |
|                                                         | 2 CustID                                         |                          |
| 📢 First Row Is Title 🛛 Reselect file when previewing    | 3 EmplD                                          |                          |
|                                                         | 4 OrderDate                                      | Check the three fields t |
| If a field has a quotation mark, stripped off, includin | 5 DeliveryDate                                   | Check the three helds t  |
|                                                         | 6 ShipDate                                       | report making task use   |
| Separator TAB 🗸                                         | 7 Carrier                                        |                          |
|                                                         | 8 Freight                                        |                          |
| Begin row End row                                       | 9 OrderAmt                                       |                          |
|                                                         | 10 Cnee                                          |                          |
|                                                         | 11 CneeAddress                                   |                          |
|                                                         | 12 CneeCity                                      |                          |
|                                                         | 13 CneeRegion 🗹                                  |                          |
|                                                         | 14 CneeZIP                                       |                          |
|                                                         | 15 CneeCountry                                   |                          |
|                                                         |                                                  |                          |
|                                                         |                                                  |                          |

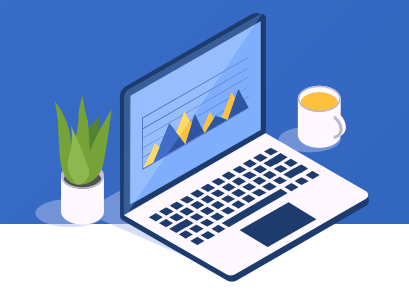

#### Workflow – define expressions

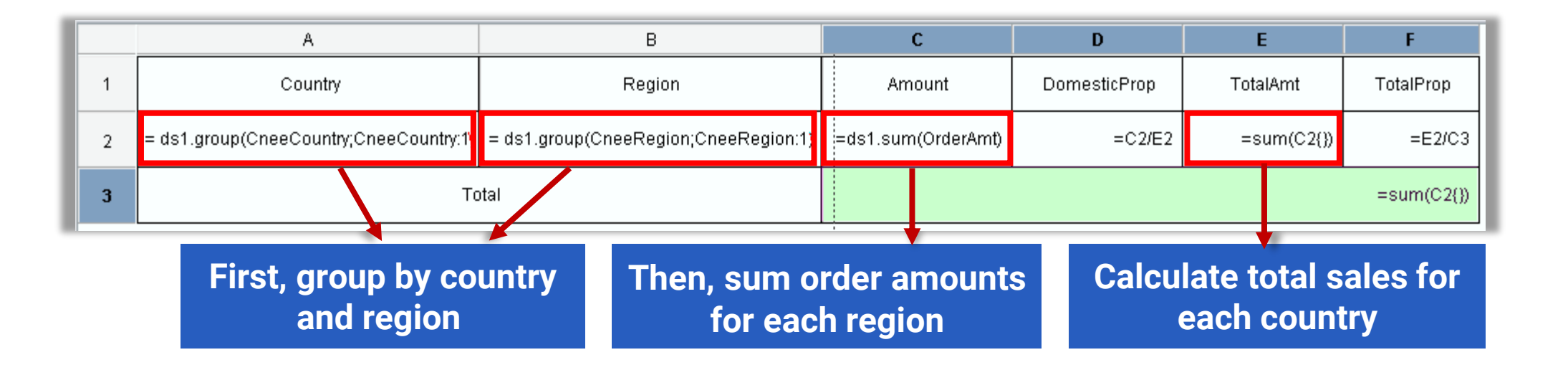

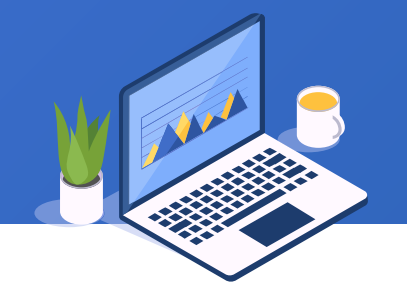

#### Workflow – define expressions

| D | :\tutorial\data\6\6.1.rptx                                 |                                      |                    |              |            | - 8 X     | с<br>э | Key                     | Value   |
|---|------------------------------------------------------------|--------------------------------------|--------------------|--------------|------------|-----------|--------|-------------------------|---------|
|   | A                                                          | В                                    | с                  | D            | E          | F         | Ė      | Paragraph               |         |
|   |                                                            |                                      |                    |              |            |           |        | Wrap Text               |         |
| 1 | Country                                                    | Region                               | Amount             | DomesticProp | TotalAmt   | TotalProp |        | Horizontal Alignment    | Right   |
|   |                                                            |                                      |                    |              |            |           |        | ···· Vertical Alignment | Center  |
| 2 | = ds1.group(CneeCountry;CneeCountry:19                     | = ds1.group(CneeRegion;CneeRegion:1) | =ds1.sum(OrderAmt) | =C2/E2       | =sum(C2{}) | =E2/C3    |        | ···· Indent             | 2.0     |
|   |                                                            |                                      |                    |              |            |           |        | - Font                  |         |
| 3 | 3 Total =sum(or                                            |                                      |                    |              |            |           |        | Expanding               |         |
|   |                                                            |                                      |                    |              |            |           |        | Expans. Mod             | Default |
|   |                                                            |                                      |                    |              |            |           |        |                         | A2      |
|   | First group by country and region                          |                                      |                    |              |            |           |        |                         |         |
|   |                                                            |                                      | 9.01               |              |            |           |        | ···· Merge same value   | None    |
|   |                                                            |                                      |                    |              |            |           |        | The mode of merge sa    | Default |
|   |                                                            |                                      |                    |              |            |           |        | ···· Merge null values  | None    |
|   |                                                            |                                      |                    |              |            |           | ļĖ     | - Hyperlink             |         |
|   |                                                            |                                      |                    |              |            |           |        | URL                     |         |
|   |                                                            |                                      | :                  |              |            |           |        | ···· URL Target         |         |
|   |                                                            | <b></b>                              |                    |              | •••        |           | ļĖ     | Page Break              |         |
|   | Set A2 as left master cell to sum amounts within its scope |                                      |                    |              |            |           |        | Stretch                 |         |
|   |                                                            |                                      |                    |              |            |           |        | Page Break After Row    |         |
|   |                                                            |                                      |                    |              |            |           | •      | Page Break After Column |         |
|   |                                                            |                                      |                    |              |            |           |        | Split Columns After Row |         |

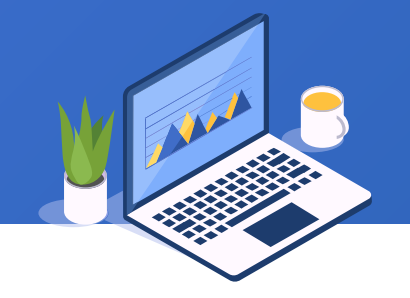

#### Workflow – define expressions

#### Enter proportion calculation expressions under corresponding fields respectively

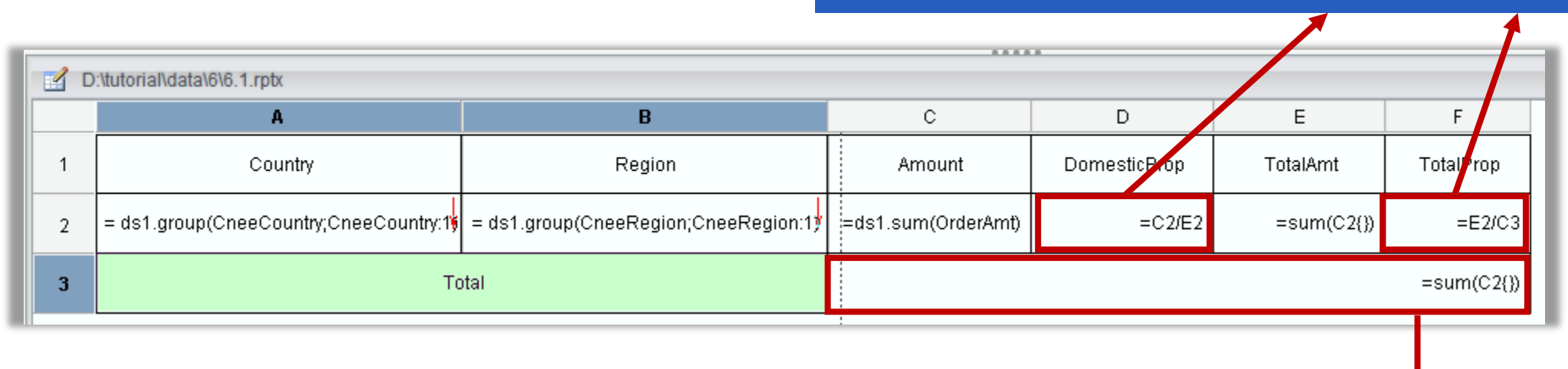

The cell does not have a master cell and calculates the sum of all amounts by default

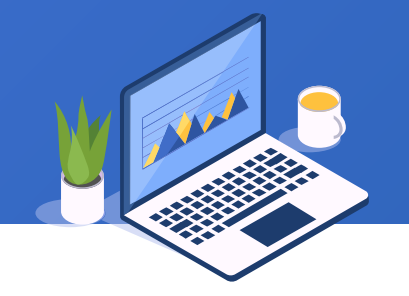

#### Workflow – define expressions

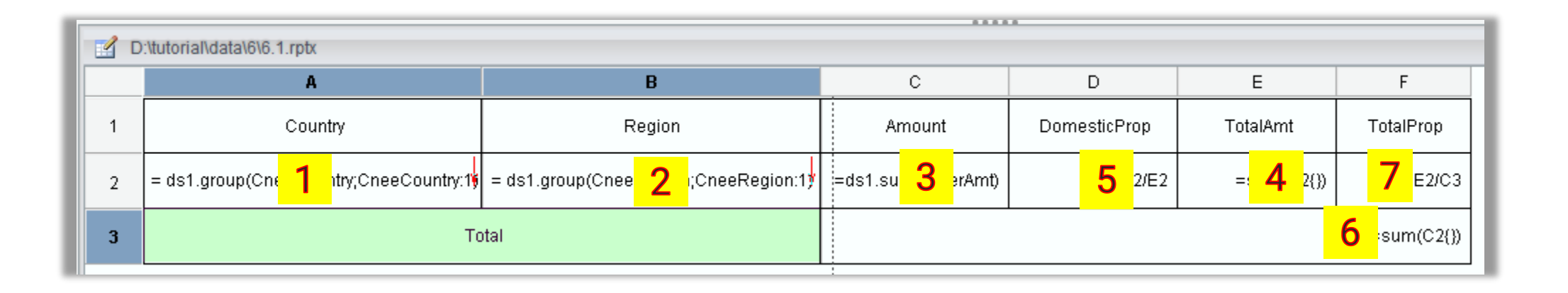

The report engine automatically judges dependency relationships between expressions, and calculates total sales before proportions

#### + 6.1 Running total

| Year | Month                                        | Amount          | CumAmount |  |  |
|------|----------------------------------------------|-----------------|-----------|--|--|
|      | 7                                            | 6137.15         | 6137.15   |  |  |
|      | 8                                            | 7046.94         | 13184.09  |  |  |
| 1006 | 9                                            | 4728.29         | 17912.37  |  |  |
| 1990 | 10                                           | 5716.42         | 23628.80  |  |  |
|      | 11                                           | 6839.97         | 30468.76  |  |  |
|      | 12                                           | 8272.08         | 38740.84  |  |  |
|      | 1                                            | 8814.51         | 8814.51   |  |  |
|      | 2                                            | 7439.41         | 16253.92  |  |  |
|      | 3                                            | 8411.89         | 24665.81  |  |  |
|      | 4                                            | 8549.87         | 3215.68   |  |  |
|      | 5                                            | 7399.09         | 0614.77   |  |  |
| 1007 | 6                                            | 8604.61         | 219.38    |  |  |
| 1997 | Re-calculate running total for the next year |                 |           |  |  |
|      | 9                                            | <u>81.00001</u> | 75112.69  |  |  |
|      | 10                                           | 10748.40        | 85861.09  |  |  |
|      | 11                                           | 8945.32         | 94806.41  |  |  |
|      | 12                                           | 12224.65        | 107031.06 |  |  |

A running total is the cumulative sum of values in a column from the first to the current row.

This is equivalent to "cumulative sum in the previous row + value to be added in the current row" 17912.37=6137.15+7046.94+4728.29

| Amount |         | CumAmount    |          |  |
|--------|---------|--------------|----------|--|
|        | 6137.15 | 6137.15      |          |  |
|        | 7046.94 | 13184.09     |          |  |
|        | 4728.29 | sum 17912.37 |          |  |
|        | 5716.42 |              | 23628.80 |  |

#### Or 17912.37=13184.09+4728.29

| Month | Amount  | CumAmount  |  |  |
|-------|---------|------------|--|--|
| 7     | 6137.15 | 6137.15    |  |  |
| 8     | 7040.04 | 13184.09   |  |  |
| 9     | 4728.29 | = 17912.37 |  |  |
| 10    | 5716.42 | 23628.80   |  |  |

#### + 6.1 Running total

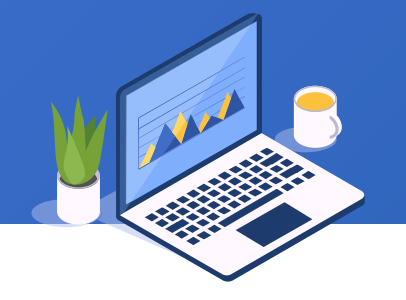

#### Workflow – define expressions

|   | А             | В             | С             | D          |
|---|---------------|---------------|---------------|------------|
| 1 | Year          | Month         | Amount        | CumAmount  |
| 2 | = ds1.group(y | = ds1.group(n | =ds1.sum(Orde | =D2[-1]+C2 |

#### D2[-1] represents D2 value in the previous row after expansion

#### 6.1 Running total **+**

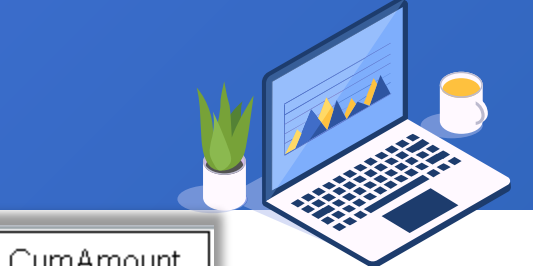

#### Workflow - define expression

|                           | Year | Month | Amount   | CumAmount |
|---------------------------|------|-------|----------|-----------|
| expressions               |      | 7     | 6137.15  | 6137.15   |
|                           |      | 8     | 7046.94  | 13184.09  |
|                           | 1006 | 9     | 4728.29  | 17912.37  |
|                           | 1990 | 10    | 5716.42  | 23628.80  |
|                           |      | 11    | 6839.97  | 30468.76  |
|                           |      | 12    | 8272.08  | 38740.84  |
|                           |      | 1     | 8814.51  | 47555.34  |
|                           |      | 2     | 7439.41  | 54994.76  |
| The expression does not   |      | 3     | 8411.89  | 63406.65  |
| re-cumulate running total |      | 4     | 8549.87  | 71956.52  |
| from 0 for the next year  | 4007 | 5     | 7399.09  | 79355.61  |
| from o for the next year  |      | 6     | 8604.61  | 87960.22  |
|                           | 1997 | 7     | 7667.49  | 95627.70  |
|                           |      | 8     | 7719.04  | 103346.75 |
|                           |      | 9     | 10506.78 | 113853.53 |
|                           |      | 10    | 10748.40 | 124601.93 |
|                           |      | 11    | 8945.32  | 133547.25 |
|                           |      | 12    | 12224.65 | 145771.90 |

189 🗟

#### + 6.1 Running total

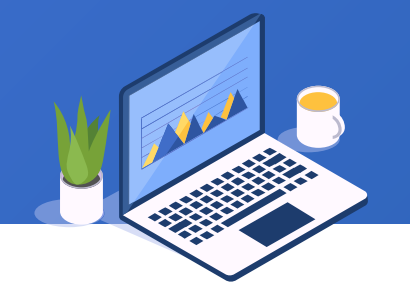

#### Workflow – define expressions

|   | А             | В             | С             | D              |
|---|---------------|---------------|---------------|----------------|
| 1 | Year          | Month         | Amount        | CumAmount      |
| 2 | = ds1.group(y | = ds1.group(n | =ds1.sum(Orde | =D2[A2:0,B2:-1 |

D2[B2:-1] represents D2 value to which the previous B2 corresponds under same master cell A2, and enables re-cumulation outside A2's scope.

The complete expression is D2[A2:0,B2:-1]. As A2 is the highest-level master cell and the offset is 0, it can be omitted.

The master cell can be absent only when the downward offset is 0. Once there is a non-zero offset, the master cell shall not be omitted thereafter.

#### + 6.1 Running total

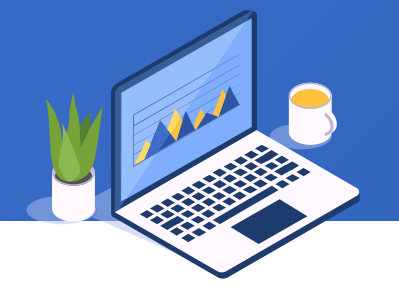

CumAmount

#### Workflow - de

| - define expressions    |    |      | 7  | 6137.15  | 6137.15   |
|-------------------------|----|------|----|----------|-----------|
|                         |    |      | 8  | 7046.94  | 13184.09  |
|                         | 10 | 4000 | 9  | 4728.29  | 17912.37  |
|                         |    | 390  | 10 | 5716.42  | 23628.80  |
|                         |    |      | 11 | 6839.97  | 30468.76  |
|                         |    |      | 12 | 8272.08  | 38740.84  |
|                         |    |      | 1  | 8814.51  | 8814.51   |
|                         |    |      | Â  | 7439.41  | 16253.92  |
| The expression enables  |    |      | 3  | 8411.89  | 24665.81  |
| re-cumulating running   |    |      | 4  | 8549.87  | 33215.68  |
| total for the next year |    |      | 5  | 7399.09  | 40614.77  |
| total for the next year | 10 | 0.7  | 6  | 8604.61  | 49219.38  |
|                         | 18 | 191  | 7  | 7667.49  | 56886.86  |
|                         |    |      | 8  | 7719.04  | 64605.91  |
|                         |    |      | 9  | 10506.78 | 75112.69  |
|                         |    |      | 10 | 10748.40 | 85861.09  |
|                         |    |      | 11 | 8945.32  | 94806.41  |
|                         |    |      | 12 | 12224.65 | 107031.06 |
|                         |    |      |    |          |           |

Year

Month

Amount

191 🖻

#### + 6.1 Simple YOY growth

#### Features of the report on the right:

- 1. Calculate ratio between sales of the current month and that of same month in the last year;
- 2. Do not perform the calculation when data of same month of the last year does not exist;
- 3. Both the Year data and the Month data are continuous; except for the first group for which no data of same month can be found, all the other groups by default have their corresponding month data.

| Year | Month | Amount     | YOY     |  |
|------|-------|------------|---------|--|
|      | 1     | 831300.00  |         |  |
|      | 2     | 352825.00  |         |  |
|      | 3     | 1037630.00 |         |  |
|      | 4     | 698713.00  |         |  |
|      | 5     | 268115.00  |         |  |
| 2020 | 6     | 614630.00  |         |  |
| 2020 | 7     | 515708.00  |         |  |
|      | 8     | 1130095.00 |         |  |
|      | 9     | 650920.00  |         |  |
|      | 10    | 513230.00  |         |  |
|      | 11    | 951065.00  |         |  |
|      | 12    | 637152.00  |         |  |
|      | 1     | 410845.00  | 49.42%  |  |
|      | 2     | 831134.00  | 235.57% |  |
|      | 3     | 798206.00  | 76.93%  |  |
|      | 4     | 868427.00  | 124.29% |  |
|      | 5     | 1024625.00 | 382.16% |  |
| 0004 | 6     | 869321.00  | 141.44% |  |
| 2021 | 7     | 487168.00  | 94.47%  |  |
|      | 8     | 687312.00  | 60.82%  |  |
|      | 9     | 671822.00  | 103.21% |  |
|      | 10    | 1164486.00 | 226.89% |  |
|      | 11    | 1058133.00 | 111.26% |  |
|      | 12    | 865862.00  | 135.90% |  |
|      | 1     | 340825.00  | 82.96%  |  |
|      | 2     | 416007.00  | 50.05%  |  |
|      | 3     | 440811.00  | 55.23%  |  |
|      | 4     | 1178419.00 | 135.70% |  |
|      | 5     | 733871.00  | 71.62%  |  |
|      | 6     | 209569.00  | 24.11%  |  |
| 2022 | 7     | 243520.00  | 49.99%  |  |
|      | 8     | 942961.00  | 137.20% |  |
|      | 9     | 1070719.00 | 159.38% |  |
|      | 10    | 512876.00  | 44.04%  |  |
|      | 11    | 506955.00  | 47.91%  |  |
|      | 12    | 442769.00  | 51.25%  |  |

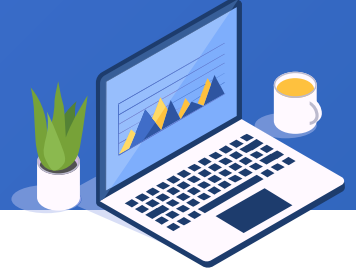

#### + 6.1 Simple YOY growth

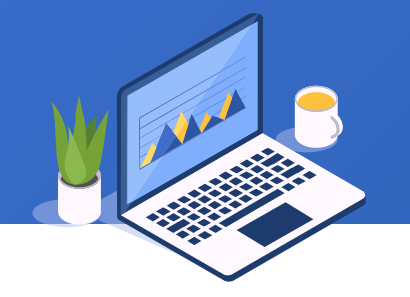

#### Workflow – define expressions

| D:\tutorial\data\6\6.3.rptx |                                 |                                 |             |                    |  |  |  |
|-----------------------------|---------------------------------|---------------------------------|-------------|--------------------|--|--|--|
|                             | А                               | В                               | С           | D                  |  |  |  |
| 1                           | Year                            | Month                           | Amount      | YOY                |  |  |  |
| 2                           | = ds1.group(Year <mark>y</mark> | = ds1.select(Mon <mark>t</mark> | =ds1.Amount | =C2/C2[A2:-1,B2:0] |  |  |  |

C2[A2:-1,B2:0] represents the C2 value corresponding to same-ordinal-number B2 within the scope of the previous master cell A2

B2 cannot be omitted though its offset is 0 because its upper-level master cell A2 has offset

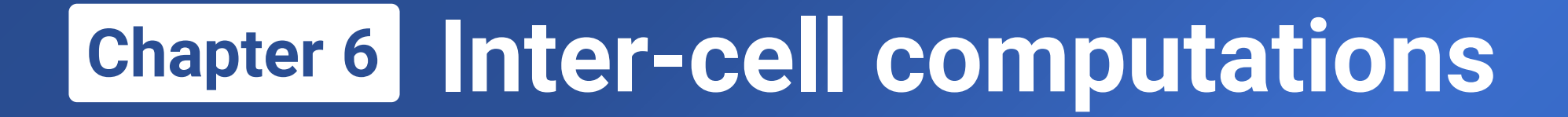

## 6.2

# Calculate ratio & complex ratio

#### + 6.4 Ratio

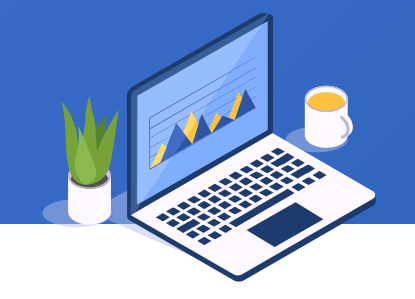

#### Ratio report

#### Features of the report:

- Calculate total sales for each salesperson and sort data by sales amount in descending order
- 2. Calculate the difference between each salesperson and the salesperson with the highest amount

| 🛕 Pre | Preview report:D:\tutorial\data\6\6.4.rptx |          |          |
|-------|--------------------------------------------|----------|----------|
| Rank  | Name                                       | Amount   | Diff_#1  |
| 1     | ZhengJianjie                               | 40539.44 | 0.00     |
| 2     | ZhangYing                                  | 34103.92 | 6435.52  |
| 3     | LiFang                                     | 31728.79 | 8810.65  |
| 4     | WangWei                                    | 29042.54 | 11496.90 |
| 5     | LiuYingMei                                 | 24588.60 | 15950.84 |
| 6     | JinShipeng                                 | 19430.65 | 21108.79 |
| 7     | SunLin                                     | 18859.75 | 21679.68 |
| 8     | ZhaoJun                                    | 12848.21 | 27691.22 |
| 9     | ZhangXueMei                                | 9090.68  | 31448.75 |

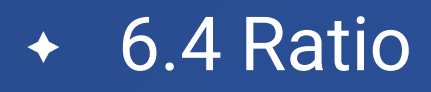

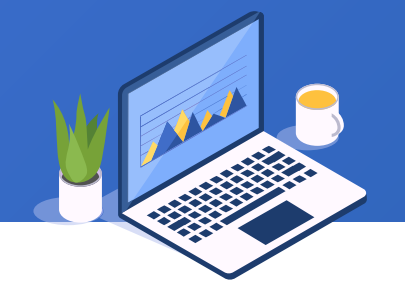

#### Workflow

|   | A    | В                                                | С                  | D         |
|---|------|--------------------------------------------------|--------------------|-----------|
| 1 | Rank | Name                                             | Amount             | Diff_#1   |
| 2 | =&B2 | = ds1.group(EmplD;EmplD:1; ds1.sum(OrderAmt):-1) | =ds1.sum(OrderAmt) | =C2[1]-C2 |

- B2 groups records using group() function where a sorting by ds1.sum(OrderAmt) in descending order is defined so that the sales champion is placed in the first row
- C2[1] represents the first C2 after expanding

#### + 6.2 Complex ratio

#### Features of the report:

- Group data by region and salesperson and sum sales amounts in each group, and sort data by amount in descending order
- Calculate the difference between each salesperson and the one ranked 3<sup>rd</sup> in the region where the total sales ranked 2<sup>nd</sup>
- 3. Business background: There may be a big gap between the region having the highest sales and the other regions; the sales champion and runner-up are probably gifted or enjoy many resources and thus lack comparability. So, the most common and reasonable choice is comparing with the salesperson ranked 3<sup>rd</sup> in the region where the total sales ranked 2<sup>nd</sup>

| Rank | Region       | Name          | TotalAmt  | Diff_#3_RunnerU<br>pRGN |
|------|--------------|---------------|-----------|-------------------------|
| 1    |              | ZhengJianjie  | 17432.53  | -8115.76                |
| 2    |              | LiFang        | 16980.10  | -7663.34                |
| 3    |              | ZhangYing     | 14925.82  | -5609.06                |
| 4    |              | WangWei       | 13311.59  | -3994.83                |
| 5    | Control Woot | LiuYingMei    | 12360.69  | -3043.92                |
| 6    | Central-West | JinShipeng    | 8606.31   | 710.45                  |
| 7    |              | SunLin        | 7825.35   | 1491.41                 |
| 8    |              | ZhaoJun       | 5904.30   | 3412.46                 |
| 9    |              | ZhangXueMei   | 2878.83   | 6437.93                 |
|      |              | Region total: | 100225.52 |                         |
| 1    |              | ZhangYing     | 11544.87  | -2228.11                |
| 2    |              | LiFang        | 9776.16   | -459.39                 |
| 3    |              | ZhengJianjie  | 9316.76   | 0.00                    |
| 4    |              | WangWei       | 7082.97   | 2233.79                 |
| 5    | Pouth Eact   | SunLin        | 5303.31   | 4013.45                 |
| 6    | SUULII-EASI  | LiuYingMei    | 5213.94   | 4102.83                 |
| 7    |              | ZhangXueMei   | 3508.25   | 5808.51                 |
| 8    |              | ZhaoJun       | 3260.72   | 6056.05                 |
| 9    |              | JinShipeng    | 2158.63   | 7158.13                 |
|      |              | Region total: | 57165.61  |                         |
| 1    |              | WangWei       | 4125.20   | 5191.56                 |
| 2    |              | ZhangYing     | 3637.53   | 5679.23                 |
| 3    |              | ZhengJianjie  | 3494.92   | 5821.84                 |
| 4    |              | JinShipeng    | 3360.64   | 5956.12                 |
| 5    | Couth        | LiuYingMei    | 1789.22   | 7527.54                 |
| 6    | ouun         | ZhaoJun       | 1616.56   | 7700.21                 |
| 7    |              | LiFang        | 1414.35   | 7902.41                 |
| 8    |              | SunLin        | 1215.02   | 8101.74                 |
| 9    |              | ZhangXueMei   | 643.86    | 8672.90                 |

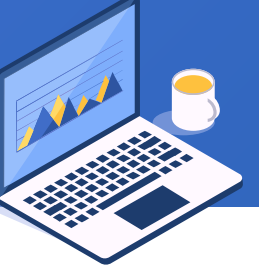

#### + 6.2 Complex ratio

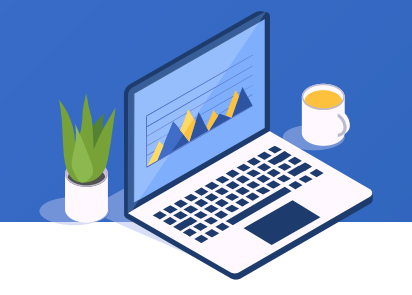

#### Workflow

|   | :\tutorial\ | data\6\6.5.rptx                                        |                                              |               |                         |
|---|-------------|--------------------------------------------------------|----------------------------------------------|---------------|-------------------------|
|   | А           | В                                                      | с                                            | D             | E                       |
| 1 | Rank        | Region                                                 | Name                                         | TotalAmt      | Diff_#3_RunnerU<br>pRGN |
| 2 | =&C2        | - ds1_droup(CneeRegion:CneeRegion:1: ds1_sum(Order&mf) | = ds1.group(EmpID;EmpID:1; ds1.sum(OrderAmt) | =ds1.sum(Orde | =D2[B2:2,C2:3]-D2       |
| 3 |             |                                                        | Region total:                                | =ds1.sum(Orde |                         |

- First, B2 and C2 groups data using group() function where sorting by ds1.sum(OrderAmt) in descending order so that the runner-up region is the second group and the salesperson ranked 3<sup>rd</sup> is in row 3 of the corresponding group
- D2[B2:2,C2:3] represents D2's value corresponding to the second expanded master cell B2 and the third expanded master cell C2
- Here we should set A2's master cell as C2, A3's as B3, and B3's as `0 (the root cell, or called as root coordinates)

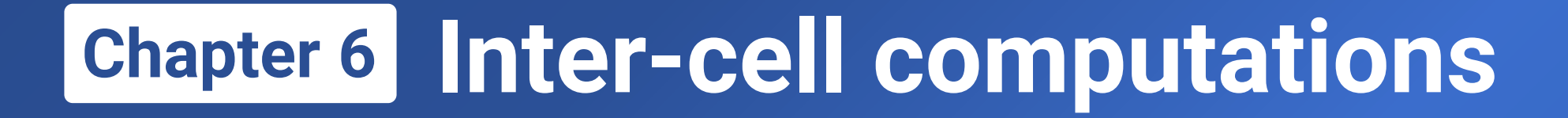

## 6.3

## Calculate conditional aggregate, ranking & complex YOY growth

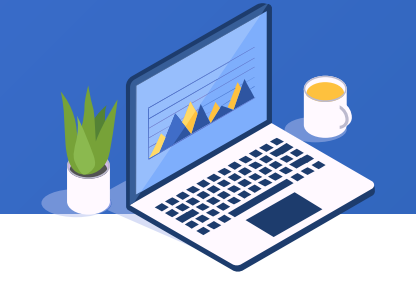

Get the number of salespeople whose sales amounts are greater than 25,000 in the report.

| Name                                           | Amount   |
|------------------------------------------------|----------|
| ZhangYing                                      | 34103.92 |
| WangWei                                        | 29042.54 |
| LiFang                                         | 31728.79 |
| ZhengJianjie                                   | 40539.44 |
| ZhaoJun                                        | 12848.21 |
| SunLin                                         | 18859.75 |
| JinShipeng                                     | 19430.65 |
| LiuYingMei                                     | 24588.60 |
| ZhangXueMei                                    | 9090.68  |
| Number of sellers with<br>amounts above 25,000 | 4        |

#### + 6.3 Conditional aggregate

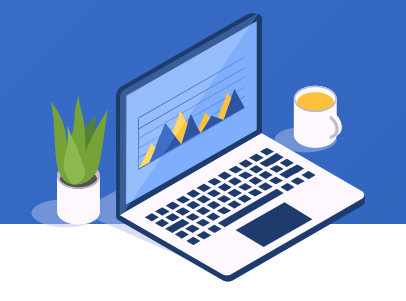

#### Workflow

| D:\tt | utorial/data/6/6.6.rptx                        |                      |
|-------|------------------------------------------------|----------------------|
|       | А                                              | В                    |
| 1     | Name                                           | Amount               |
| 2     | = ds1.group(EmplD;EmplD:1)                     | =ds1.sum(OrderAmt)   |
| 3     | Number of sellers with<br>amounts above 25,000 | =count(B2{B2>25000}) |

B2{} represents a set of cells expanded from B2 inclusive

B2{B2>25000} represents a set of cells whose values are greater than 25,000 after expanding Count(B2{B2>25000}) means performing COUNT on the set of cells B2{B2>25000}

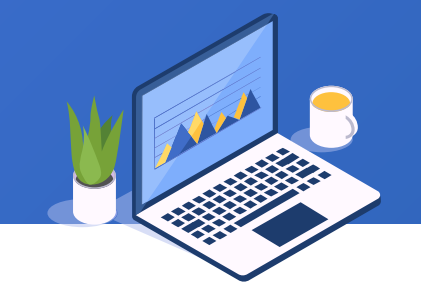

Features of the report:

- 1. Sort data by salesperson ID
- 2. Calculate total sales amount for each salesperson
- 3. Get rank of each sales amount

| ID | Name         | Amount   | Rank |
|----|--------------|----------|------|
| 1  | ZhangYing    | 34103.92 | 2    |
| 2  | WangWei      | 29042.54 | 4    |
| 3  | LiFang       | 31728.79 | 3    |
| 4  | ZhengJianjie | 40539.44 | 1    |
| 5  | ZhaoJun      | 12848.21 | 8    |
| 6  | SunLin       | 18859.75 | 7    |
| 7  | JinShipeng   | 19430.65 | 6    |
| 8  | LiuYingMei   | 24588.60 | 5    |
| 9  | ZhangXueMei  | 9090.68  | 9    |

#### + 6.3 Ranking

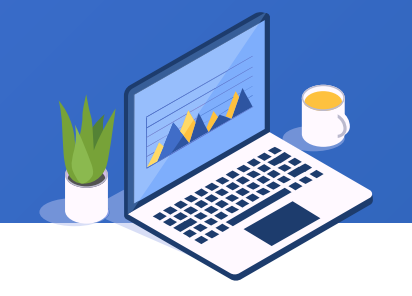

#### Workflow

| 📝 D:\tt | utorial\data\6\6.7.rptx    |                                      |                    |                           |
|---------|----------------------------|--------------------------------------|--------------------|---------------------------|
|         | А                          | В                                    | С                  | D                         |
| 1       | ID                         | Name                                 | Amount             | Rank                      |
| 2       | = ds1.group(EmplD;EmplD:1) | = ds2.select@1(FirstName+LastName,ID | =ds1.sum(OrderAmt) | =count(C2[`0]{C2>\$C2})+1 |
|         |                            |                                      |                    |                           |

- [`0] represents the root coordinates
- C2[`0]{} represents all cells expanded from C2 inclusive under the root coordinates without any master cell limit
- \$C2 in the conditional expression represents C2 in the current row
- C2[`0]{C2>\$C2} represents a set of cells whose values are greater than C2's value in the current row among all cells expanded from C2 inclusive under the root coordinates

#### + 6.3 Complex YOY growth

#### Features of the report

- 1. Calculate ratio of amount in the current month to that in last year's same month
- 2. Do not do the calculation if data of the same month in the last year does not exist
- 3. There is discontinuous Year data and month data

| Year | Month | Amount   | YOY     |
|------|-------|----------|---------|
|      | 7     | 6137.15  |         |
|      | 8     | 7046.94  |         |
| 1006 | 9     | 4728.29  |         |
| 1990 | 10    | 5716.42  |         |
|      | 11    | 6839.97  |         |
|      | 12    | 8272.08  |         |
|      | 1     | 8814.51  |         |
|      | 2     | 7439.41  |         |
|      | 3     | 8411.89  |         |
|      | 4     | 8549.87  |         |
|      | 5     | 7399.09  |         |
| 4007 | 6     | 8604.61  |         |
| 1997 | 7     | 7667.49  | 124.94% |
|      | 8     | 7719.04  | 109.54% |
|      | 9     | 10506.78 | 222.21% |
|      | 10    | 10748.40 | 188.03% |
|      | 11    | 8945.32  | 130.78% |
|      | 12    | 12224.65 | 147.78% |
|      | 1     | 13227.46 | 150.06% |
|      | 2     | 16743.44 | 225.06% |
| 1998 | 3     | 18971.77 | 225.54% |
|      | 4     | 21552.39 | 252.08% |
|      | 5     | 3965.63  | 53.60%  |

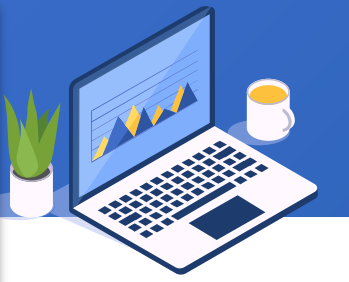

### + 6.3 Complex YOY growth

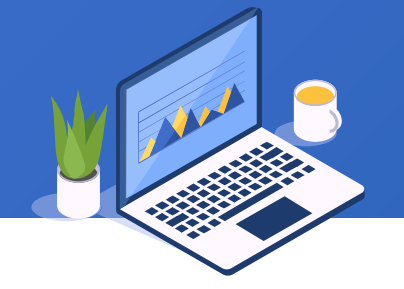

#### Workflow

| 🛃 D:\t | utorial\data\6\6.8.rptx                       |                                        |                            |                   |                            |
|--------|-----------------------------------------------|----------------------------------------|----------------------------|-------------------|----------------------------|
|        | A                                             | В                                      |                            | С                 | D                          |
| 1      | Year                                          | Month                                  |                            | Amount            | YOY                        |
| 2      | = ds1.group(year(OrderDate);year(OrderDate):1 | = ds1.group(month(OrderDate);month(Ord | lerDate):1) <mark>,</mark> | =ds1.sum(OrderAmt | =C2/C2[`0]{A2==\$A2-1 && B |

- C2[`0]{} represents all cells expanded from C2 inclusive under the root coordinates
- C2[`0]{A2==\$A2-1 && B2==\$B2} represents C2's value determined by that A2 is equivalent to A2-1 in the current row and that B2 is equivalent to the current row's B2 – that is, sales amount in the last year's same month

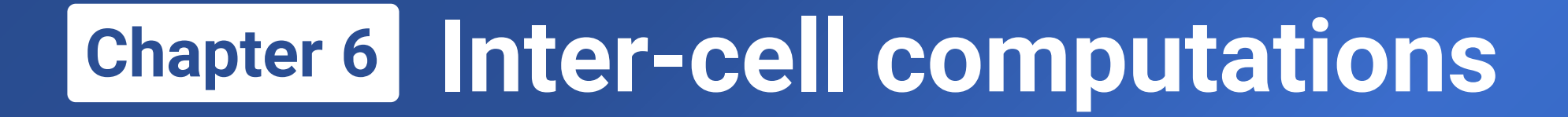

# 6.4

# Get ordinal number in one group/across groups

#### Features of the report:

- 1. Group data by Country and Region
- The first column contains IDs, which are numbered for each group separately

| ID | Country | Region       | Amount   |
|----|---------|--------------|----------|
| 1  |         | Central-West | 50627.65 |
| 2  |         | North-East   | 9759.53  |
| 3  | China   | North-West   | 956.11   |
| 4  | China   | South        | 12670.96 |
| 5  |         | South-East   | 29677.38 |
| 6  |         | South-West   | 8644.94  |
| 1  |         | Central-West | 49597.87 |
| 2  |         | North-East   | 9519.73  |
| 3  |         | North-West   | 1399.69  |
| 4  | 03      | South        | 8626.35  |
| 5  |         | South-East   | 27488.23 |
| 6  |         | South-West   | 11264.15 |

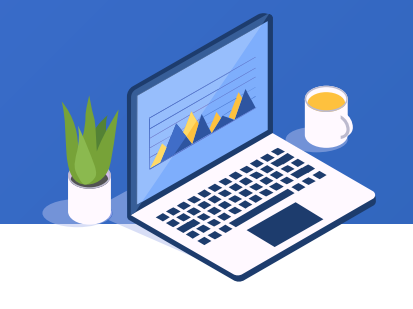

### + 6.4 An ordinal number in one group

#### Workflow

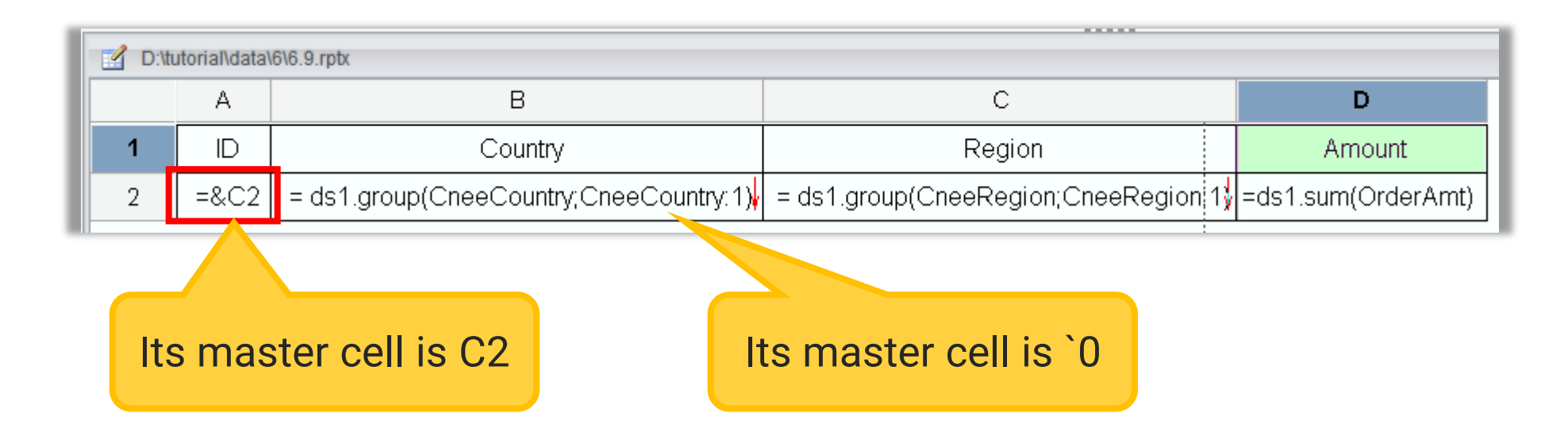

The & operator gets ordinal number of the specified master cell to which the current cell belongs among all the expanding cells.

We call this computation the inverse operation on multilevel coordinates.

#### Features of the report:

- 1. Group data by Country and Region
- 2. The first column contains IDs, which are numbered continuously across groups

| Country | Region Amount |          |
|---------|---------------|----------|
|         | Central-West  | 50627.65 |
|         | North-East    | 9759.53  |
| China   | North-West    | 956.11   |
| China   | South         | 12670.96 |
|         | South-East    | 29677.38 |
|         | South-West    | 8644.94  |
|         | Central-West  | 49597.87 |
|         | North-East    | 9519.73  |
|         | North-West    | 1399.69  |
| 05      | South         | 8626.35  |
|         | South-East    | 27488.23 |
|         | South-West    | 11264.15 |

Amount

Region

ID

1

2

3

4

5

6

7

8

9

10

11

12

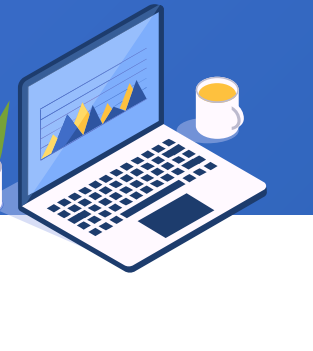

#### + 6.4 An ordinal number across groups

#### Workflow

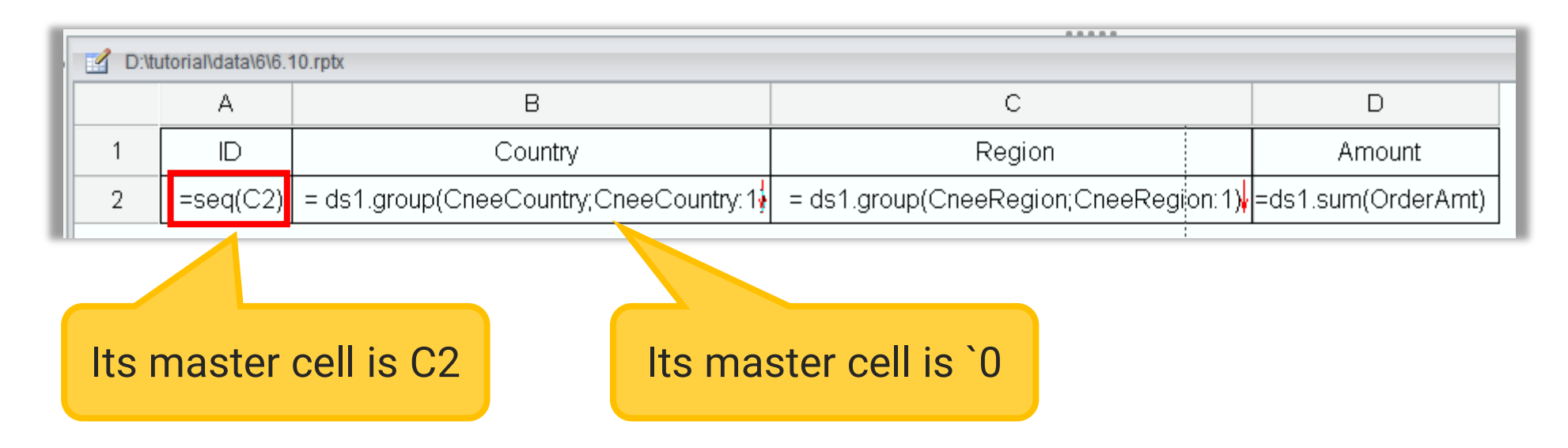

seq() function gets ordinal number of a specified expandable cell among cells expanded according to same master cell – that is, the ordinal number of the expandable cell when those cells are ordered by row/column number in ascending order after expansion.

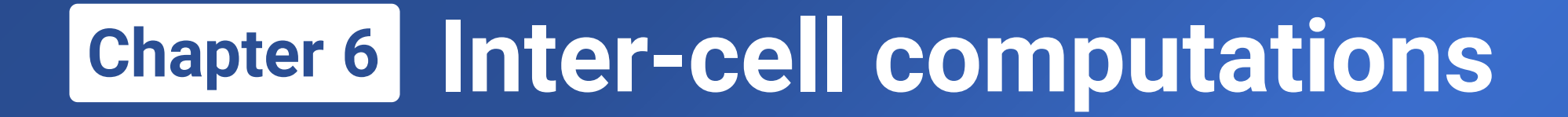

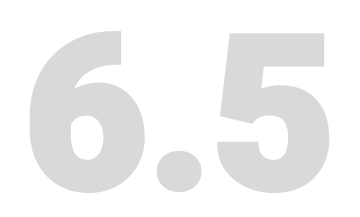

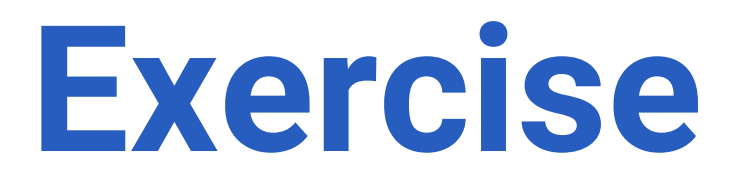

Make a report as the right figure shows using OrderSummary of data6.1.xlsx in the appendix.

#### Features of the report:

- 1. Calculate ratio of sales amount in the current month to that in the last month
- Do the same calculation for months involving two years, such as January and December of the last year
- 3. The Year data and Month data is by default continuous

| Year | Month | Amount     | LRR     |
|------|-------|------------|---------|
|      | 1     | 831300.00  |         |
|      | 2     | 352825.00  | 42.44%  |
|      | 3     | 1037630.00 | 294.09% |
|      | 4     | 698713.00  | 67.34%  |
|      | 5     | 268115.00  | 38.37%  |
| 2020 | 6     | 614630.00  | 229.24% |
|      | 7     | 515708.00  | 83.91%  |
|      | 8     | 1130095.00 | 219.13% |
|      | 9     | 650920.00  | 57.60%  |
|      | 10    | 513230.00  | 78.85%  |
|      | 11    | 951065.00  | 185.31% |
|      | 12    | 637152.00  | 66.99%  |
|      | 1     | 410845.00  | 64.48%  |
|      | 2     | 831134.00  | 202.30% |
|      | 3     | 798206.00  | 96.04%  |
| 2021 | 4     | 868427.00  | 108.80% |
|      | 5     | 1024625.00 | 117.99% |
|      | 6     | 869321.00  | 84.84%  |
|      | 7     | 487168.00  | 56.04%  |
|      | 8     | 687312.00  | 141.08% |
|      | 9     | 671822.00  | 97.75%  |
|      | 10    | 1164486.00 | 173.33% |
|      | 11    | 1058133.00 | 90.87%  |
|      | 12    | 865862.00  | 81.83%  |

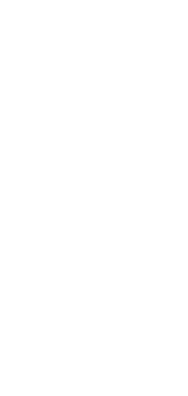

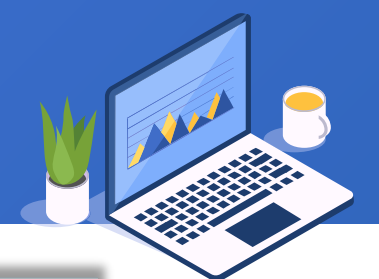

Make a report as the right figure shows using OrderSummary of data6.1.xlsx in the appendix.

#### Features of the report:

- 1. Calculate ratio of sales amount in the current month to that in the last month
- Do not perform the calculation for January that involves two years because December of the last month lacks comparability
- 3. The Year data and Month data is by default continuous

| Year | Month                                                                                                    | Amount     | LRR     |
|------|----------------------------------------------------------------------------------------------------|------------|---------|
|      | 1                                                                                                    | 831300.00  |         |
|      | 2                                                                                                    | 352825.00  | 42.44%  |
|      | 3                                                                                                    | 1037630.00 | 294.09% |
|      | 4                                                                                                    | 698713.00  | 67.34%  |
| 2020 | 5                                                                                                    | 268115.00  | 38.37%  |
|      | 6                                                                                                    | 614630.00  | 229.24% |
|      | 7                                                                                                    | 515708.00  | 83.91%  |
|      | 8                                                                                                    | 1130095.00 | 219.13% |
|      | 9                                                                                                    | 650920.00  | 57.60%  |
|      | 10                                                                                                    | 513230.00  | 78.85%  |
|      | 11                                                                                                    | 951065.00  | 185.31% |
|      | 12                                                                                                    | 637152.00  | 66.99%  |
|      | 1                                                                                                    | 410845.00  |         |
|      | Month Amount   1 831300.00   2 352825.00   3 1037630.00   4 698713.00   5 268115.00   6 614630.00   7 515708.00   8 1130095.00   9 650920.00   10 513230.00   11 951065.00   12 637152.00   1 410845.00   2 831134.00   3 798206.00   4 868427.00   5 1024625.00   6 869321.00   7 487168.00   8 687312.00   9 671822.00   10 1164486.00   11 1058133.00   12 865862.00 | 831134.00  | 202.30% |
|      |                                                                                                    | 96.04%     |         |
|      | 4                                                                                                    | 868427.00  | 108.80% |
|      | 5                                                                                                    | 1024625.00 | 117.99% |
| 2024 | 6                                                                                                    | 869321.00  | 84.84%  |
| 2021 | 7                                                                                                    | 487168.00  | 56.04%  |
|      | 8                                                                                                    | 687312.00  | 141.08% |
|      | 9                                                                                                    | 671822.00  | 97.75%  |
|      | 10                                                                                                    | 1164486.00 | 173.33% |
|      | 11                                                                                                    | 1058133.00 | 90.87%  |
|      | 12                                                                                                    | 865862.00  | 81.83%  |
|      | -                                                                                                    |            |         |

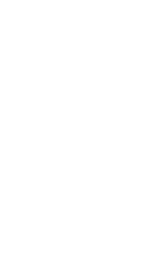

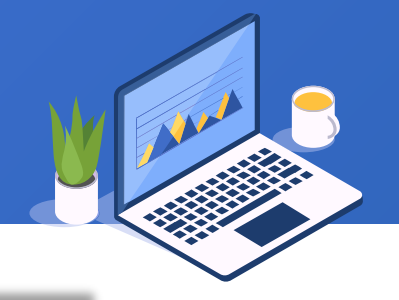

#### Make a report as the right figure shows using Score of data6.1.xlsx in the appendix.

| Class   | Stu_No | Name    | Score | Rank_Class | Rank_Grade |
|---------|--------|---------|-------|------------|------------|
| Class 1 | 101    | Canmore | 565   | 5          | 6          |
|         | 102    | Kim     | 635   | 1          | 2          |
|         | 103    | Oscar   | 511   | 7          | 19         |
|         | 104    | Juliet  | 537   | 6          | 10         |
|         | 105    | Jack    | 587   | 4          | 5          |
|         | 106    | William | 494   | 8          | 23         |
|         | 107    | Olive   | 634   | 2          | 3          |
| -       | 108    | George  | 448   | 9          | 27         |
|         | 109    | Lily    | 603   | 3          | 4          |
|         | 201    | Sella   | 549   | 2          | 9          |
|         | 202    | James   | 476   | 9          | 25         |
| Class 2 | 203    | Robert  | 478   | 8          | 24         |
|         | 204    | Lucas   | 523   | 3          | 14         |
|         | 205    | Ella    | 658   | 1          | 1          |
|         | 206    | Hazel   | 522   | 4          | 15         |
|         | 207    | lvy     | 519   | 5          | 17         |
|         | 208    | Henry   | 508   | 6          | 20         |
|         | 209    | Lucy    | 497   | 7          | 22         |
| Class 3 | 301    | Charlie | 515   | 7          | 18         |
|         | 302    | Mae     | 553   | 2          | 8          |
|         | 303    | Miles   | 533   | 3          | 11         |
|         | 304    | Audrey  | 532   | 4          | 12         |
|         | 305    | Daisy   | 469   | 9          | 26         |
|         | 306    | Edith   | 503   | 8          | 21         |
|         | 307    | Sula    | 554   | 1          | 7          |
|         | 308    | Suki    | 524   | 5          | 13         |
|         | 309    | Max     | 520   | 6          | 16         |

214 🖾

Make a report as the right figure shows using Score of data6.1.xlsx in the appendix.

#### Feature of the report:

Based on exercise 3, add the count of students who rank top 10 for each class.

| Class   | Stu_No            | Name    | Score | Rank_Class | Rank_Grade |
|---------|-------------------|---------|-------|------------|------------|
|         | 101               | Canmore | 565   | 5          | 6          |
|         | 102               | Kim     | 635   | 1          | 2          |
|         | 103               | Oscar   | 511   | 7          | 19         |
|         | 104               | Juliet  | 537   | 6          | 10         |
| Class 1 | 105               | Jack    | 587   | 4          | 5          |
|         | 106               | William | 494   | 8          | 23         |
|         | 107               | Olive   | 634   | 2          | 3          |
|         | 108               | George  | 448   | 9          | 27         |
|         | 109               | Lily    | 603   | 3          | 4          |
|         | 201               | Sella   | 549   | 2          | 9          |
|         | 202               | James   | 476   | 9          | 25         |
|         | 203               | Robert  | 478   | 8          | 24         |
|         | 204               | Lucas   | 523   | 3          | 14         |
| Class 2 | 205               | Ella    | 658   | 1          | 1          |
|         | 206               | Hazel   | 522   | 4          | 15         |
|         | 207               | lvy     | 519   | 5          | 17         |
|         | 208               | Henry   | 508   | 6          | 20         |
|         | 209               | Lucy    | 497   | 7          | 22         |
|         | 301               | Charlie | 515   | 7          | 18         |
|         | 302               | Mae     | 553   | 2          | 8          |
| Class 3 | 303               | Miles   | 533   | 3          | 11         |
|         | 304               | Audrey  | 532   | 4          | 12         |
|         | 305               | Daisy   | 469   | 9          | 26         |
|         | 306               | Edith   | 503   | 8          | 21         |
|         | 307               | Sula    | 554   | 1          | 7          |
|         | 308               | Suki    | 524   | 5          | 13         |
|         | 309               | Max     | 520   | 6          | 16         |
|         |                   |         |       |            |            |
|         | Grade Top10 Count |         |       |            |            |
| Class 1 | 6                 |         |       |            |            |
| Class 2 | 2                 |         |       |            |            |
| Class 3 | 2                 |         |       |            |            |

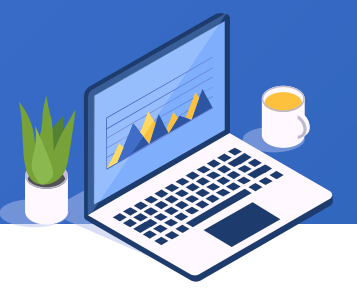

## Learning ReportLite

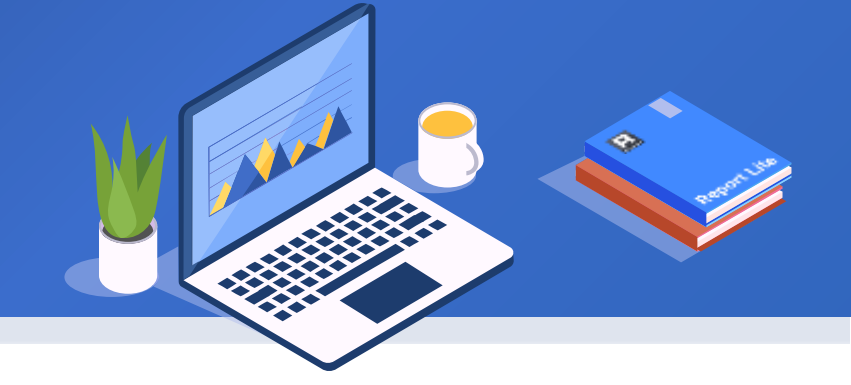

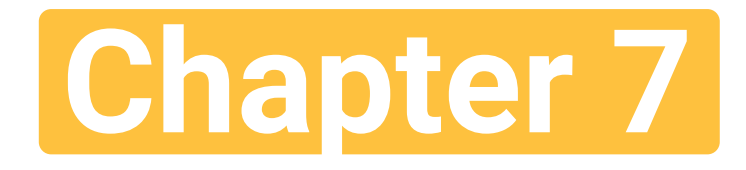

# Irregular sorting & grouping

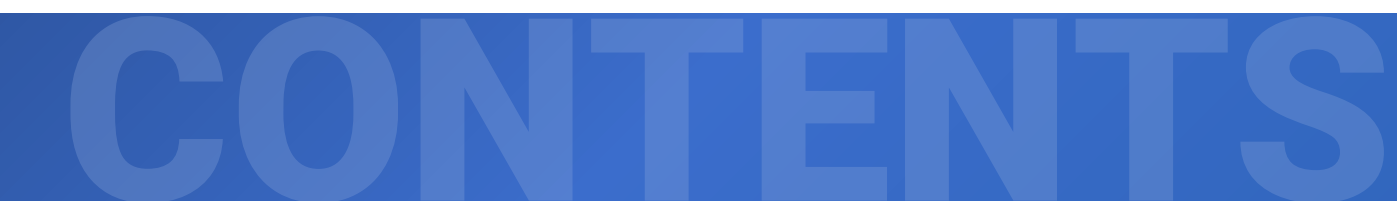
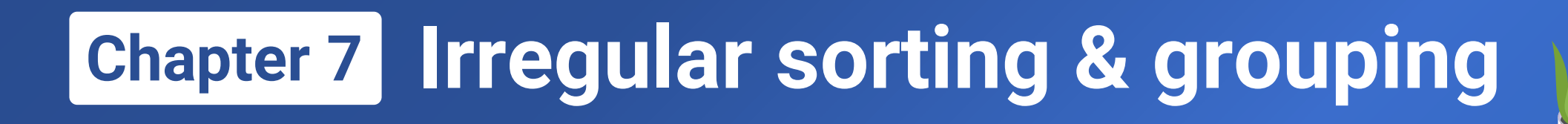

## 7.1 Incomplete grouping

- 7.2 Sorting & grouping by the specified order
- 7.3 Grouping by segment
- 7.4 Grouping by specified conditions
- 7.5 Exercise

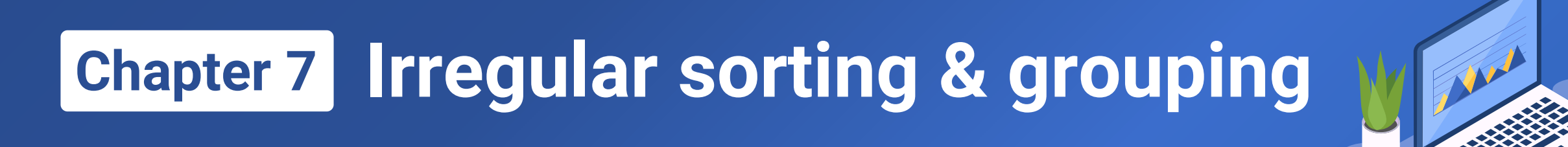

# 7.1 Incomplete grouping

218 🗟

## + 7.1 Incomplete grouping

**Incomplete grouping**: An incomplete grouping operation groups only some of the records in a data set and puts all the other records in one group named "Others", as the following figure shows:

|                                   | Region          | City                      | Amount  |
|-----------------------------------|-----------------|---------------------------|---------|
|                                   |                 | Beijing                   | 939.01  |
|                                   |                 | Shijiazhuang              | 329.68  |
|                                   | North China     | Tianjin                   | 637.08  |
|                                   |                 | North China total:        | 1905.77 |
|                                   |                 | Changchun                 | 320.59  |
| The grouping and sum of sales     |                 | Dalian                    | 624.30  |
| amounts is about records of North | Northeast China | Shenyang                  | 644.71  |
| China and Northeast China, and    |                 | Northeast China<br>total: | 1589.60 |
| "Othere" group                    |                 | Chengdu                   | 432.66  |
| Others group                      |                 | Guiyang                   | 692.53  |
|                                   |                 | Kuming                    | 65.14   |
|                                   |                 | Kunming                   | 501.60  |
|                                   | Othere          | Lanzhou                   | 1009.34 |
|                                   | <br>Others      | Shenzhen                  | 278.33  |
|                                   |                 | Xiamen                    | 231.30  |
|                                   |                 | Xining                    | 956.89  |
|                                   |                 | Yinchuan                  | 208.94  |
|                                   |                 | Others total:             | 4376.73 |

219 🖾

## + 7.1 Incomplete grouping

The following figure shows the workflow of making an incomplete grouping report as the previous page shows. Here we use file 7.1.xlsx and save the report as 7.1.rptx:

=ds1.group(Region,Region=='Nort heast China' or Region=='North China';Region:1)

Select order records of Northeast China and North China to group them

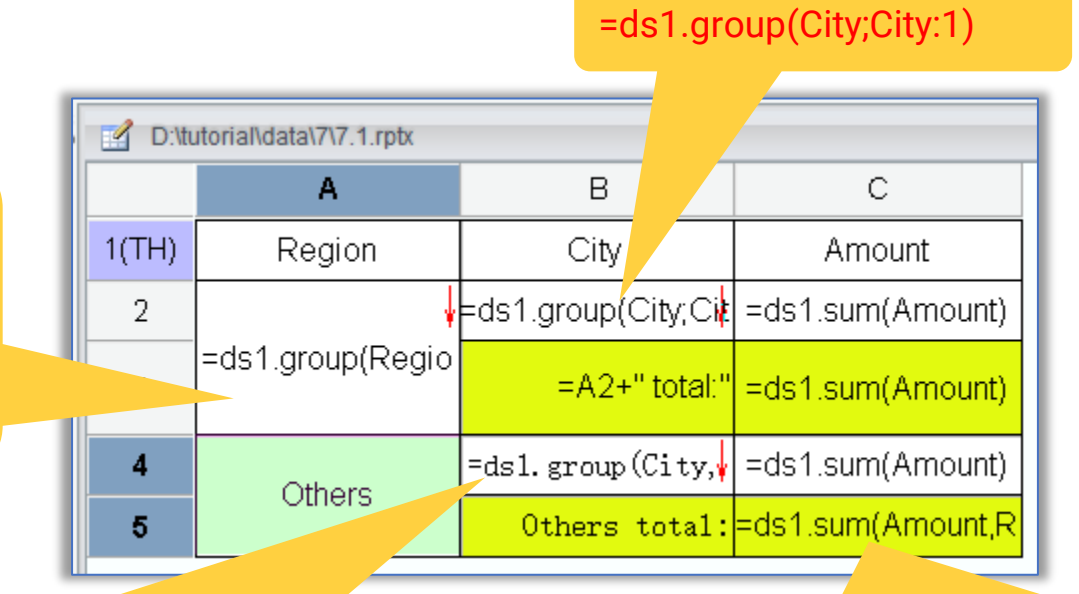

C5's expression can also be written as: =sum(C4{}) Sum amounts on all cells expanded from C4

=ds1.group(City,Region!='Northeast China' and Region!='North China';City:1)

Select order records other than those of Northeast China and North China and group them by City

=ds1.sum(Amount,Region!='Northeast China' and Region!='North China')

Select order records other than those of Northeast China and North China and sum their amounts

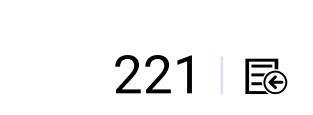

# Sorting & grouping by the specified order

# 7.2

## Chapter 7 Irregular sorting & grouping

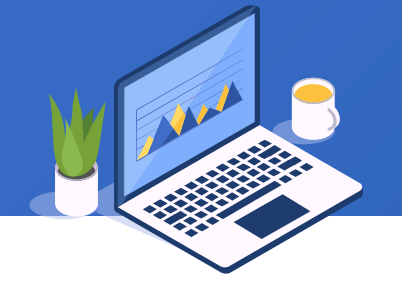

Sorting by the specified order: Display data according to the fixed order of values of a certain field of records

The following left figure shows students scores in a certain exam. The task is to list scores of the five students of the current group in the specified order of Mason, Mia, Jack, Nora, Luke, as the right figure shows:

|    | A      | В       | С       | D    | E       |
|----|--------|---------|---------|------|---------|
| 1  | Stu_No | Name    | Chinese | Math | English |
| 2  | 2001   | David   | 68      | 87   | 91      |
| 3  | 2002   | Emma    | 82      | 88   | 78      |
| 4  | 2003   | Daniel  | 87      | 92   | 85      |
| 5  | 2004   | Mason   | 77      | 84   | 83      |
| 6  | 2005   | Mia     | 89      | 93   | 95      |
| 7  | 2006   | Zoe     | 72      | 75   | 76      |
| 8  | 2007   | Michael | 79      | 94   | 86      |
| 9  | 2008   | Nora    | 81      | 96   | 88      |
| 10 | 2009   | Luke    | 78      | 83   | 82      |
| 11 | 2010   | Sophia  | 79      | 81   | 68      |

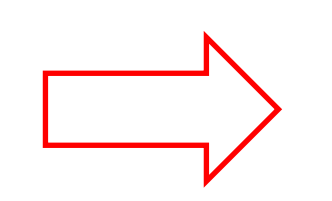

| Preview report:D:\tutorial\data\7\7.2.rptx |  |  |  |  |  |  |  |  |
|--------------------------------------------|--|--|--|--|--|--|--|--|
| sh                                         |  |  |  |  |  |  |  |  |
|                                            |  |  |  |  |  |  |  |  |
|                                            |  |  |  |  |  |  |  |  |
|                                            |  |  |  |  |  |  |  |  |
|                                            |  |  |  |  |  |  |  |  |
|                                            |  |  |  |  |  |  |  |  |
|                                            |  |  |  |  |  |  |  |  |

Jack missed the exam due to illness

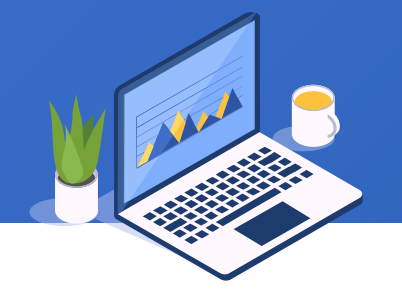

The following figure shows the workflow of making a report grouped by the specified order as the previous page shows. Here we use file 7.2.xlsx and save the report as 7.2.rptx:

| D:\tutorial\data\7\7.2.rptx |                |               |              |           |              |  |  |  |
|-----------------------------|----------------|---------------|--------------|-----------|--------------|--|--|--|
|                             | А              | В             | С            | D         | E            |  |  |  |
| 1(TH)                       | Name           | Student_no    | Chinese      | Math      | English      |  |  |  |
| 2                           | =list("Mason", | =ds1.select(S | =ds1.Chinese | =ds1.Math | =ds1.English |  |  |  |

=list("Mason","Mia","Jack","Nora","Luke") Use list() function to arrange data according to the order of names in the group

#### =ds1.select(Stu\_No,Name==A2)

Select scores of students defined in master cell A2 according to the specified filter condition "Name==A2"

## 7.2 Sorting & grouping by the specified order

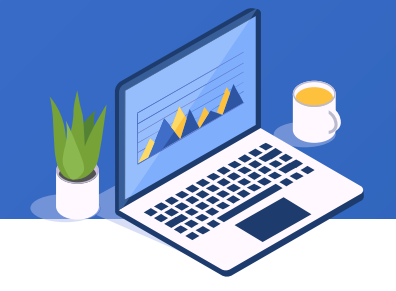

Sorting & grouping by the specified order: Sometimes we do not want to arrange groups in ascending/descending order. Instead, we want to display them in a specified order, as shown in the following figure, where groups are listed in the specified order of South China, Southwest China, North China, Northwest China, Northeast China.

|           |  | Region          | Product            | Amount   |
|-----------|--|-----------------|--------------------|----------|
|           |  |                 | dish soap          | 88912.39 |
|           |  | South China     | powder laundry det | 87749.34 |
|           |  |                 | soap               | 82660.64 |
|           |  |                 | dish soap          | 87514.58 |
|           |  | Southwest China | powder laundry det | 90399.02 |
| oune from |  |                 | soap               | 84147.52 |
| North     |  | North China     | dish soap          | 86480.96 |
|           |  |                 | powder laundry det | 93098.99 |
|           |  |                 | soap               | 87883.39 |
|           |  |                 | dish soap          | 82168.32 |
|           |  | Northwest China | powder laundry det | 87320.34 |
|           |  |                 | soap               | 89458.07 |
|           |  |                 | dish soap          | 85529.33 |
|           |  | Northeast China | powder laundry det | 78992.82 |
|           |  |                 | soap               | 89452.21 |

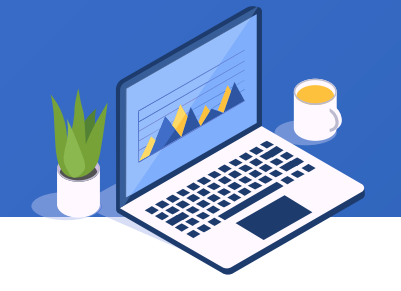

The following figure shows the workflow of making a report sorted and grouped by the specified order as the previous page shows. Here we use file 7.3.xlsx and save the report as 7.3.rptx:

| D:\tutorial\data\7\7.3.rptx |                    |                  |                  |  |  |  |  |
|-----------------------------|--------------------|------------------|------------------|--|--|--|--|
|                             | А                  | В                | С                |  |  |  |  |
| 1(TH)                       | Region             | Product          | Amount           |  |  |  |  |
| 2                           | =list("South China | =ds1.group(Produ | =ds1.sum(Amount) |  |  |  |  |

=list("South China","Southwest China","North China","Northwest China","Northeast China") Use list() to list grouping field values in a specified order in the grouping master cell =ds1.group(Product,Region==A2;Product:1)

Select order records of regions defined in master cell A2 according to filter condition "Region==A2"

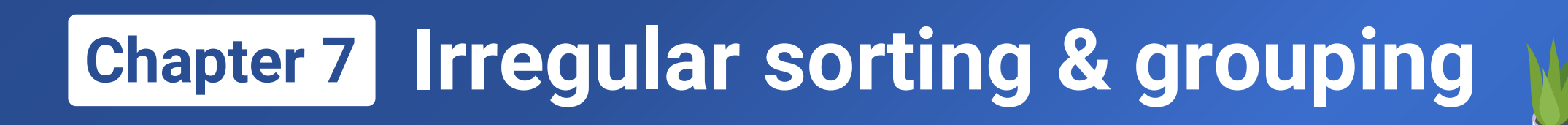

# Grouping by segment

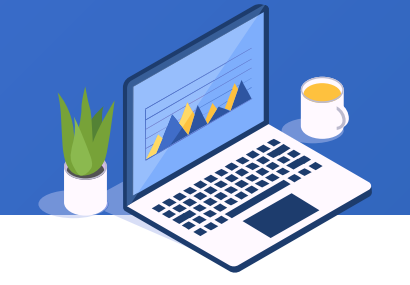

**Grouping by segment**: Divide values of the grouping field into a number of intervals and group data by the segment to which a field value belongs. One common example is dividing scores into several categories – Excellent, Good, Satisfactory, Pass, Fail. And here is another example:

Divide order dates into multiple intervals according to festivals and perform grouping & aggregation

| Date<br>T <sub>otal</sub> a <sub>mt</sub> | Before May,2017 | Between May,2017 to<br>Oct,2017 | Between Oct,2017 to<br>Jan,2018 | After Jan,2018 |
|-------------------------------------------|-----------------|---------------------------------|---------------------------------|----------------|
| North China                               | 124860.36       | 34293.42                        | 20143.77                        | 88165.79       |
| Northeast China                           | 111141.83       | 34587.00                        | 20150.62                        | 88094.91       |
| Northwest China                           | 115778.21       | 37185.40                        | 21463.38                        | 84519.74       |
| South China                               | 108753.29       | 36949.93                        | 24809.01                        | 88810.14       |
| Southwest China                           | 116549.48       | 41136.33                        | 23678.30                        | 80697.01       |

## 7.3 Grouping by segment

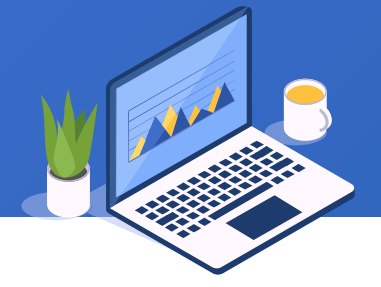

The following figure shows the workflow of making a report grouped by segment as the previous page shows. Here we use file 7.4.xlsx and save the report as 7.4.rptx:

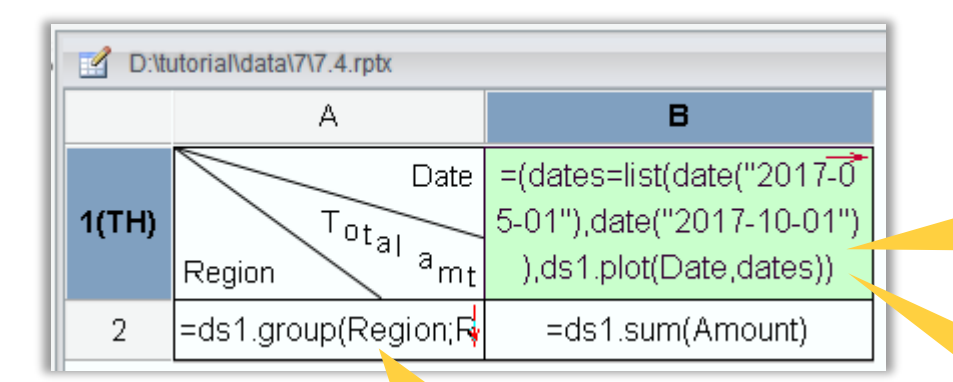

#### =ds1.group(Region;Region:1)

#### =(dates=list(date("2017-05-01"),date("2017-10-01")),ds1.plot(Date,dates))

Since field names are case-insensitive, here confusion arises between Date field and date() function. Solution is to compute dates first and then pass dates variable to plot() function that will group data by interval that an order date belongs

#### Expression of displayed values in B1:

map(list(0,1,2,3),list("Before May,2017","Between May,2017 to Oct,2017","Between Oct,2017 to Jan,2018","After Jan,2018"))

map() function returns ordinal numbers of groups. Three are altogether 4 groups -0, 1, 2, and 3; list() function specifies values to be displayed for the 4 group numbers

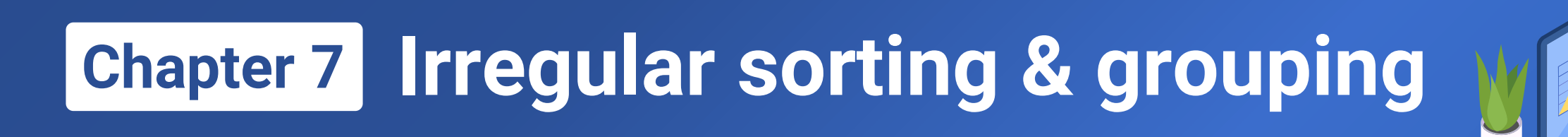

# Grouping by specified conditions

229 🗟

## 7.4 Grouping by specified conditions

Grouping by specified conditions: Such a grouping operation groups data by several specified conditions and puts data meeting same condition in one group. In the right report, orders data is grouped and summarized according to 3 specified conditions – "without discount, above 50,000, unpaid".

| Condition   | OrderNo | Order date | Product   | Amount | Discount | Actual amount | Paid |
|-------------|---------|------------|-----------|--------|----------|---------------|------|
|             | 10009   | 2018-01-08 | RaqReport | 10000  | 0        | 10000         | No   |
|             | 10012   | 2018-01-09 | RaqReport | 10000  | 0        | 10000         | Yes  |
|             | 10013   | 2018-01-09 | RaqReport | 10000  | 0        | 10000         | Yes  |
| No discount | 10015   | 2018-01-10 | esProc    | 60000  | 0        | 57000         | No   |
|             | 10016   | 2018-01-10 | YModel    | 25000  | 0        | 25000         | No   |
|             | 10020   | 2018-01-13 | RaqReport | 10000  | 0        | 10000         | Yes  |
|             |         |            |           |        | Total    | 122000        |      |
|             | 10001   | 2018-01-02 | esProc    | 60000  | 0.1      | 54000         | Yes  |
|             | 10003   | 2018-01-04 | YModel    | 80000  | 0.08     | 73600         | Yes  |
|             | 10004   | 2018-01-05 | esProc    | 60000  | 0.05     | 57000         | Yes  |
| Quer 501/   | 10006   | 2018-01-06 | esProc    | 60000  | 0.05     | 57000         | Yes  |
| amount      | 10008   | 2018-01-07 | YModel    | 80000  | 0.1      | 72000         | Yes  |
|             | 10015   | 2018-01-10 | esProc    | 60000  | 0        | 57000         | No   |
|             | 10017   | 2018-01-11 | YModel    | 80000  | 0.1      | 72000         | Yes  |
|             | 10021   | 2018-01-13 | esProc    | 150000 | 0.1      | 135000        | Yes  |
|             |         |            |           |        | Total    | 577600        |      |
|             | 10002   | 2018-01-03 | YModel    | 50000  | 0.05     | 47500         | No   |
|             | 10009   | 2018-01-08 | RaqReport | 10000  | 0        | 10000         | No   |
| No paid     | 10015   | 2018-01-10 | esProc    | 60000  | 0        | 57000         | No   |
|             | 10016   | 2018-01-10 | YModel    | 25000  | 0        | 25000         | No   |
|             |         |            |           |        | Total    | 139500        |      |

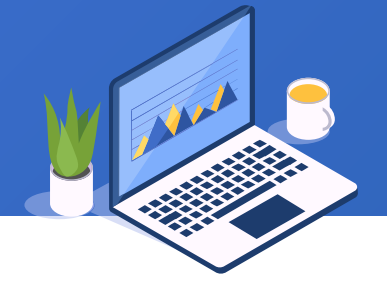

The following figure shows the workflow of making a report grouped by specified conditions as the previous page shows. Here we use file 7.5.xlsx and save the report as 7.5.rptx:

#### =ds1.select(OrderNo,Discount==0)

Select orders records without discount according to the filter condition

| 5 |       | tutorial\data\7\7 | 5.rptx      |                                                                      |             |            |             |                |           |
|---|-------|-------------------|-------------|----------------------------------------------------------------------|-------------|------------|-------------|----------------|-----------|
|   |       | A                 | В           |                                                                      | D           | E          | F           | G              | Н         |
|   | 1(TH) | Condition         | OrderNo     | Order date                                                           | Product     | Amount     | Discount    | Actual amount  | Paid      |
| H | 2     | No discount       | =ds1.select | (=ds1.OrderDat                                                       | =ds1.Produc | =ds1.Amoun | =ds1.Discou | =ds1.ActualAmt | =ds1.Paid |
| H | 3     | No discount       |             | Tota                                                                 |             |            |             |                |           |
| Ш | 4     | Over 50K          | =ds1.select | .select <mark>y</mark> =ds1.OrderDat=ds1.Produc=ds1.Amoun=ds1.Discou |             |            |             |                | =ds1.Paid |
|   | 5     | amount            |             | Total =sum(G4{))                                                     |             |            |             |                |           |
|   |       | No naid           | =ds1.select | (=ds1.OrderDat                                                       | =ds1.Produc | =ds1.Amoun | =ds1.Discou | =ds1.ActualAmt | =ds1.Paid |
|   |       |                   |             |                                                                      |             |            | Total       | =sum(G6{})     |           |

#### =ds1.select(OrderNo,ActualAmt>50000)

Select orders records where the amount payable is above 50,000 according to the filter condition

#### =ds1.select(OrderNo,Paid=="No")

Select orders records that are unpaid according to the filter condition

231 🖾

E

#### One record can be repeatedly put to multiple groups according to the specified conditions

|                    | Condition   | OrderNo | Order date | Product   | Amount | Discount | Actual amount | Paid |                    |
|--------------------|-------------|---------|------------|-----------|--------|----------|---------------|------|--------------------|
|                    |             | 10009   | 2018-01-08 | RaqReport | 10000  | 0        | 10000         | No   |                    |
|                    |             | 10012   | 2018-01-09 | RaqReport | 10000  | 0        | 10000         | Yes  |                    |
|                    |             | 10013   | 2018-01-09 | RaqReport | 10000  | 0        | 10000         | Yes  |                    |
|                    | No discount | 10015   | 2018-01-10 | esProc    | 60000  | 0        | 57000         | No   |                    |
|                    |             | 10016   | 2018-01-10 | YModel    | 25000  | 0        | 25000         | No   |                    |
|                    |             | 10020   | 2018-01-13 | RaqReport | 10000  | 0        | 10000         | Yes  |                    |
|                    |             |         |            |           |        | Total    | 122000        |      |                    |
|                    |             | 10001   | 2018-01-02 | esProc    | 60000  | 0.1      | 54000         | Yes  |                    |
| _                  |             | 10003   | 2018-01-04 | YModel    | 80000  | 0.08     | 73600         | Yes  |                    |
| The record appears |             | 10004   | 2018-01-05 | esProc    | 60000  | 0.05     | 57000         | Yes  | The record appears |
| in 2 groups        | 0.000 501/  | 10006   | 2018-01-06 | esProc    | 60000  | 0.05     | 57000         | Yes  | in 3 groups        |
|                    | amount      | 10008   | 2018-01-07 | YModel    | 80000  | 0.1      | 72000         | Yes  |                    |
|                    | annoann     | 10015   | 2018-01-10 | esProc    | 60000  | 0        | 57000         | No   |                    |
|                    |             | 10017   | 2018-01-11 | YModel    | 80000  | 0.1      | 72000         | Yes  |                    |
|                    |             | 10021   | 2018-01-13 | esProc    | 150000 | 0.1      | 135000        | Yes  |                    |
|                    |             |         |            |           |        | Total    | 577600        |      |                    |
|                    |             | 10002   | 2018-01-03 | YModel    | 50000  | 0.05     | 47500         | No   |                    |
|                    |             | 10009   | 2018-01-08 | RaqReport | 10000  | 0        | 10000         | No   |                    |
|                    | No paio     | 10015   | 2018-01-10 | esProc    | 60000  | 0        | 57000         | No   |                    |
|                    |             | 10016   | 2018-01-10 | YModel    | 25000  | 0        | 25000         | No   |                    |
|                    |             |         |            |           |        | Total    | 139500        |      | 232                |

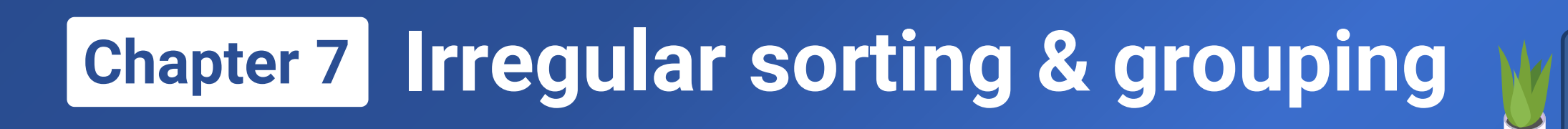

# 7.5

## Exercise

### + 7.5 Exercise

Exercise 1 Make an incomplete grouping report the following figure shows using data7.1.xlsx. The report is grouped by City and grouping & aggregation is performed on Beijing, Chengdu and Dalian while records of the other cities are put in Others group.

| City    | Amount  |  |  |  |
|---------|---------|--|--|--|
| Beijing | 939.01  |  |  |  |
| Chengdu | 432.66  |  |  |  |
| Dalian  | 624.30  |  |  |  |
| Others  | 5876.13 |  |  |  |

Exercise 2 Make an incomplete grouping report the right figure shows using data7.1.xlsx. The report is grouped by City and Product and grouping & aggregation is performed on Beijing, Chengdu and Dalian while records of the other cities are put in Others group.

| City    | Product            | Amount  |
|---------|--------------------|---------|
|         | dish soap          | 203.96  |
|         | powder laundry det | 243.77  |
| Beijing | soap               | 491.28  |
|         | Beijing total:     | 939.01  |
|         | dish soap          | 311.34  |
| Chengdu | powder laundry det | 121.32  |
|         | Chengdu total:     | 432.66  |
|         | dish soap          | 229.84  |
|         | powder laundry det | 204.73  |
| Dalian  | soap               | 189.73  |
|         | Dalian total:      | 624.30  |
|         | dish soap          | 1073.22 |
| Others  | powder laundry de  | 2612.24 |
|         | soap               | 2190.67 |
|         | Others total:      | 5876.13 |

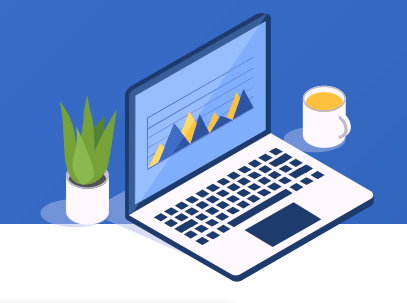

### + 7.5 Exercise

Exercise 3 Make a report grouped and summarized by Product and display data in the order of powder laundry detergent, soap and dish soap using data7.1.xlsx, as the following figure shows:

| Product                     | Amount  |
|-----------------------------|---------|
| powder laundry<br>detergent | 3182.06 |
| soap                        | 2871.68 |
| dish soap                   | 1818.36 |

Exercise 4 Make a report grouped by segment as the right figure shows using data7.4.xlsx. In the report, data is grouped by Region and Amount type and orders are counted for each group.

Amount below 60 is tiny, amount between 60 and 150 is small, amount between 150 and 300 is middle and amount above 300 is large.

| Region            | Amount type | Orders count |
|-------------------|-------------|--------------|
|                   | Tiny        | 47           |
| Nauth Ohina       | Small       | 405          |
| North China       | Middle      | 679          |
|                   | Large       | 216          |
|                   | Tiny        | 60           |
| Northoast China   | Small       | 386          |
| Nonineast China   | Middle      | 626          |
|                   | Large       | 218          |
|                   | Tiny        | 43           |
| Northwoot China   | Small       | 372          |
| Northwest China   | Middle      | 650          |
|                   | Large       | 219          |
|                   | Tiny        | 48           |
| Routh Chino       | Small       | 404          |
| South China       | Middle      | 627          |
|                   | Large       | 221          |
|                   | Tiny        | 36           |
| Routhwest China   | Small       | 416          |
| Southwest Chillia | Middle      | 654          |
|                   | Large       | 213          |

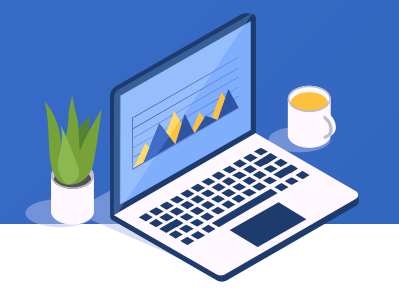

## Learning ReportLite

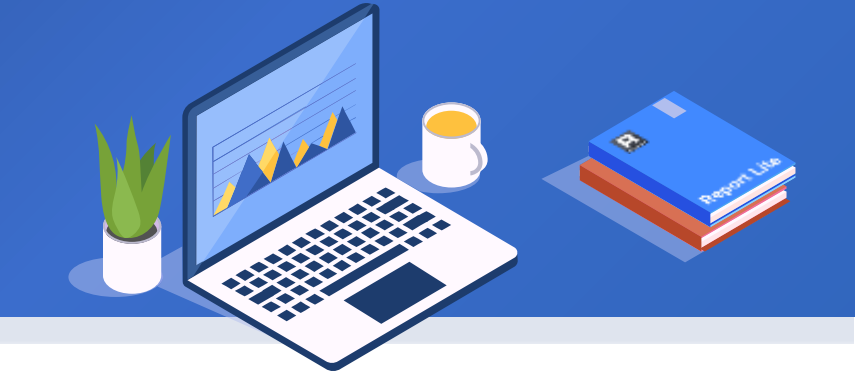

## Chapter 8

# Parameters & scripts

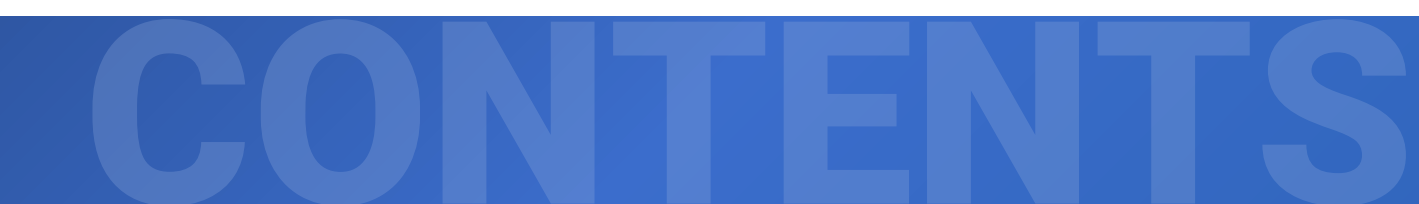

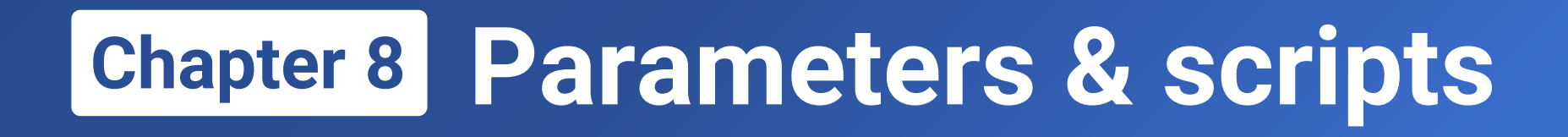

- 8.1 The concept & uses of parameters
- **8.2 Dynamic parameters**
- 8.3 Reports with dynamic columns
- 8.4 Variables & scripts
- 8.5 Exercise

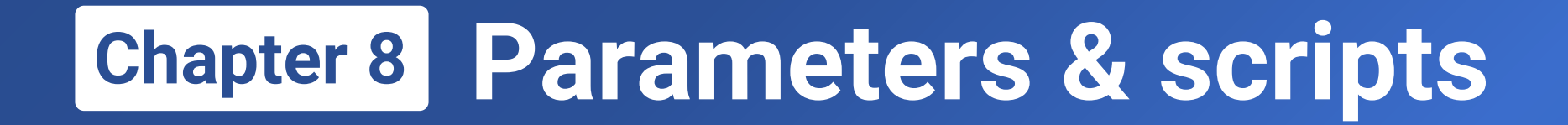

# The concept & uses of parameters

8.1

## + 8.1 The concept & uses of parameters

#### View example 1.2.rptx:

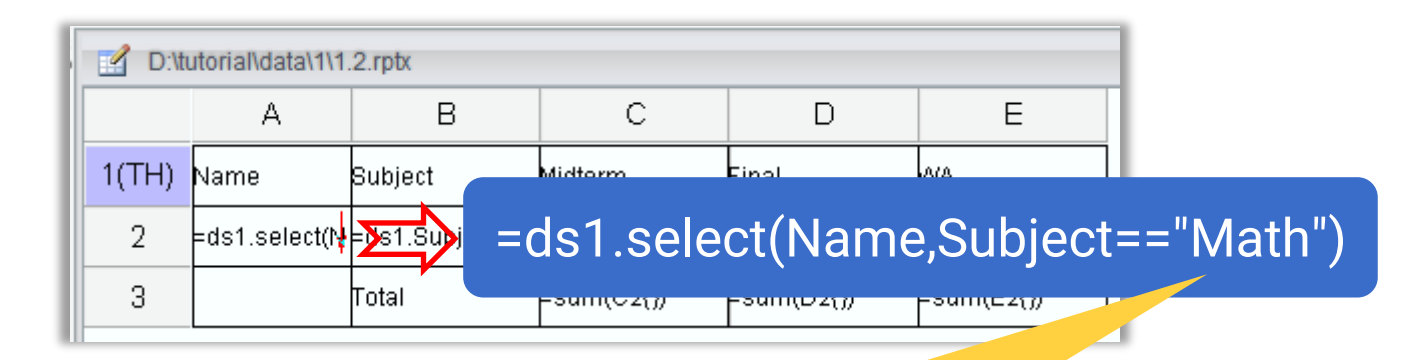

As the query condition is explicitly written in the expression, we have to modify the original report's expression if we need to calculate the total of physics scores. This is inconvenient.

| Name   | Subject | Midterm | Final | WA    |
|--------|---------|---------|-------|-------|
| Rose   | Math    | 59      | 80    | 71.6  |
| Mike   | Math    | 87      | 77    | 81.0  |
| Ronald | Math    | 36      | 50    | 44.4  |
| Smith  | Math    | 25      | 65    | 43.0  |
| Frank  | Math    | 66      | 80    | 74.4  |
| Aimay  | Math    | 32      | 50    | 42.8  |
| James  | Math    | 37      | 67    | 55.0  |
| Jay    | Math    | 56      | 56    | 56.0  |
|        | Total   | 398     | 515   | 468.2 |

In order to write a dynamic report query condition, we can define a query variable for the report in advance and reference it during the report making to dynamically set up data. Such a query variable is called as parameter.

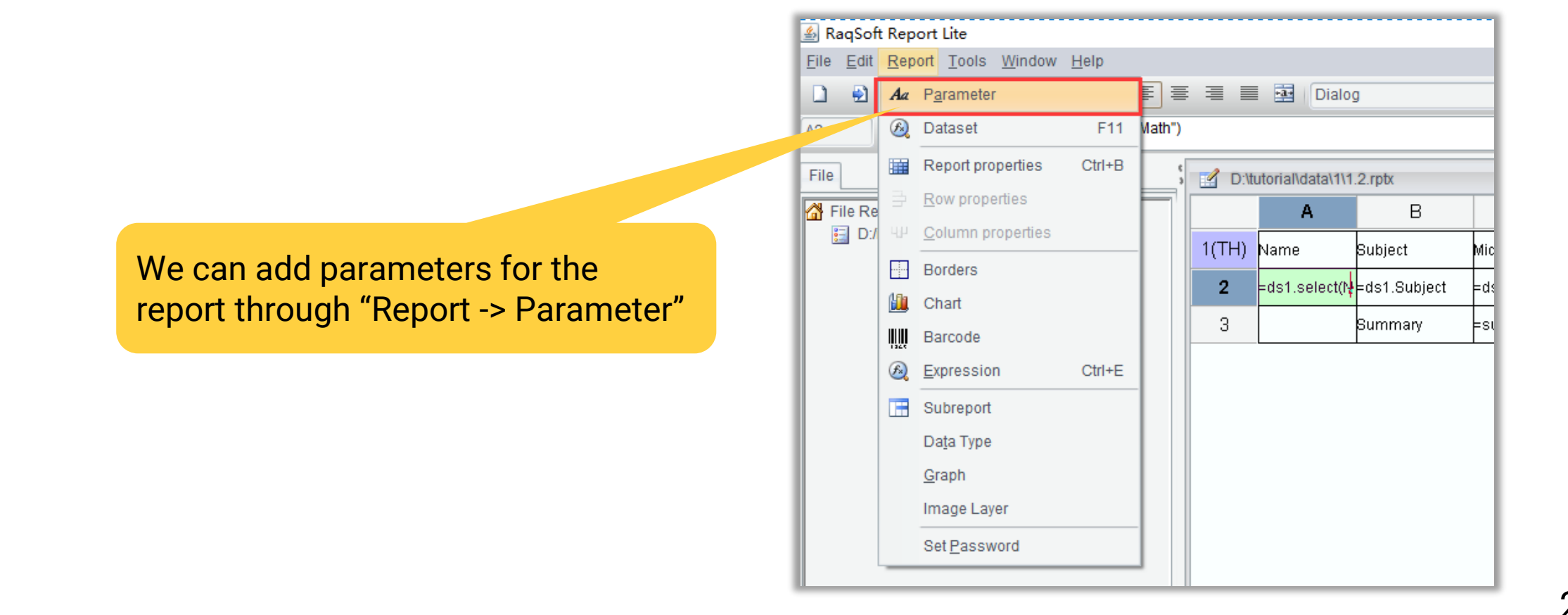

Save 1.2.rptx as 8.1.rptx and click "Add" button in "Parameter Editor" dialog to add parameters for the report. In the following figure, we set default query value as Math for parameter arg1.

| e raram | Citer Editor |             |          |          |        | ^           |
|---------|--------------|-------------|----------|----------|--------|-------------|
| 1       | lame         | Description | DataType | ValueExp | Туре   | <u>O</u> K  |
| arg1    |              | arg1        | String   | Math     | Static | Canaal      |
|         |              |             |          |          |        | Cancer      |
|         |              |             |          |          |        |             |
|         |              |             |          |          |        | <u>A</u> dd |
|         |              |             |          |          |        | Delete      |
|         |              |             |          |          |        |             |
|         |              |             |          |          |        | Up          |
|         |              |             |          |          |        | Down        |
|         |              |             |          |          |        | Сору        |
|         |              |             |          |          |        |             |
|         |              |             |          |          |        | Paste       |
|         |              |             |          |          |        |             |
|         |              |             |          |          |        |             |
|         |              |             |          |          |        |             |
|         |              |             |          |          |        |             |
|         |              |             |          |          |        |             |
|         |              |             |          |          |        |             |

### + 8.1 The concept & uses of parameters

| D:\tutorial\data\8\8.1.rptx          A       B         1(TH)       Name       Subject         2       =ds1.select(N<br>ame \$/arc11)       =ds1.Subject         3       Image: Stars and the second second | C [<br>Midterm Final<br>=ds1.Midterm =ds1.Fin<br>n Editor<br>ssion<br>ct[Name,Subject==@arg1) | D E<br>VVA<br>al =C2*0.4+D2*0.6<br>© Expression<br>Operator<br>> | As1.select            | :(Na | me,Sul           | bject==@                  | arg1)              |                        |            |
|----------------------------------------------------------------------------------------------------|-----------------------------------------------------------------------------------------------|------------------------------------------------------------------|-----------------------|------|------------------|---------------------------|--------------------|------------------------|------------|
| A     B       1(TH)     Name     Subject       2     =ds1.select(N<br>ame \$/arc11)     =ds1.Subject       3 <ul> <li>Expression</li> <li>Value</li> <li>Report Expression</li> <li>1</li> <li>ds1.selection</li> </ul>                                                                                                    | C [<br>Midterm Final<br>=ds1.Midterm =ds1.Fin<br>n Editor<br>ssion<br>ct(Name,Subject==@arg1) | O  E    WA    al    =C2*0.4+D2*0.6    Operator  Operator         | х<br>QK<br>ds1.select | t(Na | me,Sul           | bject==@                  | arg1)              |                        |            |
| 1(TH)       Name       Subject         2       =ds1.select(N<br>ame Staro11)       =ds1.Subject         3                                                                                                    | Midterm Final<br>=ds1.Midterm =ds1.Fin<br>n Editor<br>ssion<br>ct(Name,Subject==@arg1)        | WA<br>al =C2*0.4+D2*0.6                                          | х<br>QK<br>ds1.select | t(Na | me,Sul           | bject==@                  | arg1)              |                        |            |
| 2 =ds1.select(N<br>ame \$/arc1))<br>3 Select(N<br>ame \$/arc1))<br>3 Separation<br>O Value<br>Report Expre<br>1 ds1.sele                                                                                                    | =ds1.Midterm =ds1.Fin<br>n Editor<br>ssion<br>ct(Name,Subject==@arg1)                         | al =C2*0.4+D2*0.6                                                | к<br>ds1.select       | t(Na | me,Sul           | bject==@                  | arg1)              |                        |            |
| 3 Expression<br>Value<br>Report Expression<br>1 ds1.sele                                                                                                    | n Editor<br>ssion<br>ct(Name,Subject==@arg1)                                                  | Expression     Operator     P                                    | к<br>ds1.select       | t(Na | me,Sul           | bject==@                  | arg1)              |                        |            |
| O Value<br>Report Expre                                                                                                    | ssion<br>ct <mark>(Name,Subject==@arg1)</mark>                                                | Expression     Operator     Z                                    | ок<br>ds1.select      | t(Na | me,Sub           | bject==@                  | arg1)              |                        |            |
| Report Expre                                                                                                    | ssion<br>ct <mark>(Name,Subject==@arg1)</mark>                                                | Operator<br>>                                                    | ds1.select            | t(Na | me,Sub           | bject==@                  | arg1)              |                        |            |
| Dataset<br>Parameter<br>ds1                                                                                                    | Field<br>@arg1                                                                                | Color Available functi                                           | ✓                     |      | As the<br>expres | figure sho<br>ssion to re | ows, we<br>ference | modify A2<br>the param | 's<br>eter |

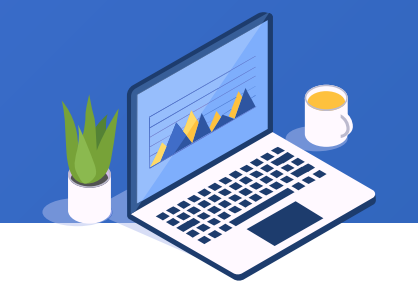

#### Preview the report and "Set report parameters" dialog pops up:

| 🕌 Set rep | ort para | meters(d | ouble clicked to | o show editing | window) |       | ×              |      | Nar             |
|-----------|----------|----------|------------------|----------------|---------|-------|----------------|------|-----------------|
| Parameter | File da  | ita set  |                  |                |         |       | <u>О</u> К     |      | E <sub>os</sub> |
| Nam       | пе       | De       | escription       | Туре           | V       | 'alue | <u>C</u> ancel |      |                 |
| arg1      |          | arg1     |                  | String         | Math    |       |                |      | Mik             |
|           |          |          |                  |                |         |       |                |      | Ror             |
|           |          |          |                  |                |         |       |                |      | Sm              |
|           |          |          |                  |                |         |       |                |      | Fra             |
|           |          |          |                  |                |         |       |                |      |                 |
|           |          |          |                  |                |         |       |                |      | Aim             |
|           |          |          |                  |                |         |       |                |      | Jan             |
|           |          |          |                  |                |         |       |                |      | Uay             |
|           |          |          |                  |                |         |       |                |      |                 |
|           |          |          |                  |                |         |       |                |      |                 |
|           |          |          |                  |                |         |       |                |      |                 |
|           |          |          |                  |                |         |       |                | Set  | na              |
|           |          |          |                  |                |         |       |                |      | μa              |
|           |          |          |                  |                |         |       |                | CIIC | K               |
|           |          |          |                  |                |         |       |                | of N | /lat            |
|           |          |          |                  |                |         |       |                |      |                 |
| 1         | _        |          |                  |                |         | _     |                |      |                 |

| Name   | Subject | Midterm | Final | WA    |
|--------|---------|---------|-------|-------|
| Rose   | Math    | 59      | 80    | 71.6  |
| Mike   | Math    | 87      | 77    | 81.0  |
| Ronald | Math    | 36      | 50    | 44.4  |
| Smith  | Math    | 25      | 55    | 43.0  |
| Frank  | Math    | 66      | 80    | 74.4  |
| Aimay  | Math    | 32      | 50    | 42.8  |
| James  | Math    | 7       | 67    | 55.0  |
| Jay    | Math    |         | 56    | 56.0  |
|        | Total   |         | 515   | 468.2 |

Set parameter value as Math, click "OK" and we get a report of Math scores

#### Preview report again, remove parameter value and perform the query again:

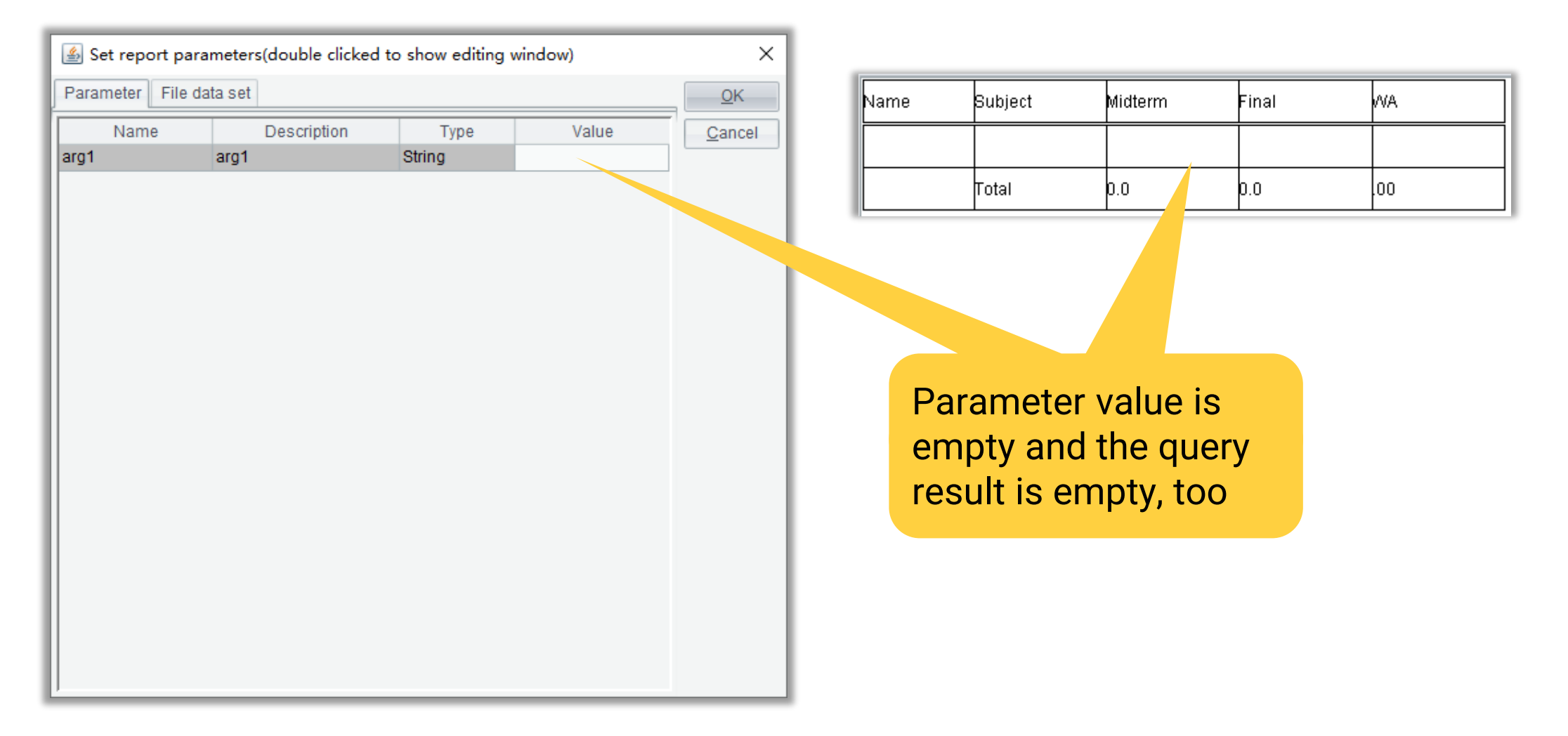

## + 8.1 The concept & uses of parameters

#### We have been accustomed to obtain all records without parameters:

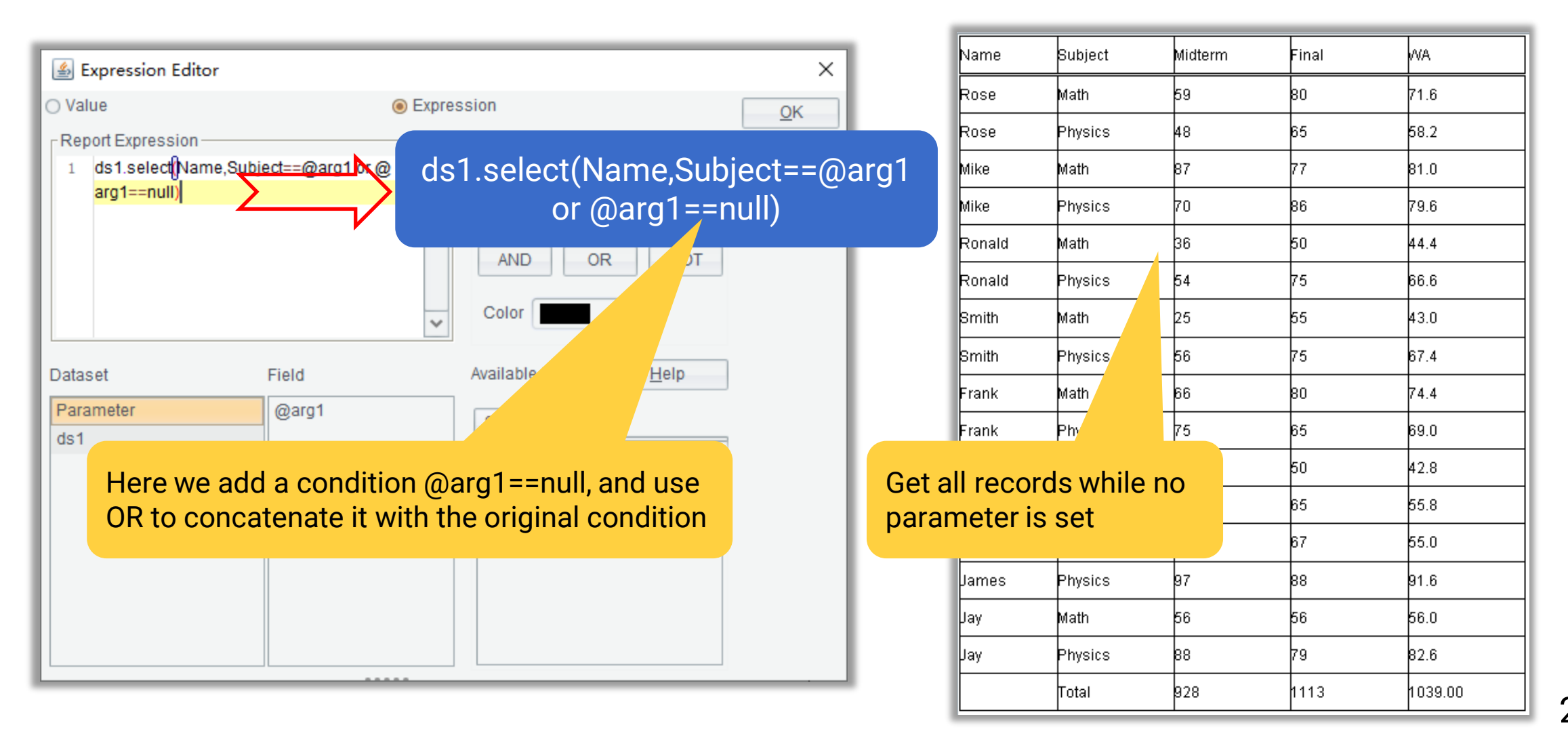

245 🗟

#### We can also use an expression as the parameter, and use it in a report expression in the form of \${parameter}:

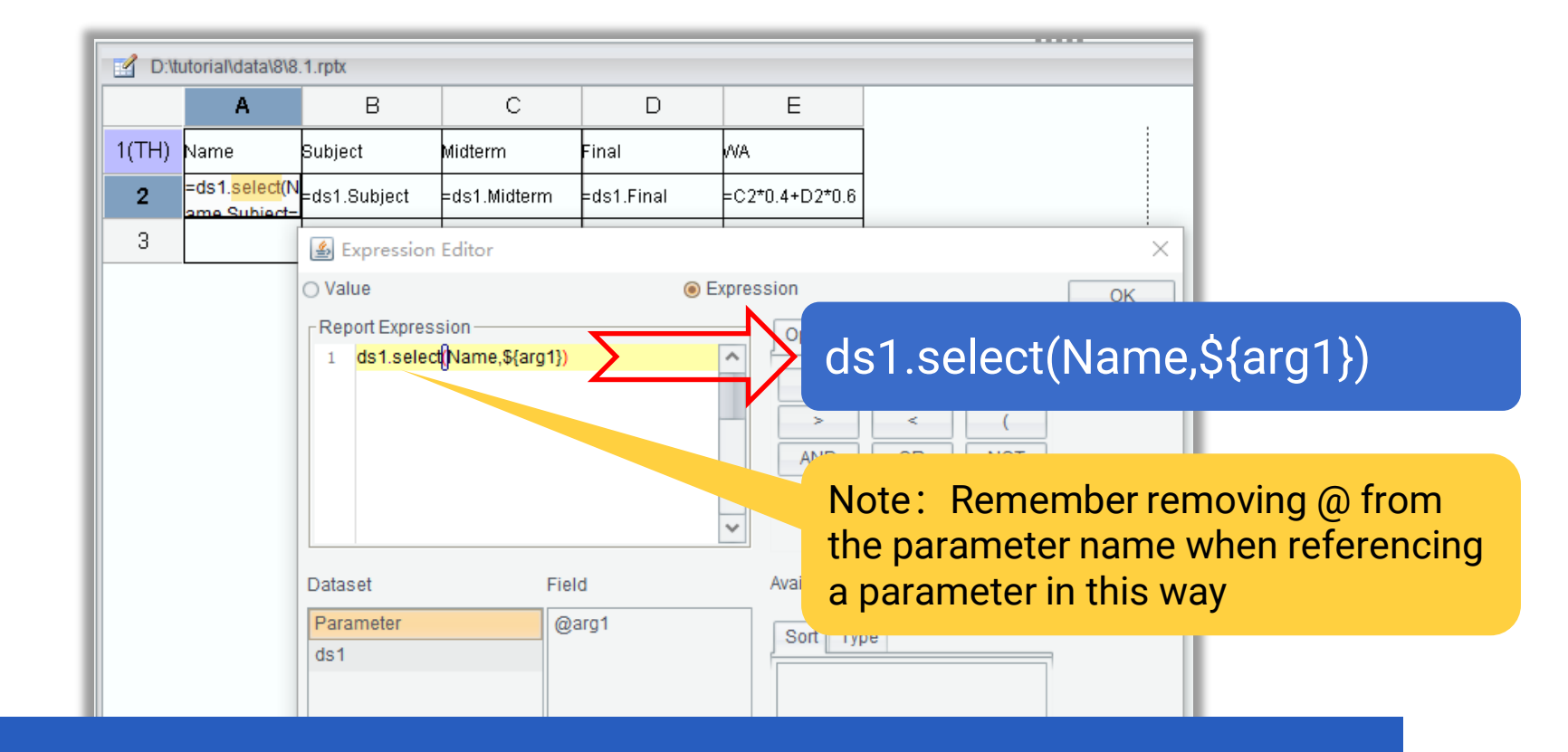

**Reference** \${parameter name} in the expression

.....

## + 8.1 The concept & uses of parameters

#### Preview report, and the parameter value is an expression:

| 🕌 Set report para | ×           |        |                    |            |
|-------------------|-------------|--------|--------------------|------------|
| Parameter File da | ta set      |        |                    | <u>O</u> K |
| Name              | Description | Туре   | Value              | Cance      |
| arg1              | arg1        | String | and Subject=="Math | $\sum$     |
|                   |             |        |                    |            |
|                   |             |        |                    |            |
|                   |             |        |                    |            |

An expression parameter enables dynamic query conditions, such as querying student records where subject is Math and midterm score is equivalent to & greater than 60

#### Midterm>=60 and Subject=="Math"

| Name  | Subject | Midterm | Final | WA     |
|-------|---------|---------|-------|--------|
| Mike  | Math    | 87      | 77    | 81.0   |
| Frank | Math    | 66      | 80    | 74.4   |
|       | Total   | 153     | 157   | 155.40 |

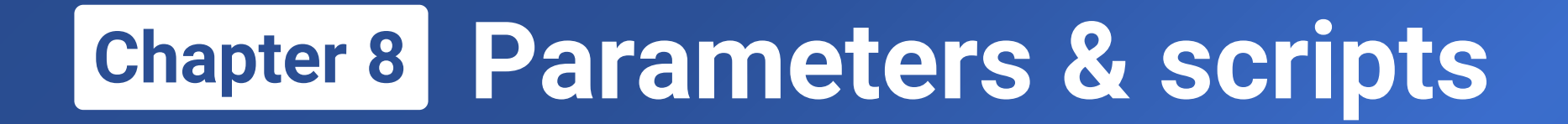

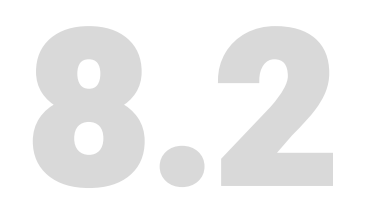

# **Dynamic parameters**

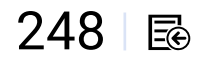

## + 8.2 Dynamic parameters

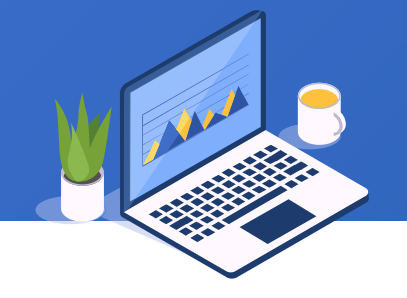

#### Let's view 2.1.rptx:

|   | D:\tutorial\data\2\2.1.rptx |                                |           |         |          |        |  |  |  |
|---|-----------------------------|--------------------------------|-----------|---------|----------|--------|--|--|--|
| l |                             | А                              | В         | С       | D        | E      |  |  |  |
| l | 1(TH)                       | Date                           | Name      | Gender  | Province | Amount |  |  |  |
| l | 2                           | =ds1.select(Dat <mark>s</mark> | =)s1.Name | 눩 ds1.s | elect(Da | ate)   |  |  |  |

It's impossible that users can remember the starting date and ending date of each week if we want to query the crediting records of the week where a certain date belongs to

| Date        | Name     | Gender | Province    | Amount   |
|-------------|----------|--------|-------------|----------|
| Jan 12,2019 | Lisa     | Female | Washington  | \$100.0C |
| Feb 08,2019 | lce Chan | Female | New York    | \$200.00 |
| Feb 15,2019 | Lisa     | Female | Washington  | \$200.00 |
| Apr 16,2019 | Amay     | Female | Los Angeles | \$100.00 |
| Apr 27,2019 | Tossman  | Male   | Seattle     | \$100.00 |
| May 09,2019 | Smith    | Male   | Detroit     | \$200.00 |
| May 11,2019 | Tossman  | Male   | Seattle     | \$100.0C |
| May 21,2019 | Amay     | Female | Los Angeles | \$200.00 |
| Jun 22,2019 | lce Chan | Female | New York    | \$100.0C |
| Jun 23,2019 | Tossman  | Male   | Seattle     | \$100.0C |
| Jun 25,2019 | lce Chan | Female | New York    | \$150.00 |
| Jun 27,2019 | Smith    | Male   | Detroit     | \$100.0C |
| Jul 01,2019 | Amay     | Female | Los Angeles | \$200.00 |

Save 2.1.rptx as 8.2.rptx and define parameters as the figure shows. Both arg2 and arg3 are dynamic parameters whose values can be computed from arg1 using an expression.

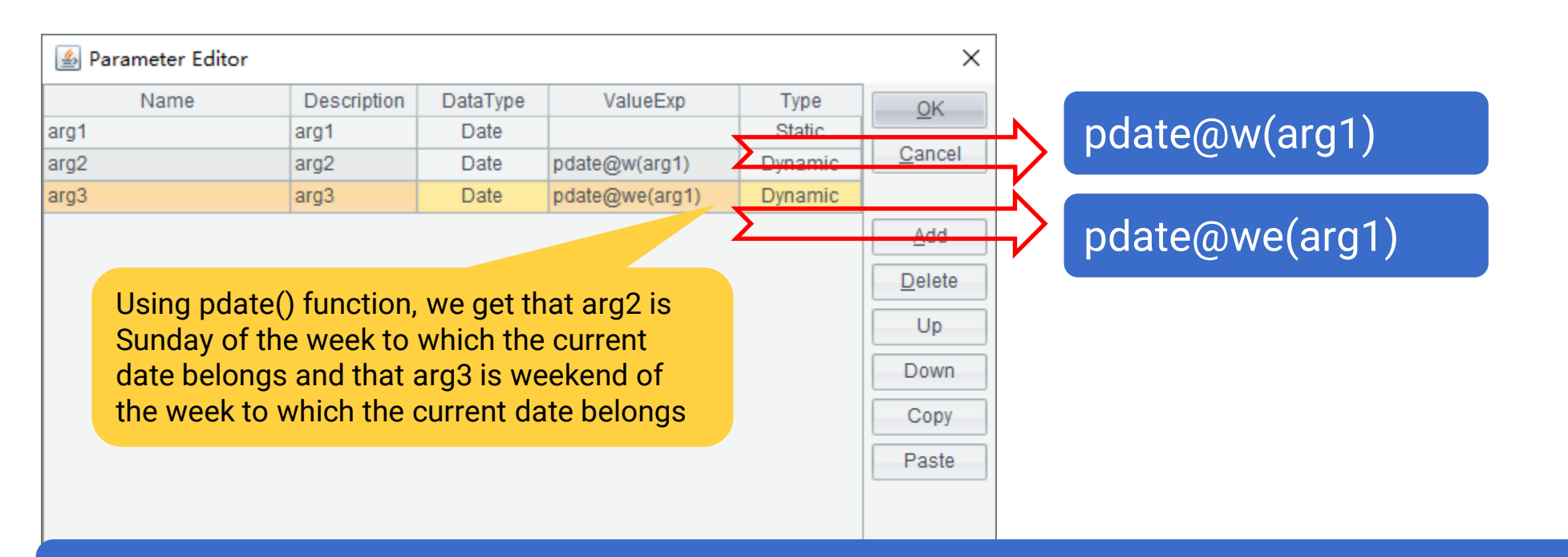

Learn more about pdate() function: http://d.raqsoft.com.cn:6999/report/preference/pdatede.html

## + 8.2 Dynamic parameters

Modify A2's query expression:

Reference a dynamic parameter in the expression as referencing an ordinary parameter

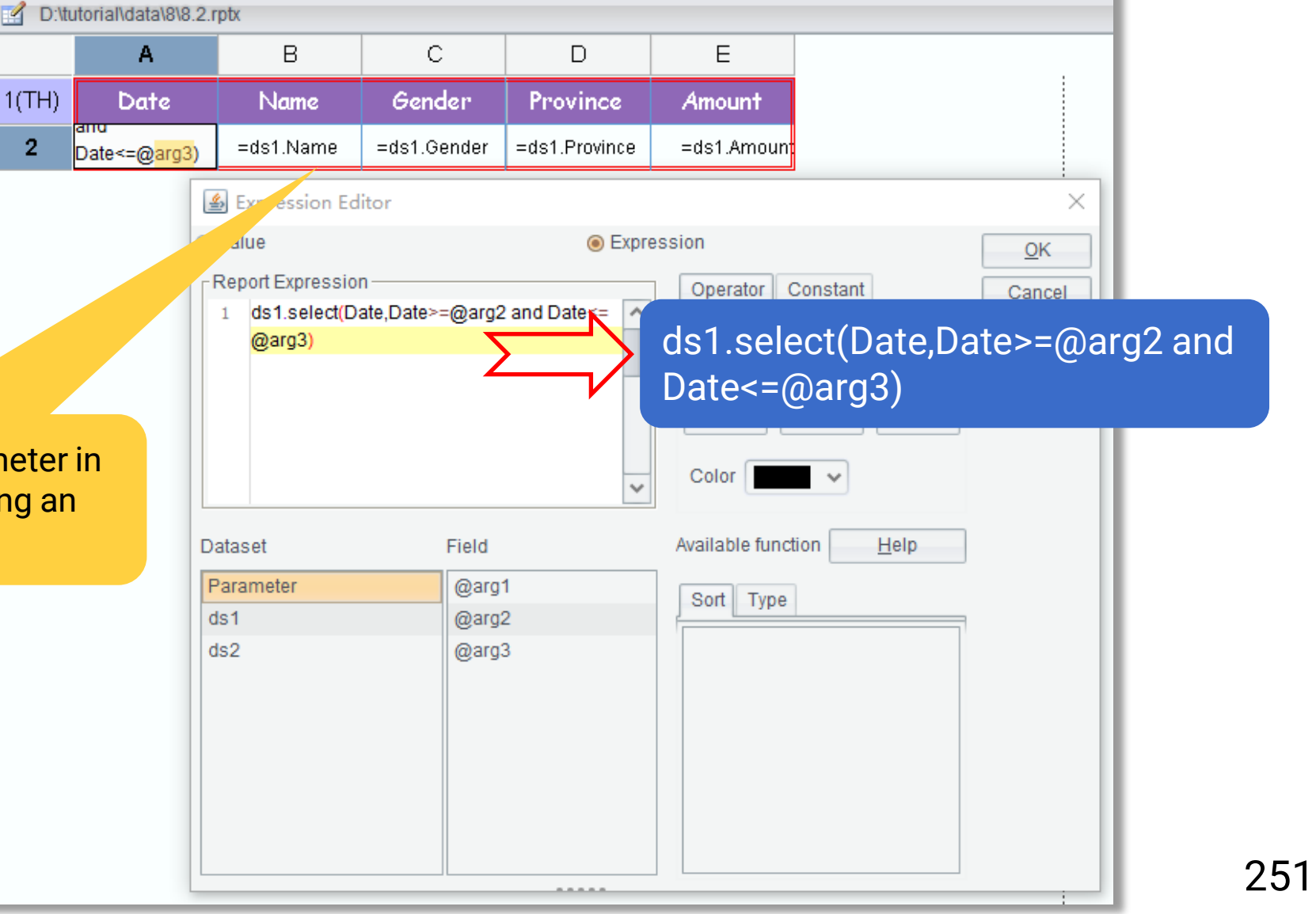

Ð

## + 8.2 Dynamic parameters

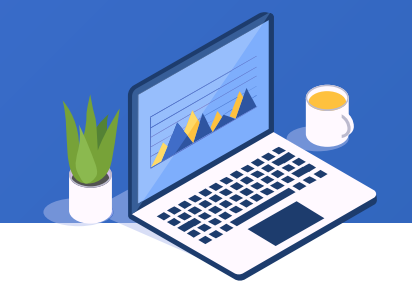

#### Preview report:

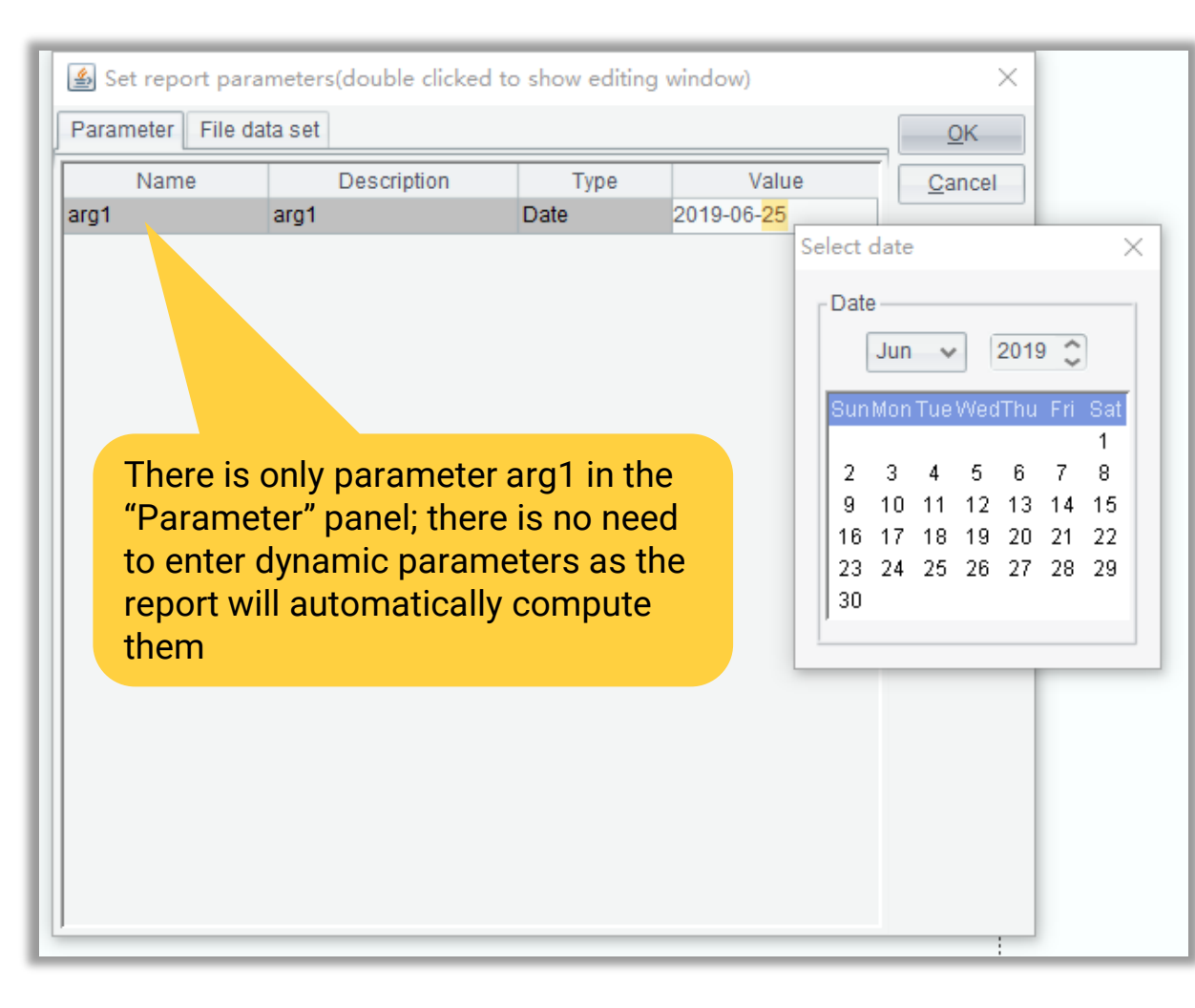

| Date        | Name     | Gender | Province   | Amount    |
|-------------|----------|--------|------------|-----------|
| Jun 23,2019 | Tossman  | Male   | Seattle    | \$100.00C |
| Jun 24,2019 | Lisa     | Female | Washington | \$50.00C  |
| Jun 25,2019 | lce Chan | Female | New York   | \$150.000 |
| Jun 26,2019 | Tossman  | Male   | Seattle    | \$50.00C  |
| Jun 27,2019 | Smith    | Male   | Detroit    | \$100.000 |
| Jun 28,2019 | I Chan   | Female | New York   | \$50.000  |
| Jun 29,2019 | To.      | Male   | Seattle    | \$50.000  |

Enter parameter 6/25/2019 to get all records of the corresponding week
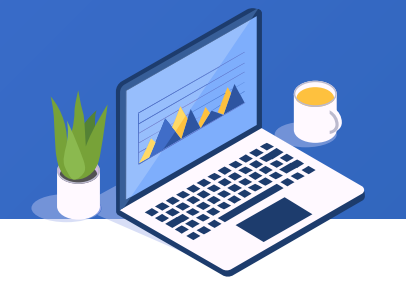

Features of uses of different types of parameters:

- 1. Ordinary parameters are the most widely used, and parameter values can only be constants.
- 2. In the format of \${parameter name} for an ordinary parameter, the parameter value can only be a string and it is an expression (or part of is an expression). Though the expression parameter is slightly hard to use, it is flexible.
- 3. Dynamic parameters are used when ordinary ones are inconvenient to use or cannot be entered to the cell directly. In such a case, we use an expression to compute on ordinary parameters for report query. A dynamic parameter is an expression that can be instantly computed.

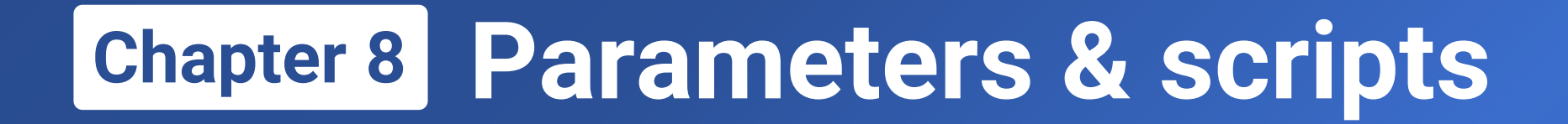

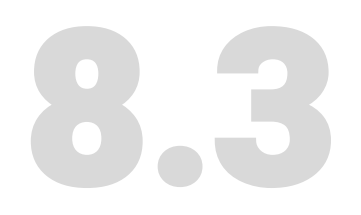

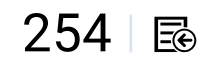

#### Create an empty report, add a file dataset using data2.1.xlsx and save it as 8.3.rptx .

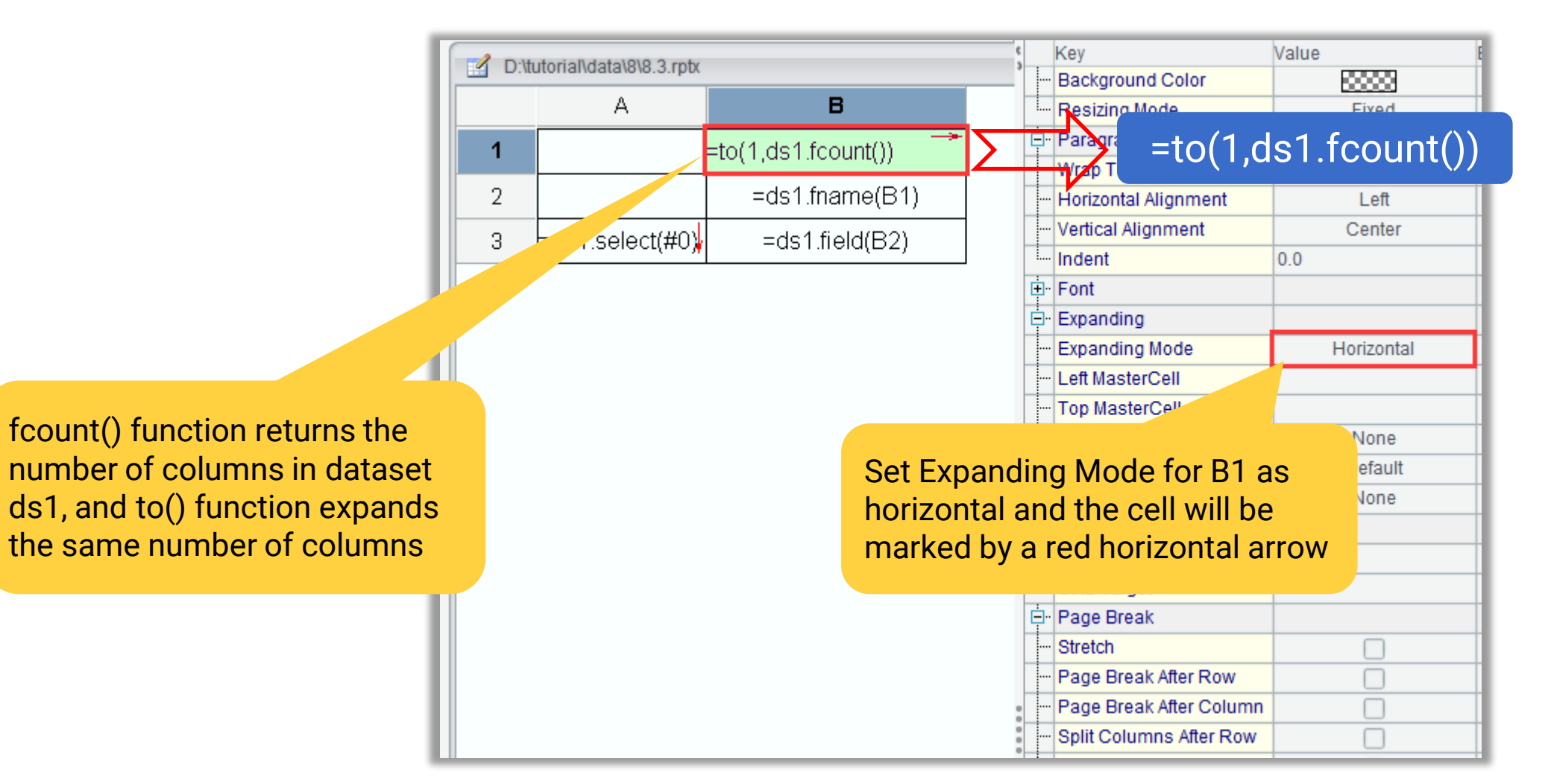

255 🖻

## Use fname() function to set dynamic field names for B2:

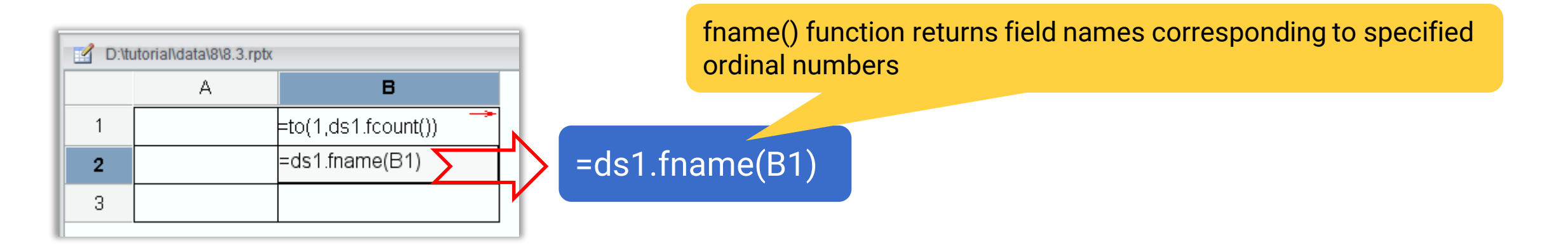

The preview effect of dynamically expanded field names

|  | 1    | 2    | 3      | 4        | 5      |
|--|------|------|--------|----------|--------|
|  | Date | Name | Gender | Province | Amount |
|  |      |      |        |          |        |

### Use field() function to get values of a dynamic column:

В

=to(1,ds1.fcount

=ds1.fname(B1)

=ds1,select =ds1.field(B2)

D:\tutorial\data\8\8.3.rptx

A

"#+number" means accessing columns according to their ordinal numbers; column 0 is the default ordinal number column

1

2

3

B3 automatically follows B1 to expand to a number of fields horizontally while following A3 to expand to multiple record rows vertically

The report where the first row

and column A are hidden

| 5 | Preview report:D:\tutorial\data\8\8.3.rptx |          |        |          |        |  |  |
|---|--------------------------------------------|----------|--------|----------|--------|--|--|
|   | Date                                       | Name     | Gender | Province | Amount |  |  |
|   | 2019-01-12                                 | Lisa     | 1      | 1        | 100    |  |  |
|   | 2019-02-08                                 | lce Chan | 1      | 2        | 200    |  |  |
|   | 2019-02-14                                 | Tossman  | 0      | 3        | 50     |  |  |
|   | 2019-02-15                                 | Lisa     | 1      | 1        | 200    |  |  |
|   | 2019-04-16                                 | Amay     | 1      | 4        | 100    |  |  |
|   | 2019-04-27                                 | Tossman  | 0      | 3        | 100    |  |  |
|   | 2019-04-28                                 | Lisa     | 1      | 1        | 50     |  |  |
|   | 2019-05-09                                 | Smith    | 0      | 5        | 200    |  |  |
|   | 2019-05-11                                 | Tossman  | 0      | 3        | 100    |  |  |
|   | 2019-05-21                                 | Amay     | 1      | 4        | 200    |  |  |
|   | 2019-06-22                                 | lce Chan | 1      | 2        | 100    |  |  |
|   | 2019-06-23                                 | Tossman  | 0      | 3        | 100    |  |  |
|   | 2019-06-24                                 | Lisa     | 1      | 1        | 50     |  |  |
|   | 2019-06-25                                 | lce Chan | 1      | 2        | 150    |  |  |
|   | 2019-06-26                                 | Tossman  | 0      | 3        | 50     |  |  |
|   | 2019-06-27                                 | Smith    | 0      | 5        | 100    |  |  |
|   | 2019-06-28                                 | lce Chan | 1      | 2        | 50     |  |  |
|   | 2019-06-29                                 | Tossman  | 0      | 3        | 50     |  |  |
|   | 2019-06-30                                 | Lisa     | 1      | 1        | 50     |  |  |
|   | 2019-07-01                                 | Amay     | 1      | 4        | 200    |  |  |
|   | 2019-07-02                                 | Tossman  | 0      | 3        | 50     |  |  |

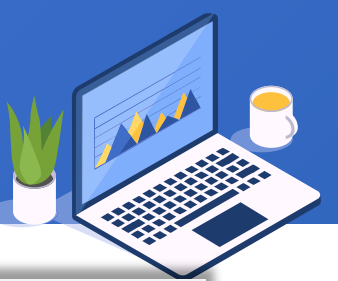

## Let's view data file data8.3.xlsx:

| -  |         |            |              |           |
|----|---------|------------|--------------|-----------|
|    | Α       | В          | С            | D         |
| 1  | Country | PR/ST      | City         | POP_10000 |
| 2  | China   | Liaoning   | Shenyang     | 831       |
| 3  | China   | Liaoning   | Dalian       | 598       |
| 4  | China   | Liaoning   | Yingkou      | 243       |
| 5  | China   | Liaoning   | Benxi        | 151       |
| 6  | China   | Hebei      | Shijiazhuang | 1039      |
| 7  | China   | Hebei      | Langfang     | 479       |
| 8  | China   | Hebei      | Tangshan     | 793       |
| 9  | China   | Shandong   | Jinan        | 655       |
| 10 | China   | Shandong   | Qingdao      | 817       |
| 11 | China   | Shandong   | Dongying     | 217       |
| 12 | US      | Alaska     | Anchorage    | 29        |
| 13 | US      | Alaska     | Fairbanks    | 5.4       |
| 14 | US      | California | Los Angeles  | 397       |
| 15 | US      | California | Hollywood    | 30        |

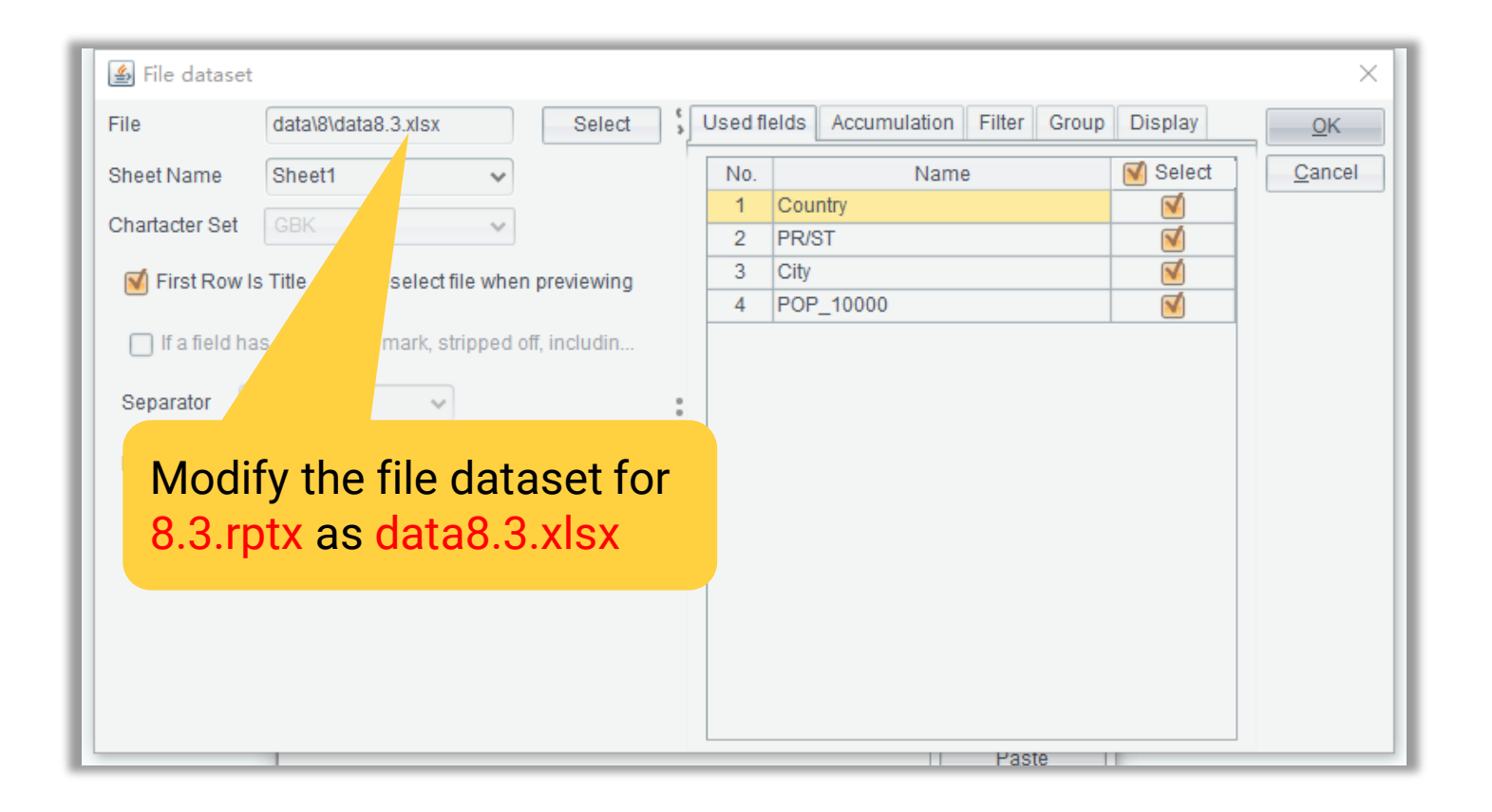

The data set for a report with dynamic columns can be changed as needed

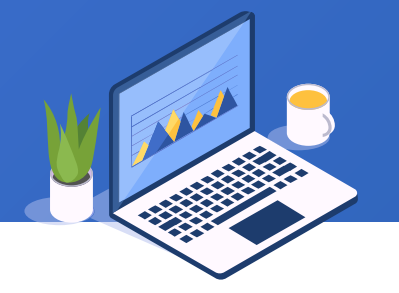

## Preview report:

| Preview report: | Preview report:D:\tutorial\data\8\8.3.rptx |             |           |  |  |  |
|-----------------|--------------------------------------------|-------------|-----------|--|--|--|
| Country         | PR/ST                                      | City        | POP_10000 |  |  |  |
| China           | Liaoning                                   | Shenyang    | 831       |  |  |  |
| China           | Liaoning                                   | Dalian      | 598       |  |  |  |
| China           | Liaoning                                   | Yingkou     | 243       |  |  |  |
| China           | Liaoning                                   | Benxi       | 151       |  |  |  |
| China           | a Hebei Shijiazhuang                       |             | 1039      |  |  |  |
| China           | Hebei                                      | Langfang    | 479       |  |  |  |
| China           | Hebei                                      | Tangshan    | 793       |  |  |  |
| China           | Shandong                                   | Jinan       | 655       |  |  |  |
| China           | Shandong                                   | Qingdao     | 817       |  |  |  |
| China           | Shandong                                   | Dongying    | 217       |  |  |  |
| US              | Alaska                                     | Anchorage   | 29        |  |  |  |
| US              | Alaska                                     | Fairbanks   | 5.4       |  |  |  |
| US              | California                                 | Los Angeles | 397       |  |  |  |
| US              | California                                 | Hollywood   | 30        |  |  |  |

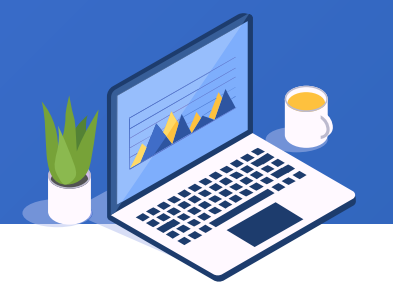

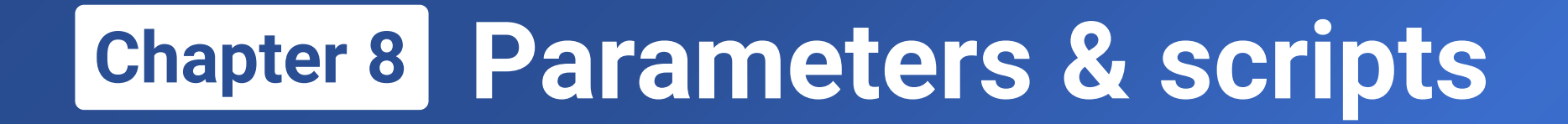

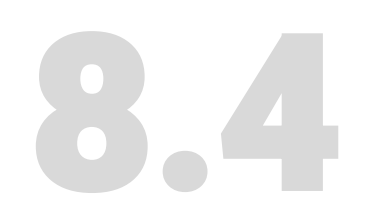

# Variables & scripts

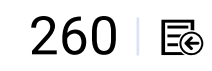

## 8.4 Variables & scripts

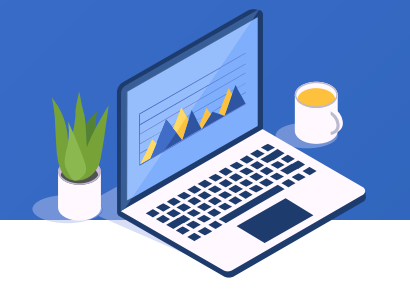

In a report, we use expression "=variable name=value" to define a temporary variable:

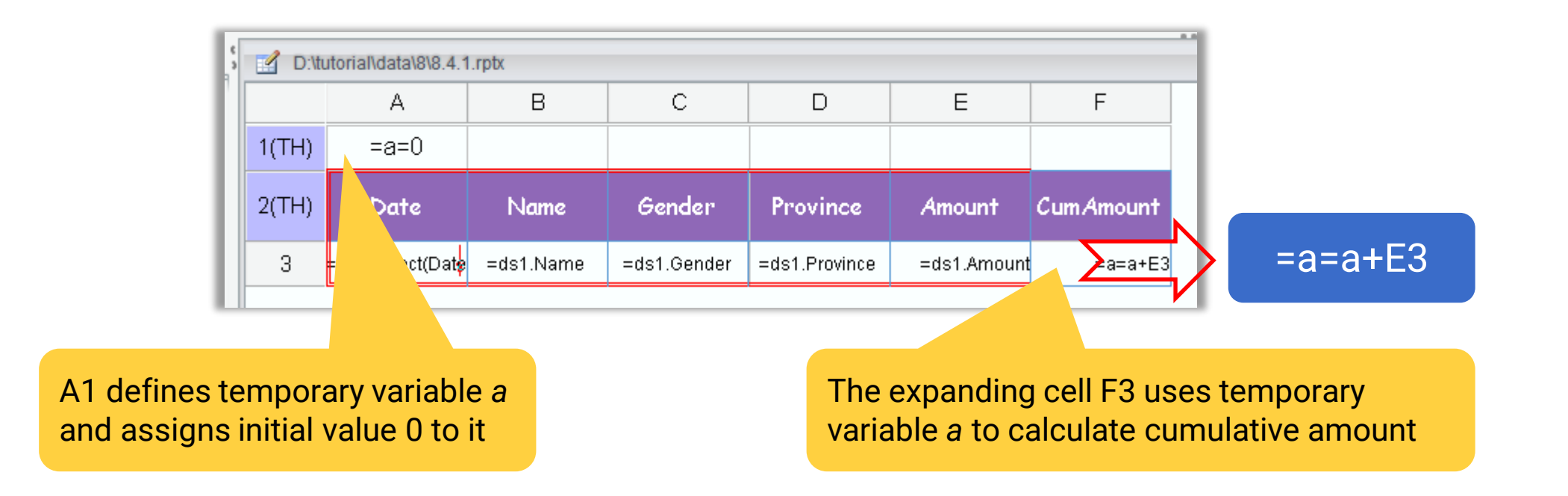

Use a temporary variable to add CumAmount column to **2.1.rptx** and save it as **8.4.1.rptx** 

## + 8.4 Variables & scripts

## Hide the first row and preview the report:

Automatically compute cumulative sum for each row through the temporary variable during row expansion

| Date        | Name     | Gender | Province    | Amount    | Cum Amount |
|-------------|----------|--------|-------------|-----------|------------|
| Jan 12,2019 | Lisa     | Female | Washington  | \$100.000 | 100        |
| Feb 08,2019 | lce Chan | Female | New York    | \$200.000 | 300        |
| Feb 14,2019 | Tossman  | Male   | Seattle     | \$50.000  | 350        |
| Feb 15,2019 | Lisa     | Female | Washington  | \$200.000 | 550        |
| Apr 16,2019 | Amay     | Female | Los Angeles | \$100.000 | 650        |
| Apr 27,2019 | Tossman  | Male   | Seattle     | \$100.000 | 750        |
| Apr 28,2019 | Lisa     | Female | Washington  | \$50.000  | 800        |
| May 09,2019 | Smith    | Male   | Detroit     | \$200.000 | 1000       |
| May 11,2019 | Tossman  | Male   | Seattle     | \$100.000 | 1100       |
| May 21,2019 | Amay     |        | Los Angeles | \$200.000 | 1300       |
| Jus C       | Jnan     | Female | New York    | \$100.000 | 1400       |
| San 23,2019 | Tossman  | Male   | Seattle     | \$100.000 | 1500       |
| Jun 24,2019 | Lisa     | Female | Washington  | \$50.000  | 1550       |
| Jun 25,2019 | lce Chan | Female | New York    | \$150.000 | 1700       |
| Jun 26,2019 | Tossman  | Male   | Seattle     | \$50.000  | 1750       |
| Jun 27,2019 | Smith    | Male   | Detroit     | \$100.000 | 1850       |
| Jun 28,2019 | lce Chan | Female | New York    | \$50.000  | 1900       |
| Jun 29,2019 | Tossman  | Male   | Seattle     | \$50.000  | 1950       |
| Jun 30,2019 | Lisa     | Female | Washington  | \$50.000  | 2000       |
| Jul 01,2019 | Amay     | Female | Los Angeles | \$200.000 | 2200       |
| Jul 02,2019 | Tossman  | Male   | Seattle     | \$50.000  | 2250       |

262 🖾

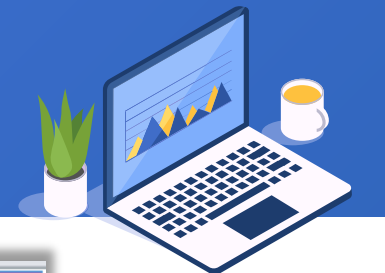

## + 8.4 Variables & scripts

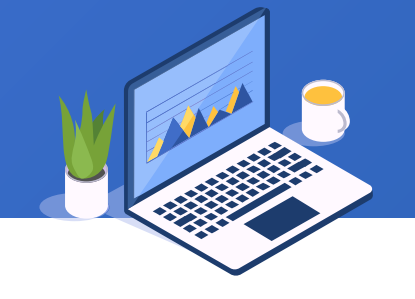

The example data file data8.4.xlsx contains crediting records of two quarters page by page:

|    | А         |            | В   | С        |
|----|-----------|------------|-----|----------|
| 1  | Date      | Na         | me  | Credit   |
| 2  | 2019/1/12 | Lun        | a   | 100      |
| 3  | 2019/1/18 | Jac        | kie | 200      |
| 4  | 2019/1/20 | Eth        | an  | 50       |
| 5  | 2019/1/25 | Lun        | a   | 200      |
| 6  | 2019/2/2  | Bel        | а   | 100      |
| 7  | 2019/2/7  | Eth        | an  | 100      |
| 8  | 2019/2/18 | Lun        | a   | 50       |
| 9  | 2019/2/19 | Finl       | ey  | 200      |
| 10 | 2019/2/21 | Eth        | an  | 100      |
| 11 | 2019/2/21 | Bell       | а   | 200      |
| 12 | 2019/2/22 | Jac        | kie | 100      |
| 13 | 2019/2/23 | Eth        | an  | 100      |
| 14 | 2019/2/24 | Lun        | a   | 50       |
| 15 | 2019/2/25 | Jac        | kie | 150      |
| 16 | 2019/3/2  | Eth        | an  | 50       |
| 17 | 2019/3/7  | Finl       | ey  | 100      |
| 18 | 2019/3/8  | Jac        | kie | 50       |
| 19 | 2019/3/12 | Eth        | an  | 50       |
| 20 | 2019/3/13 | Lun        | a   | 50       |
| 21 | 2019/3/21 | Bel        | а   | 200      |
| 22 | 2019/3/22 | Eth        | an  | 50       |
| 23 |           | 1          |     |          |
| -  | ( ) ( )   | <b>)</b> 1 | Q2  | $\oplus$ |

ረጉ

|    | А         | В      | С      | [ |
|----|-----------|--------|--------|---|
| 1  | Date      | Name   | Credit |   |
| 2  | 2019/4/12 | Finley | 100    |   |
| 3  | 2019/4/18 | Ethan  | 200    |   |
| 4  | 2019/5/1  | Bella  | 350    |   |
| 5  | 2019/5/2  | Jackie | 200    |   |
| 6  | 2019/5/4  | Ethan  | 100    |   |
| 7  | 2019/5/4  | Luna   | 200    |   |
| 8  | 2019/5/8  | Luna   | 150    |   |
| 9  | 2019/5/9  | Jackie | 200    |   |
| 10 | 2019/5/21 | Ethan  | 100    |   |
| 11 | 2019/6/11 | Finley | 300    |   |
| 12 | 2019/6/22 | Jackie | 100    |   |
| 13 | 2019/6/23 | Ethan  | 100    |   |
| 14 | 2019/6/30 | Luna   | 50     |   |
| 15 |           |        |        |   |
| 16 |           |        |        |   |
| 17 |           |        |        |   |
| 18 |           |        |        |   |
| 19 |           |        |        |   |
| 20 |           |        |        |   |
| 21 |           |        |        |   |
| 22 |           |        |        |   |
| 23 |           |        |        |   |
|    |           | Q1 Q2  | (+)    |   |

To calculate the total credit for each person during the two quarters

During report computations, one data set can only correspond to data of one quarter, but two separately data sets cannot be combined

## 8.4 Variables & scripts

To create a new report, select "Script dataset":

|                                                                                                    | New Report Wizard                                                                      | ( |
|----------------------------------------------------------------------------------------------------|----------------------------------------------------------------------------------------|---|
| now report calent                                                                                     | Dataset Report Type Report Definition                                                  |   |
| set":                                                                                                 | Datasource V Dataset name ds1                                                          |   |
|                                                                                                    | Dataset type:(Click on Next button to create data set structure) Add Report Parameters |   |
|                                                                                                    | File dataset     Esproc     Constraint                                                 |   |
| We can use script dataset to<br>conveniently handle computations<br>involving multiple data sets that | SQL                                                                                    |   |
| cannot dealt with in the report                                                                       | Simple SQL                                                                             |   |
|                                                                                                    |                                                                                        |   |
|                                                                                                    | Back Next Create Blank Report Cancel                                                   |   |

## Use script dataset to pre-process data

## 8.4 Variables & scripts

## Edit the following sample script:

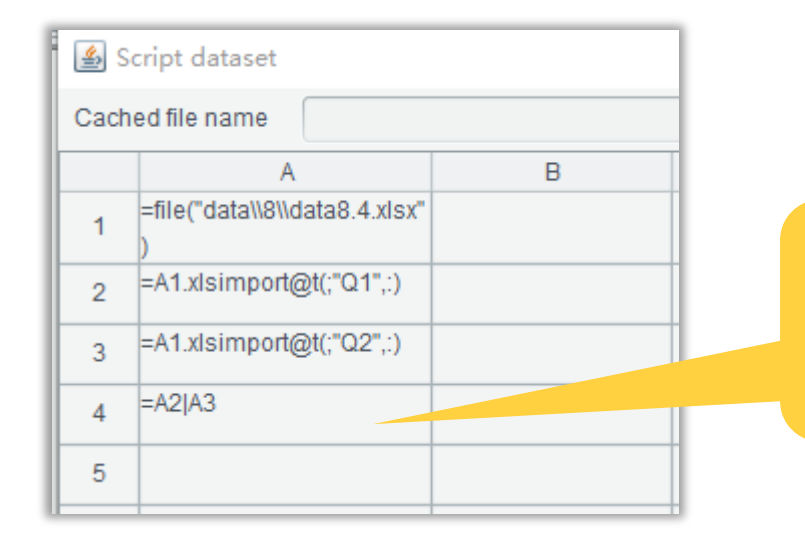

The script concatenates two quarters of data in sample file data8.4.xlsx into a large table sequence

The scripting language RaqReport uses is SPL. Learn how to program in SPL: http://www.raqsoft.com/html/SPL-programming.html

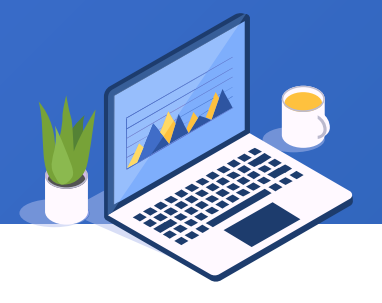

## + 8.4 Variables & scripts

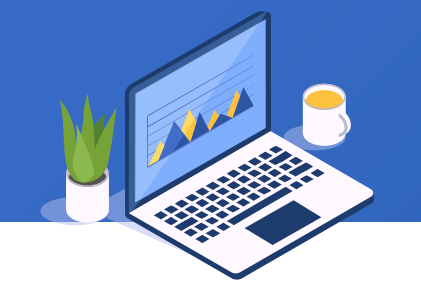

## Return from the "Script dataset" panel, select "Grouped report", and click "Next":

| New Report Wizard                                             | ×                                                                                                 | New Report Wizard X                                                                                                    |
|---------------------------------------------------------------|---------------------------------------------------------------------------------------------------|----------------------------------------------------------------------------------------------------|
| Dataset Report Type Report Definition                         |                                                                                                   | Dataset Report Type Report Definition                                                                                                    |
| Report Type<br>Grid Report<br>Field<br>Date<br>Name<br>Credit | port O Crosstab Report                                                                            | Select All       Croup by         Display field       Name(A)         Image: Date       Order         Image: Name       Original         Image: Date       Original         Image: Date       Image: Date         Image: Date       Image: Date <tr< th=""></tr<> |
|                                                               | As the figure shows, d<br>from under "Display fie<br>and "Summary" respec<br>"Create Grouped Repo | rag desired fields<br>eld" to "Group by"<br>ctively, and click<br>rt"                                                                                                    |
| Back                                                          | Next Create Grid Report Cancel                                                                    | Back Next Create Grouped Report Cancel                                                                                                    |

## + 8.4 Variables & scripts

## Generate a grouped report as follows:

| report_0 |                               |                                |                 |  |  |
|----------|-------------------------------|--------------------------------|-----------------|--|--|
|          | Α                             | В                              | С               |  |  |
| 1(TH)    | Name                          | Date                           | Credit          |  |  |
| 2        | =ds1.group(Nar <mark>y</mark> | =ds1.select(Dat <mark>s</mark> | =ds1.Credit     |  |  |
| 3        | sum(Name)                     |                                | =ds1.sum(Credit |  |  |
| 4        | sum                           |                                | =ds1.sum(Credit |  |  |

Save and preview the report. The right figure shows part of the report:

| Preview report:D:\tutorial\data\8\8.4.2.rptx |            |        |  |  |  |
|----------------------------------------------|------------|--------|--|--|--|
| Name                                         | Date       | Credit |  |  |  |
|                                              | 2019-02-02 | 100    |  |  |  |
| Pollo                                        | 2019-02-21 | 200    |  |  |  |
| bella                                        | 2019-03-21 | 200    |  |  |  |
|                                              | 2019-05-01 | 350    |  |  |  |
| sum(Name)                                    |            | 850    |  |  |  |
|                                              | 2019-01-20 | 50     |  |  |  |
|                                              | 2019-02-07 | 100    |  |  |  |
|                                              | 2019-02-21 | 100    |  |  |  |
|                                              | 2019-02-23 | 100    |  |  |  |
|                                              | 2019-03-02 | 50     |  |  |  |
| Ethan                                        | 2019-03-12 | 50     |  |  |  |
|                                              | 2019-03-22 | 50     |  |  |  |
|                                              | 2019-04-18 | 200    |  |  |  |
|                                              | 2019-05-04 | 100    |  |  |  |
|                                              | 2019-05-21 | 100    |  |  |  |
|                                              | 2019-06-23 | 100    |  |  |  |
| sum(Name)                                    |            | 1000   |  |  |  |
|                                              |            |        |  |  |  |

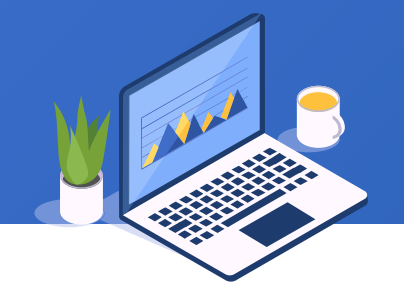

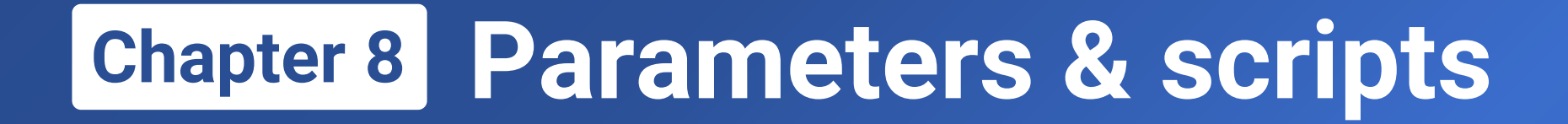

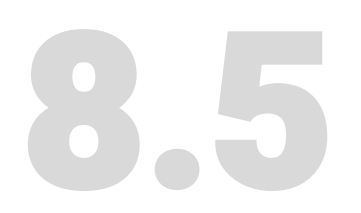

## Exercise

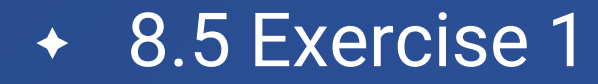

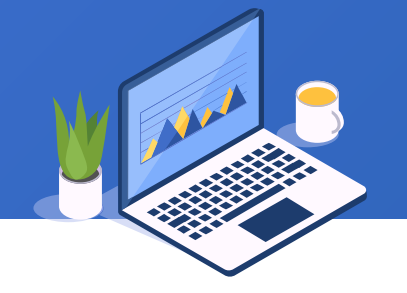

## Add parameters of numbering and name querying for 2.4.rptx in order to get student cards conveniently (Require that part of the name be allowed for the name-based searching)

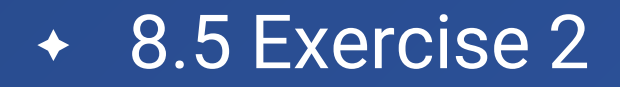

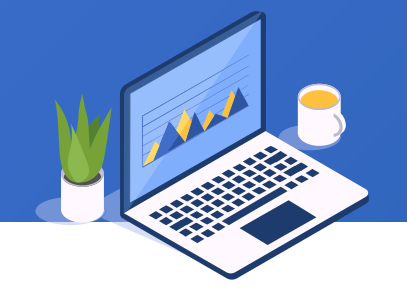

Copy the script dataset code in 8.4.2.rptx to esProc IDE, run the code and view the cell content of executing each step. You can look up the functions used in the example in related documents.

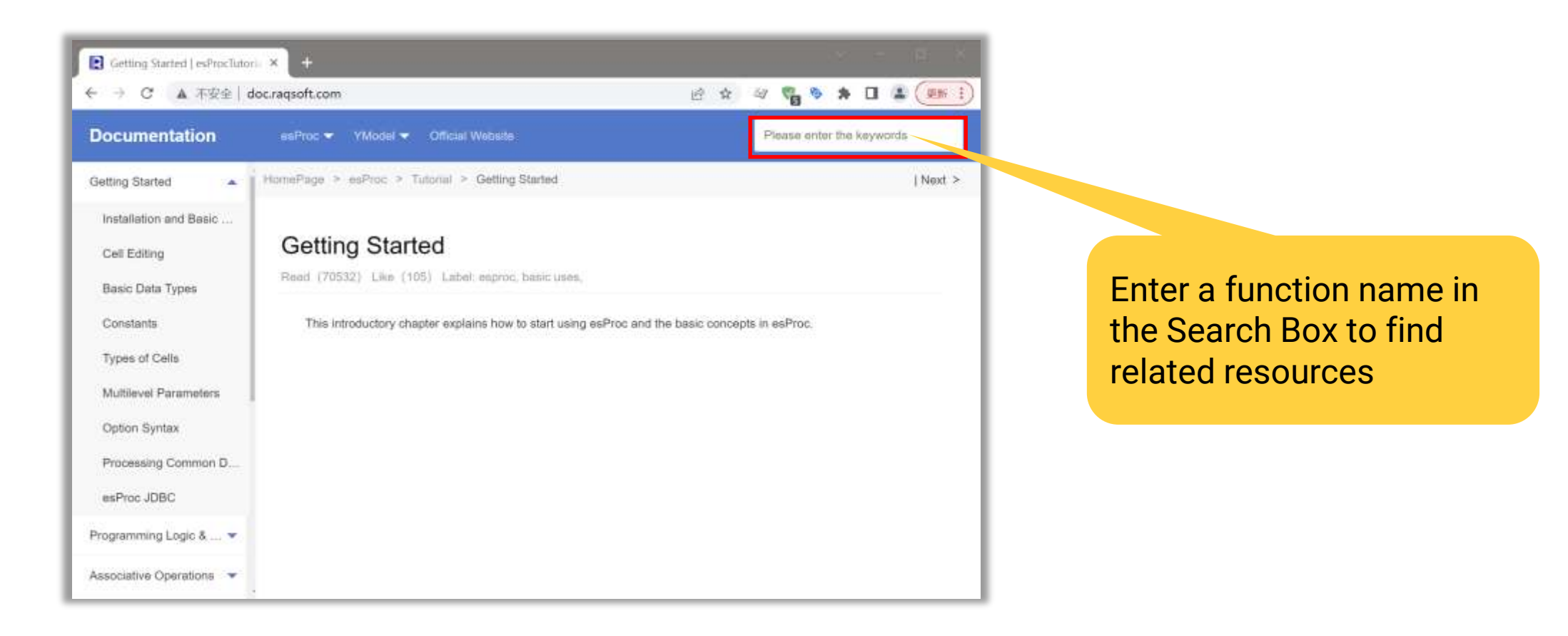

## Learning ReportLite

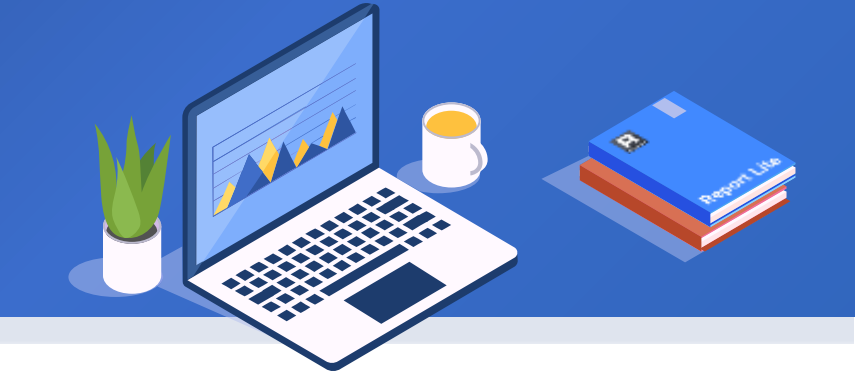

## Chapter 9

# **Report Group**

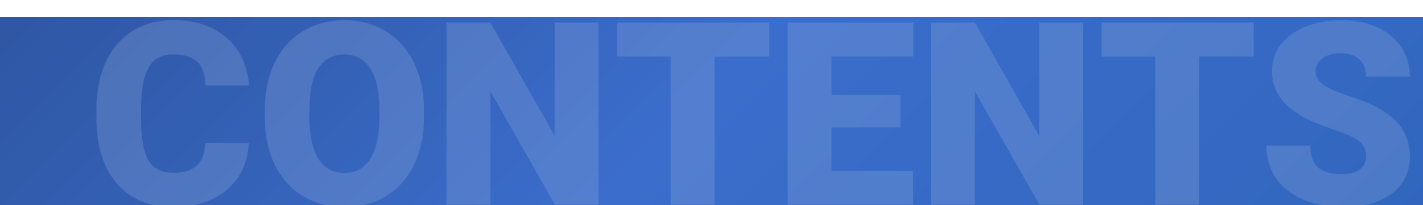

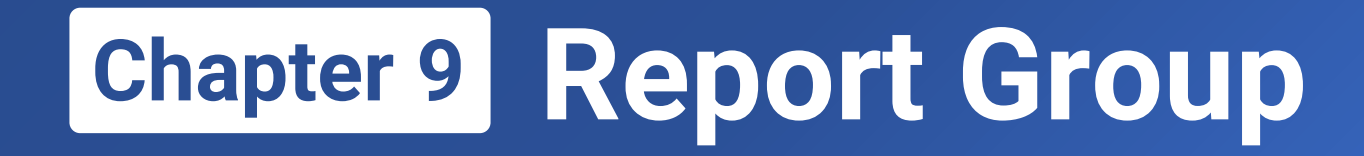

## 9.1 Create report group

- 9.2 Report group parameters
- 9.3 Common datasets & parameters
- 9.4 Continuous page numbers

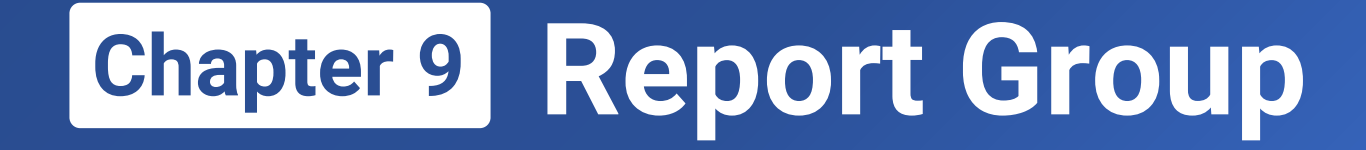

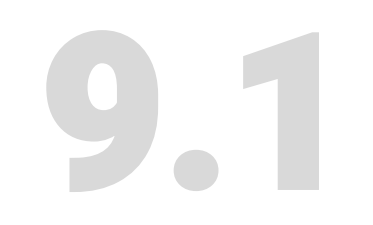

# Create report group

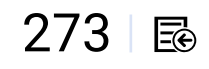

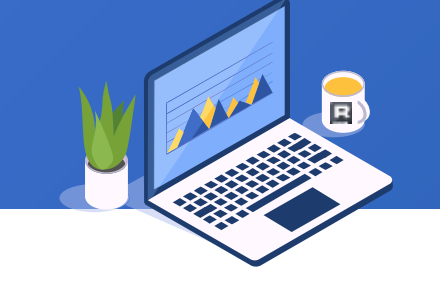

2.4.rptx is a card-style report, but sometimes the list style makes the viewing more convenient.

Now we create a list-style report 9.1.rptx :

| 🛕 Pr | C Preview report:D:/tutorial/data/9/9.1.rptx |        |     |                                      |  |  |  |
|------|----------------------------------------------|--------|-----|--------------------------------------|--|--|--|
| ID   | Name                                         | Gender | Age | Address                              |  |  |  |
| 1    | Roddy                                        | М      | 17  | 30830 Orchard Lake Road              |  |  |  |
| 2    | Lisa                                         | F      | 16  | 120 Wall St. 22nd Floor New York, NY |  |  |  |
| 3    | Shaw                                         | М      | 15  | 4114 Sepulveda Blvd Culver City,CA   |  |  |  |
| 4    | Dreamy                                       | F      | 14  | 3330 S Figueroa St. Los Angeles CA   |  |  |  |
| 5    | Alice                                        | М      | 13  | 20 Main St.East Hampton NY           |  |  |  |
|      |                                              |        |     |                                      |  |  |  |

Click File -> New Report Group, or press the shortcut key Ctrl+G to pop up "Report source editor"

window, where we add two new report sources:

| 🍰 Re  | port source editor |               |                 | $\times$    |
|-------|--------------------|---------------|-----------------|-------------|
| Repor | t Source Options   |               |                 | <u>O</u> K  |
| Index | Name               | URL type      | URL             | Cancel      |
| 1     | report1            | Relative path | data/9/9.1.rptx |             |
| 2     | report2            | Relative path | data/2/2.4.rptx |             |
|       |                    |               |                 | <u>A</u> dd |
|       |                    |               |                 | Delete      |
|       |                    |               |                 |             |
|       |                    |               |                 |             |
|       |                    |               |                 |             |
|       |                    |               |                 |             |
|       |                    |               |                 |             |
|       |                    |               |                 |             |
|       |                    |               |                 |             |
|       |                    |               |                 |             |
|       |                    |               |                 |             |
|       |                    |               |                 |             |
|       |                    |               |                 |             |
|       |                    |               |                 |             |

## + 9.1 Create report group

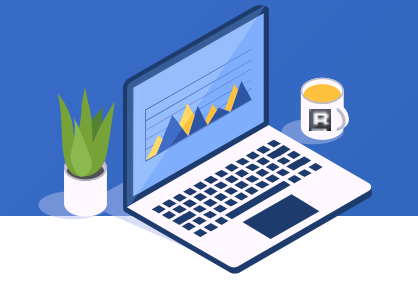

## Click "OK" button to get the following report group in an Excel-like sheet:

| D:\tu  | torial\dat            | a\9\9.1.rptg |          |         |              |         | - 🗆 | Х |
|--------|-----------------------|--------------|----------|---------|--------------|---------|-----|---|
|        | A                     | В            | С        | D       |              | E       |     |   |
| 1      | ID                    | Name         | Gender   | Age     |              | Address |     | ^ |
| 2      | =ds1.s <mark>ø</mark> | =ds1.Name    | =ds1.Gen | =ds1.Ag | =ds1.Address |         |     |   |
|        |                       |              |          |         |              |         |     |   |
|        |                       |              |          |         |              |         |     |   |
|        |                       |              |          |         |              |         |     |   |
|        |                       |              |          |         |              |         |     |   |
|        |                       |              |          |         |              |         |     |   |
|        |                       |              |          |         |              |         |     |   |
|        |                       |              |          |         |              |         |     |   |
|        |                       |              |          |         |              |         |     |   |
|        |                       |              |          |         |              |         |     | ~ |
|        | <                     |              |          |         |              |         | >   |   |
| sheet1 | sheet2                |              |          |         |              |         |     |   |

## + 9.1 Create report group

## Preview the report group and find the reports displayed on two sheets:

| Preview report group:D:\tutorial\data\9\9.1.rptg |                                                  |   |    |                               |  |  |  |  |  |  |
|--------------------------------------------------|--------------------------------------------------|---|----|-------------------------------|--|--|--|--|--|--|
| ID                                               | ID Name Gender Age Address                       |   |    |                               |  |  |  |  |  |  |
| 1                                                | 1 Roddy M 17 30830 Orchard Lake Road             |   |    |                               |  |  |  |  |  |  |
| 2                                                | 2 Lisa F 16 120 Wall St. 22nd Floor New York, NY |   |    |                               |  |  |  |  |  |  |
| 3                                                | 3 Shaw M 15 4114 Sepulveda Blvd Culver City, CA  |   |    |                               |  |  |  |  |  |  |
| 4                                                | 4 Dreamy F 14 3330 S Figueroa St. Los Angeles CA |   |    |                               |  |  |  |  |  |  |
| 5                                                | Alice                                            | M | 13 | 13 20 Main St.East Hampton NY |  |  |  |  |  |  |
|                                                  |                                                  |   |    |                               |  |  |  |  |  |  |
|                                                  |                                                  |   |    |                               |  |  |  |  |  |  |
| <                                                |                                                  |   |    | >                             |  |  |  |  |  |  |
| sheet1                                           | sheet1 sheet2                                    |   |    |                               |  |  |  |  |  |  |

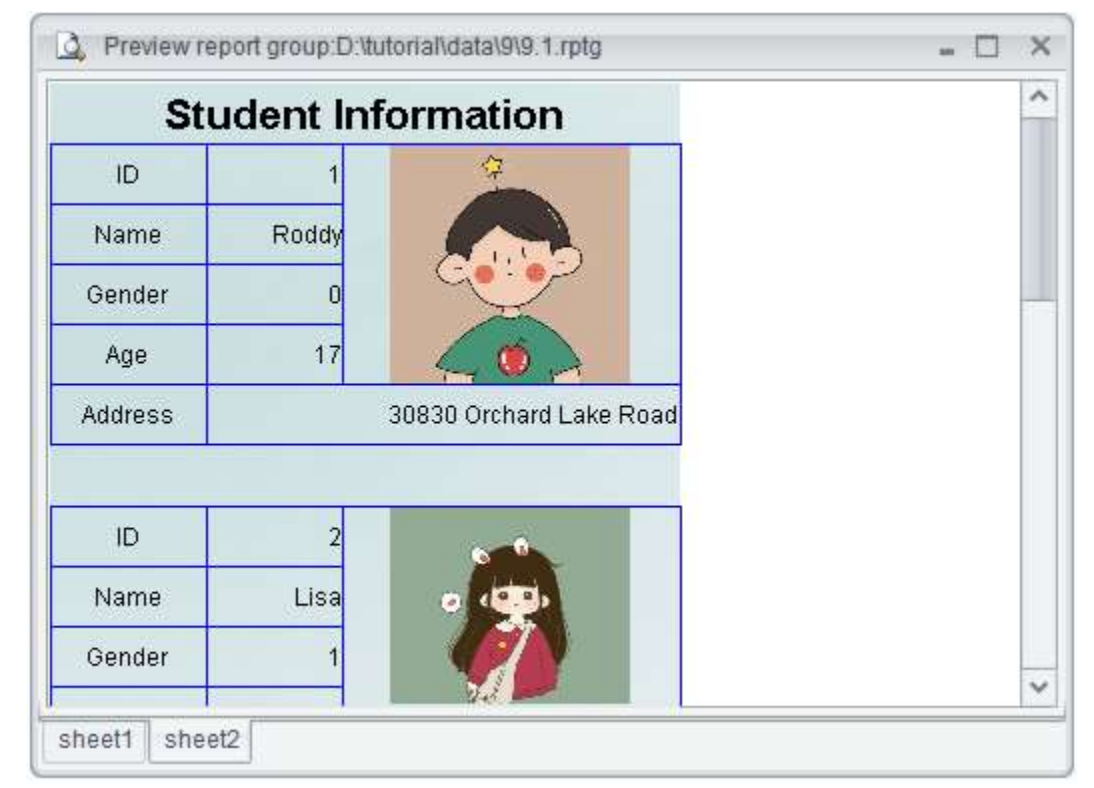

## + 9.1 Create report group

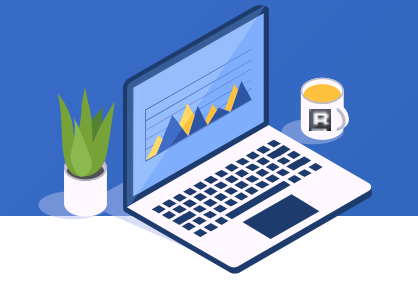

Output the report group as paginated PDF. We can see that both reports are output in the PDF format:

| RoddyM1730830 Orchard Lake RoadLisaF1610 Wall St. 22nd Flor New York, NYBhawM154114 Sepubreda Blrd Culver City. CADreamyF143300 S Figuenoa St. Los Angeles CAAlceM1320 Main St. East Hampton NYVVV10Address30830 Orchard Lake RoadID2NameELsaGendar1Address120 Wall St. 22nd Flor New York, NYID12Name120 Wall St. 22nd Flor New York, NYID12Name120 Wall St. 22nd Flor New York, NYID12Name58w                                                                                                    |   | Name   | Gender | Age | Address                              | S                                                        | tudent In                                 | formation               |
|----------------------------------------------------------------------------------------------------|---|--------|--------|-----|--------------------------------------|----------------------------------------------------------|-------------------------------------------|-------------------------|
| Lisa       F       16       120 Wall SL 22nd Floor New York, NY         Shaw       M       15       4114 Sepulveda Blvd Culver City. CA         Dreamy       F       14       3300 S Figueroa St, Los Angeles CA         Alce       M       13       20 Main St, East Hampton NY                                                                                                    |   | Roddy  | м      | 17  | 30830 Orchard Lake Road              | ID                                                       | 4                                         | 9                       |
| Shaw M 15 4114 Seputveda Bivd Culver City. CA   Dreamy F 14 3330 S Figueroa St. Los Angeles CA   Alice M 13 20 Mein St.East Hampton NY     ID 2   Name Liaa   Gender 10   Agie 16     ID 2   Name Liaa   Gender 10   Agie 16     ID 3     ID 3     ID 3     ID 3     ID 3     ID 3     ID 3     ID 3     ID 3     ID 3     ID 3     ID 3     ID 3     ID 3     ID 3     ID 3     ID 3     ID 3     ID 3     ID 3     ID 3     ID 3     ID 3     ID 3     ID 3     ID 3     ID 3     ID 3     ID 3     ID 3 | Ι | Lisa   | F      | 16  | 120 Wall St. 22nd Floor New York, NY | Name                                                     | Roddy                                     |                         |
| Dreamy       F       14       3330 & Figuenoa SL. Los Angeles CA         Alce       M       13       20 Main SL.East Hampton NY         ID       2       30830 Orchord Lake Road         ID       2       Name         Identified       10       2         Name       10       2         Name       10       2         Name       10       2         Name       10       10         Address       120 Wall St. 22nd Floor New York, NY                                                                     |   | Shaw   | м      | 15  | 4114 Sepulveda Blvd Culver City : CA | Gender                                                   | 0                                         |                         |
| Alice M 13 20 Main St. East Hampton NY     ID 2   Name Elisa   Gender 1   Agie 16     Address 120 Wall St. 22nd Floor New York, NY     ID 3   Name Shaw                                                                                                    | T | Dreamy | F      | 14  | 3330 S Figueroa St. Los Angeles CA   | Age                                                      | 17                                        | 40                      |
| ID     2       Name     Lisa       Gender     1       Agir     16       Address     120 Will St. 22nd Floor New York, NY       ID     3       Name     Shaw                                                                                                    | Τ | Alice  | м      | 13  | 20 Main St.East Hampton NY           | Address                                                  |                                           | 30830 Orchard Lake Road |
| ID 3<br>Name Shaw                                                                                                    |   |        |        |     |                                      | Name                                                     | Lisa                                      |                         |
|                                                                                                    |   |        |        |     |                                      | Name<br>Gender<br>Age<br>Address                         | 2<br>Lisa<br>1<br>16<br>120 Wall S        | 22nd Floor New York, NY |
|                                                                                                    |   |        |        |     |                                      | Name<br>Gender<br>Age<br>Address<br>10<br>Name<br>Gender | 2<br>Liea<br>1<br>120 Well S<br>Shew<br>0 | 22nd Floor New York, NY |

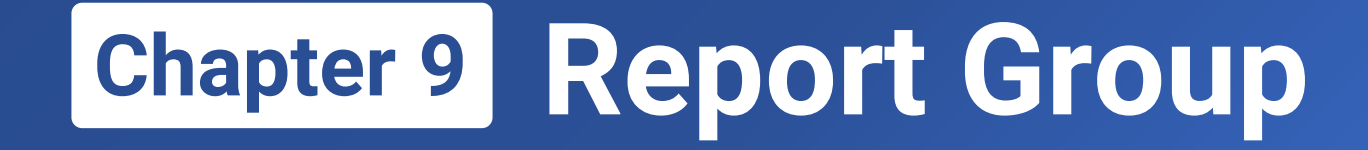

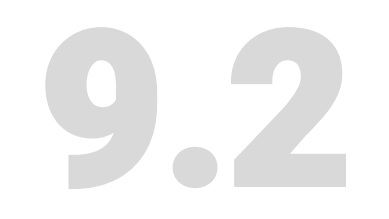

# **Report group parameters**

279 🖾

We can set parameters for a report group and query multiple reports at the same time according to the parameters. But first, we need to configure parameters for 2.4.rptx and 9.1.rptx :

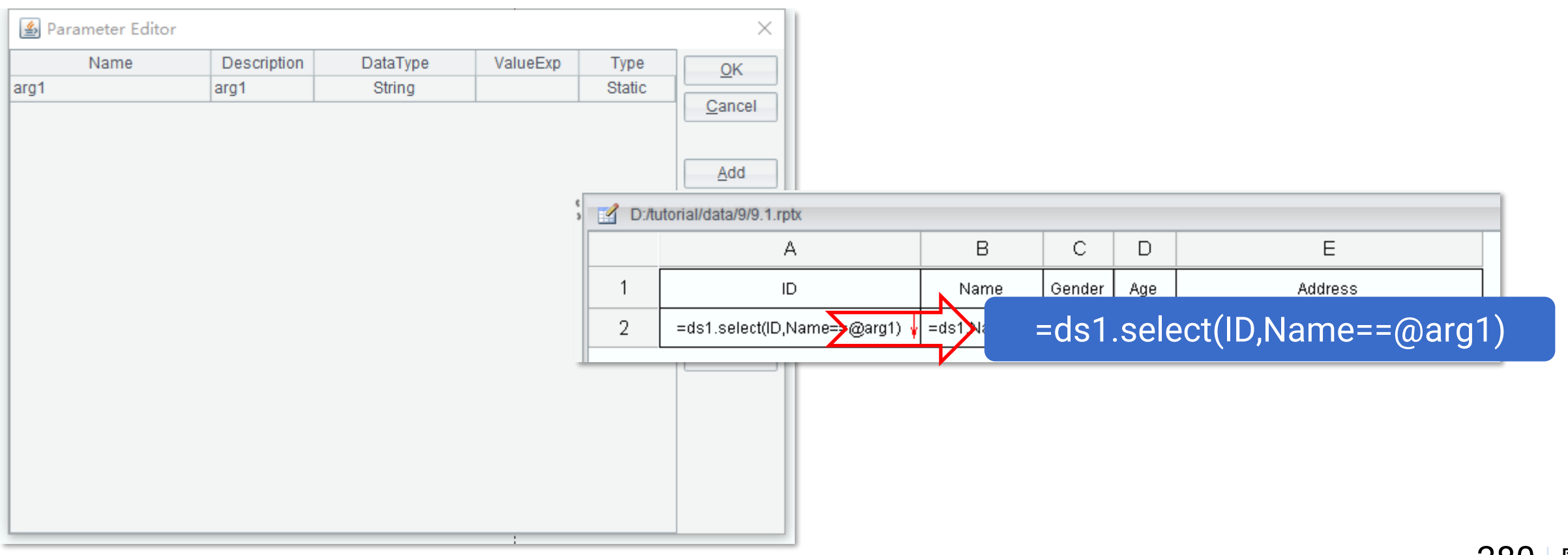

## + 9.2 Report group parameters

Add a parameter *arg1* for the report group, too. Note that we should configure the report parameter value expression for every sheet.

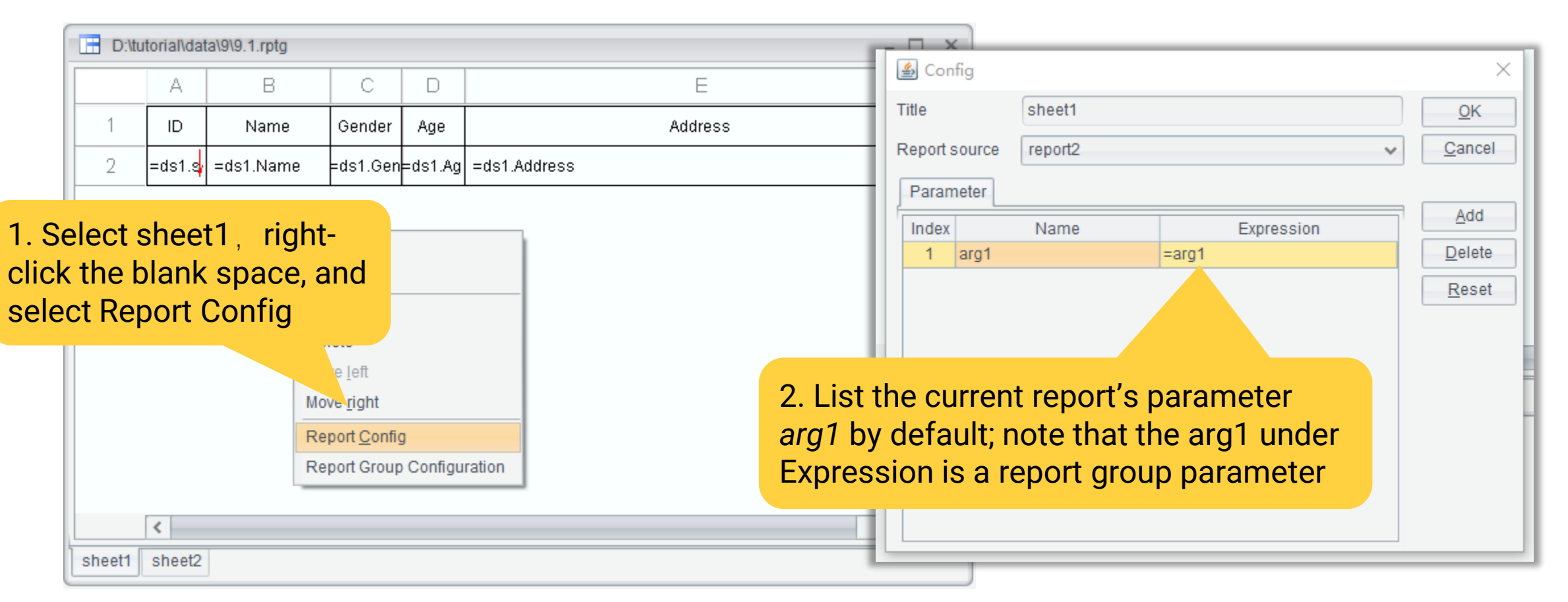

## + 9.2 Report group parameters

- 🗆 X

## Preview the report group, enter parameter value Lisa, and get a report about Lisa only:

| 🛕 Pr   | eview report grou | p:D:\tutoria | I\data\9\9 | 9.1.rptg _ 🗆 🗙                       | 🛕 Pre  | view repo | rt group:D:\tu | itorial\data\9\9.1.rptg     |  |
|--------|-------------------|--------------|------------|--------------------------------------|--------|-----------|----------------|-----------------------------|--|
| ID     | Name              | Gender       | Age        | Address                              |        | Stuc      | lent Inf       | ormation                    |  |
| 2      | Lisa              | F            | 16         | 120 Wall St. 22nd Floor New York, NY | ID     |           | 2              | s                           |  |
|        |                   |              |            |                                      | Nam    | ne        | Lisa           | • 🤹                         |  |
|        |                   |              |            |                                      | Genc   | ler       | 1              |                             |  |
|        |                   |              |            |                                      | Age    |           | 16             |                             |  |
|        |                   |              |            |                                      | Addre  | ISS       | 120 Wall S     | 3t. 22nd Floor New York, NY |  |
|        |                   |              |            |                                      |        |           |                |                             |  |
|        |                   |              |            |                                      |        |           |                |                             |  |
|        |                   |              |            |                                      |        |           |                |                             |  |
|        |                   |              |            |                                      |        |           |                |                             |  |
|        |                   |              |            |                                      |        |           |                |                             |  |
| sheet1 | sheet2            |              |            |                                      | sheet1 | sheet2    |                |                             |  |

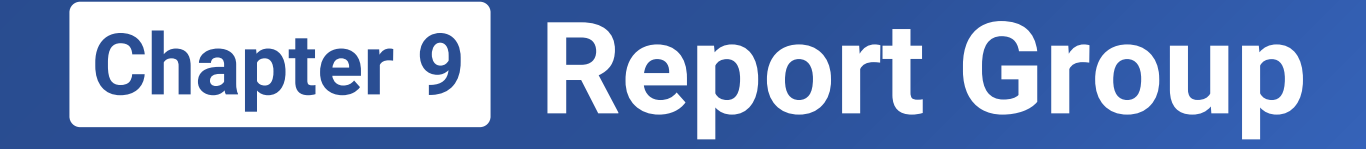

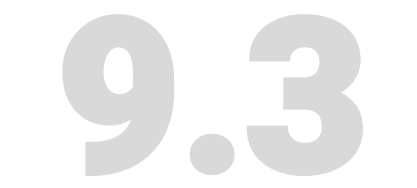

# Common datasets & parameters

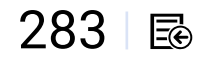

In section 9.2, we define a dataset for each report. In fact the two datasets are completely the same. Computing datasets repeatedly during report group computations lowers the performance.

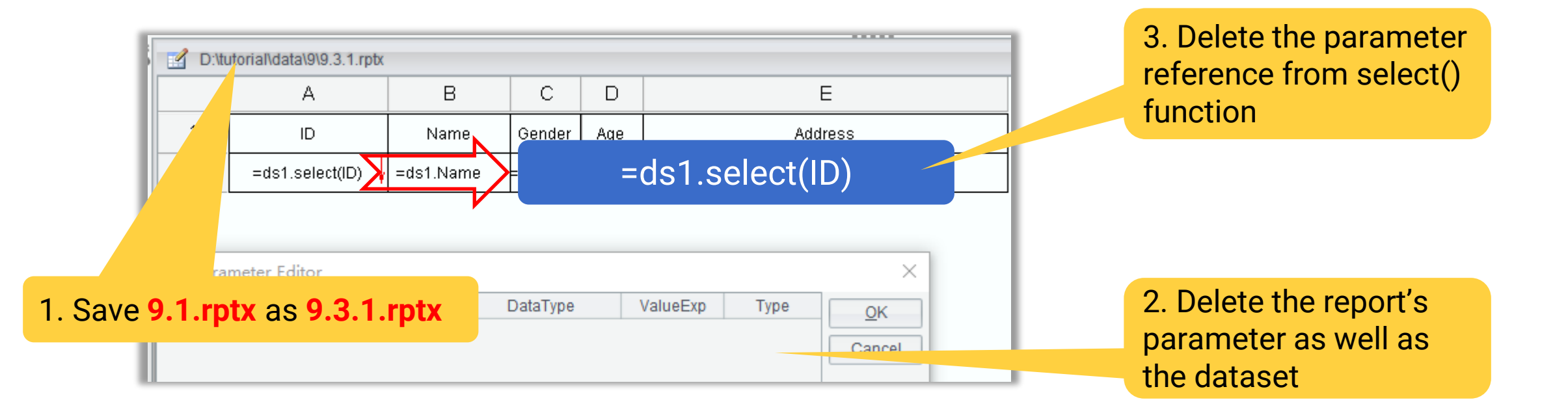

## Save the other report as 9.3.2.rptx and make the same modification

## + 9.3 Common datasets & parameters

### Use report files 9.3.1.rptx and 9.3.2.rptx to create a new report group and save it as 9.3.rptg :

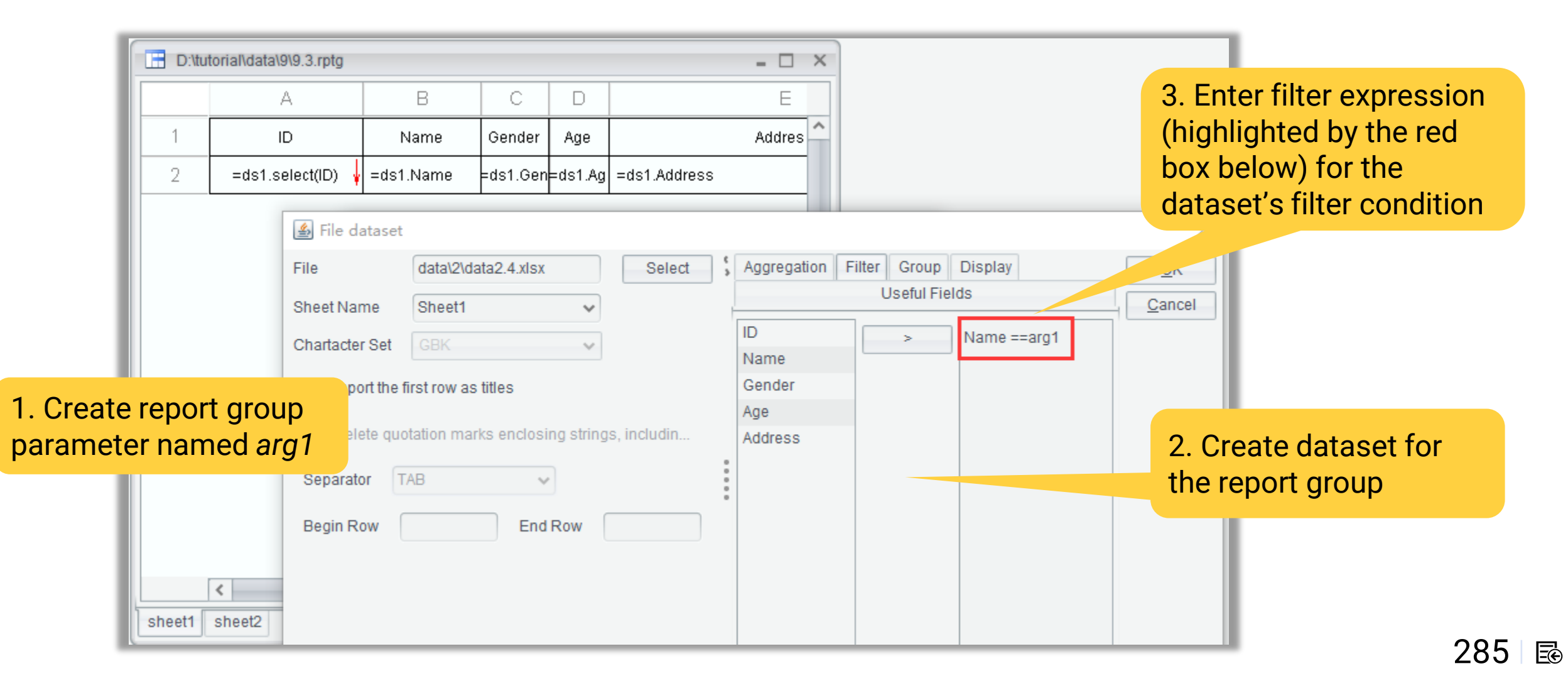

## Preview the report group, enter parameter value Lisa, and get a same report as in 9.2 section:

| Preview report group:D:\tutorial\data\9\9.3.rptg = 🗆 🗙 |      |        |     |            |  |  |  |  |
|--------------------------------------------------------|------|--------|-----|------------|--|--|--|--|
| ID                                                     | Name | Gender | Age |            |  |  |  |  |
| 2                                                      | Lisa | F      | 16  | 120 Wall S |  |  |  |  |
|                                                        |      |        |     |            |  |  |  |  |
|                                                        |      |        |     |            |  |  |  |  |
|                                                        |      |        |     |            |  |  |  |  |
|                                                        |      |        |     |            |  |  |  |  |
|                                                        |      |        |     |            |  |  |  |  |
|                                                        |      |        |     |            |  |  |  |  |
|                                                        |      |        |     |            |  |  |  |  |
| <                                                      |      |        |     | >          |  |  |  |  |
| sheet1 sheet2                                          |      |        |     |            |  |  |  |  |

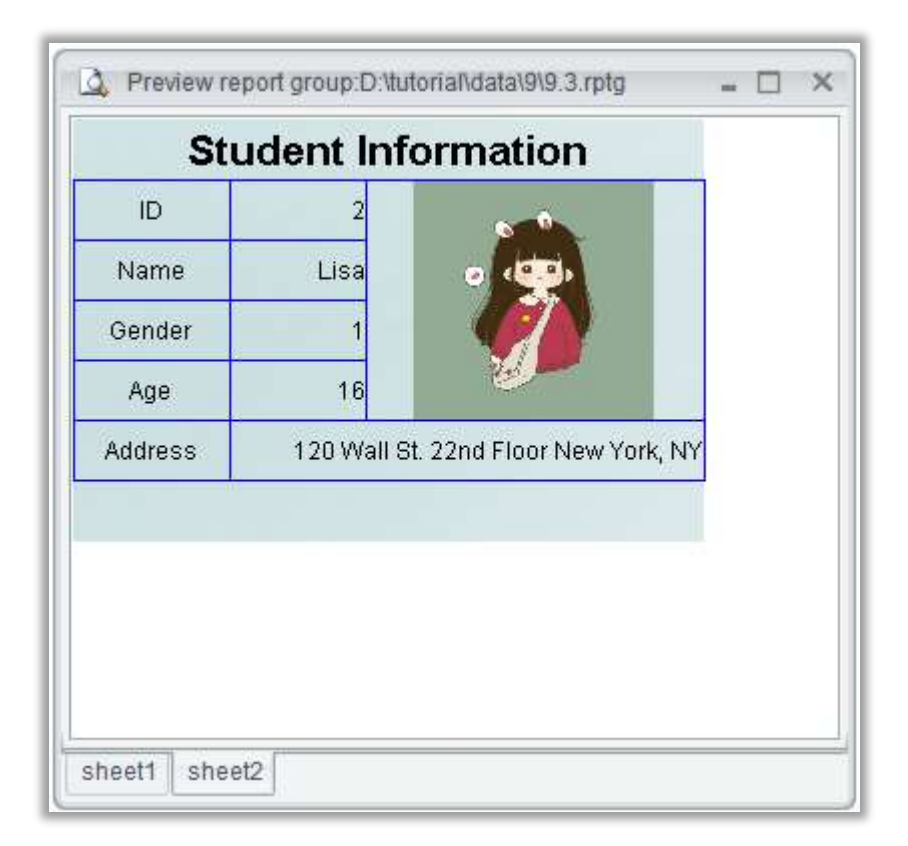

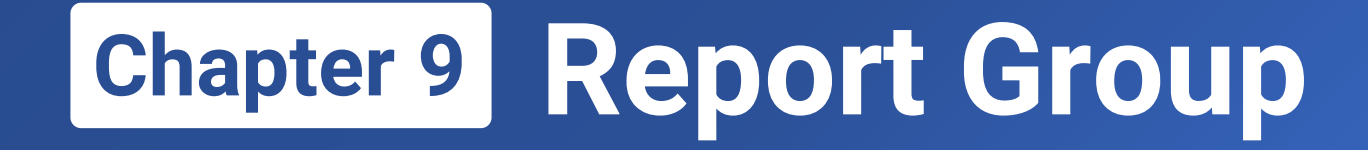

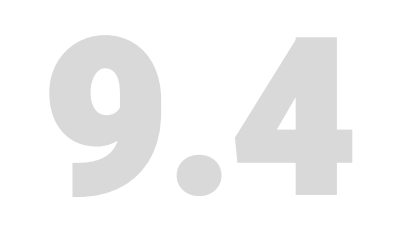

# **Continuous page numbers**

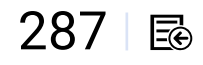

Copy report files 9.3.1.rptx and 9.3.2.rptx respectively and save them as 9.4.1.rpt and 9.4.2.rptx separately :

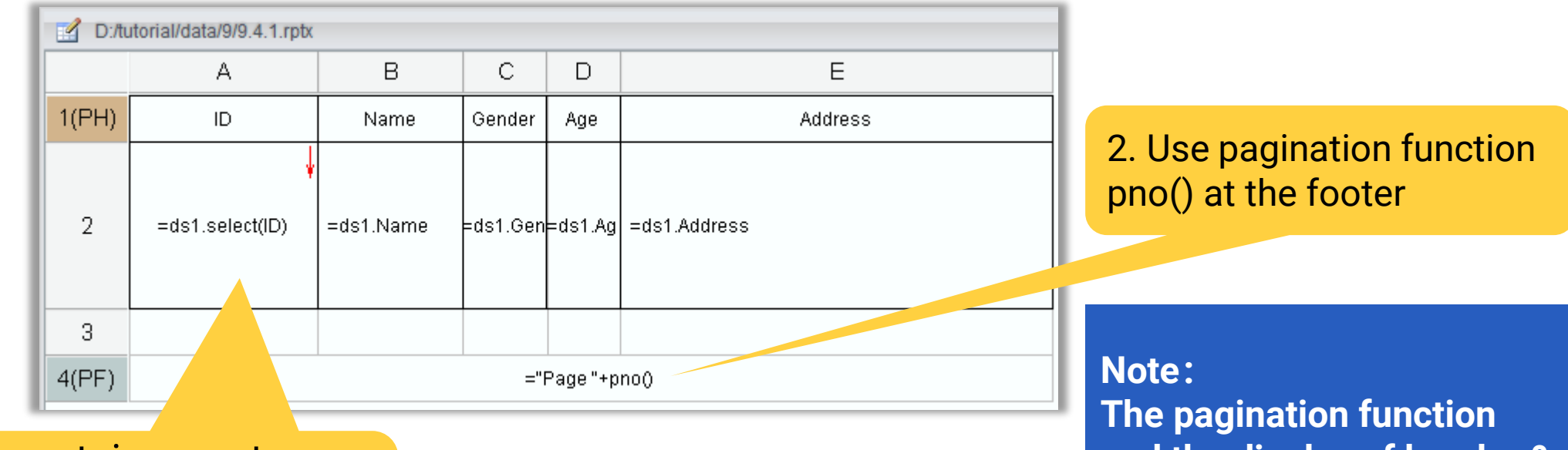

1. Change certain report properties, including header and footer, and so on. The pagination function and the display of header & footer only take effect in the output paginated file.
# + 9.4 Continuous page numbers

Add footer to report file 9.4.2.rptx,too. Then use the two paginated reports to create a report group 9.4.rptg. Preview the report group and output it as a paginated PDF file named 9.4.1.pdf :

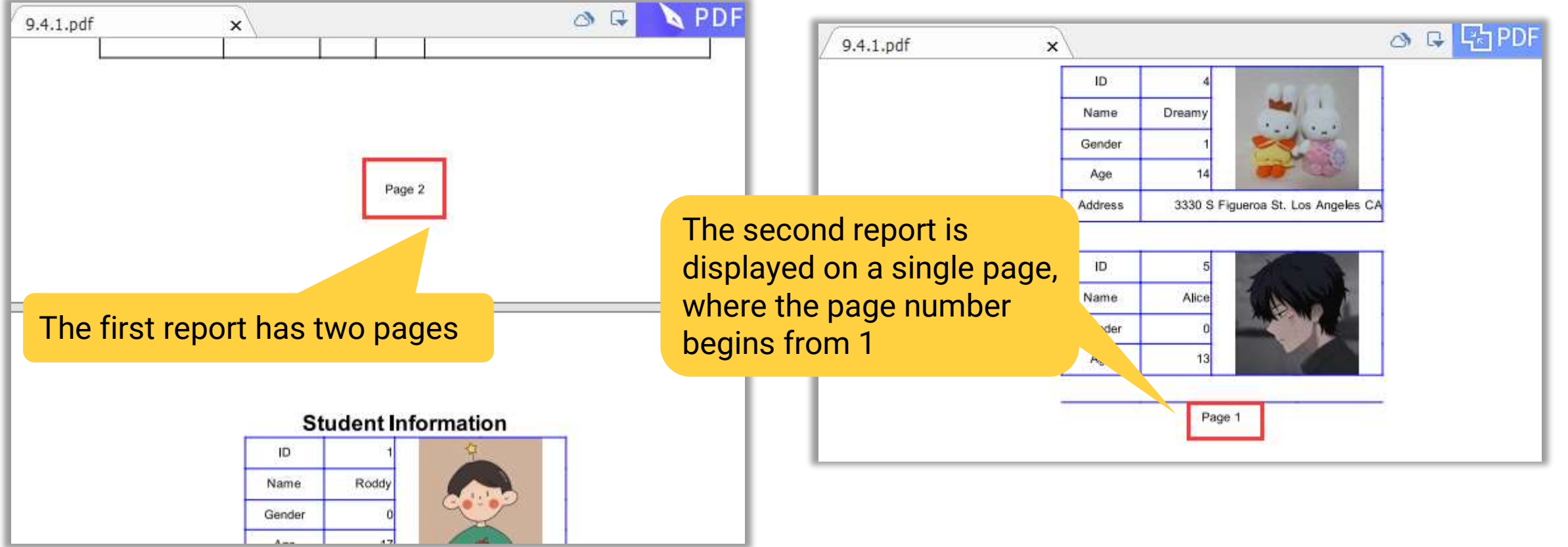

Yet pno() function alone cannot implement continuous page numbers. You need to use pcount() in report 9.4.1rptx to get the report's total number of pages and assign it variable *arg1*.

| D:/   | utorial/data/9/9.4.1.rptx |           |          |                                                                       |              |                                  |
|-------|---------------------------|-----------|----------|-----------------------------------------------------------------------|--------------|----------------------------------|
|       | А                         | В         | С        | D                                                                     | E            |                                  |
| 1(PH) | ID                        | Name      | Gender   | Age                                                                   | Address      |                                  |
| 2     | =ds1.select(ID)           | =ds1.Name | =ds1.Gen | =ds1.Ag                                                               | =ds1.Address |                                  |
| 3     | =arg1=pcount()            |           |          |                                                                       |              | Use expression =arg1=pcount() to |
| 4(PF) |                           |           | ="       | assign the total number of pages in<br>report sheet1 to variable arg1 |              |                                  |

# + 9.4 Continuous page numbers

### To reference variable arg1 defined in the previous report in report 9.4.2.rptx :

| 🝰 Report source editor                                                                                 | ×              |
|----------------------------------------------------------------------------------------------------|----------------|
| Report Source Options                                                                                  | <u>O</u> K     |
| Independent reports                                                                                    | <u>C</u> ancel |
| Compute reports continuously                                                                           |                |
|                                                                                                    | Add            |
|                                                                                                    | <u>D</u> elete |
|                                                                                                    |                |
| Check <b>Options -&gt; "Compute</b><br><b>reports continuously"</b> in "Report<br>group configuration" |                |

| D:/tutorial/data/9/9.4.2.rptx |                     |                            |        |              |  |  |  |  |  |  |  |
|-------------------------------|---------------------|----------------------------|--------|--------------|--|--|--|--|--|--|--|
|                               | А                   | В                          | С      | D            |  |  |  |  |  |  |  |
| 1                             | Student Information |                            |        |              |  |  |  |  |  |  |  |
| 2                             | ID                  | =ds1.selec <mark>\$</mark> |        |              |  |  |  |  |  |  |  |
| 3                             | Name                | =ds1.Name                  |        |              |  |  |  |  |  |  |  |
| 4                             | Gender              | =ds1.Gende                 | l 🍙 ir | nage         |  |  |  |  |  |  |  |
| 5                             | Age                 | =ds1.Age                   |        |              |  |  |  |  |  |  |  |
| 6                             | Address             |                            |        | =ds1.Address |  |  |  |  |  |  |  |
| 7                             |                     |                            |        |              |  |  |  |  |  |  |  |
| 8(PF)                         |                     | ="Page "+(pno()+arg1)      |        |              |  |  |  |  |  |  |  |

Then reference variable arg1 in report sheet2's pagination expression

# 9.4 Continuous page numbers

#### Preview report group 9.4.rptg and output it as a paginated PDF named 9.4.2.pdf :

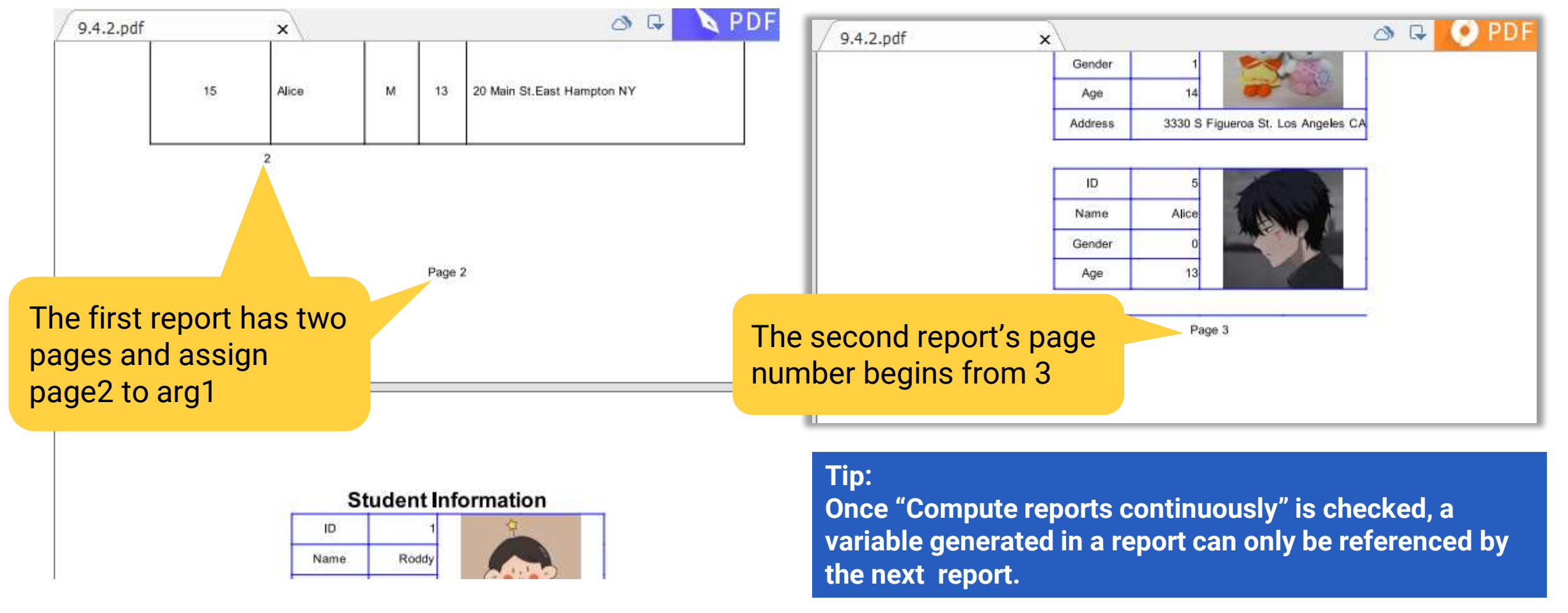

# THANKS For Viewing